#### 현재가

## 1. 화면개요

 거래소, 코스닥 시장에 상장된 종목의 현재가, 기본정보, 재무정보, 거래원정보, 외국계 거래원정보, 외국인 순매수동향, 체결내역, 틱/분 차트, 일별주가, 시간외단일가, 1분차트가 제공되며, 10종목의 사용자 조회 및 지정 종목코드 입력기능, 자동전환기능 등을 제공합니다.

### 2. 화면설명

| R. 현재 | 171                     |         |          |       |       |       |        |          |         |          | • efrie             | willawi 💷 👬     | ₩? =             | a x |
|-------|-------------------------|---------|----------|-------|-------|-------|--------|----------|---------|----------|---------------------|-----------------|------------------|-----|
| 1 050 | - <b>-</b> Q            | 관 🐥 🛛 🙋 | 한국금융7    | 기주    | KOS   | P1200 |        |          |         | NN       | 동목분석 용              | ≩어해설 <u>–</u> 핀 | [람] 차트           |     |
| 현재기   | ŀ                       |         | 47,900 🔺 |       | 500   | ( 1.  | .05 %) | 한국금융     | SK하이닉   | 스포       | 츠서 동                | 등양건설            | 페이퍼:             | Ð   |
| 거래링   | (전일)                    |         | 88,168 ( | 15    | 9,136 | 55    | .40 %) | 슈넬생명     | 씨씨에스    |          |                     |                 |                  |     |
| 2 률업  | 1                       |         |          |       |       |       |        | 3 개원 🤈   | 본 재무정토  | 1 외국인    | 투자자                 | 뉴스 테미           | F                |     |
| 82    | 감                       | 매도      | 11:21:19 | 전일 %  | OH 🗧  | È     | 흥감     | 매도원      | 매도수량    | 증감       | 매수원                 | 매수수를            | : <del>3</del> 7 | 2   |
|       |                         | 6       | 48,350   | 2.00% | 상한 1  |       | 61,600 | 삼성증권     | 31,898  |          | 모간서울                | 14,2            | 45               | 24  |
|       |                         | 51      | 48,300   | 1.90% |       |       |        | 메릴린치     | 7,544   |          | 미래에셋대               | 11,1            | 55               |     |
|       |                         | 248     | 40,250   | 1.69% |       |       | .      | 키움증권     | 5,305   | 1        | 삼성증권                | 9,5             | 35               | 31  |
|       |                         | 193     | 48,150   | 1.58% |       |       |        | 유진증권     | 4,144   |          | 신한투자                | 7,1             | 79               | 60  |
|       | -3                      | 6       | 48,100   | 1.48% | ^     |       |        | 한국증권     | 4,141   | 2        | 한국증권                | 7,1             | 65               | 106 |
|       | 3                       | 67      | 48,050   | 1.37% | -     |       | T      |          |         |          |                     |                 |                  |     |
|       |                         | 87      | 48,000   | 1.27% |       |       | TI -   |          |         |          |                     |                 |                  |     |
|       |                         | 260     | 47,950   | 1.16% | 차하 1  |       | 33,200 | 외국계      | 7,544   |          | 6,818               | 14,3            | 62               |     |
| 저인    | 47.400                  | (%)     | 47,850   | 0.95% | 012 + | 463   | 00,000 | 체견 의법    | । ±⊧∈   | 이기과 🗍 👳  | 자의계                 |                 | ß                | 1   |
| 시가    | 47,900                  | 1.05    | 47,800   | 0.84% |       | 104   |        | 1514     | 체결가     | CH HI    | , 체결한               | ¥ 2             | 내량               |     |
| וכה   | 48,200                  | 2.74    | 47,750   | 0.74% |       | з     |        | 11:21:17 | 47,900  | A 5      | 0                   | 3               | 88,16            | 8   |
| 지가    | 40,100                  | 0.74    | 47,700   | 0.63% |       | 210   |        | 11:21:17 | 47,900  | ▲ 5i     | 00                  | 5               | 88,168           | 5   |
| AL2HO | 41,130                  | 0.14    | 47,600   | 0.42% |       | 340   |        | 11:21:16 | 47,900  | A 50     | 00                  | 2               | 88,16            | 0   |
| 조가크   | 101<br>2 <del>2</del> 2 | 30.4    | 47,500   | 0.21% |       | 3     |        | 11:21:16 | 47,900  | A 50     | 00                  | 111             | 88,15            | в   |
| 비즈크   | )은<br>1종                | JO %    | 47,400   | 0.00% |       | 97    |        | 11:21:13 | 47,900  | ▲ 5I     | 00                  | 61              | 88,04            | 7   |
| 795   | ) #                     | 40 A    | 47,350   | 0.11% |       | 100   |        | 11:21:11 | 47,950  | ▲ 58     | 50                  | 10              | 87,98            | 6   |
|       |                         |         | 47,300   | 0.21% |       | 10    |        | 11:21:09 | 47,950  | ▲ 58     | 50                  | 57              | 87,97            | 6   |
|       | -163                    | 923     |          | 428   | 1     | , 351 |        | 11:21:09 | 47,950  | A 53     | 50<br>20            | 2               | 87,919           | 9   |
| Xan   | SH 21                   |         | 사건       | 피     |       |       |        | 11:21:06 | 47,900  | AU 25 DU | U<br>7. 7.1-12-141. | + 21 II         | 87,91            | 7 🗸 |
| 8588  | 1                       |         | 인영제      | 12 4  |       |       |        | 옷용지 신고   | 다 경신에 온 | ·영·영권·   | 수 성조만 :             | 소경세             |                  |     |

🚺 조회입력부

조회하고자 하는 종목의 코드번호를 입력하시거나, 종목코드 검색기를 통해 종목을 선택하시면 해당종목의 현재가가 활 성화 됩니다.

| 071050 🔽 유 문 🖉 한국금융지주 🔹 KOSP12 | 0 종목분석 | 용어해설 핀 | 편람 차트 | ٩ |
|--------------------------------|--------|--------|-------|---|
|--------------------------------|--------|--------|-------|---|

▶ 종목번호 입력 ()): 조회를 원하는 종목의 코드번호나 종목명을 입력하시면 현재가를 조회할 수 있습니다.

- > 사용자가 조회한 종목코드는 history로 보관됩니다.
- > 종목분석버튼( **종목분석**) : 기업분석 자료를 조회할 수 있습니다.

| 2 | 용어해설 |                                                                                                    | > |
|---|------|----------------------------------------------------------------------------------------------------|---|
|   | 거래원  | 증권거래소가 개설한 상설시장에서 유가증권의 해매거래를 할 수 있는 일정한 자격을 갖춘<br>증권업자를 말합니다. 즉 거래소에 직접 해매를 주문할 수 있는 권한이 주어지며 이에 따라<br>서 거래소의 관리감독을 받아야 하는 의무를 지고 있습니다.                                                                                                    | ^ |
|   | 우회상장 | 우회상장이란 장외기업이 증권거래소나 코스탁시장에 상장된 기업과의 합병을 통해, 상장을<br>위한 심사나 공모주청약 등의 절차를 밟지 않고 곧바로 상장되는 것을 말합니다.<br>이같은 우회상장은 기업인수합병의 한 흐름으로 자리잡고 있으나, 일부 함량 미달 기업이 이<br>를 이용해 자금을 원활히 조달할 수 있는 '제도권 자금'시장으로 입성함에 따라 주주 및 일반<br>투자자들의 피해가 우려되기도 합니다.                 |   |
|   | 대용가  | 증권거래를 할 때 '위탁증거금 ' 으로 현금 대신 유가증권을 사용하기도 하는데 이때 쓰이는<br>유가증권 가격을 말합니다. 매월 1일부터 25일까지의 주가를 산술평균한 기준시세에 거래형<br>성 일수, '회전을 ' 을 근거로 증권거래소가 결정하여 발표합니다. 위탁증거금은 증권회사가<br>대금결제를 보증해주는 증거로받는 돈을 말합니다. 회전율은상장주식의 손바뀜을 나타내는<br>지표로 100%이면 주인이 한 번 바뀌었음을 의미합니다. |   |
|   |      | PER(Price Earnig Ratio)이란 주가를 1주당 당기순이익으로 나눈 것으로 주가가 1주당 순<br>이익의 몇 배인가를 나타내며, 주가수익비율이라고 합니다.<br>(PER=주가+1주당 연간 순이익) 일반적으로 PER의 비율이 높으면 주가가 높은 것이고, 낮<br>으면 주가가 낮은 것이라고 볼 수 있지만 절대적인 기준은 아닙니다.                                                     |   |
|   | PER  |                                                                                                    | ` |

> 용어해설버튼( 용어해설 ) : 용어해설에 대한 자료를 조회할 수 있습니다.

- > 편람버튼([편람]) : 기업개요, 기업현황. 투자지표, 재무제표, 제무분석 자료를 조회할 수 있습니다.
- ▶ 차트버튼( 차트) : 종목의 "[0301]주식 종합차트"를 팝업 시켜줍니다.
- ▶ 화면설정 버튼(()) : 주식현재가 화면의 종목 History 등록(설정창)을 팝업 시켜줍니다.

| <b>R</b> ₅ 종 | 🥵 종목History등록(설정창) 🛛 🗡                                         |               |  |  |  |  |  |  |  |
|--------------|----------------------------------------------------------------|---------------|--|--|--|--|--|--|--|
| •            | <ul> <li>• 최근 조회한 종목순으로 순차등록</li> <li>○ 설정한 종목으로 유지</li> </ul> |               |  |  |  |  |  |  |  |
| 종            | 종목코드 071050 💽 추가                                               |               |  |  |  |  |  |  |  |
| NO           | 종목코드                                                           | 종목명           |  |  |  |  |  |  |  |
| 1            | 071050                                                         | 한국금융지주        |  |  |  |  |  |  |  |
| 2            | 000660                                                         | SK하이닉스        |  |  |  |  |  |  |  |
| 3            | 039670                                                         | 스포츠서울         |  |  |  |  |  |  |  |
| 4            | 005900                                                         | 동양건설산업        |  |  |  |  |  |  |  |
| 5            | 001020                                                         | 페이퍼코리아        |  |  |  |  |  |  |  |
| 6            | 003060                                                         | 슈넬생명과학        |  |  |  |  |  |  |  |
| 7            | 066790                                                         | 씨씨에스          |  |  |  |  |  |  |  |
| 8            |                                                                |               |  |  |  |  |  |  |  |
| 9            |                                                                |               |  |  |  |  |  |  |  |
| 10           |                                                                |               |  |  |  |  |  |  |  |
| 삭            | 제전부삭제                                                          | 저장취소          |  |  |  |  |  |  |  |
|              | ※ 공백라인은                                                        | 저장후 자동정렬 됩니다. |  |  |  |  |  |  |  |

| 현재가                                   |       | 48,100 🔺 |             | <b>700</b> ( | 1.48 %)  |
|---------------------------------------|-------|----------|-------------|--------------|----------|
| 거래량(전일)                               |       | 93,304 ( | 15          | 9,136        | 58.63 %) |
| 금융업                                   |       |          |             |              |          |
| 증감 👘                                  | 매도    | 11:35:56 | 전일 🔏        | 매수           | 증감       |
|                                       | 1,456 | 48,600   | 2.53%       | 상한 ↑         | 61,600   |
|                                       | 1,342 | 48,550   | 2.43%       |              |          |
|                                       | 208   | 48,500   | 2.32%       |              | 1        |
|                                       | 150   | 48,450   | 2.22%       |              |          |
|                                       | 1,965 | 48,400   | 2.11%       | X            |          |
|                                       | 547   | 48,350   | 2.00%       |              |          |
|                                       | 52    | 48,300   | 1.90%       |              |          |
|                                       | 2     | 48,250   | 1.79%       | _ · ·        | 1711     |
|                                       | 563   | 48,200   | 1.69%       |              |          |
|                                       | 76    | 48,150   | 1.58%       | 하한↓          | 33,200   |
| 전일 47,400                             | (%)   | 48,100   | 1.48%       | 124          |          |
| 人口 47,900                             | 1.05  | 48,050   | 1.37%       | 3            |          |
| ד אל ק 48,700                         | 2.74  | 48,000   | 1.27%       | 316          |          |
| · · · · · · · · · · · · · · · · · · · | 0.74  | 47,950   | 1.16%       |              |          |
|                                       | 0.14  | 47,900   | 1.05%       | 505          |          |
| 시가내비 🔺                                | 200   | 47,850   | 0.95%       | 226          |          |
| 증거금률                                  | 30 %  | 47,800   | 0.84%       | 419          |          |
| 보증금률                                  | 45 %  | 47,750   | 0.74%       | 20           |          |
|                                       |       | 47,700   | 0.63%       | 210          |          |
|                                       |       | 47,650   | 0.53%       | 300          |          |
| 6,361                                 | 6,361 | 지간       | -4,220<br>외 | 2,141        | 2,141    |
| 증권방송보기                                |       | 잔량체      | 13 🦼        |              |          |

> 현재가와 조회종목의 10단계 호가 및 최근 5,10일 동안의 일봉 캔들을 제공합니다.

> 호가등락율(%): 호가창 상단 필드를 클릭하면 원하는 호가등락율 정보를 선택할 수 있습니다.

| 11:37:55 | 전일 %』 |
|----------|-------|
| 48,500   | 2.32% |
| 48,450   | 2.22% |
| 48,400   | 2.11% |
| 48,350   | 2.00% |
| 48,300   | 1.90% |
| 48,250   | 1.79% |
| 48,200   | 1.69% |
| 48,150   | 1.58% |
| 48,050   | 1.37% |
| 48,000   | 1.27% |
| 47,950   | 1.16% |
| 47,900   | 1.05% |
| 47,850   | 0.95% |
| 47,800   | 0.84% |
| 47,750   | 0.74% |
| 47,700   | 0.63% |
| 47,650   | 0.53% |
| 47,600   | 0.42% |
| 47,550   | 0.32% |
| 47,500   | 0.21% |
|          |       |

# </u> 시세정보 조회

> 기본정보/틱/거래원/예상체결/체결/체결2/일별/외국인동향/불성실투자정보화면이 탭으로 연결되어 있습니다.

| 거래원  | 기본 | 재무정희   | = 외국인 | 투자자   | 뉴스 | 테마     |      |
|------|----|--------|-------|-------|----|--------|------|
| 매도원  | 마  | 도수량    | 증감 🦼  | 매수원   | 매숙 | ≻수량    | 증감 🔒 |
| 삼성증권 |    | 33,623 | 24    | 모간서울  |    | 14,573 |      |
| 메릴린치 |    | 7,685  | 47    | 미래에셋대 |    | 11,319 |      |
| 키움증권 |    | 5,393  |       | 삼성증권  |    | 9,635  |      |
| 한국증권 |    | 5,317  | 2     | 신한투자  |    | 7,785  | 57   |
| 메리츠  |    | 4,489  | 2     | 한국증권  |    | 7,742  | 50   |

| 외국계      | 7,685    |              | 7,005   | 14,690 |   |
|----------|----------|--------------|---------|--------|---|
| 체결 일통    | 별 차트 외영  | 민기관 투제       | i의견     | Q      |   |
| 지간       | 체결가      | 대비           | 체결량     | 거래량    | ^ |
| 11:38:43 | 48,000   | <b>▲</b> 600 | 3       | 94,681 |   |
| 11:38:37 | 47,950   | <b>▲</b> 550 | 1       | 94,678 |   |
| 11:38:36 | 47,950   | <b>▲</b> 550 | 2       | 94,677 |   |
| 11:38:33 | 48,000   | <b>▲</b> 600 | 4       | 94,675 |   |
| 11:38:33 | 48,000   | <b>▲</b> 600 | 27      | 94,671 |   |
| 11:38:33 | 48,000   | <b>▲</b> 600 | 8       | 94,644 |   |
| 11:38:33 | 48,000   | <b>▲</b> 600 | 10      | 94,636 |   |
| 11:38:27 | 47,950   | ▲ 550        | 1       | 94,626 |   |
| 11:38:20 | 47,950   | ▲ 550        | 1       | 94,625 | ¥ |
| 美증시 신]   | 고가 경신에 운 | ·행·증권주       | 장초반 초강/ | HI     |   |

> 외국인의 매수/매도 수량의 합능 볼 수 있습니다.

| 외국계 | 7,685 | 7,005 | 14,690 |  |
|-----|-------|-------|--------|--|
|-----|-------|-------|--------|--|

■ 외국인의 순매수 수량을 조회할 수 있습니다.

### 용어설명

🕣 대용가

채권을 담보로 제공할 경우 그 근거를 제공하기 위해 증권거래소에서 산정한 가격으로 시세에서 70~80%기준에서 책정됩니다.

### 🕣 액면가

주식 또는 사채의 권면에 기재된 금액을 말합니다.

- ⑦ 주당순이익(EPS)
   당기순이익을 가중평균 주식수로 나눈 수치입니다.
- Ð PER

주가를 EPS(주당순이익)로 나눈 값으로 기업이 벌어들이고 있는 이익에 대하여 투자자들이 얼마나 대가를 지불하고 있는가를 나타내는 지표로 주가수익비율을 의미합니다.

· 거래원 증감 거래원 매도/매수 수량의 직전대비 증감 수량을 표시합니다.

권 체결강도

체결강도 = (전체 매수체결량/ 전체 매도체결량)\*100

### 주가추이

### 1. 화면개요

■ 개별종목의 틱/분/일별/주별/월별 주가 추이 데이터를 제공합니다.

### 2. 화면설명

| 🎦 주가추이   |           |        |          |         |         |    |               |               |         | • 1 Ŧ       | ¤? = □ × |
|----------|-----------|--------|----------|---------|---------|----|---------------|---------------|---------|-------------|----------|
| 050 [    | ~ 이 판 🐥 🖯 | 🕘 한국금: | 융지주      |         |         |    |               |               | E       | [람 시황 치     | 트 주문 🔍   |
| 현재가      |           | 47,850 | <b>A</b> | 450 (   | 0.95    | %) | 한국금융          | SK하이닉         | 스포츠서    | 동양건설        | 페이퍼코     |
| 거래량(전    | 일)        |        | 98,      | .579 (  | 159,136 |    | 슈녤생명          | 씨씨에스          |         |             |          |
| 2 Tick   | 01분 (     | )3분 () | 5분 010분  |         | ○주 ○월   |    |               |               |         |             | 조회 다음    |
| 시간       | 현재가       | 전일대비   | 등락률(%)   | 거개량     | 체결량     | ^  | 1 Tick        |               | :       | :           | :        |
| 11:48:09 | 47,850    | ▲ 450  | 0.95     | 98,579  | 7       |    |               |               |         |             | - 48,150 |
| 11:48:04 | 47,850    | ▲ 450  | 0.95     | 98,572  | 2       |    |               |               |         |             |          |
| 11:47:56 | 47,800    | ▲ 400  | 0.84     | 98,570  | 1       |    | line "Int     |               |         |             | - 48,100 |
| 11:47:53 | 47,800    | ▲ 400  | 0.84     | 98,569  | 1       |    | EYN DY        |               |         |             |          |
| 11:47:52 | 47,800    | ▲ 400  | 0.84     | 98,568  | 2       |    | [ <b>1</b> ]] |               | r       |             | - 48,050 |
| 11:47:44 | 47,800    | ▲ 400  | 0.84     | 98,566  | 12      |    |               |               |         |             |          |
| 11:47:42 | 47,800    | ▲ 400  | 0.84     | 98,554  | 2       |    |               |               |         |             | 48,000   |
| 11:47:42 | 47,800    | ▲ 400  | 0.84     | 98,552  | 1       |    |               |               | 14 A 11 |             |          |
| 11:47:34 | 47,800    | ▲ 400  | 0.84     | 98,551  | 8       |    |               | <b>I</b> İ. I |         | ····· méno  | 47,950   |
| 11:47:32 | 47,800    | ▲ 400  | 0.84     | 98,543  | 1       |    |               |               |         |             |          |
| 11:47:27 | 47,800    | ▲ 400  | 0.84     | 98,542  | 1       |    | [             |               | I       | الالاليين   | 47,900   |
| 11:47:24 | 47,800    | ▲ 400  | 0.84     | 98, 541 | 1       |    |               |               |         | 111         |          |
| 11:47:24 | 47,800    | ▲ 400  | 0.84     | 98,540  | 20      |    |               |               |         |             | 47,850   |
| 11:47:24 | 47,800    | ▲ 400  | 0.84     | 98,520  | 7       |    |               |               |         |             |          |
| 11:47:22 | 47,800    | ▲ 400  | 0.84     | 98,513  | 1       |    |               |               |         |             | 42 800   |
| 11:47:22 | 47,800    | ▲ 400  | 0.84     | 98,512  | 1       |    |               |               |         |             | 41,000   |
| 11:47:17 | 47,850    | ▲ 450  | 0.95     | 98, 511 | 3       |    |               |               |         |             | 47,750   |
| 11:47:16 | 47,800    | ▲ 400  | 0.84     | 98,508  | 1       |    | 11:29         | 11:35         | 11:40   | 11:0        | 45 11:48 |
| 11:47:16 | 47,800    | ▲ 400  | 0.84     | 98,507  | 2       | ~  | •             |               |         | · Labadaaaa | ⊙⊙Щѷ⊠    |

### 🚺 입력항목, 조회버튼

조회하고자 하는 종목의 코드번호를 입력하시거나, 종목코드 검색기를 통해 종목을 선택하시면 해당종목의 일자별,주별, 월별 주가정보가 제공됩니다.

| $\bigcirc$ |                  |        |   |           |      |       | 2    | )               |         |
|------------|------------------|--------|---|-----------|------|-------|------|-----------------|---------|
| 071050 🖃 🔾 | ] 판 🐥 🛛 🕘 한국금융지주 |        |   |           |      |       | H.   | <u>'</u> 감 시황 치 | ME 주문 🔍 |
| 현재가        | 47,900 🔺         | 500    | ( | 1.05 %)   | 한국금융 | SK하이닉 | 스포츠서 | 동양건설            | 페이퍼코    |
| 거래량(전일)    |                  | 99,026 | ( | 159,136 ) | 슈넬생명 | 씨씨에스  |      |                 |         |
| 3          |                  |        |   |           |      |       |      |                 |         |

🕕 종목코드 조회, 재조회, 메모, 관심등록, 설정, 이전종목 버튼

② 편람, 시황, 차트, 주문버튼

③ 현재가 정보와 조회종목 히스토리가 제공됩니다.

- ▶ 종목코드 조회 버튼((): "종목코드조회"창이 생성되어 입력할 종목코드를 조회할 수 있습니다.
- ▶ 편람버튼([편람]) : 기업개요, 기업현황. 투자지표, 재무제표, 재무분석 자료를 조회할 수 있습니다.
- ▶ 시황버튼( 시황) : 투자정보의 "[0601]종합시황/공시" 화면을 활성화 시켜줍니다.
- ▶ 차트버튼( 차트) : 종목의 "[0301]주식 종합차트"를 팝업 시켜줍니다.
- > 주문버튼(주문): 현재 조회중인 종목의 매수, 정정, 취소주문을 미리 지정해놓은 미니/연속주문으로 수행합니다.

▶ 화면설정 버튼([▲]) : 주식현재가 화면의 종목 History 등록(설정창)을 팝업 시켜줍니다.

| <b>R.,</b> 종 | 목History등록(설정                                              | 영창) ×         |  |  |  |  |  |  |
|--------------|------------------------------------------------------------|---------------|--|--|--|--|--|--|
| •            | <ul> <li>최근 조회한 종목순으로 순차등록</li> <li>설정한 종목으로 유지</li> </ul> |               |  |  |  |  |  |  |
| 종            | 목코드 071050                                                 | ▼ 직 추가        |  |  |  |  |  |  |
| NO           | 종목코드                                                       | 종목명           |  |  |  |  |  |  |
| 1            | 071050                                                     | 한국금융지주        |  |  |  |  |  |  |
| 2            | 000660                                                     | SK하이닉스        |  |  |  |  |  |  |
| 3            | 039670                                                     | 스포츠서울         |  |  |  |  |  |  |
| 4            | 005900                                                     | 동양건설산업        |  |  |  |  |  |  |
| 5            | 001020                                                     | 페이퍼코리아        |  |  |  |  |  |  |
| 6            | 003060                                                     | 슈넬생명과학        |  |  |  |  |  |  |
| 7            | 066790                                                     | 씨씨에스          |  |  |  |  |  |  |
| 8            |                                                            |               |  |  |  |  |  |  |
| 9            |                                                            |               |  |  |  |  |  |  |
| 10           |                                                            |               |  |  |  |  |  |  |
| 삭            | 제전부삭제                                                      | 저장취소          |  |  |  |  |  |  |
|              | ※ 공백라인은                                                    | 저장후 자동정렬 됩니다. |  |  |  |  |  |  |

#### 🔁 일자별,주별,월별주가

> 선택한 종목의 틱/분/일자별/주별/월별 주가를 텍스트 + 차트로 제공합니다.

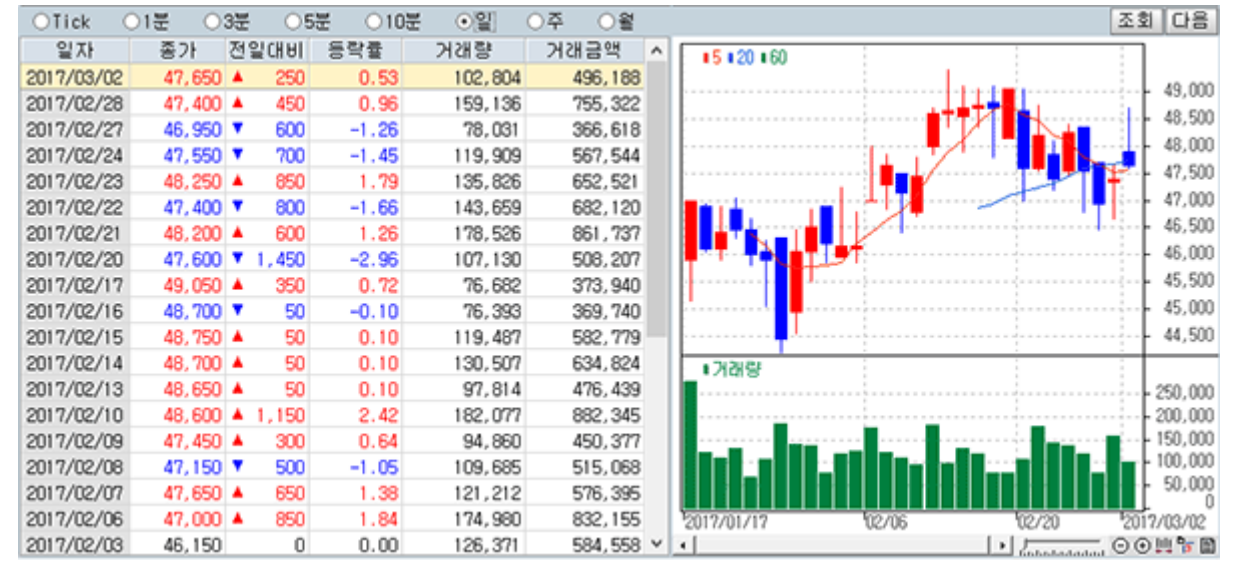

■ 그래프 항목은 체크하시면 일/주/월별 주가의 그래프를 보실 수 있습니다.

### 가격대별 매매비중

# 1. 화면개요

• 개별종목의 가격대별 거래비중을 막대그래프와 원그래프로 제공합니다.

2. 화면구성 및 기능설명

| 🥂 가격대별 매매비중            |               |      |       |                        | 1 *         | <b>※? </b> _ □ ×       |
|------------------------|---------------|------|-------|------------------------|-------------|------------------------|
| 💶 📧 🔍 판수로 한국금융지주       |               | 기준서  | 고만    |                        | [람 시황 🎗     | H트 주문 🔍                |
| 현재가 47,550 📥 150 (     | 0.32 % )      | 한국금융 | SK하이닉 | 스포츠서                   | 동양건설        | 페이퍼코                   |
| 거래량(전일) 109,761 (      | 159,136)      | 슈넬생명 | 씨씨에스  |                        |             |                        |
| 2막대그래프 원그래프            |               | 가중평균 | 48,2  | <mark>34.26</mark> 상장주 | -<br>-<br>- | 55, 725, 992           |
| ■거래비중(10)              |               |      |       |                        |             |                        |
|                        |               |      |       |                        |             |                        |
| 48,700 - 3,08% (3,322) |               |      |       |                        |             | 48,700                 |
| 48,600                 |               |      |       |                        |             | 48,600                 |
| 48,500 -               |               |      |       | 22.97                  | x (24,799)  | 48,500                 |
| 48,400 -               |               |      |       |                        | 24.64% (26) | , <b>602)</b> - 48,400 |
| 48,300 -               | 13.23% (14,   | 282) |       |                        |             | 48,300                 |
| 48,200 - 6 30% (6 803) |               |      |       |                        |             | 48,200                 |
| 48,100 -               |               |      |       |                        |             | 48,100                 |
| 48,000 - 5.01% (5,408) |               |      |       |                        |             | 48,000                 |
| 47,900 - 10            | .55% (11,392) |      |       |                        |             | 47,900                 |
| 47,800 - 6.96% (7,511) |               |      |       |                        |             | 47,800                 |
| 47,700 - 4,28% (4,622) |               |      |       |                        |             | 47,700                 |
| 47,600                 |               |      |       |                        |             | 47,600                 |
| 47,500 - 2.97% (3,203) |               |      |       |                        |             | 47,500                 |
|                        |               |      |       |                        |             |                        |
| 4                      |               |      |       |                        |             | J∙⊙⊕Щ                  |

# 🚺 조회입력부

- ▶ 종목코드 조회 버튼((): "종목코드조회"창이 생성되어 입력할 종목코드를 조회할 수 있습니다.
- > 편람버튼([편람]): 기업개요, 기업현황. 투자지표, 재무제표, 재무분석 자료를 조회할 수 있습니다.
- ▶시황버튼(시황): 투자정보의 "[0601]종합시황/공시" 화면을 활성화 시켜줍니다.
- > 차트버튼( 차트) : 종목의 "[0301]주식 종합차트"를 팝업 시켜줍니다.
- > 주문버튼(주문): 현재 조회중인 종목의 매수, 정정, 취소주문을 미리 지정해놓은 미니/연속주문으로 수행합니다.

▶ 화면설정 버튼(()) : 주식현재가 화면의 종목 History 등록(설정창)을 팝업 시켜줍니다.

| <b>R.</b> 종 | 목History등록(설정                         | 영창) ×                          |
|-------------|---------------------------------------|--------------------------------|
| ●<br>●<br>종 | 최근 조회한 종목<br>설정한 종목으로 위<br>목고드 071050 | <b>남순으로 순차등록</b><br>유지<br>고 추가 |
| NO          | 종목코드                                  | 종목명                            |
| 1           | 071050                                | 한국금융지주                         |
| 2           | 000660                                | SK하이닉스                         |
| 3           | 039670                                | 스포츠서울                          |
| 4           | 005900                                | 동양건설산업                         |
| 5           | 001020                                | 페이퍼코리아                         |
| 6           | 003060                                | 슈넬생명과학                         |
| 7           | 066790                                | 씨씨에스                           |
| 8           |                                       |                                |
| 9           |                                       |                                |
| 10          |                                       |                                |
| 삭           | 제전부삭제                                 | 저장취소                           |
|             | ※ 공백라인은                               | 저장후 자동정렬 됩니다.                  |

## 🔁 그래프

> 막대그래프

당일 전체거래량에서 해당가격대에 거래된 거래량을 막대그래프와 %로 제공합니다.

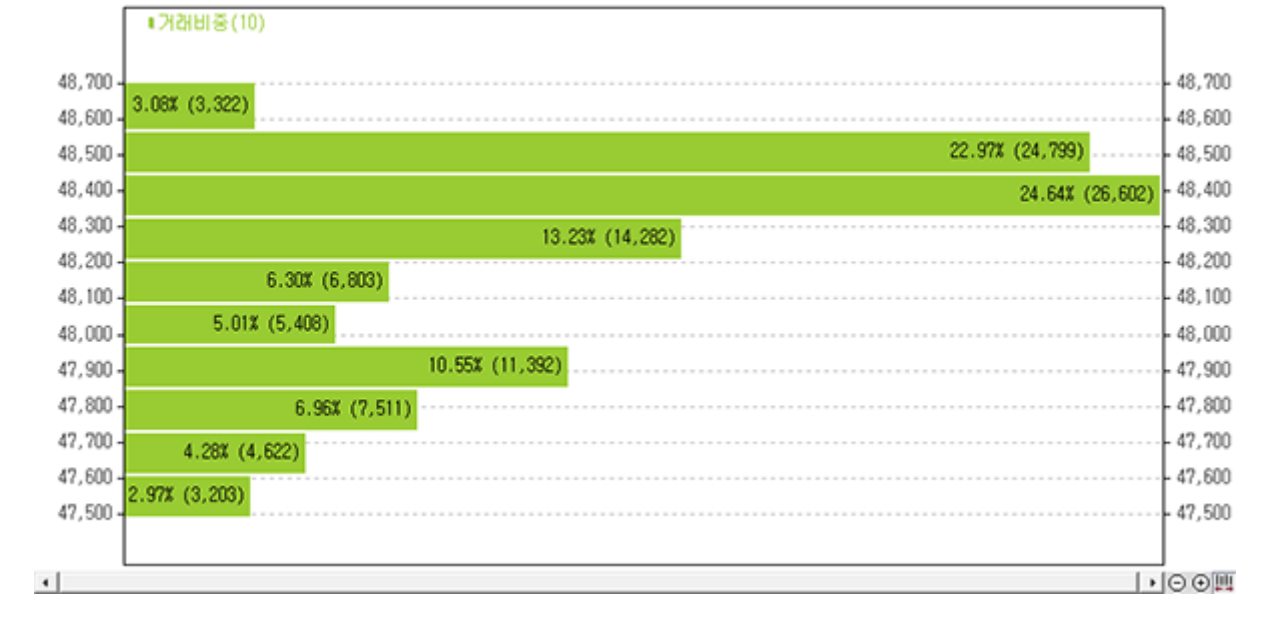

### ▶ 원그래프

거래비중을 원그래프로 제공하며 화면 우측엔 해당 가격대가 표기됩니다.

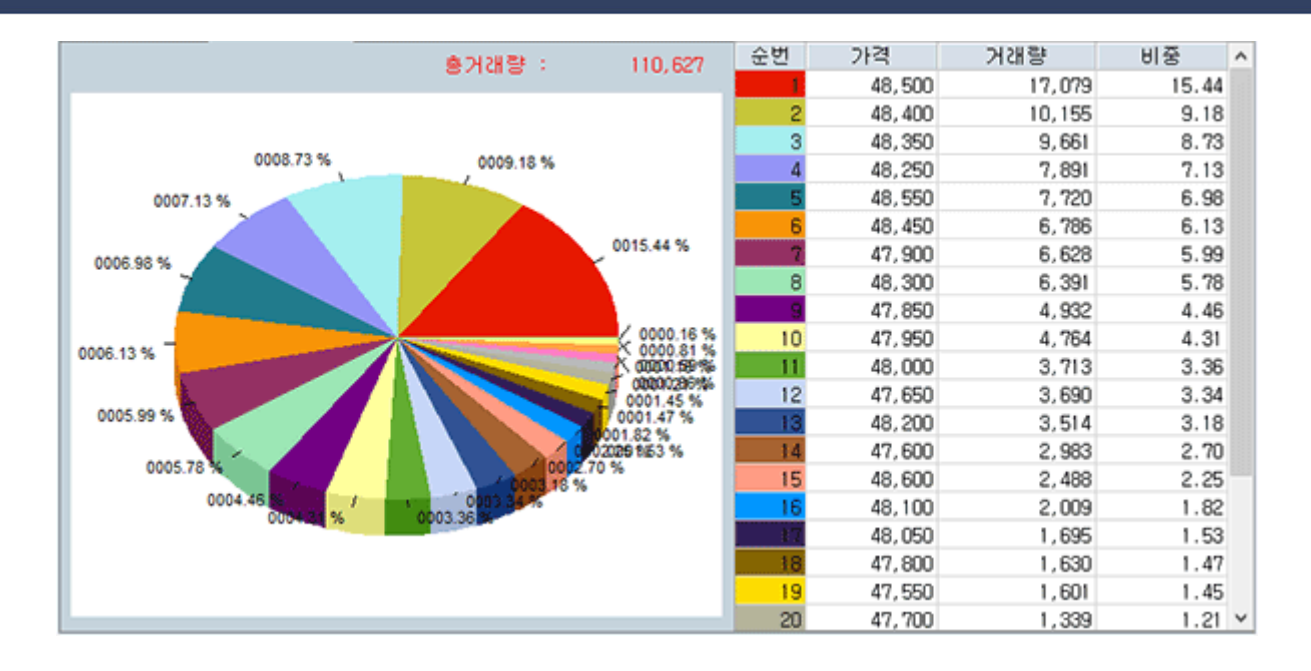

### 특이종목

## 1. 화면개요

• 특이종목을 제공합니다.

# 2. 화면설명

| <b>R.</b> =01 | 종목     |               |           |                         |        |            |            |               | • 1          | ₹)@(? _ ⊡ × |
|---------------|--------|---------------|-----------|-------------------------|--------|------------|------------|---------------|--------------|-------------|
| 저PER3         | 두 상위   | ⊙전체 ○코        | 스피 업      | 종 [000] 종               | 연체     | 가 격        | 0 ~        | 0             |              | 조회 다음       |
| 고배당           | 주 상위   | ○코스닥 ○코       | 스피200 💌 종 | 류 전체                    |        | 💽 거래량전     | [체 💌       | sk (          | 배회전을 0일 기    | 기준          |
| 당사매           | 매종목 상위 | 종목명 🖌         | 현재가       | 전일대비                    | 등락률    | 거래량        | 전일거래량      | 발행주식수         | 당일평균거래량      | 전일대비율 ^     |
| 관심종           | 목등록 상위 | KD건설          | 408       | 42                      | -9.33  | 58,249,489 | 77,738,590 | 252, 486, 194 | 58,249,489   | -9.33       |
| 등락율           | 상위     | 아남전자          | 1,715     | ▲ 180                   | 11.73  | 41,679,346 | 77,995,094 | 77,124,820    | 41,679,346   | 11.73       |
| 신고/신          | 신제 근접  | 한진해운          | 74        | 26                      | -26.00 | 38,729,939 | 61,246,423 | 245,269,947   | 38, 729, 939 | -26.00      |
| 시가총           | 액 상위   | 케이엔씨글로볗       | 80        | <ul> <li>36</li> </ul>  | -31.03 | 26,092,739 | 47,849,433 | 76,507,519    | 26,092,739   | -31.03      |
| 거래령           | ! 상위   | 자연과환경         | 3,495     | ▲ 180                   | 5.43   | 17,575,140 | 9,695,132  | 21,949,357    | 17,575,140   | 5.43        |
| 가격급           | 등 상위   | 신신제약          | 9,220     | ▲ 1,200                 | 14.96  | 13,354,865 | 13,800,676 | 15,170,500    | 13,354,865   | 14.96       |
| 거개량           | 금증 상위  | 인터멤           | 5,670     | ▲ 690                   | 13.86  | 11,805,012 | 12,269,544 | 21,045,467    | 11,805,012   | 13.86       |
| 71418         | 000/1  | 영진약품          | 8,830     | ▲ 530                   | 6.39   | 11,577,083 | 7,100,534  | 182,892,731   | 11,577,083   | 6.39        |
|               |        | KODEX SIRISIX | 12,420    | ▲ 165                   | 1.35   | 11,109,444 | 4,970,700  | 68,000,000    | 11,109,444   | 1.35        |
|               |        | 에스디생명공후       | 12,750    | 2,450                   | -16.12 | 9,535,019  | 0          | 22,064,400    | 9,535,019    | -16.12      |
|               |        | 한국큐빅          | 4,845     | ▲ 695                   | 16.75  | 7,906,812  | 187,958    | 9,890,000     | 7,906,812    | 16.75       |
|               |        | 아리온           | 890       | <ul> <li>115</li> </ul> | -11.44 | 6,796,594  | 5,899,928  | 69,705,365    | 6,796,594    | -11.44      |
|               |        | 010101CI      | 465       | <ul> <li>35</li> </ul>  | -7.00  | 6,789,821  | 17,494,696 | 72,690,174    | 6,789,821    | -7.00       |
|               |        | 코아크로스         | 520       | • 6                     | -1.14  | 6,571,449  | 12,846,821 | 58,513,516    | 6,571,449    | -1.14       |
|               |        | 위노바           | 893       | ▲ 21                    | 2.41   | 6,343,989  | 7,842,909  | 77,898,489    | 6,343,989    | 2.41        |
|               |        | 국일제지          | 665       | 20                      | -2.92  | 6,228,761  | 17,974,556 | 115,998,080   | 6,228,761    | -2.92       |
|               |        | 디알텍           | 2,045     | ▲ 140                   | 7.35   | 6,097,995  | 219,049    | 40, 479, 844  | 6,097,995    | 7.35        |
|               |        | KODEX 인버스     | 7,220     | <ul> <li>55</li> </ul>  | -0.76  | 5,912,786  | 4,029,596  | 190,600,000   | 5,912,786    | -0.76       |
|               |        | KODEX 200선물   | 8,575     | <ul> <li>125</li> </ul> | -1.44  | 5,389,022  | 4,446,389  | 57,900,000    | 5,389,022    | -1.44       |
|               |        | 모바일어플라0       | 8,390     | 260                     | -3.01  | 5,383,284  | 30,052,831 | 15,000,000    | 5,383,284    | -3.01 🗸     |

# 🚺 선택영역

- > 사용자가 조회할 특이종목 항목을 선택하면 우측에 해당 종목이 제공됩니다.
  - 저 PER주 상위
  - 고배당주 상위
  - 당사매매종목 상위
  - 관심종목등록 상위
  - 등락율 상위
  - 신고/신저 근접
  - 시가총액 상위
  - 거래량 상위
  - 가격급등 상위
  - 거래량급증 상위

#### 테마종목

### 1. 화면개요

 테마그룹 분류방법(상승율순,하락율순,5일전 대비 상승율순,5일전 대비 하락율순,10일전 대비 상승율순,10일전 대비 하락 율순,상승종목 비율 상위/하위순으로)을 선택하면 테마그룹이 순서대로 나열되고, 테마그룹을 더블클릭하면 구성종목의 시세정보를 등락율, 거래량순으로 조회할 수 있습니다.

### 2. 화면설명

| 况 테마종목           |      |        |       |       |        |         |        |              |       |       | •1 * ※ 1  | ? _ = × |
|------------------|------|--------|-------|-------|--------|---------|--------|--------------|-------|-------|-----------|---------|
| ┛길대비 상승률 상위 ▼ ⊙  | 전체 〇 | 테마검    | 백 ()종 | 목코드   | ]      |         | ☑ 주요6  | 10           | 6     | 문 일전  | 년 🗆 1분 자동 | 조회      |
| cit D L DI       |      |        | 전일(   | 개비 윤  | 략종목수   |         | 기간     | ^            | 공정    | 미세화   | 및 적층 기술   | 발달 등    |
| diura            | 전체   | 상승     | 하략    | 보합    | 상승비율   | 전일대비율   | 등학률    |              | 01 00 | 1라 관련 | 장비 투자가    | 확대될     |
| 반도체 및 반도체 관련장비   | 75   | 21     | 49    | 5     | 28.00  | -0.48   | -3.60  |              | 전망    |       |           |         |
| 게임               | 36   | 14     | 19    | 3     | 38.89  | -0.28   | -3.46  |              |       |       |           |         |
| 철강금속업체           | - 77 | 35     | 39    | 3     | 45.45  | 0.12    | -1.33  |              |       |       |           |         |
| 사물인터넷            | 34   | 14     | 16    | 4     | 41.18  | -0.07   | -2.78  |              |       |       |           |         |
| 해운주              | 7    | 2      | 5     | 0     | 28.57  | -4.57   | -12.76 |              |       |       |           |         |
| 조선주              | 6    | 5      | 0     | 1     | 83.33  | 1.14    | 7.78   |              |       |       |           |         |
| 전장(전자장비)         | 8    | 2      | 5     | 1     | 25.00  | -0.51   | -4.89  |              |       |       |           |         |
| 증권주              | 21   | 18     | 2     | 1     | 85.71  | 1.00    | 0.70   |              |       |       |           |         |
| 석유화학업체           | 78   | 30     | 42    | 6     | 38.46  | -0.04   | 0.05   |              |       |       |           |         |
| 제약주              | 81   | 11     | 66    | 4     | 13.58  | -0.90   | -0.95  |              |       |       |           |         |
| 스마트폰 관련주         | 76   | 28     | 36    | 12    | 36.84  | 0.09    | -2.98  | $\mathbf{v}$ |       |       |           |         |
| 2 마명 반도체 및 반도체 용 | 관련장비 | Ø      |       |       |        |         |        |              |       |       |           |         |
| 종목명              | 현지   | H 71   | 전일    | 내비    | 등락률    | 거개량     | 기간등락률  | ^            | 반도    | 체 검사  | 용 소모품인    | C소켓을    |
| 마이크로컨텍솔          |      | 6,130  | ـ 🛦 ا | 420   | 7.36   | 435,460 | 7.36   |              | 위주    | 로 갹종  | 반도체 및 통   | 신기기     |
| ISC              |      | 17,200 | ـ 🔺 ا | 650   | 3.93   | 111,200 | 3.93   | -            | 접촉    | 부품을 ; | 제조하는 단일   | 사업부     |
| 유니퀘스트            |      | 6,300  | ـ 🛦 ا | 200   | 3.28   | 145,216 | 3.28   |              | 문을    | 영위하.  | 고 있음      |         |
| 이오테크닉스           |      | 85,300 | ) 🔺 : | 2,000 | 2.40   | 48,276  | 2.40   |              |       |       |           |         |
| 큐로홀딩스            |      | 1,520  | ـ 🔺 ا | 35    | 2.36   | 512,687 | 2.36   |              |       |       |           |         |
| 제이티              |      | 3,670  | ) 🔺   | 70    | 1.94   | 70,267  | 1.94   |              |       |       |           |         |
| 성도이엔지            |      | 6,470  | •     | 120   | 1.89   | 179,581 | 1.89   | v            |       |       |           |         |
| × 테마주는 단순 참고 지   | 료이오  | 니 투지   | 1에 주  | 의하시   | 기 바랍니다 | F.      |        |              |       |       |           |         |

### 🚺 조회기준 선택

> 조회 기준을 선택합니다.

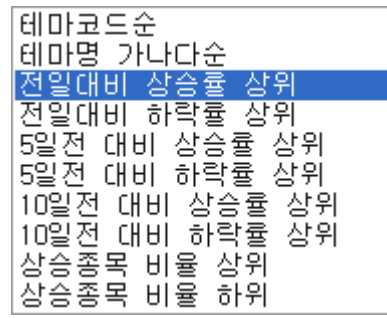

> 조회 기준에 따른 상세 검색이 가능하며, 상세 항목을 선택합니다.

●전체 ○테마검색 ○종목코드

▶ **▽주요테마** 체크 시 주요테마 항목이 제공됩니다.

> 테마명을 클릭하면 우측에 테마항목에 따른 전망이 제공됩니다.

| ci n n         |    |    | 전일( | 내비 등 | 락종목수  |       | 기간     | ^ | 공정 미세화 및 적층 기술 발달 등 |
|----------------|----|----|-----|------|-------|-------|--------|---|---------------------|
| diurs          | 전체 | 상승 | 하락  | 보합   | 상승비율  | 전일대비율 | 등학률    |   | 에 따라 관련 장비 투자가 확대될  |
| 반도체 및 반도체 관련장비 | 75 | 21 | 49  | - 5  | 20.00 | -0.48 | -3.60  | - | 전망                  |
| 게임             | 36 | 14 | 19  | 3    | 38.89 | -0.28 | -3.46  |   |                     |
| 철강금속업체         | 77 | 35 | 39  | 3    | 45.45 | 0.12  | -1.33  |   |                     |
| 사물인터넷          | 34 | 14 | 16  | 4    | 41.18 | -0.07 | -2.78  |   |                     |
| 해운주            | 7  | 2  | 5   | 0    | 28.57 | -4.57 | -12.76 |   |                     |
| 조선주            | 6  | 5  | 0   | 1    | 83.33 | 1.14  | 7.78   |   |                     |
| 전장(전자장비)       | 8  | 2  | 5   | 1    | 25.00 | -0.51 | -4.89  |   |                     |
| 증권주            | 21 | 18 | 2   | 1    | 85.71 | 1.00  | 0.70   |   |                     |
| 석유화학업체         | 78 | 30 | 42  | 6    | 38.46 | -0.04 | 0.05   |   |                     |
| 제약주            | 81 | 11 | 66  | 4    | 13.58 | -0.90 | -0.95  |   |                     |
| 스마트폰 관련주       | 76 | 28 | 36  | 12   | 36.84 | 0.09  | -2.98  | ¥ |                     |

# 🔁 테마그룹 선택

### > 테마명을 선택하면 해당 테마에 따른 종목이 제공됩니다.

| 전일대비 상승률 상위 🔽 💿 | 전체 〇 | 테마검    | 벽 ○종     | 목코드   | ]      |         | [⊽주요6  | 10 | 6     | : 근 일 | 전 🗆 1분 | 자동   | 조회   |
|-----------------|------|--------|----------|-------|--------|---------|--------|----|-------|-------|--------|------|------|
| ci n D          |      |        | 전일(      | 비비용   | 락종목수   |         | 기간     | ^  | 공정    | 미세호   | 바및 적층  | 기술   | 발달 등 |
| diurs           | 전체   | 상승     | 하락       | 보합    | 상승비율   | 전일대비율   | 등학률    |    | 0 110 | 마라 관  | 련 장비 최 | 투자가  | 확대될  |
| 반도체 및 반도체 관련장비  | 75   | 21     | 49       | 5     | 28.00  | -0.48   | -3.60  | -  | 전망    |       |        |      |      |
| 게임              | 36   | 14     | 19       | 3     | 38.89  | -0.28   | -3.46  |    |       |       |        |      |      |
| 철강금속업체          | 77   | 35     | 39       | 3     | 45.45  | 0.12    | -1.33  |    |       |       |        |      |      |
| 사물인터넷           | 34   | 14     | 16       | 4     | 41.18  | -0.07   | -2.78  |    |       |       |        |      |      |
| 해운주             | 7    | 2      | 5        | 0     | 28.57  | -4.57   | -12.76 |    |       |       |        |      |      |
| 조선주             | 6    | 5      | 0        | 1     | 83.33  | 1.14    | 7.78   |    |       |       |        |      |      |
| 전장(전자장비)        | 8    | 2      | 5        | 1     | 25.00  | -0.51   | -4.89  |    |       |       |        |      |      |
| 증권주             | 21   | 18     | 2        | 1     | 85.71  | 1.00    | 0.70   |    |       |       |        |      |      |
| 석유화학업체          | 78   | 30     | 42       | 6     | 38.46  | -0.04   | 0.05   |    |       |       |        |      |      |
| 제약주             | 81   | 11     | 66       | 4     | 13.58  | -0.90   | -0.95  |    |       |       |        |      |      |
| 스마트폰 관련주        | 76   | 28     | 36       | 12    | 36.84  | 0.09    | -2.98  | v  |       |       |        |      |      |
| 테마명 반도체 및 반도체 공 | 반련장비 | 0      | •        |       |        |         |        |    |       |       |        |      |      |
| 종목명             | 현지   | 171    | 전일       | CHAI  | 등락률    | 거개량     | 기간등락률  | ^  | 반도    | 체 검사  | 사용 소모? | 뚴인 미 | C소켓을 |
| 마이크로컨옉솔         |      | 6,140  | A        | 430   | 7.53   | 436,377 | 7.53   |    | 위주    | 로 각종  | 종 반도체  | 및 통  | 신기기  |
| 엘오티베큥           |      | 12,750 | A        | 450   | 3.66   | 42,945  | 3.66   |    | 접촉    | 부품을   | 제조하는   | : 단일 | 사업부  |
| ISC             |      | 17,150 | A        | 600   | 3.63   | 112,858 | 3.63   |    | 문을    | 영위히   | 하고 있음  |      |      |
| 유니퀘스트           |      | 6,290  | A        | 190   | 3.11   | 150,142 | 3.11   |    |       |       |        |      |      |
| 제이티             |      | 3,700  | A        | 100   | 2.78   | 72,163  | 2.78   |    |       |       |        |      |      |
| 이오테크닉스          |      | 85,400 | A 1      | 2,100 | 2.52   | 53,374  | 2.52   |    |       |       |        |      |      |
| 성도이엔지           |      | 6,480  | <b>A</b> | 130   | 2.05   | 180,723 | 2.05   | ~  |       |       |        |      |      |
| × 테마주는 단순 참고 자  | 료이오  | 나 투지   | h에 주     | 의하시   | 기 바랍니다 | ¥.      |        |    | μ     |       |        |      |      |

### > 종목을 선택 시 우측에 해당 종목에 따른 기업정보를 제공합니다.

# 테마명 반도체 및 반도체 관련장비 🖸

| 종목명                 | 현재가    | 전일대비    | 등락률  | 거개량      | 기간등락률 ^ | 반도체 검사용 소모품인 IC소켓을 |
|---------------------|--------|---------|------|----------|---------|--------------------|
| 마이크로컨옉솔             | 6,130  | A 420   | 7.36 | 438,089  | 7.36    | 위주로 갹종 반도체 및 통신기기  |
| 엘오티베큥               | 12,750 | ▲ 450   | 3.66 | 46,884   | 3.66    | 접촉부품을 제조하는 단일 사업부  |
| 유니퀘스트               | 6,310  | ▲ 210   | 3.44 | 165,123  | 3.44    | 문을 영위하고 있음         |
| ISC                 | 17,100 | ▲ 550   | 3.32 | 115,534  | 3.32    |                    |
| MOLE                | 3,705  | ▲ 105   | 2.92 | 75,184   | 2.92    |                    |
| 이오테크닉스              | 85,500 | A 2,200 | 2.64 | 55,768   | 2.64    |                    |
| 큐로홑딩스               | 1,515  | A 30    | 2.02 | 523, 387 | 2.02 🖕  |                    |
| A A sea a A Alt and |        |         |      |          |         |                    |

## ELW 종목검색

# 1. 화면개요

▪ ELW 상세 종목검색 화면입니다.

# 2. 화면설명

| 🤁 EL# 중목검색      |      |      |           |        |              |           |          |           | 173                      | (? = ¤ × |
|-----------------|------|------|-----------|--------|--------------|-----------|----------|-----------|--------------------------|----------|
| 1 초자산 전체        |      | · 교진 | !졷기간      | 5~     | 20           | □권 리 전:   | 체 🔽      | 용어        | 해설                       | 조회 다음    |
| ▽ 발행회사 전체       |      | <br> | :장일전:     | 체      | -            | □ 행사가 전:  | 체 🔽 기초자산 |           |                          |          |
|                 | - 1  |      | -1 J J Et | [      | 0 ~ 00 000   | 000       | 도 라 쥰    | 00 ~ 1    | 0.00                     |          |
| C# 41 21 00     |      | 0    |           |        | 0 - 33, 333, | . 333     | 이 가 같    | .00       | 0.00                     |          |
|                 | Ĩ    | 0    | 프리미엄      | 0.0    |              | .00       | ////8    | 5.00 ~ 2  | 0.00                     |          |
| alereixi 5.0000 | 20.0 | 000  | 선환비율      | 0.010  | 0 ~ 100.0    | 000       |          |           |                          |          |
| 2 종목명           | 콜/풋  | 현재가  | 내비 등      | 등락률(%) | 거개량          | 행사가       |          | 기초        | 5자산                      | ^        |
| 한국B837삼성전자콜     | CALL | 520  | ▼ 40      | -7.14% | 20           | 1,433,000 | 삼성전자     | 1,967,000 | 19,00                    | 0 -0.    |
| 한국B871모비스콜      | CALL | 5    | 0         | 0.00%  | 0            | 288,000   | 현대모비스    | 244,000   | 6,50                     | JO -2.   |
| 한국B907LG화학콜     | CALL | 5    | 0         | 0.00%  | 0            | 320,500   | LG화학     | 281,500   | 6,00                     | JO -2.   |
| 한국B914P0SC0콜    | CALL | 90   | 0         | 0.00%  | 0            | 243,500   | P0SC0    | 287,500   | 4,00                     | JO -1.   |
| 한국B988기아차콜      | CALL | 20   | 0         | 0.00%  | 0            | 51,100    | 기아차      | 36,550    | <ul> <li>58</li> </ul>   | i0 -1.   |
| 한국B992기아차콜      | CALL | 10   | 0         | 0.00%  | 0            | 40,000    | 기아차      | 36,550    | 58                       | i0 -1.   |
| 한국BAD3삼성생명콜     | CALL | 15   | 0         | 0.00%  | 0            | 113,500   | 삼성생명     | 109,000   | <ul> <li>50</li> </ul>   | ю –0.    |
| 한국BAO6삼성SDS콜    | CALL | 5    | 0         | 0.00%  | 0            | 165,500   | 삼성에스디에스  | 128,500   | 2,00                     | JO -1.   |
| 한국BA16삼성화재콜     | CALL | 10   | 0         | 0.00%  | 0            | 313,000   | 삼성화재     | 261,000   | 2,50                     | 0 0.     |
| 한국BA30한화케미콜     | CALL | 10   | 0         | 0.00%  | 0            | 25,700    | 한화케미칼    | 24,600    | <ul> <li>30</li> </ul>   | JO -1.   |
| 한국BA42현대차콜      | CALL | 10   | 0         | 0.00%  | 0            | 153,500   | 현대차      | 141,500   | 7,00                     | JO -4.   |
| 한국BA80SK델레콤콜    | CALL | 10   | 0         | 0.00%  | 0            | 244,000   | SK헬레콤    | 234,000   | 4,50                     | 0 1.     |
| 한국BB48고려아연콜     | CALL | 5    | 0         | 0.00%  | 0            | 593,000   | 고려아연     | 421,500   | <ul> <li>3,00</li> </ul> | 0 -0.    |
| 한국B855삼성SDI콜    | CALL | 60   | 0         | 0.00%  | 0            | 116,000   | 삼성SDI    | 125,500   | <ul> <li>3,50</li> </ul> | )0 -2.   |
| 한국BB63삼성화재콜     | CALL | 10   | 0         | 0.00%  | 0            | 293,500   | 삼성화재     | 261,000   | 2,50                     | )0 0.    |
| 한국BB680+모레콜     | CALL | 10   | 0         | 0.00%  | 0            | 468,000   | 아모레퍼시픽   | 261,500   | 26,50                    | )0 -9.   |
| 한국BB72NC소프트콜    | CALL | 5    | 0         | 0.00%  | 0            | 278,500   | 엔씨소프트    | 266,500   | A 3,00                   | 0 1.     |
| 한국BB75영진약품콜     | CALL | 5    | 0         | 0.00%  | 0            | 13,700    | 영진약품     | 8,300     | 18                       | 30 -2.   |
| 한국B8780I마트콜     | CALL | 110  | 0         | 0.00%  | 0            | 185,500   | 이마트      | 203,000   | <ul> <li>50</li> </ul>   | .0- 0    |
| 한국6680한국전력콜     | CALL | 10   | 0         | 0.00%  | 0            | 66,200    | 한국전력     | 42,750    | ▼ 40                     | -0. v    |
| <               |      |      |           |        |              |           |          |           |                          | > .:     |

# 🚺 선택영역

- > 기초자산, 잔존기간, 권리, 발생회사, 상장일, 행사가를 설정합니다.
- > 구체적인 ELW 종목 검색을 원할경우, 현재가, 거래량, 등락률, 행사가, 프리미엄, 기어링, 레버리지, 전환비율 구간을 설정합니다.

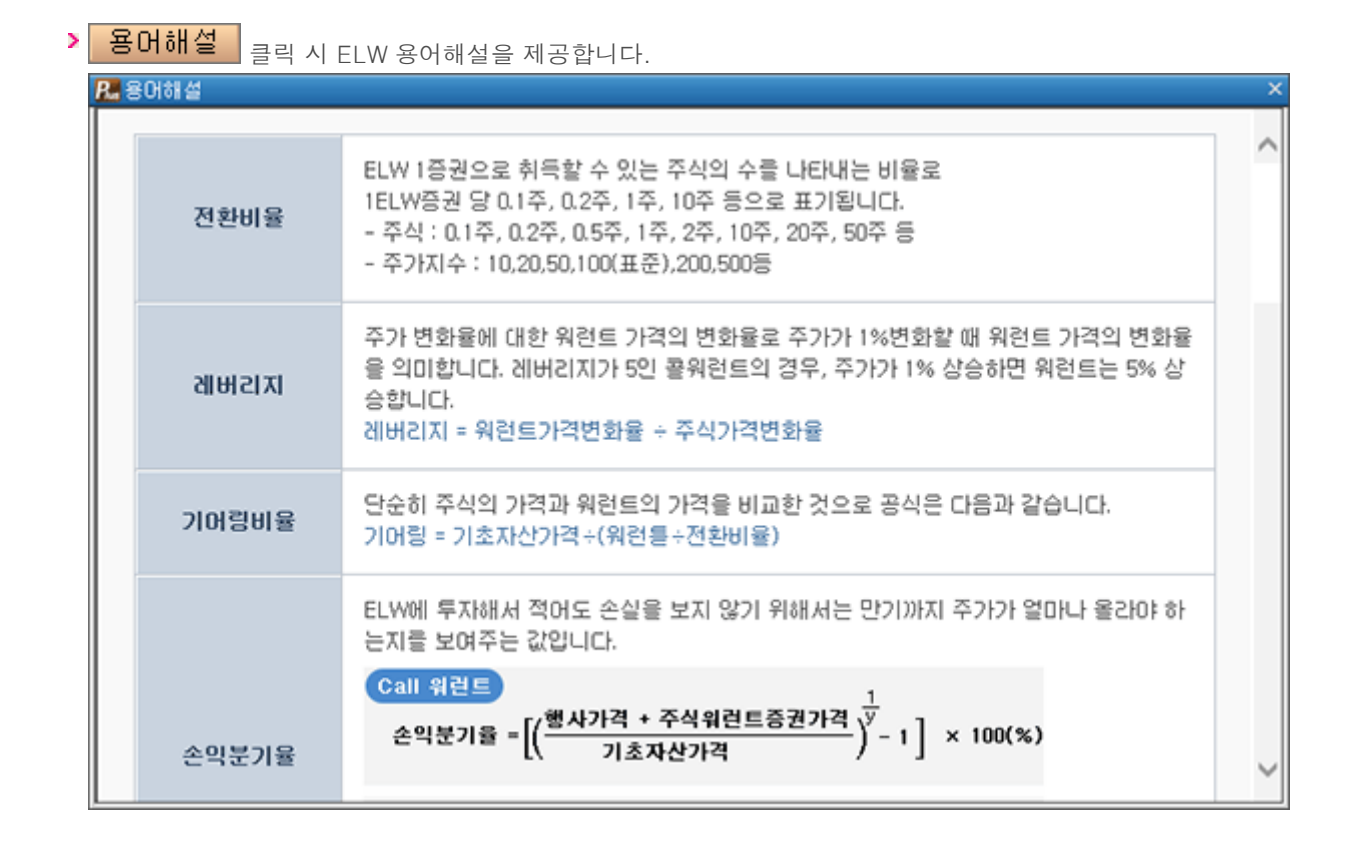

### 🔼 조회영역

> 사용자가 선택한 설정에 따른 종목이 검색되어 제공됩니다.

| 종목명          | 콜/풋  | 현재가 | CHRI | 등락률(%) | 거래량 | 행사가       |                | 기초:         | 자산     |     | ^ |
|--------------|------|-----|------|--------|-----|-----------|----------------|-------------|--------|-----|---|
| 한국B837삼성전자콜  | CALL | 520 | ▼ 40 | -7.14% | 20  | 1,433,000 | 삼성전자           | 1,967,000 🔻 | 19,000 | -0. |   |
| 한국B871모비스콜   | CALL | 5   | 0    | 0.00X  | 0   | 288,000   | 현대모비스          | 244,000     | 6,500  | -2. |   |
| 한국B907LG화학콜  | CALL | 5   | 0    | 0.00X  | 0   | 320,500   | LG화학           | 281,500     | 6,000  | -2. |   |
| 한국B914P0SC0콜 | CALL | 90  | 0    | 0.00X  | 0   | 243,500   | P0SD0          | 287,500     | 4,000  | -1. |   |
| 한국8988기아차콜   | CALL | 20  | 0    | 0.00X  | 0   | 51,100    | 기아차            | 36, 550 🔻   | 550    | -1. |   |
| 한국B992기아차콜   | CALL | 10  | 0    | 0.00X  | 0   | 40,000    | 기아차            | 36,550 🔻    | 550    | -1. |   |
| 한국BA03삼성생명콜  | CALL | 15  | 0    | 0.00X  | 0   | 113,500   | 삼성생명           | 109,000     | 500    | -0. |   |
| 한국BA06삼성SDS콜 | CALL | 5   | 0    | 0.00X  | 0   | 165,500   | <b>삼성에스디에스</b> | 128,500     | 2,000  | -1. |   |
| 한국BA16삼성화재콜  | CALL | 10  | 0    | 0.00%  | 0   | 313,000   | 삼성화재           | 261,000 🔺   | 2,500  | 0.  |   |
| 한국BA30한화케미콜  | CALL | 10  | 0    | 0.00%  | 0   | 25,700    | 한화케미칼          | 24,600      | 300    | -1. |   |
| 한국BA42현대차콜   | CALL | 10  | 0    | 0.00%  | 0   | 153,500   | 현대차            | 141,500     | 7,000  | -4. |   |
| 한국BA80SK엘레콤콜 | CALL | 10  | 0    | 0.00%  | 0   | 244,000   | SK텔레콤          | 234,000     | 4,500  | 1.  |   |
| 한국BB48고려아연콜  | CALL | 5   | 0    | 0.00%  | 0   | 593,000   | 고려아연           | 421,500     | 3,000  | -0. |   |
| 한국B855삼성SDI콜 | CALL | 60  | 0    | 0.00%  | 0   | 116,000   | 삼성SDI          | 125,500     | 3,500  | -2. |   |
| 한국BB63삼성화재콜  | CALL | 10  | 0    | 0.00%  | 0   | 293,500   | 삼성화재           | 261,000     | 2,500  | 0.  |   |
| 한국B86801모레콜  | CALL | 10  | 0    | 0.00%  | 0   | 468,000   | 아모레퍼시픽         | 261,500     | 26,500 | -9. |   |
| 한국6872NC소프트콜 | CALL | 5   | 0    | 0.00X  | 0   | 278,500   | 엔씨소프트          | 266,500     | 3,000  | 1.  |   |
| 한국B875영진약품콜  | CALL | 5   | 0    | 0.00%  | 0   | 13,700    | 영진약품           | 8,300 🔻     | 180    | -2. |   |
| 한국687801마트콜  | CALL | 110 | 0    | 0.00X  | 0   | 185,500   | 이마트            | 203,000     | 500    | -0. |   |
| 한국BB80한국전력콜  | CALL | 10  | 0    | 0.00X  | 0   | 66,200    | 한국전력           | 42,750      | 400    | -0. | ~ |
| <            |      |     |      |        |     |           |                |             |        | >   | a |

## 용어설명

Ð 내재가치

ELW행사가격과 기초자산의 현재 시장가격의 차이로서 ELW를 만기일이 아닌 현재시점에서 행사했을 경우 보유자 가 얻을 수 있는 이익을 말합니다. Call 내재가치 = 기초자산가격 - 행사가격 Put 내재가치 = 행사가격 - 기초자산가격

#### 🕣 시간가치

ELW의 가격이 내재가치를 초과하는 부분을 말하는데, 이는 만기까지의 이익 실현에 대한 가능성이라고도 할 수 있습니다. 시간가치 = ELW가격 - 내재가치

🕣 프리미엄

현재 기초자산가격 대비 백분율(percentage)로 표시되며 이를 산식으로 표현하면 다음과 같습니다. 콜 프리미엄 = (워런트가격 + 행사가격 - 기초자산가격) ÷ 기초자산가격 × 100 풋 프리미엄 = (워런트가격 + 기초자산가격 - 행사가격) ÷ 기초자산가격 × 100

🕣 행사가격

ELW투자자가 주식 또는 주가지수를 만기에 사거나 팔 수 있도록 미리 정한 가격입니다. 행사가격은 발행 시 결정되며 해당 종목이 만기가 되어 상장 폐지가 될 때까지 바뀌지 않습니다.

### 🕣 잔존기간

만기일까지 남은 기간을 말합니다. 잔존 기간이 길수록 만기가 올 때까지 이익을 실현할 수 있는 기회가 많고 수익 을 낼 수 있는 가능성이 크기 때문에 ELW의 가격이 상대적으로 높습니다. 모든 조건이 동일하다면 3개월짜리 워런 트보다 1년짜리 워런트가 훨씬 비싸다는 뜻입니다. 콜 워런트와 풋 워런트 모두 만기가 가까워져 짧아질수록 가격이 하락합니다.

※ 위 내용은 제도변경 또는 성능개선 등의 사유로 사전 예고없이 변경될 수 있습니다.

### 주식종합차트

- 1. 종합차트의 특징과 장점
- 종합차트는 여러 종목을 동시에 분석하거나 한 종목을 여러 형태로 분석할 수 있는 멀티분석형 차트입니다.
   강력한 분할 기능과 분할 차트 간의 동기화 기능을 통해 보다 업그레이드된 차트화면을 제공합니다. 또한 차트 좌측에 "종 목/지표/시스템" 메뉴를 배치하여 차트화면 내에서 여러 가지 기능을 적용할 수 있습니다.
  - 🕕 차트 좌측에 종목/지표/시스템메뉴를 배치하여 차트화면 내에서 여러 가지 기능을 적용할 수 있습니다.
  - ② 좌측 종목 탭에서는 거래소, 코스닥 및 원클릭, 테마종목에 해당하는 종목리스트가 있어 보다 쉽게 종목에 접근할 수 있습니다.
  - (③) 멀티분할기능을 사용할 수 있게 종목추가 및 변경이 용이하게 구성되어 있고, 종목리스트에서 종목명 및 현재가/대 비/등락률로 정렬기능을 제공하고 항목을 변경할 수 있습니다.
  - ④ 상한/상승/보합/하락/하한종목의 개수를 한눈에 일목요연하게 제공한다. 그리고 단일 및 멀티분할 상태에서 종목 돌려보기(수동/자동) 기능을 제공한다.
  - ④ 관심지표 및 사용지표 항목으로 사용자가 쉽게 지표를 구성할 수 있습니다. 수치조회창과 호가창 및 데이터조회 등을 제공하여 차트조회뿐만 아니라 차트상에서의 시세조회가 가능합니다.
  - 본 차트는 차트뿐만 아니라 시스템 트레이딩을 위한 차트로 개발되어 각종 신호를 표시하거나 성과분석(보고서)으로 전략을 검증할 수 있게 구성되어 있습니다.
  - 『자동추세선, 추세패턴, 캔들패턴, 패턴통계" 등의 강력한 자동분석기능을 지원합니다. 또한 기준선 및 주문선, 가격 변화선을 제공하여 사용자가 차트상에서 보다 편리하고 강력한 기능은 운영할 수 있게 제공되고 있습니다.
  - 마우스에서 사용할 수 있는 X,Y축 드래그(확대) 기능 및 패닝 기능을 추가하여 사용자가 보다 편리하게 차트를 확 대/축소/이동을 할 수 있습니다.
  - 📵 40여가지 추세선을 제공하여 사용자가 차트를 강력하게 분석할 수 있게 지원합니다.
  - (1) 강력한 분할 기능과 분할 차트 간의 동기화 기능을 통해 한눈에 여러 종목을 분석하거나 주기별로 종목을 일목요연 하게 분석할 수 있습니다.

#### 2. 화면설명 및 사용방법

• 종합차트 화면은 크게 "상단메뉴, 좌측탭메뉴, 차트영역, 차트툴바" 등 4개 부분으로 나누어 볼 수 있습니다.

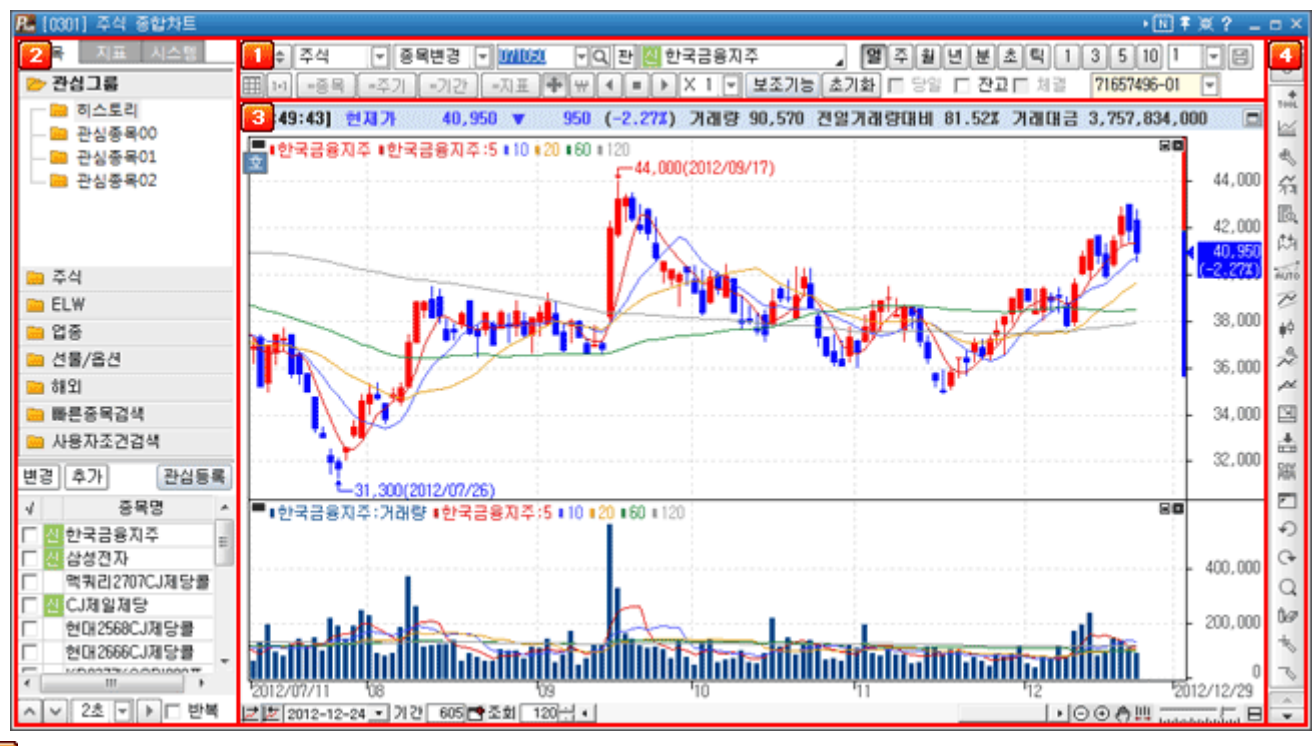

### 🚺 상단메뉴

상단메뉴에서는 조회종목의 선택과 조회기간 설정, 일/주/월/년/분/초/틱의 주기차트의 선택이 가능합니다. 멀티차트에 서 사용되는 "종목/주기/기간/지표 동기화 기능"을 사용할 수 있고, 보조기능으로 지표 전체적용, 분석툴 기능이 제공됩 니다.

| ٠ | \$  | 업종  | . 🖃 🔗 | 목변경 [ | - 2001 | ▼Q 판 KOSP12 | )0  |      | 일   | <b></b> | 췰  | 년 | 분 | ž. | 틱[ | 1 [ | - 8 | ) | 주문 |
|---|-----|-----|-------|-------|--------|-------------|-----|------|-----|---------|----|---|---|----|----|-----|-----|---|----|
|   | 1+1 | =종목 | =주기   | =기간   | =지표    | ╋₩◀■▶×      | 1 🔻 | 보조기능 | 초기화 |         | 당일 |   |   |    |    |     |     |   |    |

# 🕦 상단 메뉴 1라인

- 📵 🕠 차트 좌측의 보조탭을 숨겨 차트 영역을 넓히는 버튼입니다.
- 📵 🖕 멀티분할 차트를 제어하는 상단 2열을 숨기는 버튼입니다.
- 주식 차트의 시장모드 전환 버튼으로 "주식/업종/선물옵션/주식선옵/해외지수" 차트로 전환이 가능합니다.
- 종목변경 활성차트의 종목을 변경할 것인지, 기존의 종목을 유지하고 새로운 분할과 함께 종목을 추가할 것인지를 설정 합니다. "종목추가" 상태로 차트를 종료하더라도 차트를 다시 여는 경우에는 항상 "종목변경"상태 로 시작됩니다.
  - > 종목변경 : 차트의 종목을 변경합니다.
  - > 차트추가 : 차트에 종목을 분할로 추가시킵니다.
  - > 종목추가 : 같은 차트영역에 동일한 시간대를 사용하는 종목을 하단에 추가합니다.
  - > 종목중첩 : 같은 차트영역에 동일한 시간대를 사용하는 종목을 중첩합니다.
  - > 복기모드 : 종목의 복기차트를 실행합니다.

1

# 圓 밀 주 윌 년 분 초 틱 1 💌

사용자가 "일, 주, 월, 년, 분, 초, 틱"의 주기를 선택할 수 있습니다.

N주기는 분, 초, 틱 주기에서 사용가능합니다.

예를 들어 분과 3을 선택하면 차트에 나타나는 봉 하나가 3분간의 주가를 나타내는 3분 봉차트가 됩니다.

| 3 5 10 1 🕞 👡 👘 | 7          | 자트 자료주기 | 설정  |       |    |       |     |            | x            |
|----------------|------------|---------|-----|-------|----|-------|-----|------------|--------------|
| 1              |            | 분 조회    | 1   | 초 조회  |    | 틱 조회  |     | <주기;       | 순서 변경>       |
| 3              |            | ☑ 주기1   | - 1 | ☑ 주기1 | 5  | ☑ 주기1 | 1   | 번호         | 주기순서         |
| 5              |            | ☑ 주기2   | 3   | 로 주기2 | 10 | ☑ 주기2 | 3   | <b>▼</b> 1 | 일 주기         |
| 10             |            | ☑ 주기3   | 5   | ☑ 주기3 | 30 | ☑ 주기3 | 5   | 2          | 주 주기         |
| 20             |            | ☑ 주기4   | 10  | ☑ 주기4 | 60 | ▼ 주기4 | 10  | M 3<br>⊡ 4 | 월 수기<br>네 조기 |
| 30             |            | □ 주기5   | 1   | 주기5   | 1  | □ 주기5 | 1   | <b>▼</b> 5 | 분주기          |
| 60             |            |         | 1   | 주기6   | 1  | □ 주기6 | 1   | <b>₽</b> 6 | 초 주기         |
| 90             |            | □ 주기7   | 1   | □ 주기7 | 1  | □ 주기7 | 1   | 7          | 틱 주기         |
| 120            |            | □ 주기8   | - 1 | □ 주기8 | 1  | □ 주기8 | 1   | ▲ UP       | ▼ Down       |
| 150            |            | えつけ     | έĻ  |       |    | \$POI | 치기  |            | 저요           |
| 설정             | <b>→</b> [ | - 22/13 | ×1  |       |    | 42    | 713 | ·          |              |

### > 주기순서 변경

- Up/Down 버튼을 이용하여 주기별 순서 변경이 가능합니다.

- 주기별로 노출하는 주기의 선택을 옵션화

间 🥅 차트저장기능으로 종목 및 주기, 지표 등을 저장합니다.

| 차트저장하기           |
|------------------|
| 번호 저장이름          |
| 1 1형식            |
|                  |
|                  |
|                  |
|                  |
|                  |
|                  |
|                  |
|                  |
|                  |
| 위치변경 🔺 위로 💌 아래로  |
| 파일등록 삭제 이름바꾸기 닫기 |
|                  |

파일 저장/변경/삭제/위치변경이 가능합니다.

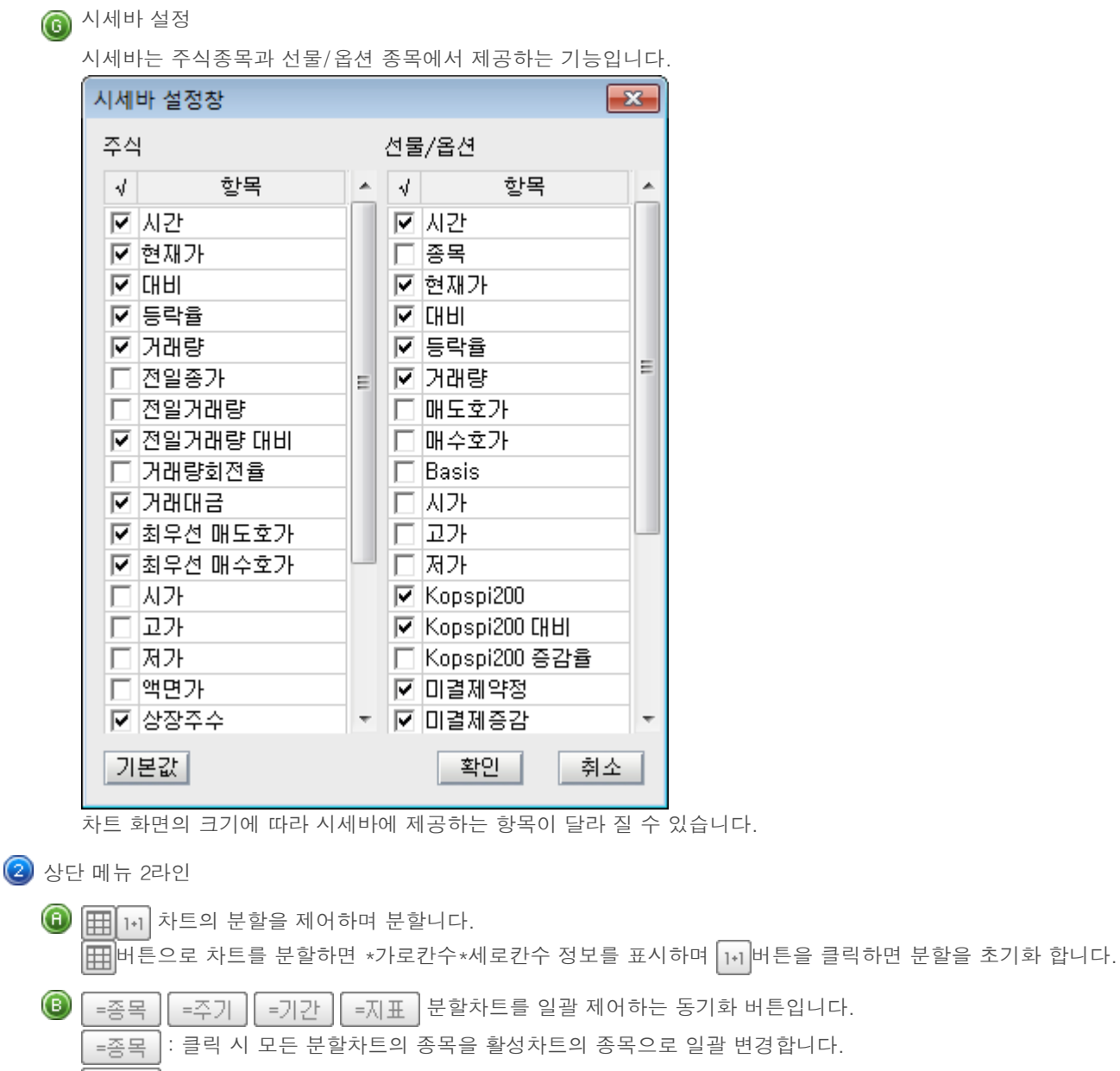

- =주기 : 활성차트의 주기(일/분/틱…)를 기준으로 모든 분할차트의 주기를 변경합니다.
- =기간 : 활성차트의 기간(봉수)을 기준으로 모든 분할차트의 기간을 동기화 합니다.
- =지표 : 활성차트와 같이 분할차트의 지표설정 상태를 동기화 합니다.

# 🔘 보조기능

- > 관심지표 : 사용자가 저장한 지표리스트가 보여집니다.
- ▶ 수정주가 : 권리락 및 배당락 등 주가에 영향이 발생되었을 때 정확한 주가흐름을 표시하기 위한 기능입니다.
- > 분석툴 저장 : 차트의 분석툴(추세선)을 종목별, 주기별 저장 하는 기능.

# 🕕 초기화

현재 차트에 적용되어 있는 주기, 지표 및 추세선의 상태를 차트의 초기화 상태로 되돌려 주는 기능입니다.

- > 전체초기화 : 차트 기본 설정으로 초기화 합니다.
- > 기본차트로 복원 : 기본차트로 저장한 화면의 설정값으로 차트화면을 초기화 합니다.
- > 기본차트로 저장 : 현재 차트에 적용되어 있는 주기 및 지표의 설정을 기본차트로 저장합니다.

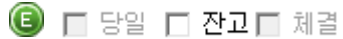

- 체결 💌
- > 당일 : 분, 초, 틱 주기에서 당일 데이터를 볼 수 있는 기능입니다.
- > 잔고 : 매입단가가 선으로 차트 내에 그어집니다.
- 체결: 매수체결과 매도체결이 차트 내에 신호로 표시가 되고 신호에 마우스 오버시 건수 및 단가가 나옵니다. (체결정보는 분차트에서만 적용됩니다.)

# 🔼 좌측탭메뉴

좌측메뉴는 "종목, 지표, 시스템" 3가지 탭으로 구성되어 있습니다.

🕦 종목탭

조회를 원하는 종목을 선택할 수 있는 화면으로 카테고리별로 선택한 시장에 따라 다른 화면을 제공하여 편의성을 강화하였습니다.

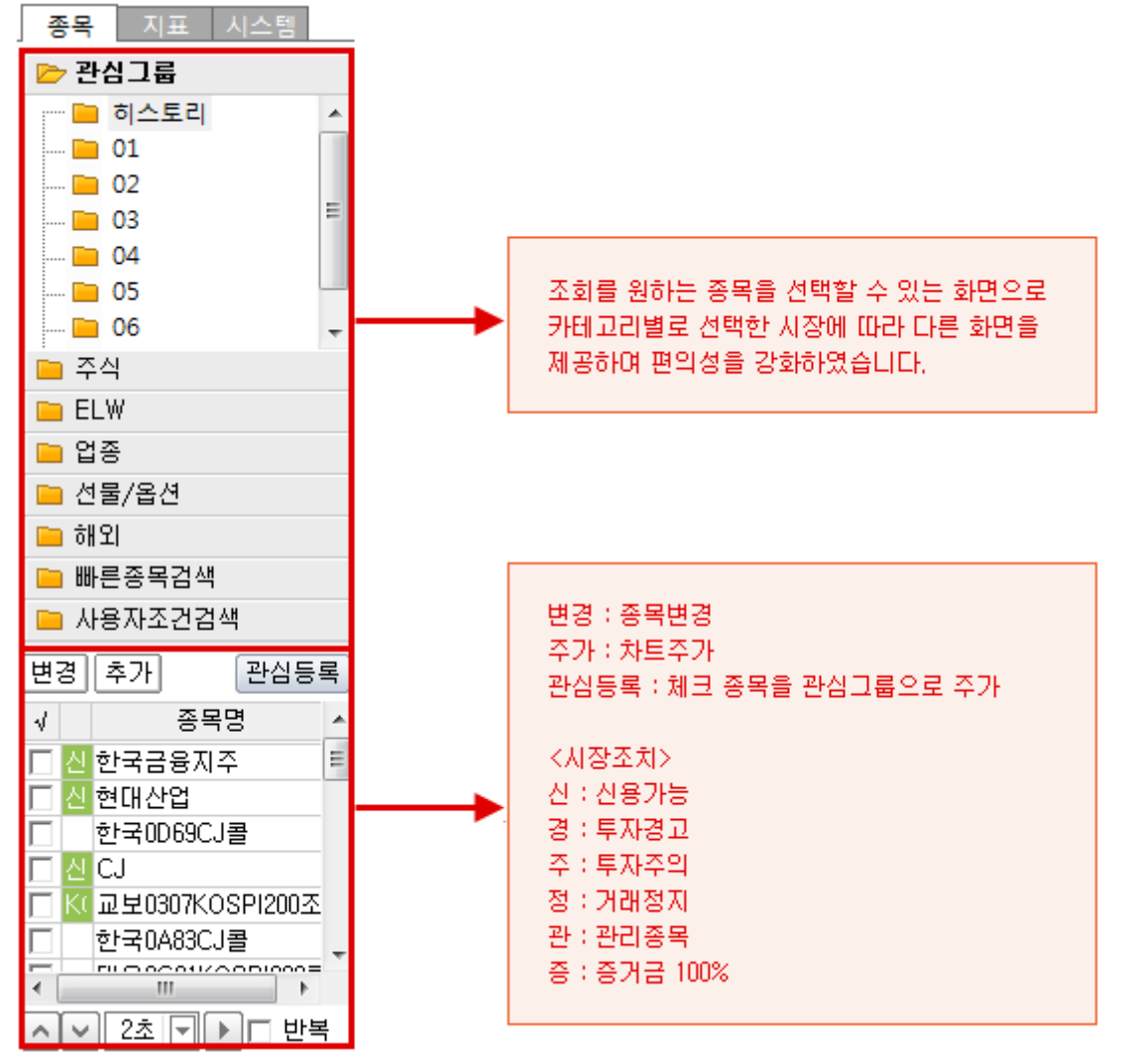

# ▶ ▲ ♥ 2초 ▼ ▶ □ 반복

종목리스트 순서대로 연속조회 할 수 있는 기능입니다. 좌측/우측 화살표는 수동으로 돌려보기 기능이고, 버튼은 자동 돌려보기의 간격을 조절하는 항목입니다. 반복을 선택하면 마지막 종목 돌려보기를 한 후에 처음 종목으로 이동하며, 선택하지 않는 경우 돌려보기가 종료 됩니다.

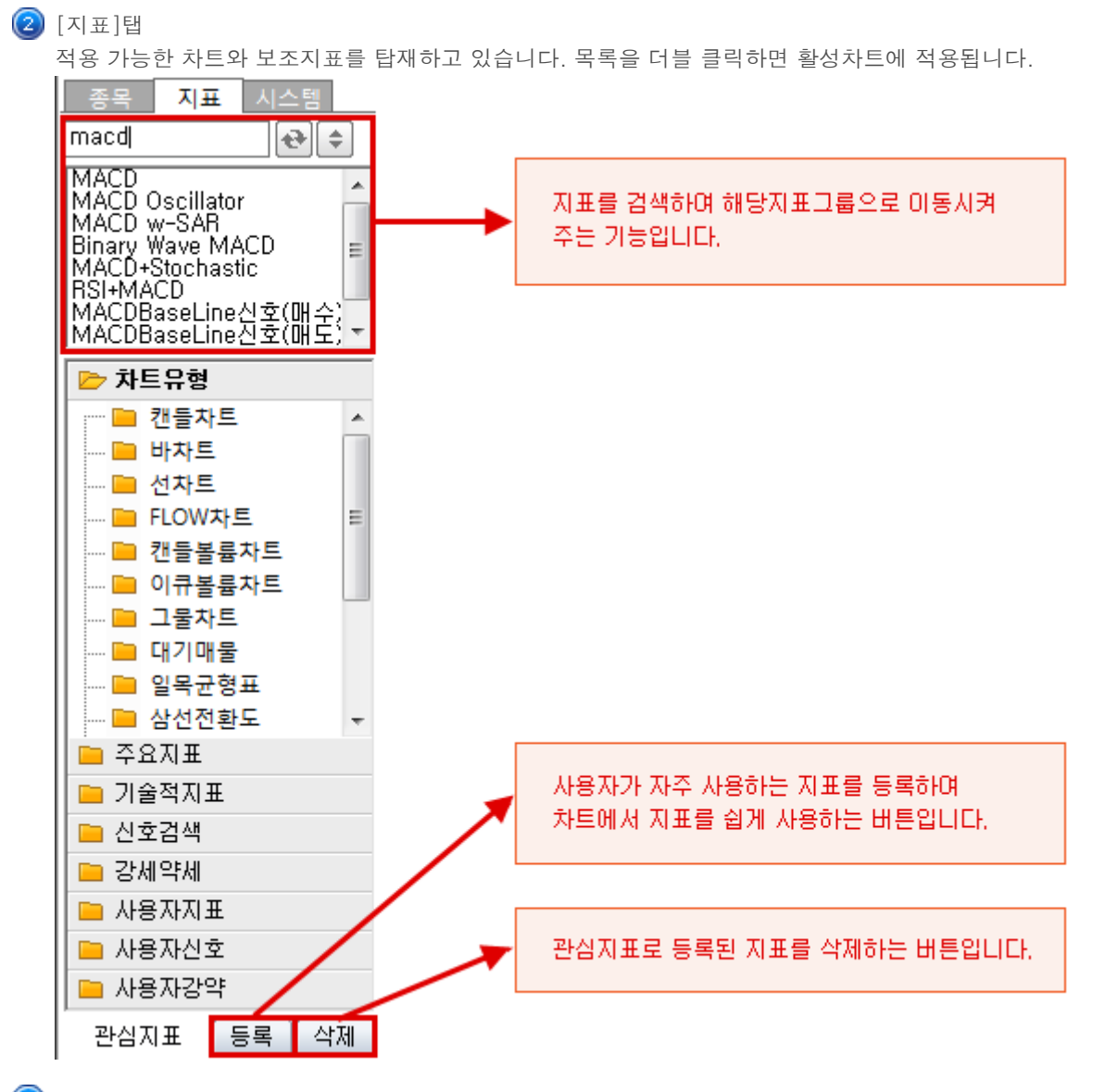

③ 시스템탭

시스템 트레이딩 전략을 수립하고 분석할 수 있는 탭화면 입니다.

# </u> 차트영역

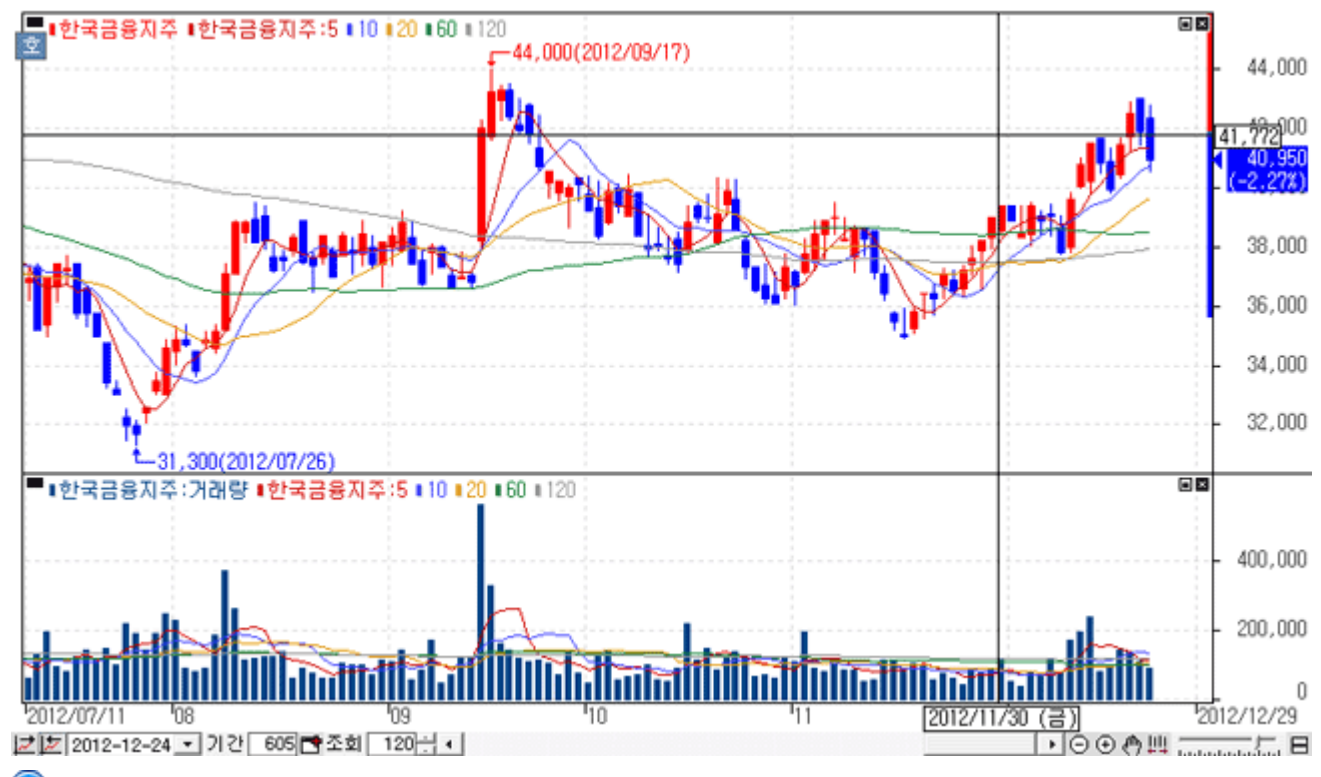

🕕 가격정보 표시 : 차트영역 상단에 종가, 등락률, 시가, 고가, 저가 등의 데이터를 표시합니다.

😢 지표표시 : 해당지표에 해당하는 항목이 종목명, 변수명(변수)으로 표시됩니다.

③ 최고/최저값 표시 : 차트상에 최고/최저값이 표시됩니다.

### ④ 기준등락률 표시

- > LH : 차트상에서 최저가 대비 최고가 등락률
- > LC : 차트상에서 최저가 대비 당일 현재가 등락률
- > HC : 차트상에서 최고가 대비 당일 현재가 등락률
- ⑤ 하단메뉴

차트 하단에서는 현재 조회차트의 이전차트를 조회하기 위한 스크롤바 및 차트 확대바와 각종 기능버튼이 배치되어 있습니다.

### > 🗾 💆 2011-01-13 🖃

기간 선택 : 시작 일자와 마지막 일자 선택.

조회 데이터(차트에서 보여지는 봉수)와 기간 데이터(서버로부터 불러온 봉수)를 표시합니다.

- ▶ 🔾 😋 🖱 🛄 : 차트를 순차적으로 '축소/확대' 시키며, '차트 이동'과 '전체보기' 를 실행시킬 수 있습니다.
- ▶ 배열 : 수평배열(〓), 수직배열(勖), 바둑판배열(勖), 탭배열(啬)을 제공합니다.

🚺 차트툴

각종 분석 도구 및 추세선 관련 기능들을 제공하여 주가 분석 비교에 활용도가 높은 영역입니다. 상단의 U 버튼을 클릭하여 U 사용자정의, T 분석도구, F 부가기능으로 전환이 가능하며 해당 메뉴에 따라 아래 버튼들이 변경됩니다.

각 버튼의 세부적인 기능설명은 차트매뉴얼 하단의 "

## 3. 차트설정

종합차트는 각종 지표부터 시작하여 세부적인 스타일까지 차트의 전반적인 부분을 사용자가 직접 설정할 수 있도록 제작되 어서 사용자 개개인의 환경과 매매패턴에 최적화된 자신만의 차트를 만들어 사용할 수 있습니다.

우측툴바의 클릭 또는 차트 상의 R메뉴 지표설정, 환경설정을 누르면. 차트/지표, 기본환경, 스타일을 설정할 수 있는 아래과 같은 화면이 오픈됩니다.

### 🚺 차트/지표탭

<u>차트형태 및 각종 지표조건을 설정할 수 있는 화면입니다.</u>

| 가격지표                          | 사용지표           | 가격차트                                               |  |  |  |  |  |
|-------------------------------|----------------|----------------------------------------------------|--|--|--|--|--|
| 거래량지표                         | 가격자트 세계 나파 나   |                                                    |  |  |  |  |  |
| 추세지표                          | 가격 이동평균 설명 설명  |                                                    |  |  |  |  |  |
| 모멘텀지표                         | 기래량차트          | ⓒ 캔들차트 〇 선차트 〇 Flow 챠트                             |  |  |  |  |  |
| 시장강도지표                        | 거대량 이용평균       |                                                    |  |  |  |  |  |
| 2차파생지표                        |                | C 바자트(시고저송) C 바자트(고저송)                             |  |  |  |  |  |
| 업종지표                          |                | C 캔들볼륨차트 C 이큐볼륨차트                                  |  |  |  |  |  |
| 재무지표/매매동향                     |                | _ 생깔 전용                                            |  |  |  |  |  |
| Total                         |                | 채움 채움                                              |  |  |  |  |  |
| 가격 이동평균                       | 1              | · · · · · · · · · · · · · · · · · · ·              |  |  |  |  |  |
| 시고저라인                         |                |                                                    |  |  |  |  |  |
| Bollinger Bands               |                | 아막 / 양종 <mark>색 열정</mark> M 음종 <mark>색 열정</mark> M |  |  |  |  |  |
| DEMA                          |                | 보합 색 설정 갭음봉 색 설정 🔽                                 |  |  |  |  |  |
| Demark                        |                |                                                    |  |  |  |  |  |
| Envelope                      |                | 물기 [191 — • 그라네이션 [                                |  |  |  |  |  |
| MAC                           |                | _ 부항                                               |  |  |  |  |  |
| Median Price<br>Parabolic SAR |                |                                                    |  |  |  |  |  |
| Pivot                         |                | 조 전이조가[미비 드라 / 야 / 으보 새사 전용 )                      |  |  |  |  |  |
| Pivot분봉                       |                | · · · · · · · · · · · · · · · · · · ·              |  |  |  |  |  |
| Price Channel                 |                | _ 7IEł                                             |  |  |  |  |  |
| Starc Bands                   |                | □ LOG차트 □ 차트뒤집기                                    |  |  |  |  |  |
| IEMA                          | 추가 > 모두추가>>    |                                                    |  |  |  |  |  |
| Zig Zag                       |                | · 기본 간으로 제작 초기화                                    |  |  |  |  |  |
| -99                           | _ 역제도 _ 모두역제<< |                                                    |  |  |  |  |  |

🔁 기본환경탭

차트 상에 표시되는 각종 데이터의 표시여부와 봉의 작도와 관련된 옵션을 선택할 수 있습니다.

| 차트 환경 설정                                              | X                                                                                                  |  |  |  |  |  |  |
|-------------------------------------------------------|----------------------------------------------------------------------------------------------------|--|--|--|--|--|--|
| 차트 / 지표 기본환경 스타일                                      |                                                                                                    |  |  |  |  |  |  |
| ●Y 축 눈금 표시                                            | ☞ 지표이름                                                                                             |  |  |  |  |  |  |
| □ 왼쪽 Y축 보이기<br>□ 오르쪽 V초 보이기                           | 🔽 지표 변수 🔲 지표 값                                                                                     |  |  |  |  |  |  |
| ▼ 또한국 가죽 도하기<br>■ LH, LC, HC<br>▼ 가격눈금 위의 현재가(등락률) 표시 | 봉 고정기준<br>ⓒ 봉수 고정 ⓒ 봉크기 고정<br>가격 보정                                                                |  |  |  |  |  |  |
| 등락율                                                   |                                                                                                    |  |  |  |  |  |  |
| ◎ 전일기준 ○ 전봉기준                                         | ☐ 갭보정 ☐ 틱차트 장중시세만 보기                                                                               |  |  |  |  |  |  |
| ②차트여백<br>우촉 여백 ○                                      | 편리한 기능                                                                                             |  |  |  |  |  |  |
| 상하 여백 📃 🕂 (%)                                         | 🔽 최고 / 최저값 표시                                                                                      |  |  |  |  |  |  |
| ※ 상하여백은 Y축설정시 적용 안됨.<br>※ 봉간격 일정시 특정봉 지정 불가           | <ul> <li>✓ 기준선 표시</li> <li>✓ 풍선도움말 표시 자동 ▼</li> <li>투명도 ●</li> <li>0%</li> <li>고점 저점 표시</li> </ul> |  |  |  |  |  |  |
| 약각종 정보 표시                                             |                                                                                                    |  |  |  |  |  |  |
| □ 배당락 / 권리락 표시<br>☑ 상하학가 Bar 표시                       |                                                                                                    |  |  |  |  |  |  |
| ☑ 수정주가 사용                                             | 🗆 특수차트 중첩기능                                                                                        |  |  |  |  |  |  |
| □ Y축 일봉캔들 표시(분/틱) □ 일별 상하한가 도달 표시                     | □ 일목균형표 선행스팬 구간유지                                                                                  |  |  |  |  |  |  |
|                                                       | 확인 취소 미리보기                                                                                         |  |  |  |  |  |  |

🕕 Y축 눈금 표시

Y축 가격 영역의 기능 표시 및 현재가(등락률) 표시

## ② 차트여백

- > 우측/상하의 여백을 설정할 수 있습니다.
- > 봉간격일정이 체크 될 경우 봉 간격을 일정하게 하기 위해 사용자가 봉의 수를 입력 하거나 스핀으로 변경하더라 도 일정한 간격을 유지는 하는 수로 변경 됩니다.

- ③ 각종 정보 표시
  - > 배당락/권리락표시 유무 : 차트에 배당닥/권리락 표시

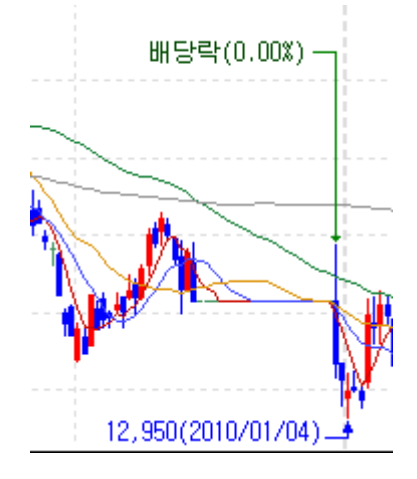

▶ Y축 선의 상하한가 표시 유무 : Y축 선에

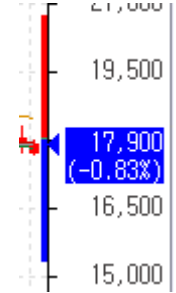

- > 수정주가 사용 유무
- > Y축 일봉캔들 표시(분/틱)

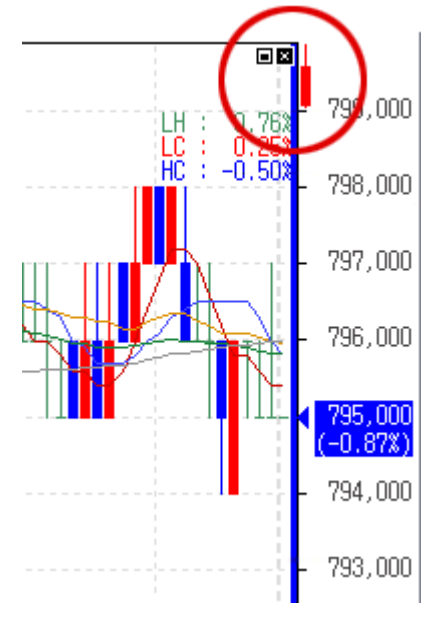

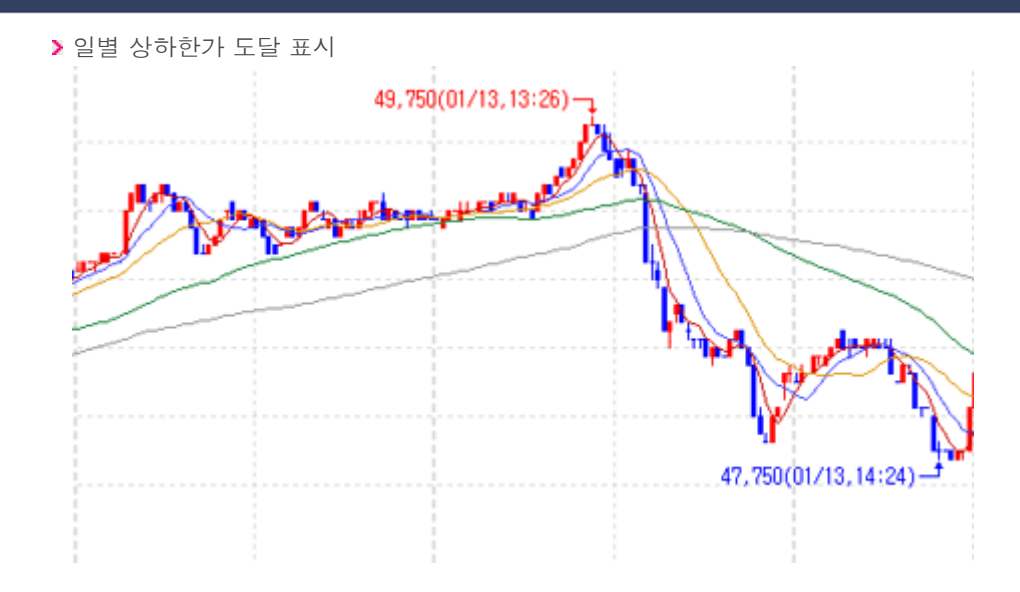

# </u> 스타일탭

차트영역의 테두리, 색상, 분석도구 등의 설정을 관리하는 화면입니다.

| 차트 환경 설정                               | X              |  |  |  |  |  |  |  |  |  |
|----------------------------------------|----------------|--|--|--|--|--|--|--|--|--|
| 차트 / 지표 기본환경 스타일                       |                |  |  |  |  |  |  |  |  |  |
| - 스타일 저장                               | 기본 글꼴          |  |  |  |  |  |  |  |  |  |
| 현화면스타일 ▼ 추가 삭제 초기화                     | 글꼴 굴림체 🔽       |  |  |  |  |  |  |  |  |  |
| - NI # (2)                             | 글자크기 9 💌       |  |  |  |  |  |  |  |  |  |
| 가격 	▼ 5 ▼ 색 설정                         |                |  |  |  |  |  |  |  |  |  |
| 상승/양봉 색 설정 ☞ 채우기                       | 신자 세 세 세 세 세 세 |  |  |  |  |  |  |  |  |  |
| 하락/양봉 색 설정 🔽 채우기                       |                |  |  |  |  |  |  |  |  |  |
| 상승/음봉 색 설정 ☑ 채우기                       | 분석도구 색 설정      |  |  |  |  |  |  |  |  |  |
| 하락/음봉 색 설정 ☞ 채우기                       | 수지소회장          |  |  |  |  |  |  |  |  |  |
| 건음봉 색 설정 ☞ 채우기                         |                |  |  |  |  |  |  |  |  |  |
| 보합 색 설정                                |                |  |  |  |  |  |  |  |  |  |
|                                        | 3,000          |  |  |  |  |  |  |  |  |  |
| - 그래프 영역                               | 1 3,600        |  |  |  |  |  |  |  |  |  |
| 여구리 책 설정                               | 3,500          |  |  |  |  |  |  |  |  |  |
|                                        | 3,400          |  |  |  |  |  |  |  |  |  |
| □ 가로  □   세로  □                        | 3,300          |  |  |  |  |  |  |  |  |  |
| - 스케일 영역                               | 3,200          |  |  |  |  |  |  |  |  |  |
| 바 탕 베누리                                | 거래량            |  |  |  |  |  |  |  |  |  |
| 선굵기 <mark>1pt — ▼</mark> 텍스트 색 설정      | 1,500          |  |  |  |  |  |  |  |  |  |
| ☑ 가로구분선 ☑ 색 설정                         | 1,000          |  |  |  |  |  |  |  |  |  |
| ☑ 세로구분선▼ 색 설정                          | 500            |  |  |  |  |  |  |  |  |  |
| ☑ 일자구분선 ▼ 색 설정                         | 10 11          |  |  |  |  |  |  |  |  |  |
|                                        |                |  |  |  |  |  |  |  |  |  |
|                                        | 확인 취소 미리보기     |  |  |  |  |  |  |  |  |  |
|                                        |                |  |  |  |  |  |  |  |  |  |
| 🗓 스타일저장 : 사용자에 맞는 스타일을 지정하여 관리하는 설정 기능 |                |  |  |  |  |  |  |  |  |  |

- ② 지표 : 가격/거래량 캔들의 색상 및 설정을 관리하는 기능
- ③ 그래프 영역 : 차트영역의 바탕색상 및 격자, 테두리 색상을 설정하는 기능
- ④ 스케일 영역 : 차트 스케일 영역에서의 테두리, 텍스트, 구분선 등의 설정 및 색상을 설정 기능
- 🜀 기타 : 분석도구 및 수치조회창 설정 기능
- Ⅰ Y축 Scale의 위치 및 가이드선 색상 등의 설정을 관리합니다.

Y축 Scale 클릭시 설정창이 오픈됩니다. Scale위치 및 Grid를 지정할 수 있으며, Min/Max설정을 관리할 수 있습니다. 그리고 Log, 뒤집기 기능을 적용할 수 있습니다. 색상 지정으로 사용자가 보다 편리하게 Scale영역을 컨트롤 할 수 있습 니다.

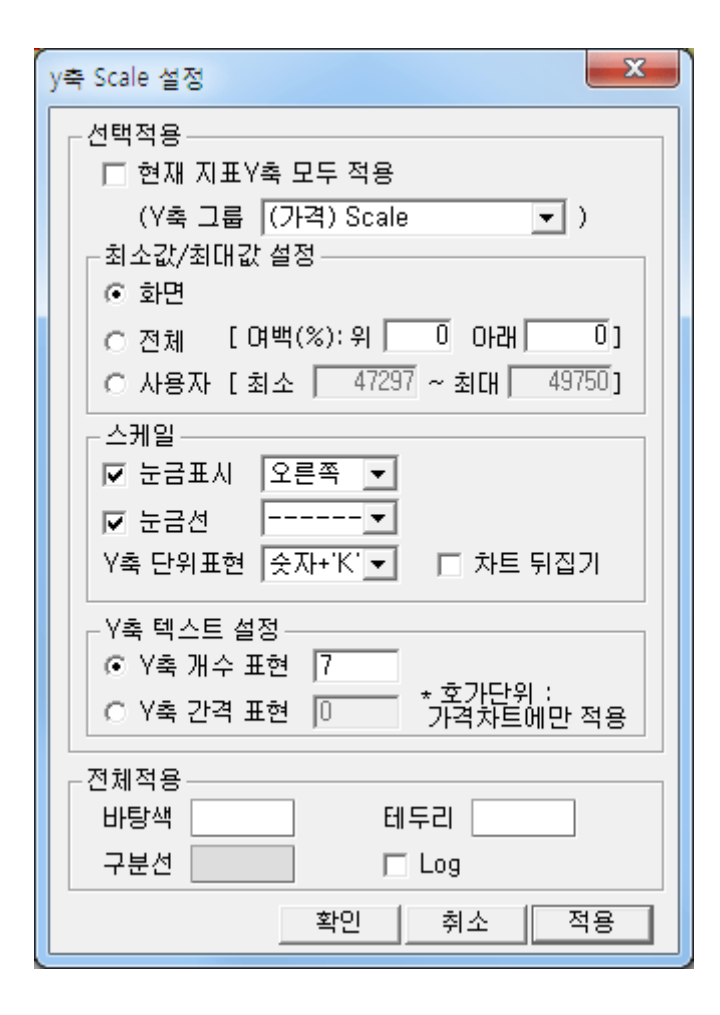

### 4. 편리한 기능

■ 종합차트는 차트 사용과 주가 분석 등에 도움이 되는 각종 편리기능을 제공하여 사용자의 만족도를 높여 줍니다.

### 🚺 지표이동 기능, 합침 기능

지표이동은 지표이름 좌측 상단의 아이콘을 마우스로 클릭한 상태에서 지표의 위치를 변경할 수 있는 기능으로 지표간의 상/하 이동을 손쉽게 하여 원하는 차트 화면구성을 편리하게 만들 수 있습니다.

지표합침 기능은 지표들을 한 영역에서 같이 보기를 원하는 경우 마우스 drag&drop으로 결합할 수 있는 기능입니다. 지표 두 개를 겹쳐 사용하고자 할 경우, 원하는 지표를 마우스로 Drag한 상태에서 원하는 지표에 Drop합니다. 이 때 Y축 Scale 설정창이 나오는데 원하는 Scale영역을 정하고 확인을 누르면 해당지표에 합쳐집니다.

🔼 기간요약 기능

우측툴바 🕕 항목에 🗱 클릭하면 특정 기간의 주가 등락률 및 거래량 캔들 수를 파악할 수 있는 기능이 있습니다.

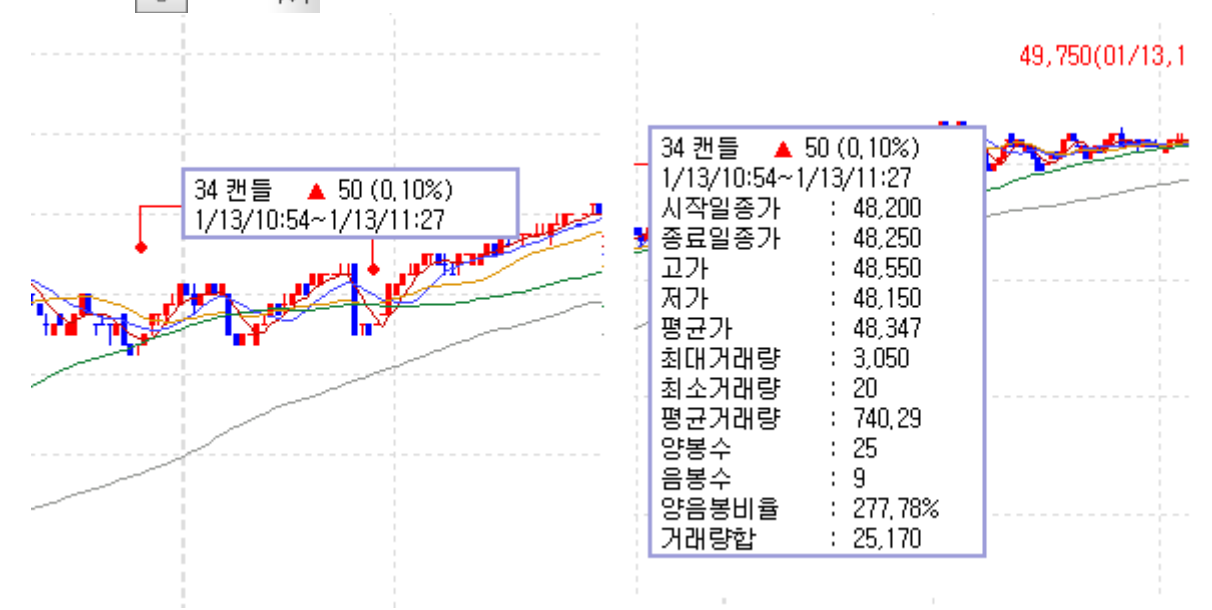

마우스 Drag로 기간을 정하면 기본정보를 볼 수 있습니다. 우측마우스로 그리기 해제를 한 후 환경설정을 누르면 위 그 림과 같은 기간요약 설정창으로 사용자가 표시하고 싶은 항목이나 위치 및 스타일을 지정할 수 있습니다.

## 🚺 일주월분 기능

우측툴바 U 항목에 **嘂** 클릭하면 사용자가 4분할하여 일/주/월/분 주기를 세팅하지 않아도 일주월분 기능버튼 하나 로 특정 종목의 일/주/월/분으로 분할하여 한눈에 종목의 주기를 볼 수 있는 기능입니다. 다시 클릭 시 1분할 차트형태로 복귀됩니다.

# 5. 분석도구 및 추세선

주가 분석 및 차트 사용에 있어서 유용하고 사용 빈도가 높은 각종 기능들을 버튼화하여 손쉽게 사용할 수 있도록 제공하고 있습니다.

| 차트 화면 우측상단의  | ♥ 버튼을 클릭히 | 하면, " 🕛 사용자정 | 성의", " <b>T</b> 분석도구 | ", " F | 부가기능"으로 | 전환이 가능하며 해당 |
|--------------|-----------|--------------|----------------------|--------|---------|-------------|
| 항목에 따라 아래 버튼 | 들이 변경되어 원 | 하는 기능을 손쉽게   | 찾아 사용할 수 있습          | 글니다.   |         |             |

### 🚺 🕕 사용자정의 버튼

- 차트툴편집 : 차트 툴 편집 창이 팝업 되어 차트상에 표시할 도구 및 기능버튼을 설정할 수 있습니다.
- 🕨 🕍 기본차트

차트 영역을 초기 환경으로 되돌립니다.

초기환경은 가격차트, 가격이동 평균선 4개, 거래량으로 구성되어 있습니다.

- 🕨 🔌 차트 환경설정 : 차트/지표, 기본환경, 스타일 등의 속성을 설정할 수 있습니다.
- 서 이평Set : 가격 이평값을 설정할 수 있습니다.
- ▶ 🛧 십자추세선 : 차트상에 십자추세선을 표시하며 작도할 수 있습니다.
- 🕨 🔨 가로추세선 : 차트상에 가로추세선을 표시하며 작도할 수 있습니다.
- 🕨 📐 세로추세선 : 차트상에 세로추세선을 표시하며 작도할 수 있습니다.
- Line추세선 : 차트상에 Line추세선을 표시하며 작도할 수 있습니다.
- 🕨 📌 텍스트 : 차트상에 텍스트를 입력할 수 있습니다.
- 🕨 🏂 추세선 모두 지우기 : 차트상의 모든 추세선을 한꺼번에 지우는 기능입니다.

- 한 캔들패턴
   차트상에 캔들패턴을 표시하는 기능입니다.
   (패턴설정에서 패턴을 선택하거나 표시유무를 설정할 수 있습니다)
- Y축설정 : 차트에서 Y축의 최대/최소 값(비율)을 설정해주는 기능입니다.
- ① 수치조회 : 십자선이 표시되며 차트좌우로 조회창이 표시되는 기능입니다.(종목시세정보)
- 🕨 🏣 요약데이터조회 : 마우스 포인터에 따라 시세정보를 보여주는 기능입니다.
- IX 일주월분 : 차트가 일/주/월/분 차트로 분할 되는 기능입니다.
- 🕨 🛤 기간요약 : 캔들간의 가격정보, 거래량정보, 봉수 등의 정보를 보여주는 기능입니다.

# 🔁 📊 분석도구 버튼

- 🕨 🕼 그리기모음 : 차트상에 아이콘을 표시해주는 기능입니다.
- 🕨 🛧 십자추세선 : 차트상에 십자추세선을 표시하며 작도할 수 있습니다.
- 🔰 🔨 가로추세선 : 차트상에 가로추세선을 표시하며 작도할 수 있습니다.
- 🕨 📐 세로추세선 : 차트상에 세로추세선을 표시하며 작도할 수 있습니다.
- Line추세선 : 차트상에 Line추세선을 표시하며 작도할 수 있습니다.
- 🕨 🚫 연필추세선 : 차트상에 자유자재로 추세선을 작도할 수 있습니다.
- ▶ 📌 텍스트 : 차트상에 텍스트를 입력할 수 있습니다.
- 🕨 🔲 네모 : 차트상에 네모도형을 그릴 수 있습니다.
- ▶ ∩ 원 : 차트상에 원도형을 그릴 수 있습니다.
- 🕨 🎶 앤드류추세선

Andrew's pitchfork 라고 부르며, 세 개의 평행 추세선으로 이루어져 있습니다. 가장 왼쪽에 있는 점을 기반으로 오른쪽에 있는 두 점은 첫번째 점에 대한 지지와 저항 수준을 나타냅니다. 사용법은 사용자가 의미있는 저점이나 고점을 선택한 후 (가장 왼쪽에 있어야 합니다.) 두번째와 세번째 선택점을 첫번째 선택한 점보다 오른쪽에서 선 택하면 세 개의 평행 추세선이 생성됩니다. 이때 유의할 점은 두번째점을 저점(고점)으로 선택했다면, 세번째 점 은 반드시 고점(저점)으로 선택해야 합니다.

#### ➤ Zone추세선

피보나치 되돌림을 의미하며, 사용자가 선택한 점(고점 또는 저점)에서 drag 하여 원하는 위치(저점 또는 고점) 에 drop하면, Zone 선이 생성됩니다. 피보나치 목표 가격을 계산하는데 사용되며, 상승폭(또는 하락폭) 대비 23.6%, 38.2%, 50%, 61.8%에 해당하는 조정폭이 얼마나 되는지를 파악할 수 있습니다.

### ▶ 📉 Fan선

피보나치선을 확대한 개념으로, 사용자가 선택한 점(고점 또는 저점)에서 drag하여 원하는 위치(저점 또는 고점) 에 drop하면, Fan선이 생성됩니다. Fan 선은 사용자가 연결한 선을 중심으로 좌우대칭으로 직각삼각형을 만들 어 줍니다.(사각형 모양이 됩니다) 각 직각삼각형은 피보나치선과 같은 방법으로 분석하시면 됩니다.

- IIII 피보나시수열 : 피보나치 수열을 이용한 시간의 경과치를 표시합니다.
- 활추세선 : 피보나치 아크를 의미하며, 사용자가 선택한 점(고점 또는 저점)에서 drag하여 원하는 위치(저점 또는 고점)에 drop하면, 활 추세선이 생성됩니다. 중앙라인 오른쪽에서 아크와 주가의 위치(저항 및 지지, 돌파)를 통해 추세를 분석합니다.
- FIBO선 : 시작점(저점)과 끝점(고점)을 마우스로 드래그하여 추세가 가속되는 지지 추세선을 표시합니다.
- 🕨 🌽 갠선 : 45도 각도로 추세선을 작도하는 기능입니다.

- 상향갠팬 저점이나 고점에서 45도 방향으로 진행하는 선(Gann Line)이 중심선 역할을 하며 중심선에 일정 비율(8등분)의 대각선 (부채꼴 모양)을 그려나가는 방법을 갠팬이라 합니다.
- > 下
   하향갠팬
   저점이나 고점에서 45도 방향으로 진행하는 선(Gann Line)이 중심선 역할을 하며 중심선에 일정 비율(8등분)의
   대각선 (부채꼴 모양)을 그려나가는 방법으로 하향방향으로 작도한 하향갠팬(Gann Fans)이다)
- ▶ 🔊 추세선 지우기 : 차트상에 작도 되어 있는 추세선을 지우는 기능입니다.
- 🕨 🏂 추세선 모두 지우기 : 차트상에 작도 되어 있는 추세선을 모두 지우는 기능입니다.

# 건앵글 차트상의 x축(일자)와 이루는 각도가 45도와 135(180-45)도인 다수의 직선을 동일간격으로 작도한 추세선입니 다.

- FU 가속저항팬 : Fan추세선이 박스형태에서 확장된 추세선 기능입니다.
- 🕨 🔼 가속저항호 : 추세선을 3등분하여 1/3호와 2/3을 중심으로 작도한 추세선입니다.
- A등분선 : 시작점과 끝점을 기준으로 하여 33%, 67%의 기준으로 등분한 추세선입니다.
- 사등분선 : 시작점과 끝점을 기준으로 하여 25%, 50%, 75%의 기준으로 등분한 추세선입니다.
- 사 사이클구간: 시작점과 끝점을 기준으로 하여 동일한 간격으로 다수의 수직선이 작도되는 추세선입니다.
- ▶ 🎇 조정백분율 : 차트상에 사용자가 선택한 세점의 종가기준으로 조정백분율을 표시하는 기능입니다.
- ▶ 🛹 앨리어트파동선 : 앨리어트 파동이론을 근거로 작도된 추세선입니다.
- ▶ 💉 직선회귀선 : 시작점과 끝점의 구간에 포함되어 있는 일자의 가격을 기준으로 작도된 추세선입니다.

# 직선회귀채널 시작점과 끝점의 구간내에 가격과의 차이를 일자별로 계산하여 그 중 가장 큰 값을 추출하여 '최대괴리치'로 놓고 그 최대괴리치를 가감하여 직선회귀선과 평행한 두 직선(상한선,하한선)을 작도한 추세선입니다.

▶ 🕂 봉중심선 : 봉(캔들)의 중심선을 중심으로 수평으로 작도된 추세선입니다.

가상봉 : 사용자가 임의로 봉을 그릴 수 있는 기능입니다.

### 🧧 F 부가기능 버튼

- 이본차트
   차트 영역을 초기 환경으로 되돌립니다.
   초기환경은 가격차트, 가격이동 평균선 4개, 거래량으로 구성되어 있습니다.
- 🕨 🔌 차트 환경설정 : 차트/지표, 기본환경, 스타일 등의 속성을 설정할 수 있습니다.
- 서 이평Set : 가격 이평값을 설정할 수 있습니다.
- 차트에서 Y축의 최대/최소 값(비율)을 설정해주는 기능입니다
- ① 수치조회 : 십자선이 표시되며 차트좌우로 조회창이 표시되는 기능입니다.(종목시세정보)
- 🕨 🏣 요약데이터조회 : 마우스 포인터에 따라 시세정보를 보여주는 기능입니다.
- 🕨 🔂 수치조회하단 : 차트하단에 종목의 가격정보 및 이평값 등이 보여지는 기능입니다.
- 🔰 ᅒ 기간요약 : 캔들간의 가격정보, 거래량정보, 봉수 등의 정보를 보여주는 기능입니다.
- ▶ 🚮 자동추세선 : 주요고저점(IHP/ILP)을 파악하여 이를 연결한 파동선을 자동 작도하는 기능입니다.
- 🕨 😿 추세패턴 : 과거 추가 흐름의 패턴을 자동을 분석하여 주는 기능입니다.
- \* 한 캔들패턴 차트상에 캔들패턴을 표시하는 기능으로, 패턴설정에서 패턴을 선택하거나 표시유무를 설정할 수 있습니다.
- ▶ 🔟 패턴통계 : 추세패턴과 캔들패턴을 차트에 적용하였을 때 생기는 예상/실제 등락률 통계를 볼 수 있습니다.
- 🕨 🍰 패턴설정 : 자동추세선/추세패턴/캔들패턴의 설정을 지정하는 화면입니다.
- 🕨 📈 기준선 : 전일, 당일가격 등의 기준으로 차트상에 기준선을 작도하는 기능입니다.
- ▶ 🕱 Excel변환 : 차트에 표시되어 있는 시세정보 및 지표정보의 값을 엑셀로 변환해주는 기능입니다.
- ▶ 🔟 눈금영역숨김 : Y축, X축의 눈금영역을 숨겨주는 기능입니다.
- 🔰 📩 스크롤 숨기기 : 하단 스크롤 메뉴를 숨겨주는 기능입니다.
- IX 일주월분 : 차트가 일/주/월/분 차트로 분할 되는 기능입니다.
- 주문선 사용자가 작도한 추세선을 상향/하향 돌파시 지정된 설정에 의해 매수/매도를 알려주는 기능입니다.
- > 🝰 주문선관리 : 사용자가 작도하여 저장한 종목별 주문선을 관리하는 기능입니다.
- ▶ 🔊 Excel불러오기 : 엑셀로 저장된 수치들을 차트에 적용하는 기능입니다.

### 🚺 차트툴 편집

우측툴바 😈 항목에 🎎 클릭하면 아래와 같은 차트툴 편집화면이 오픈됩니다.

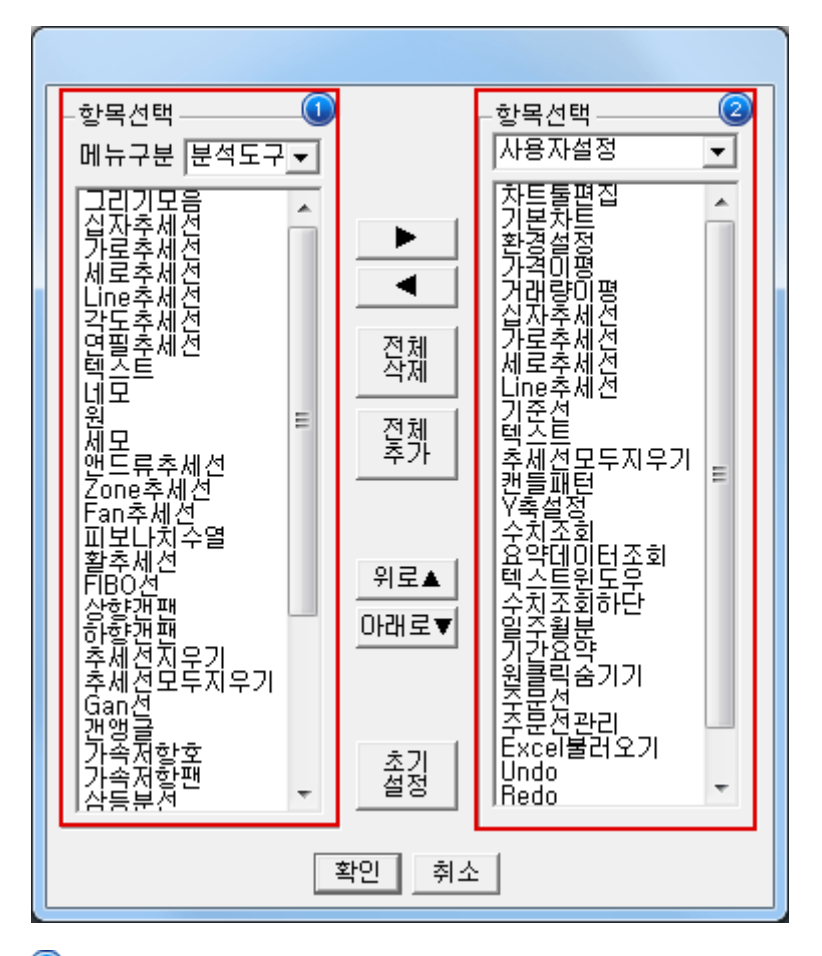

차트툴바에 표시할 항목을 선택합니다. 분석도구와 부가기능으로 나누어지며 사용자설정에 고객이 원하는 대로 선 택하여 구성 할 수 있습니다.

'메뉴구분'에서 분석도구, 부가기능 중 하나를 선택하면 하단에서 세부 항목을 조회할 수 있습니다. 이 중 차트툴바 에 입력할 항목을 더블클릭하거나 클릭하여 선택한 후 ▶ 버튼을 클릭합니다.

사용자설정, 분석도구, 부가기능으로 나누어지며, 사용자설정에 고객이 원하는 대로 추가할 수 있으나, 분석도구와 부가기능 항목들은 위치변경만 가능하게 됩니다.

# 6. 차트 유형

#### 🚺 캔들차트

일명 일본식 차트로 통하는 캔들차트로서, 시가,고가,저가,종가로 구성된 가격 차트입니다. 캔들의 몸통은 시가와 종가로 구성되며, 캔들의 꼬리는 고가와 저가로 구성됩니다. 금일 종가가 시가보다 상승 시에는 적색으로, 하락 시에는 청색으로 캔들의 몸통 색상을 설정하는 것이 일반적입니다.

### 🔼 바차트

일명 미국식 차트로 통하는 바차트 중에 시가, 고가, 저가 그리고 종가로만 구성된 가격 차트입니다. 바에 최고와 최저는 봉의 최고가와 최저가를 의미하며, 시가는 바의 좌측의 잔가지로, 종가는 바의 우측에 잔가지로 표현하게 됩니다. 기본 설정으로 가격 상승 시에는 적색으로, 가격 하락 시에는 청색으로 바를 표현하였습니다.

### [ \_\_\_\_ 선차트

선차트는 간단하게 종가만을 이어 만든 선형 차트로 라인차트로도 부릅니다. 사용자는 자신이 원하는 색으로 변경 할 수 있습니다.

## 🚺 대기매물

가격대별 거래량의 비율을 가격대에 바형식으로 구현한 차트로 매물대 분석시에 사용됩니다. 매물대 분석 차트는 매물 가격대 개수라는 변수가 있는데, 이 변수는 가격대를 변수의 수치로 나누어 매물바의 개수를 만들어주는 변수입니다. 누 적 거래량 차트라고 말하기도 합니다. 누적 거래량이 많은 가격대가 매물대라고 볼 수 있습니다. 주가가 매물대 위에 있 으면, 매물대는 지지구간의 역할을 하고, 매물대 밑에 있으면 매물대는 저항구간의 역할을 하게 됩니다. 누적 거래량이 적은 구간에서는 주가가 빠른 속도로 움직이는 것이 일반적인 현상입니다.

### 互 그물차트

그물차트란 이동 평균선을 짧은 것부터 긴 것을 순차적으로 한 그림에 나열한 것입니다. 이러한 그물차트는 단순하게 정 해진 이평선의 고정된 움직임 보다는 이동평균선의 확장과 수렴 등을 역동적으로 보여줌으로서 현재의 시세 흐름을 파악 할 수 있습니다. 일반적으로 설정한 개수의 이동평균선들의 간격이 벌어졌다가 좁혀지기 시작하면 추세전환신호로 해석 합니다.(바닥권에서는 매수신호로 천정권에서는 매도신호가 됩니다.) 또한 이동평균선 밀집국면에서 이동평균선의 간격 이 벌어지기 시작하면 역시 전환신호로 매수신호로 해석합니다.

### 🚺 역시계곡선

역시계곡선은 가격과 거래량과의 상관 관계를 나타낸 가격 차트로, X축에는 거래량 Y축에는 주가를 두고, 변수(이동평 균)의 수치만큼의 일수로 주가 및 거래량을 평균하여 이를 차트에 표시한 것으로 진행방향이 시계 반대방향으로 회전한 다고 하여, 역시계곡선으로 불리고 있습니다. 변수는 이동평균선 수치로 변경할 수 있습니다. 보통 20일 또는 25일 평균 선이 사용됩니다.

# 🔽 P&F

P&F차트는 시간의 개념을 약간은 벗어난 차트로, 가격의 상승과 하락을 중심으로 하여 추세를 분석할 때 사용되는 차트 입니다. 기준 가격 이상 상승 시에는 붉은 색으로 X를 표시하며, 기준 가격 하락 시에는 청색으로 O를 표시합니다. 이 때 시간의 개념은 제외되며, X에서 O간에 전환 시에만 한 칸 이동하게 됩니다. P&F차트에서의 변수로는 "칸전환"과 "칸크 기" 변수가 있어 사용자가 원하는 P&F를 구현할 수 있습니다.

#### 🔼 삼선전환도

삼선전환도는 P&F와 비슷한 개념으로, 칸 전환 변수 이상의 주가 변동이 발생시, 청색 또는 적색 전환차트에서 변경됩니 다. 주가 상승 시에는 붉은색으로, 하락 시에는 청색으로 표현합니다. 변수는 칸 전환 변수로 변경합니다.

### 🧧 SwingChart

Swing차트는 최소반전폭을 설정한 후 이전 가격으로부터 최소반전폭 이상 움직였을 경우에만 차트를 그려줍니다. 이전 보다 상승시 빨간색, 하락시 파란색으로 표시합니다.

만약 전일 종가가 1000원이고 당일 종가가 1110원이고 최소반전폭이 100일 경우 빨간선을 하나 그려준다. 만약 890원일 경우는 파란 선을 그려줍니다.

## 🔟 KagiChart

Kagi차트는 Swing차트와 마찬가지로 최소반전폭을 설정한 후 이전 가격으로부터 최소반전폭 이상 움직였을 경우에만 차트를 그려줍니다.

이전보다 상승시 빨간색, 하락시 파란색으로 표시하는 것은 동일합니다. 차이점은 이전 고점을 상향 돌파하였을 때는 굵 은선으로 표시하고 이전 저점을 하향 돌파하였을 때는 가는 선으로 표시합니다. 또한 해당 라인의 고가와 저가중간에 수 평선을 그어 지지/저항의 기준으로 삼습니다.

### 🔟 RenkoChart

Renko차트는 항상 종가를 기준으로 사용하며 벽돌의 크기는 사용자에 맞게 최소변화폭을 설정하고 전일 벽돌의 고가와 저가를 당일 종가와 비교하여 당일 종가가 전일 벽돌 고가 이상으로 상승했을 때 빨간벽돌을, 당일 종가가 전일 벽돌 저 가 이하로 하락했을 때 하얀 벽돌을 그려줍니다. 이 때 가격이 벽돌의 하나 크기보다 높게 형성되었으나 두개의 크기를 채워주지 못할 때는 하나만 그린다는 점에서 P&F차트와 차이가 납니다.

# 🔟 분산형

분산형차트를 그리는 방법은 X축에 거래량을 표시하고 Y축에 가격을 표시한 후 매일매일의 거래량과 주가에 해당하는 값을 차트에 점으로 찍어줍니다. 해당 일에 주가가 양봉을 형성하면(종가>시가) 빨간색, 음봉을 형성하면(종가<시가) 파란색으로 표시합니다.

# 1 이큐볼륨

이큐볼륨 차트는 일반 캔들에 거래량을 합한 개념으로, 봉의 좌우 폭을 해당봉의 거래량이 전체 거래량에서 차지하는 비 율로 표시합니다. 따라서 해당 봉에서 거래량이 많으면 많을수록 그 폭은 커지게 됩니다. 설정부분은 캔들차트처럼 가격 상승 시/하락 시 색과 영역 채우기가 있습니다.
#### 주식종합차트

- 1. 종합차트의 특징과 장점
- 종합차트는 여러 종목을 동시에 분석하거나 한 종목을 여러 형태로 분석할 수 있는 멀티분석형 차트입니다.
   강력한 분할 기능과 분할 차트 간의 동기화 기능을 통해 보다 업그레이드된 차트화면을 제공합니다. 또한 차트 좌측에 "종 목/지표/시스템" 메뉴를 배치하여 차트화면 내에서 여러 가지 기능을 적용할 수 있습니다.
  - 🕕 차트 좌측에 종목/지표/시스템메뉴를 배치하여 차트화면 내에서 여러 가지 기능을 적용할 수 있습니다.
  - ② 좌측 종목 탭에서는 거래소, 코스닥 및 원클릭, 테마종목에 해당하는 종목리스트가 있어 보다 쉽게 종목에 접근할 수 있습니다.
  - (③) 멀티분할기능을 사용할 수 있게 종목추가 및 변경이 용이하게 구성되어 있고, 종목리스트에서 종목명 및 현재가/대 비/등락률로 정렬기능을 제공하고 항목을 변경할 수 있습니다.
  - ④ 상한/상승/보합/하락/하한종목의 개수를 한눈에 일목요연하게 제공한다. 그리고 단일 및 멀티분할 상태에서 종목 돌려보기(수동/자동) 기능을 제공한다.
  - ④ 관심지표 및 사용지표 항목으로 사용자가 쉽게 지표를 구성할 수 있습니다. 수치조회창과 호가창 및 데이터조회 등을 제공하여 차트조회뿐만 아니라 차트상에서의 시세조회가 가능합니다.
  - 본 차트는 차트뿐만 아니라 시스템 트레이딩을 위한 차트로 개발되어 각종 신호를 표시하거나 성과분석(보고서)으로 전략을 검증할 수 있게 구성되어 있습니다.
  - 『자동추세선, 추세패턴, 캔들패턴, 패턴통계" 등의 강력한 자동분석기능을 지원합니다. 또한 기준선 및 주문선, 가격 변화선을 제공하여 사용자가 차트상에서 보다 편리하고 강력한 기능은 운영할 수 있게 제공되고 있습니다.
  - 마우스에서 사용할 수 있는 X,Y축 드래그(확대) 기능 및 패닝 기능을 추가하여 사용자가 보다 편리하게 차트를 확 대/축소/이동을 할 수 있습니다.
  - 📵 40여가지 추세선을 제공하여 사용자가 차트를 강력하게 분석할 수 있게 지원합니다.
  - (1) 강력한 분할 기능과 분할 차트 간의 동기화 기능을 통해 한눈에 여러 종목을 분석하거나 주기별로 종목을 일목요연 하게 분석할 수 있습니다.

#### 2. 화면설명 및 사용방법

• 종합차트 화면은 크게 "상단메뉴, 좌측탭메뉴, 차트영역, 차트툴바" 등 4개 부분으로 나누어 볼 수 있습니다.

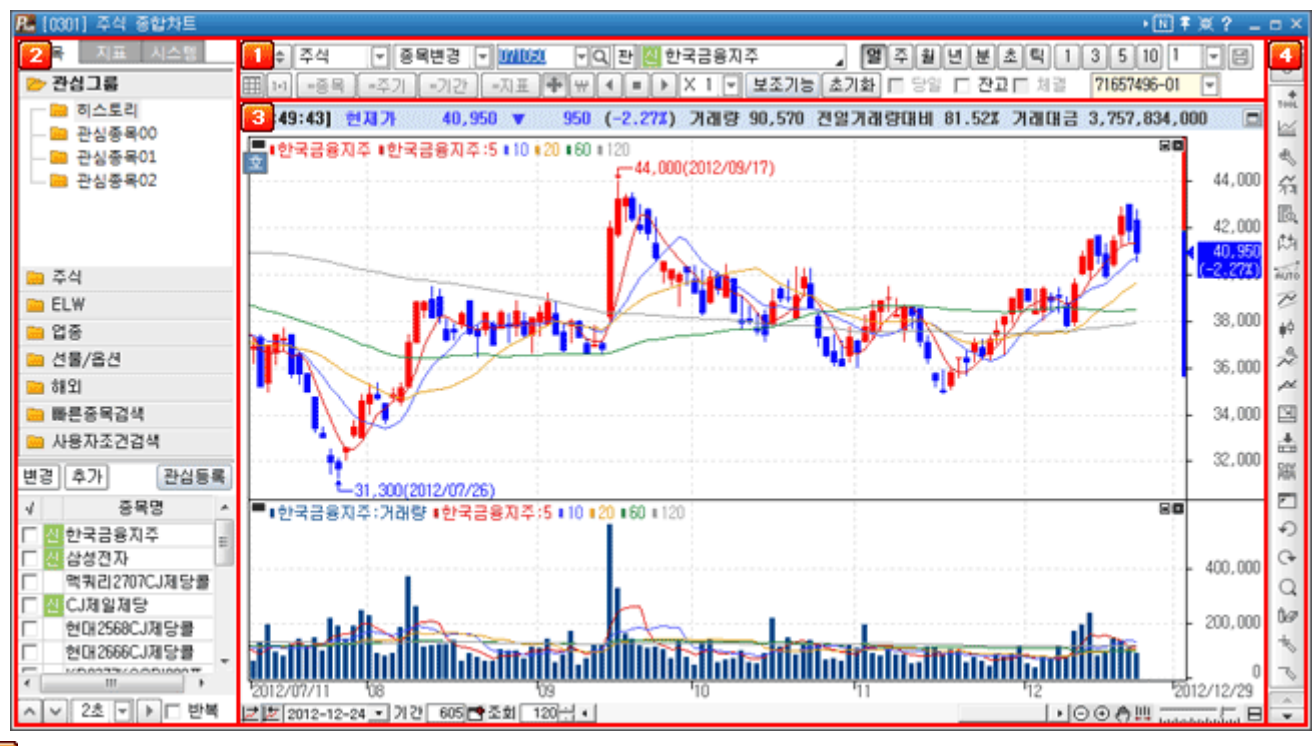

#### 🚺 상단메뉴

상단메뉴에서는 조회종목의 선택과 조회기간 설정, 일/주/월/년/분/초/틱의 주기차트의 선택이 가능합니다. 멀티차트에 서 사용되는 "종목/주기/기간/지표 동기화 기능"을 사용할 수 있고, 보조기능으로 지표 전체적용, 분석툴 기능이 제공됩 니다.

| ٠ | \$  | 업종  | . 🖃 🔗 | 목변경 [ | - 2001 | ▼Q 판 KOSP12 | )0  |      | 일   | <b></b> | 췰  | 년 | 분 | ž. | 틱[ | 1 [ | - 8 | ) | 주문 |
|---|-----|-----|-------|-------|--------|-------------|-----|------|-----|---------|----|---|---|----|----|-----|-----|---|----|
|   | 1+1 | =종목 | =주기   | =기간   | =지표    | ╋₩◀■▶×      | 1 🔻 | 보조기능 | 초기화 |         | 당일 |   |   |    |    |     |     |   |    |

### 🕦 상단 메뉴 1라인

- 📵 🕠 차트 좌측의 보조탭을 숨겨 차트 영역을 넓히는 버튼입니다.
- 📵 🖕 멀티분할 차트를 제어하는 상단 2열을 숨기는 버튼입니다.
- 주식 차트의 시장모드 전환 버튼으로 "주식/업종/선물옵션/주식선옵/해외지수" 차트로 전환이 가능합니다.
- 종목변경 활성차트의 종목을 변경할 것인지, 기존의 종목을 유지하고 새로운 분할과 함께 종목을 추가할 것인지를 설정 합니다. "종목추가" 상태로 차트를 종료하더라도 차트를 다시 여는 경우에는 항상 "종목변경"상태 로 시작됩니다.
  - > 종목변경 : 차트의 종목을 변경합니다.
  - > 차트추가 : 차트에 종목을 분할로 추가시킵니다.
  - > 종목추가 : 같은 차트영역에 동일한 시간대를 사용하는 종목을 하단에 추가합니다.
  - > 종목중첩 : 같은 차트영역에 동일한 시간대를 사용하는 종목을 중첩합니다.
  - > 복기모드 : 종목의 복기차트를 실행합니다.

1

## 圓 밀 주 윌 년 분 초 틱 1 🔽

사용자가 "일, 주, 월, 년, 분, 초, 틱"의 주기를 선택할 수 있습니다.

N주기는 분, 초, 틱 주기에서 사용가능합니다.

예를 들어 분과 3을 선택하면 차트에 나타나는 봉 하나가 3분간의 주가를 나타내는 3분 봉차트가 됩니다.

| 3 5 10 1 🕞 👡 👘 | 7          | 자트 자료주기 | 설정   |       |    |       |     |            | x            |
|----------------|------------|---------|------|-------|----|-------|-----|------------|--------------|
| 1              |            | 분 조회    | 분 조회 |       |    | 틱 조회  |     | <주기순서 변경>  |              |
| 3              |            | ☑ 주기1   | - 1  | ☑ 주기1 | 5  | ☑ 주기1 | 1   | 번호         | 주기순서         |
| 5              |            | ☑ 주기2   | 3    | 로 주기2 | 10 | ☑ 주기2 | 3   | <b>▼</b> 1 | 일 주기         |
| 10             |            | ☑ 주기3   | 5    | ☑ 주기3 | 30 | ☑ 주기3 | 5   | 2          | 주 주기         |
| 20             |            | ☑ 주기4   | 10   | ☑ 주기4 | 60 | ▼ 주기4 | 10  | M 3<br>⊡ 4 | 월 수기<br>네 조기 |
| 30             |            | □ 주기5   | 1    | 주기5   | 1  | □ 주기5 | 1   | <b>▼</b> 5 | 분주기          |
| 60             |            |         | 1    | 주기6   | 1  | □ 주기6 | 1   | <b>₽</b> 6 | 초 주기         |
| 90             |            | □ 주기7   | 1    | □ 주기7 | 1  | □ 주기7 | 1   | 7          | 틱 주기         |
| 120            |            | □ 주기8   | - 1  | □ 주기8 | 1  | □ 주기8 | 1   | ▲ UP       | ▼ Down       |
| 150            |            | えつけ     | έĻ   |       |    | \$POI | 치기  |            | 저요           |
| 설정             | <b>→</b> [ | - 22/13 | ×1   |       |    | 42    | 713 | ·          |              |

#### > 주기순서 변경

- Up/Down 버튼을 이용하여 주기별 순서 변경이 가능합니다.

- 주기별로 노출하는 주기의 선택을 옵션화

间 🥅 차트저장기능으로 종목 및 주기, 지표 등을 저장합니다.

| 차트저장하기           |
|------------------|
| 번호 저장이름          |
| 1 1형식            |
|                  |
|                  |
|                  |
|                  |
|                  |
|                  |
|                  |
|                  |
|                  |
| 위치변경 🔺 위로 💌 아래로  |
| 파일등록 삭제 이름바꾸기 닫기 |
|                  |

파일 저장/변경/삭제/위치변경이 가능합니다.

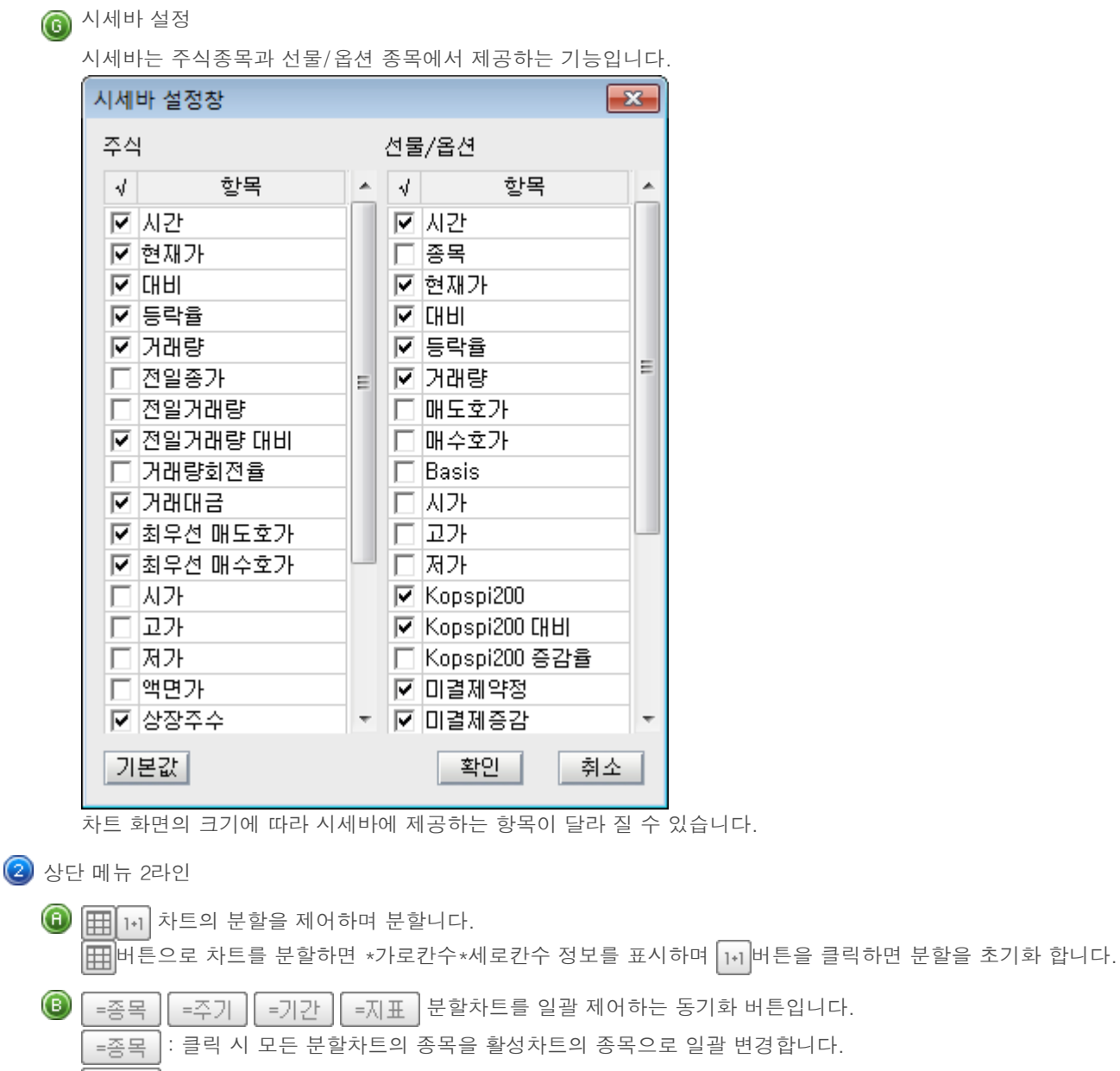

- =주기 : 활성차트의 주기(일/분/틱…)를 기준으로 모든 분할차트의 주기를 변경합니다.
- =기간 : 활성차트의 기간(봉수)을 기준으로 모든 분할차트의 기간을 동기화 합니다.
- =지표 : 활성차트와 같이 분할차트의 지표설정 상태를 동기화 합니다.

### 🔘 보조기능

- > 관심지표 : 사용자가 저장한 지표리스트가 보여집니다.
- ▶ 수정주가 : 권리락 및 배당락 등 주가에 영향이 발생되었을 때 정확한 주가흐름을 표시하기 위한 기능입니다.
- > 분석툴 저장 : 차트의 분석툴(추세선)을 종목별, 주기별 저장 하는 기능.

### 🕕 초기화

현재 차트에 적용되어 있는 주기, 지표 및 추세선의 상태를 차트의 초기화 상태로 되돌려 주는 기능입니다.

- > 전체초기화 : 차트 기본 설정으로 초기화 합니다.
- > 기본차트로 복원 : 기본차트로 저장한 화면의 설정값으로 차트화면을 초기화 합니다.
- > 기본차트로 저장 : 현재 차트에 적용되어 있는 주기 및 지표의 설정을 기본차트로 저장합니다.

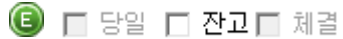

- 체결 💌
- > 당일 : 분, 초, 틱 주기에서 당일 데이터를 볼 수 있는 기능입니다.
- > 잔고 : 매입단가가 선으로 차트 내에 그어집니다.
- 체결: 매수체결과 매도체결이 차트 내에 신호로 표시가 되고 신호에 마우스 오버시 건수 및 단가가 나옵니다. (체결정보는 분차트에서만 적용됩니다.)

### 🔼 좌측탭메뉴

좌측메뉴는 "종목, 지표, 시스템" 3가지 탭으로 구성되어 있습니다.

🕦 종목탭

조회를 원하는 종목을 선택할 수 있는 화면으로 카테고리별로 선택한 시장에 따라 다른 화면을 제공하여 편의성을 강화하였습니다.

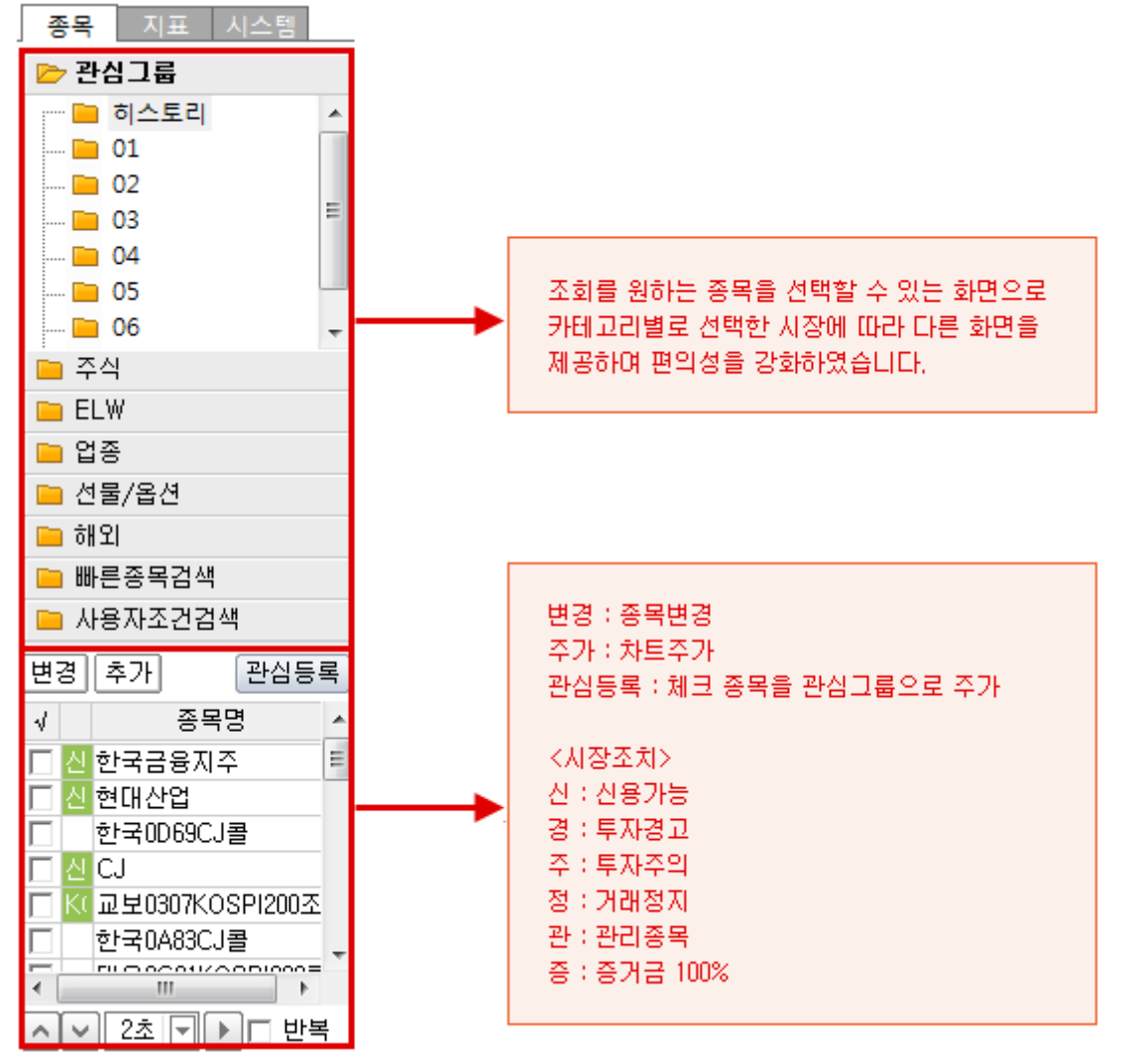

## ▶ ▲ ♥ 2초 ▼ ▶ □ 반복

종목리스트 순서대로 연속조회 할 수 있는 기능입니다. 좌측/우측 화살표는 수동으로 돌려보기 기능이고, 버튼은 자동 돌려보기의 간격을 조절하는 항목입니다. 반복을 선택하면 마지막 종목 돌려보기를 한 후에 처음 종목으로 이동하며, 선택하지 않는 경우 돌려보기가 종료 됩니다.

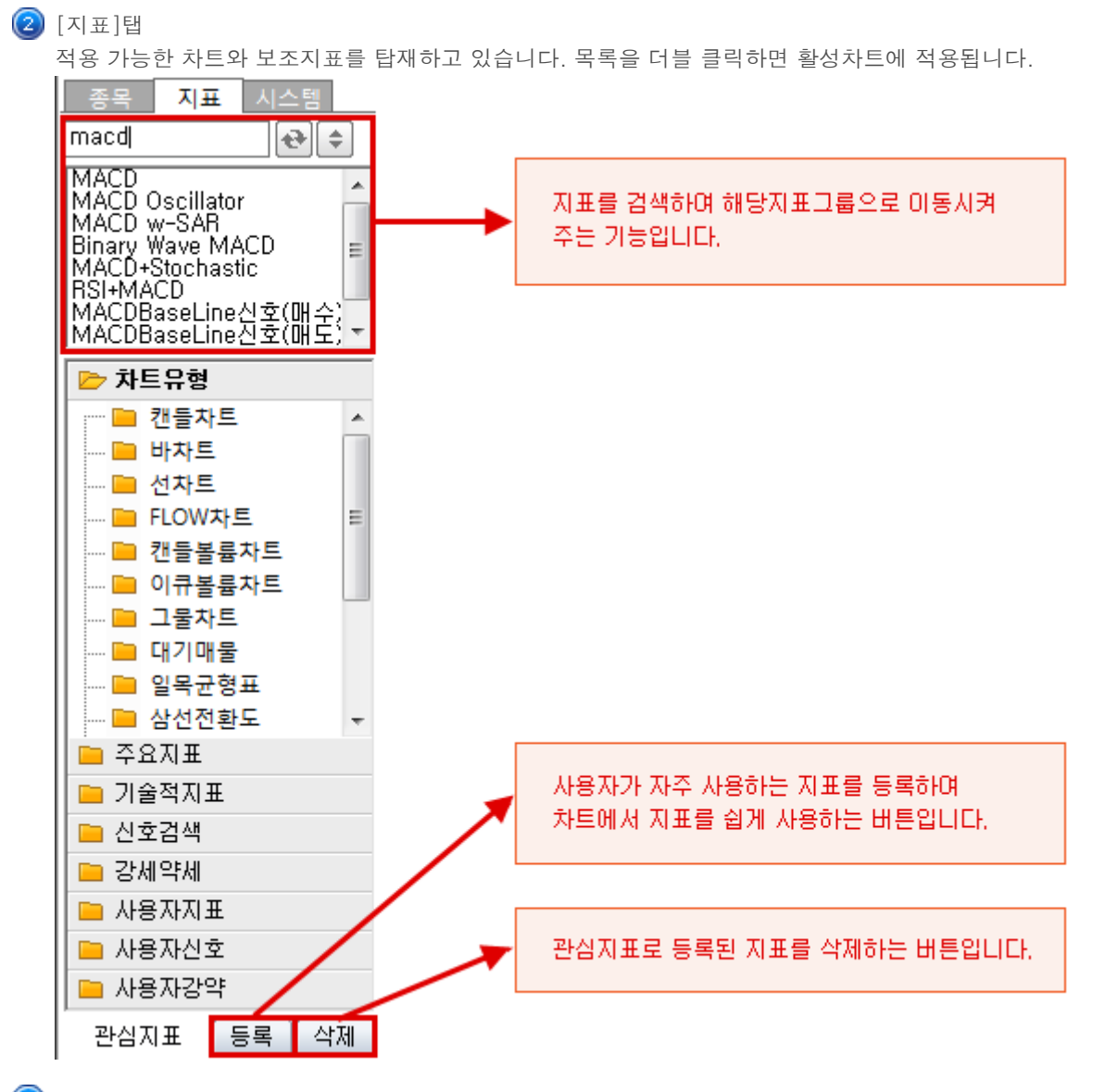

③ 시스템탭

시스템 트레이딩 전략을 수립하고 분석할 수 있는 탭화면 입니다.

## </u> 차트영역

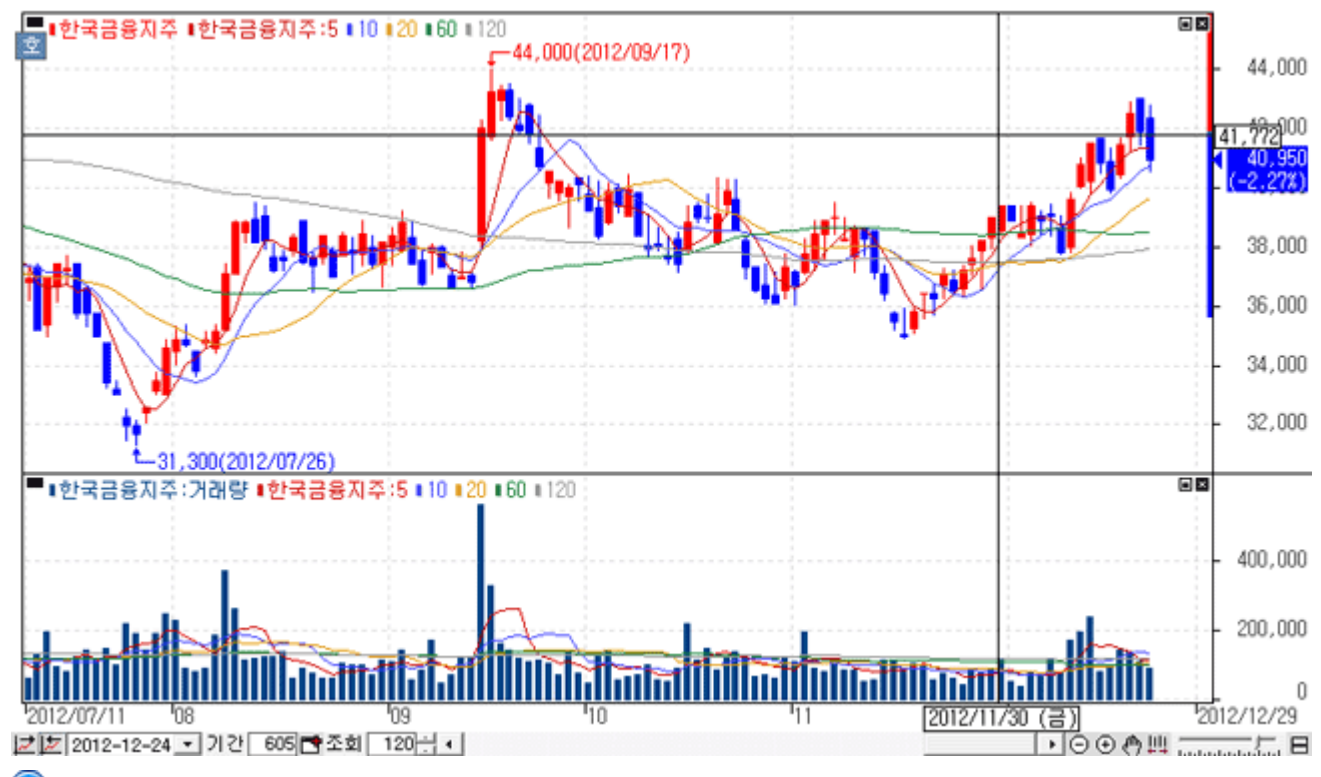

🕕 가격정보 표시 : 차트영역 상단에 종가, 등락률, 시가, 고가, 저가 등의 데이터를 표시합니다.

😢 지표표시 : 해당지표에 해당하는 항목이 종목명, 변수명(변수)으로 표시됩니다.

③ 최고/최저값 표시 : 차트상에 최고/최저값이 표시됩니다.

#### ④ 기준등락률 표시

- > LH : 차트상에서 최저가 대비 최고가 등락률
- > LC : 차트상에서 최저가 대비 당일 현재가 등락률
- > HC : 차트상에서 최고가 대비 당일 현재가 등락률
- ⑤ 하단메뉴

차트 하단에서는 현재 조회차트의 이전차트를 조회하기 위한 스크롤바 및 차트 확대바와 각종 기능버튼이 배치되어 있습니다.

#### > 🗾 💆 2011-01-13 🖃

기간 선택 : 시작 일자와 마지막 일자 선택.

조회 데이터(차트에서 보여지는 봉수)와 기간 데이터(서버로부터 불러온 봉수)를 표시합니다.

- ▶ 🔾 😋 🖱 🛄 : 차트를 순차적으로 '축소/확대' 시키며, '차트 이동'과 '전체보기' 를 실행시킬 수 있습니다.
- ▶ 배열 : 수평배열(〓), 수직배열(勖), 바둑판배열(勖), 탭배열(啬)을 제공합니다.

🚺 차트툴

각종 분석 도구 및 추세선 관련 기능들을 제공하여 주가 분석 비교에 활용도가 높은 영역입니다. 상단의 U 버튼을 클릭하여 U 사용자정의, T 분석도구, F 부가기능으로 전환이 가능하며 해당 메뉴에 따라 아래 버튼들이 변경됩니다.

각 버튼의 세부적인 기능설명은 차트매뉴얼 하단의 "

### 3. 차트설정

종합차트는 각종 지표부터 시작하여 세부적인 스타일까지 차트의 전반적인 부분을 사용자가 직접 설정할 수 있도록 제작되 어서 사용자 개개인의 환경과 매매패턴에 최적화된 자신만의 차트를 만들어 사용할 수 있습니다.

우측툴바의 클릭 또는 차트 상의 R메뉴 지표설정, 환경설정을 누르면. 차트/지표, 기본환경, 스타일을 설정할 수 있는 아래과 같은 화면이 오픈됩니다.

#### 🚺 차트/지표탭

<u>차트형태 및 각종 지표조건을 설정할 수 있는 화면입니다.</u>

| 가격지표                          | 사용지표           | 가격차트                                               |
|-------------------------------|----------------|----------------------------------------------------|
| 거래량지표                         | 가격차트······     |                                                    |
| 추세지표                          | 가격 이동평균        | 월 28 월 28 월 29 월 29 월 29 월 29 월 29 월 29            |
| 모멘텀지표                         | 기래량차트          | C THE C ATLE C Dow the                             |
| 시장강도지표                        | 거대량 이용평균       |                                                    |
| 2차파생지표                        |                | C 바자트(시고저송) C 바자트(고저송)                             |
| 업종지표                          |                | C 캔들볼륨차트 C 이큐볼륨차트                                  |
| 재무지표/매매동향                     |                | _생깔 전용                                             |
| Total                         |                | 채움 채움                                              |
| 가격 이동평균                       | 1              | 상승 / 양봉 <mark>색 설정</mark> 🔽 음봉 <mark>색 설정</mark> 🔽 |
| 시고저라인                         |                |                                                    |
| Bollinger Bands               |                | 아막 / 양종 <mark>씩 설정</mark> 🔰 금종 <mark>씩 설정</mark> 💌 |
| DEMA                          |                | 보합 색 설정 캡음봉 색 설정 🔽                                 |
| Demark                        |                |                                                    |
| Envelope                      |                | 물기 [191 — • 그라네이션 [                                |
| MAC                           |                | _ 부항                                               |
| Median Price<br>Parabolic SAR |                |                                                    |
| Pivot                         |                | ○ 같은 (은 국 국 6 국 6 7                                |
| Pivot분봉                       |                | · · · · · · · · · · · · · · · · · · ·              |
| Price Channel                 |                | _ 7IEł                                             |
| Starc Bands                   |                | □ LOG차트 □ 차트뒤집기                                    |
| IEMA                          | 추가 > 모두추가>>    |                                                    |
| Zig Zag                       |                | · 기본 간으로 제작 초기화                                    |
| -99                           | _ 역제도 _ 모두역제<< |                                                    |

🔁 기본환경탭

차트 상에 표시되는 각종 데이터의 표시여부와 봉의 작도와 관련된 옵션을 선택할 수 있습니다.

| 차트 환경 설정                                              | X                           |  |  |  |  |  |  |
|-------------------------------------------------------|-----------------------------|--|--|--|--|--|--|
| 차트/지표 기본환경 스타일                                        |                             |  |  |  |  |  |  |
| ●Y 축 눈금 표시                                            | ☑ 지표이름                      |  |  |  |  |  |  |
| □ 왼쪽 Y축 보이기<br>□ 오르쪽 V초 보이기                           | 🔽 지표 변수 🔲 지표 값              |  |  |  |  |  |  |
| ▼ 또한국 가죽 도하기<br>■ LH, LC, HC<br>▼ 가격눈금 위의 현재가(등락률) 표시 | 봉 고정기준<br>ⓒ 봉수 고정 ○ 봉크기 고정  |  |  |  |  |  |  |
| 등락율 🔽                                                 | - 가격 보정                     |  |  |  |  |  |  |
| ◎ 전일기준 ○ 전용기준                                         | ☐ 갭보정 ☐ 틱차트 장중시세만 보기        |  |  |  |  |  |  |
| ②차트여백<br>우측 여백 ○                                      | 편리한 기능                      |  |  |  |  |  |  |
| 상하 여백 📃 🕂 (%)                                         | 🔽 최고 / 최저값 표시               |  |  |  |  |  |  |
| ※ 상하여백은 Y축설정시 적용 안됨.<br>※ 봉간격 일정시 특정봉 지정 불가           | ☑ 기준선 표시                    |  |  |  |  |  |  |
| 약각종 정보 표시                                             | ▼ 풍선도움말 표시 자동 ▼<br>투명도 ● 0% |  |  |  |  |  |  |
| □ 배당락 / 권리락 표시<br>☑ 상하학가 Bar 표시                       | 🗖 고점 저점 표시                  |  |  |  |  |  |  |
| ☑ 수정주가 사용                                             | □ 특수차트 중첩기능                 |  |  |  |  |  |  |
| □ Y축 일봉캔들 표시(분/틱) □ 일별 상하한가 도달 표시                     | □ 일목균형표 선행스팬 구간유지           |  |  |  |  |  |  |
|                                                       | 확인 취소 미리보기                  |  |  |  |  |  |  |

🕕 Y축 눈금 표시

Y축 가격 영역의 기능 표시 및 현재가(등락률) 표시

#### ② 차트여백

- > 우측/상하의 여백을 설정할 수 있습니다.
- > 봉간격일정이 체크 될 경우 봉 간격을 일정하게 하기 위해 사용자가 봉의 수를 입력 하거나 스핀으로 변경하더라 도 일정한 간격을 유지는 하는 수로 변경 됩니다.

- ③ 각종 정보 표시
  - > 배당락/권리락표시 유무 : 차트에 배당닥/권리락 표시

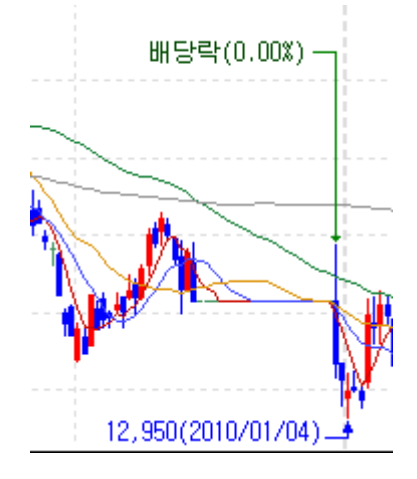

▶ Y축 선의 상하한가 표시 유무 : Y축 선에

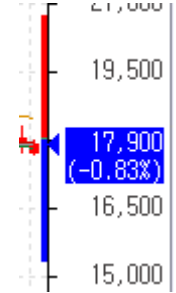

- > 수정주가 사용 유무
- > Y축 일봉캔들 표시(분/틱)

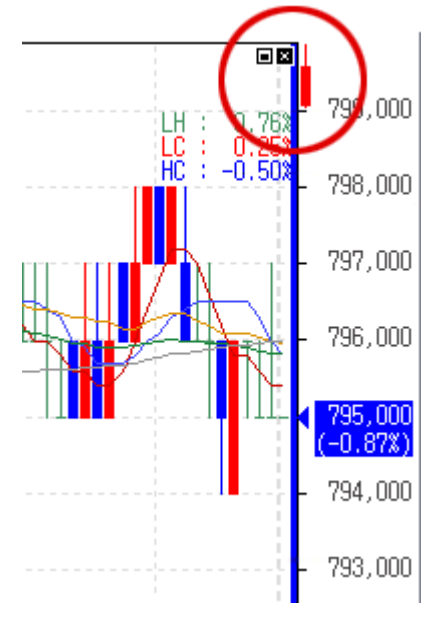

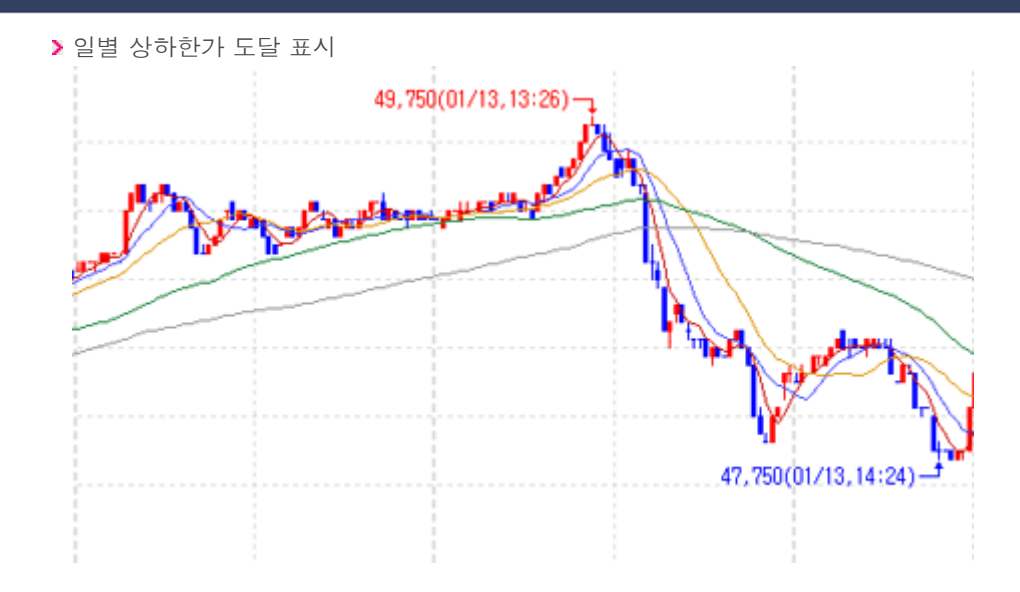

## </u> 스타일탭

차트영역의 테두리, 색상, 분석도구 등의 설정을 관리하는 화면입니다.

| 차트 환경 설정                               |            |  |  |  |  |  |  |  |  |  |  |
|----------------------------------------|------------|--|--|--|--|--|--|--|--|--|--|
| 차트 / 지표   기본환경 스타일                     |            |  |  |  |  |  |  |  |  |  |  |
| - 스타일 저장                               | _ 기본 글꼴    |  |  |  |  |  |  |  |  |  |  |
| 현화면스타일 ▼ 추가 삭제 초기화                     | 글꼴 굴림체 💌   |  |  |  |  |  |  |  |  |  |  |
| - NI # (2)                             | 글자크기 9 🔻   |  |  |  |  |  |  |  |  |  |  |
| 가격 ▼ 5 ▼ 색 설정                          |            |  |  |  |  |  |  |  |  |  |  |
| 상승/양봉 색 설정 ☑ 채우기                       | 신자 세 세 세제  |  |  |  |  |  |  |  |  |  |  |
| 하락/양봉 색 설정 ☑ 채우기                       |            |  |  |  |  |  |  |  |  |  |  |
| 상승/음봉 색 설정 ☑ 채우기                       | 문작도구 색 열정  |  |  |  |  |  |  |  |  |  |  |
| 하락/음봉 색 설정 ☞ 채우기                       | 수지소회장      |  |  |  |  |  |  |  |  |  |  |
| 건음봉 색설정 ☑ 채우기                          |            |  |  |  |  |  |  |  |  |  |  |
| 보합 색 섬정                                | <u></u>    |  |  |  |  |  |  |  |  |  |  |
|                                        | 3,800      |  |  |  |  |  |  |  |  |  |  |
| - 그래프 영역 이드리 세계                        |            |  |  |  |  |  |  |  |  |  |  |
| 대구리 책 설정                               | 3,500      |  |  |  |  |  |  |  |  |  |  |
|                                        | 3,400      |  |  |  |  |  |  |  |  |  |  |
| □ 가로  □ □ 세로  □                        | 3,300      |  |  |  |  |  |  |  |  |  |  |
| - 스케일 영역                               | 3,200      |  |  |  |  |  |  |  |  |  |  |
| 바 탕 테두리                                | 거래량        |  |  |  |  |  |  |  |  |  |  |
| 선굵기 1pt — ▼ 텍스트 색 설정                   | 1,500      |  |  |  |  |  |  |  |  |  |  |
| ☞ 가로구분선▼ 색 설정                          | 1,000      |  |  |  |  |  |  |  |  |  |  |
| ☑ 세로구분선 ▼ 색 설정                         | 500        |  |  |  |  |  |  |  |  |  |  |
| ☞ 일자구분선▼ 색 설정                          | 10 11      |  |  |  |  |  |  |  |  |  |  |
|                                        |            |  |  |  |  |  |  |  |  |  |  |
|                                        | 확인 취소 미리보기 |  |  |  |  |  |  |  |  |  |  |
|                                        |            |  |  |  |  |  |  |  |  |  |  |
| 🚺 스타일저장 : 사용자에 맞는 스타일을 지정하여 관리하는 설정 기능 |            |  |  |  |  |  |  |  |  |  |  |
|                                        | - · -      |  |  |  |  |  |  |  |  |  |  |

- ② 지표 : 가격/거래량 캔들의 색상 및 설정을 관리하는 기능
- ③ 그래프 영역 : 차트영역의 바탕색상 및 격자, 테두리 색상을 설정하는 기능
- ④ 스케일 영역 : 차트 스케일 영역에서의 테두리, 텍스트, 구분선 등의 설정 및 색상을 설정 기능
- 🜀 기타 : 분석도구 및 수치조회창 설정 기능
- Ⅰ Y축 Scale의 위치 및 가이드선 색상 등의 설정을 관리합니다.

Y축 Scale 클릭시 설정창이 오픈됩니다. Scale위치 및 Grid를 지정할 수 있으며, Min/Max설정을 관리할 수 있습니다. 그리고 Log, 뒤집기 기능을 적용할 수 있습니다. 색상 지정으로 사용자가 보다 편리하게 Scale영역을 컨트롤 할 수 있습 니다.

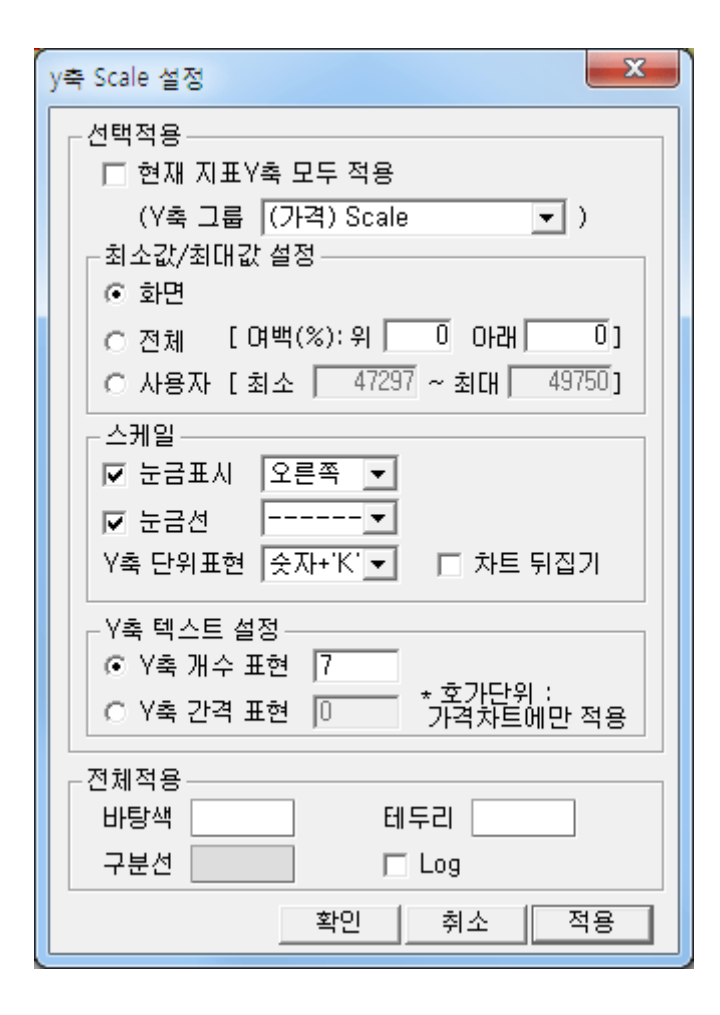

#### 4. 편리한 기능

■ 종합차트는 차트 사용과 주가 분석 등에 도움이 되는 각종 편리기능을 제공하여 사용자의 만족도를 높여 줍니다.

#### 🚺 지표이동 기능, 합침 기능

지표이동은 지표이름 좌측 상단의 아이콘을 마우스로 클릭한 상태에서 지표의 위치를 변경할 수 있는 기능으로 지표간의 상/하 이동을 손쉽게 하여 원하는 차트 화면구성을 편리하게 만들 수 있습니다.

지표합침 기능은 지표들을 한 영역에서 같이 보기를 원하는 경우 마우스 drag&drop으로 결합할 수 있는 기능입니다. 지표 두 개를 겹쳐 사용하고자 할 경우, 원하는 지표를 마우스로 Drag한 상태에서 원하는 지표에 Drop합니다. 이 때 Y축 Scale 설정창이 나오는데 원하는 Scale영역을 정하고 확인을 누르면 해당지표에 합쳐집니다.

🔼 기간요약 기능

우측툴바 🕕 항목에 🗱 클릭하면 특정 기간의 주가 등락률 및 거래량 캔들 수를 파악할 수 있는 기능이 있습니다.

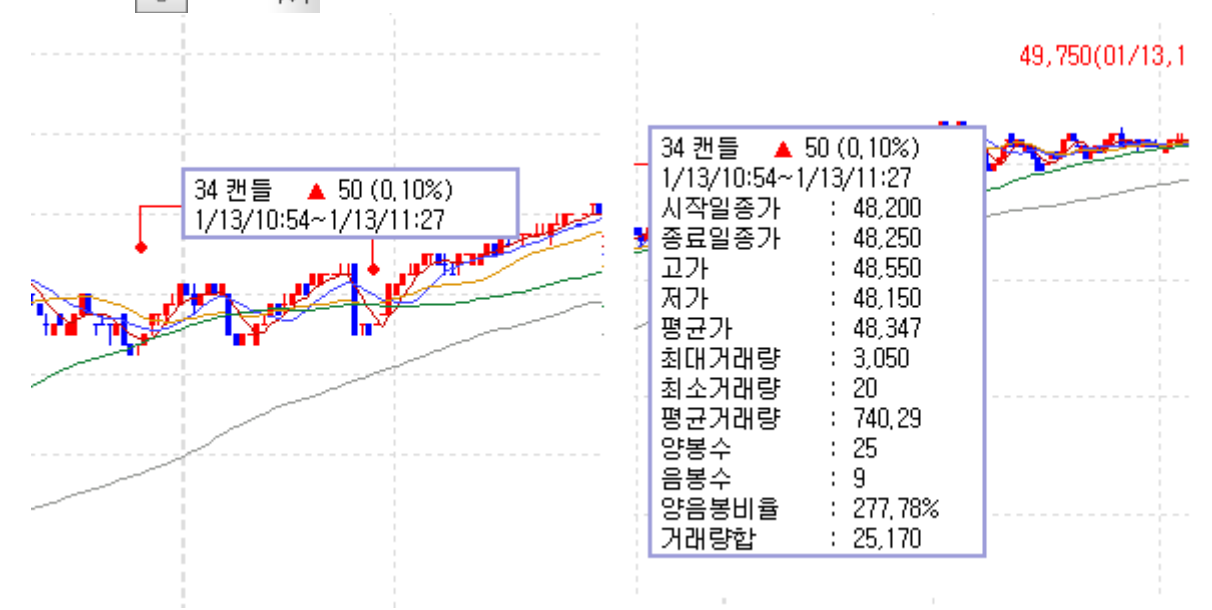

마우스 Drag로 기간을 정하면 기본정보를 볼 수 있습니다. 우측마우스로 그리기 해제를 한 후 환경설정을 누르면 위 그 림과 같은 기간요약 설정창으로 사용자가 표시하고 싶은 항목이나 위치 및 스타일을 지정할 수 있습니다.

### 🚺 일주월분 기능

우측툴바 U 항목에 **嘂** 클릭하면 사용자가 4분할하여 일/주/월/분 주기를 세팅하지 않아도 일주월분 기능버튼 하나 로 특정 종목의 일/주/월/분으로 분할하여 한눈에 종목의 주기를 볼 수 있는 기능입니다. 다시 클릭 시 1분할 차트형태로 복귀됩니다.

### 5. 분석도구 및 추세선

주가 분석 및 차트 사용에 있어서 유용하고 사용 빈도가 높은 각종 기능들을 버튼화하여 손쉽게 사용할 수 있도록 제공하고 있습니다.

| 차트 화면 우측상단의  | ♥ 버튼을 클릭히 | 하면, " 🕛 사용자정 | 성의", " <b>T</b> 분석도구 | ", " F | 부가기능"으로 | 전환이 가능하며 해당 |
|--------------|-----------|--------------|----------------------|--------|---------|-------------|
| 항목에 따라 아래 버튼 | 들이 변경되어 원 | 하는 기능을 손쉽게   | 찾아 사용할 수 있습          | 글니다.   |         |             |

#### 🚺 🕕 사용자정의 버튼

- 차트툴편집 : 차트 툴 편집 창이 팝업 되어 차트상에 표시할 도구 및 기능버튼을 설정할 수 있습니다.
- 🕨 🕍 기본차트

차트 영역을 초기 환경으로 되돌립니다.

초기환경은 가격차트, 가격이동 평균선 4개, 거래량으로 구성되어 있습니다.

- 🕨 🔌 차트 환경설정 : 차트/지표, 기본환경, 스타일 등의 속성을 설정할 수 있습니다.
- 서 이평Set : 가격 이평값을 설정할 수 있습니다.
- ▶ 🛧 십자추세선 : 차트상에 십자추세선을 표시하며 작도할 수 있습니다.
- 🕨 🔨 가로추세선 : 차트상에 가로추세선을 표시하며 작도할 수 있습니다.
- 🕨 📐 세로추세선 : 차트상에 세로추세선을 표시하며 작도할 수 있습니다.
- Line추세선 : 차트상에 Line추세선을 표시하며 작도할 수 있습니다.
- 🕨 📌 텍스트 : 차트상에 텍스트를 입력할 수 있습니다.
- 🕨 🏂 추세선 모두 지우기 : 차트상의 모든 추세선을 한꺼번에 지우는 기능입니다.

- 한 캔들패턴
   차트상에 캔들패턴을 표시하는 기능입니다.
   (패턴설정에서 패턴을 선택하거나 표시유무를 설정할 수 있습니다)
- Y축설정 : 차트에서 Y축의 최대/최소 값(비율)을 설정해주는 기능입니다.
- 🕨 🕦 수치조회 : 십자선이 표시되며 차트좌우로 조회창이 표시되는 기능입니다.(종목시세정보)
- 🕨 🏣 요약데이터조회 : 마우스 포인터에 따라 시세정보를 보여주는 기능입니다.
- IX 일주월분 : 차트가 일/주/월/분 차트로 분할 되는 기능입니다.
- 🕨 🛤 기간요약 : 캔들간의 가격정보, 거래량정보, 봉수 등의 정보를 보여주는 기능입니다.

### 🔁 📊 분석도구 버튼

- 🕨 🕼 그리기모음 : 차트상에 아이콘을 표시해주는 기능입니다.
- 🕨 📩 십자추세선 : 차트상에 십자추세선을 표시하며 작도할 수 있습니다.
- 🔰 🔨 가로추세선 : 차트상에 가로추세선을 표시하며 작도할 수 있습니다.
- 🕨 📐 세로추세선 : 차트상에 세로추세선을 표시하며 작도할 수 있습니다.
- Line추세선 : 차트상에 Line추세선을 표시하며 작도할 수 있습니다.
- 🕨 🚫 연필추세선 : 차트상에 자유자재로 추세선을 작도할 수 있습니다.
- ▶ 📌 텍스트 : 차트상에 텍스트를 입력할 수 있습니다.
- 🕨 🔲 네모 : 차트상에 네모도형을 그릴 수 있습니다.
- ▶ ∩ 원 : 차트상에 원도형을 그릴 수 있습니다.
- 🕨 🎶 앤드류추세선

Andrew's pitchfork 라고 부르며, 세 개의 평행 추세선으로 이루어져 있습니다. 가장 왼쪽에 있는 점을 기반으로 오른쪽에 있는 두 점은 첫번째 점에 대한 지지와 저항 수준을 나타냅니다. 사용법은 사용자가 의미있는 저점이나 고점을 선택한 후 (가장 왼쪽에 있어야 합니다.) 두번째와 세번째 선택점을 첫번째 선택한 점보다 오른쪽에서 선 택하면 세 개의 평행 추세선이 생성됩니다. 이때 유의할 점은 두번째점을 저점(고점)으로 선택했다면, 세번째 점 은 반드시 고점(저점)으로 선택해야 합니다.

#### ➤ Zone추세선

피보나치 되돌림을 의미하며, 사용자가 선택한 점(고점 또는 저점)에서 drag 하여 원하는 위치(저점 또는 고점) 에 drop하면, Zone 선이 생성됩니다. 피보나치 목표 가격을 계산하는데 사용되며, 상승폭(또는 하락폭) 대비 23.6%, 38.2%, 50%, 61.8%에 해당하는 조정폭이 얼마나 되는지를 파악할 수 있습니다.

#### ▶ 📉 Fan선

피보나치선을 확대한 개념으로, 사용자가 선택한 점(고점 또는 저점)에서 drag하여 원하는 위치(저점 또는 고점) 에 drop하면, Fan선이 생성됩니다. Fan 선은 사용자가 연결한 선을 중심으로 좌우대칭으로 직각삼각형을 만들 어 줍니다.(사각형 모양이 됩니다) 각 직각삼각형은 피보나치선과 같은 방법으로 분석하시면 됩니다.

- IIII 피보나시수열 : 피보나치 수열을 이용한 시간의 경과치를 표시합니다.
- 활추세선 : 피보나치 아크를 의미하며, 사용자가 선택한 점(고점 또는 저점)에서 drag하여 원하는 위치(저점 또는 고점)에 drop하면, 활 추세선이 생성됩니다. 중앙라인 오른쪽에서 아크와 주가의 위치(저항 및 지지, 돌파)를 통해 추세를 분석합니다.
- FIBO선 : 시작점(저점)과 끝점(고점)을 마우스로 드래그하여 추세가 가속되는 지지 추세선을 표시합니다.
- 🕨 🌽 갠선 : 45도 각도로 추세선을 작도하는 기능입니다.

- 상향갠팬 저점이나 고점에서 45도 방향으로 진행하는 선(Gann Line)이 중심선 역할을 하며 중심선에 일정 비율(8등분)의 대각선 (부채꼴 모양)을 그려나가는 방법을 갠팬이라 합니다.
- > 下
   하향갠팬
   저점이나 고점에서 45도 방향으로 진행하는 선(Gann Line)이 중심선 역할을 하며 중심선에 일정 비율(8등분)의
   대각선 (부채꼴 모양)을 그려나가는 방법으로 하향방향으로 작도한 하향갠팬(Gann Fans)이다)
- ▶ 🔊 추세선 지우기 : 차트상에 작도 되어 있는 추세선을 지우는 기능입니다.
- 🕨 🏂 추세선 모두 지우기 : 차트상에 작도 되어 있는 추세선을 모두 지우는 기능입니다.

## 건앵글 차트상의 x축(일자)와 이루는 각도가 45도와 135(180-45)도인 다수의 직선을 동일간격으로 작도한 추세선입니 다.

- FU 가속저항팬 : Fan추세선이 박스형태에서 확장된 추세선 기능입니다.
- 🕨 🔼 가속저항호 : 추세선을 3등분하여 1/3호와 2/3을 중심으로 작도한 추세선입니다.
- A등분선 : 시작점과 끝점을 기준으로 하여 33%, 67%의 기준으로 등분한 추세선입니다.
- 사등분선 : 시작점과 끝점을 기준으로 하여 25%, 50%, 75%의 기준으로 등분한 추세선입니다.
- 사 사이클구간: 시작점과 끝점을 기준으로 하여 동일한 간격으로 다수의 수직선이 작도되는 추세선입니다.
- ▶ 🎇 조정백분율 : 차트상에 사용자가 선택한 세점의 종가기준으로 조정백분율을 표시하는 기능입니다.
- ▶ 🛹 앨리어트파동선 : 앨리어트 파동이론을 근거로 작도된 추세선입니다.
- ▶ 💉 직선회귀선 : 시작점과 끝점의 구간에 포함되어 있는 일자의 가격을 기준으로 작도된 추세선입니다.

# 직선회귀채널 시작점과 끝점의 구간내에 가격과의 차이를 일자별로 계산하여 그 중 가장 큰 값을 추출하여 '최대괴리치'로 놓고 그 최대괴리치를 가감하여 직선회귀선과 평행한 두 직선(상한선,하한선)을 작도한 추세선입니다.

▶ 🕂 봉중심선 : 봉(캔들)의 중심선을 중심으로 수평으로 작도된 추세선입니다.

가상봉 : 사용자가 임의로 봉을 그릴 수 있는 기능입니다.

#### 🧧 F 부가기능 버튼

- 이본차트
   차트 영역을 초기 환경으로 되돌립니다.
   초기환경은 가격차트, 가격이동 평균선 4개, 거래량으로 구성되어 있습니다.
- 🕨 🔌 차트 환경설정 : 차트/지표, 기본환경, 스타일 등의 속성을 설정할 수 있습니다.
- 서 이평Set : 가격 이평값을 설정할 수 있습니다.
- 차트에서 Y축의 최대/최소 값(비율)을 설정해주는 기능입니다
- ① 수치조회 : 십자선이 표시되며 차트좌우로 조회창이 표시되는 기능입니다.(종목시세정보)
- 🕨 🏣 요약데이터조회 : 마우스 포인터에 따라 시세정보를 보여주는 기능입니다.
- 🕨 🔂 수치조회하단 : 차트하단에 종목의 가격정보 및 이평값 등이 보여지는 기능입니다.
- 🔰 ᅒ 기간요약 : 캔들간의 가격정보, 거래량정보, 봉수 등의 정보를 보여주는 기능입니다.
- ▶ 🚮 자동추세선 : 주요고저점(IHP/ILP)을 파악하여 이를 연결한 파동선을 자동 작도하는 기능입니다.
- 🕨 😿 추세패턴 : 과거 추가 흐름의 패턴을 자동을 분석하여 주는 기능입니다.
- \* 한 캔들패턴 차트상에 캔들패턴을 표시하는 기능으로, 패턴설정에서 패턴을 선택하거나 표시유무를 설정할 수 있습니다.
- ▶ 🔟 패턴통계 : 추세패턴과 캔들패턴을 차트에 적용하였을 때 생기는 예상/실제 등락률 통계를 볼 수 있습니다.
- 🕨 🍰 패턴설정 : 자동추세선/추세패턴/캔들패턴의 설정을 지정하는 화면입니다.
- 🕨 📈 기준선 : 전일, 당일가격 등의 기준으로 차트상에 기준선을 작도하는 기능입니다.
- ▶ 🕱 Excel변환 : 차트에 표시되어 있는 시세정보 및 지표정보의 값을 엑셀로 변환해주는 기능입니다.
- ▶ 🔟 눈금영역숨김 : Y축, X축의 눈금영역을 숨겨주는 기능입니다.
- 🔰 📩 스크롤 숨기기 : 하단 스크롤 메뉴를 숨겨주는 기능입니다.
- IX 일주월분 : 차트가 일/주/월/분 차트로 분할 되는 기능입니다.
- 주문선 사용자가 작도한 추세선을 상향/하향 돌파시 지정된 설정에 의해 매수/매도를 알려주는 기능입니다.
- > 🝰 주문선관리 : 사용자가 작도하여 저장한 종목별 주문선을 관리하는 기능입니다.
- ▶ 🔊 Excel불러오기 : 엑셀로 저장된 수치들을 차트에 적용하는 기능입니다.

#### 🚺 차트툴 편집

우측툴바 😈 항목에 🎎 클릭하면 아래와 같은 차트툴 편집화면이 오픈됩니다.

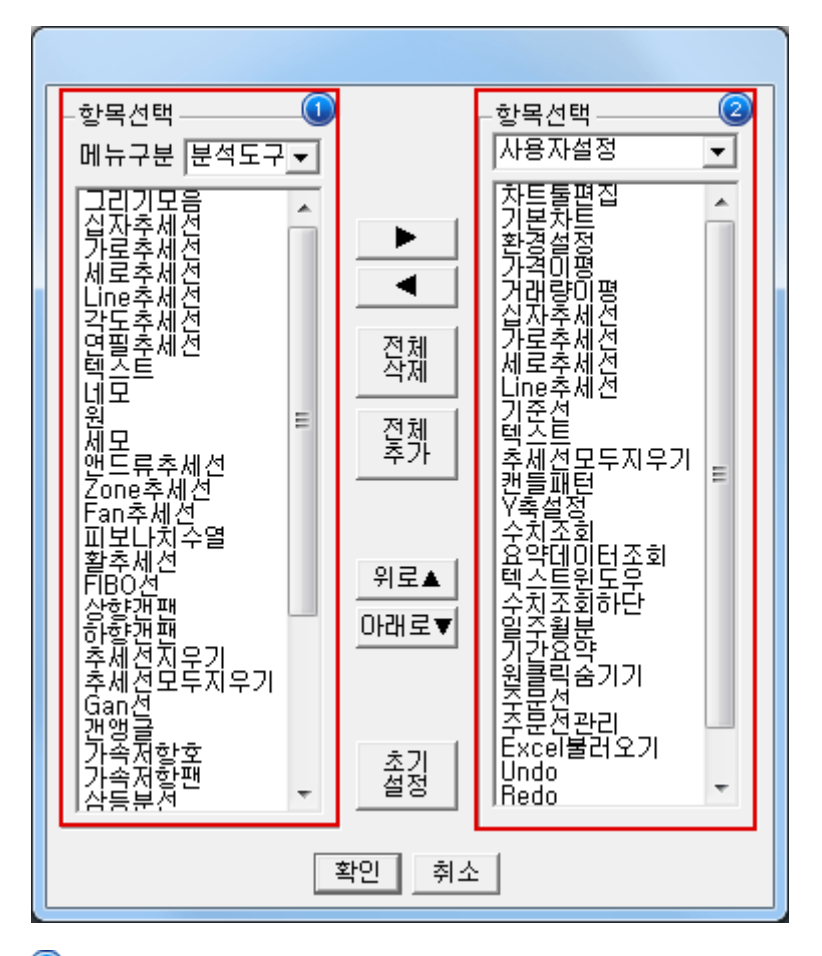

차트툴바에 표시할 항목을 선택합니다. 분석도구와 부가기능으로 나누어지며 사용자설정에 고객이 원하는 대로 선 택하여 구성 할 수 있습니다.

'메뉴구분'에서 분석도구, 부가기능 중 하나를 선택하면 하단에서 세부 항목을 조회할 수 있습니다. 이 중 차트툴바 에 입력할 항목을 더블클릭하거나 클릭하여 선택한 후 ▶ 버튼을 클릭합니다.

사용자설정, 분석도구, 부가기능으로 나누어지며, 사용자설정에 고객이 원하는 대로 추가할 수 있으나, 분석도구와 부가기능 항목들은 위치변경만 가능하게 됩니다.

### 6. 차트 유형

#### 🚺 캔들차트

일명 일본식 차트로 통하는 캔들차트로서, 시가,고가,저가,종가로 구성된 가격 차트입니다. 캔들의 몸통은 시가와 종가로 구성되며, 캔들의 꼬리는 고가와 저가로 구성됩니다. 금일 종가가 시가보다 상승 시에는 적색으로, 하락 시에는 청색으로 캔들의 몸통 색상을 설정하는 것이 일반적입니다.

#### 🔼 바차트

일명 미국식 차트로 통하는 바차트 중에 시가, 고가, 저가 그리고 종가로만 구성된 가격 차트입니다. 바에 최고와 최저는 봉의 최고가와 최저가를 의미하며, 시가는 바의 좌측의 잔가지로, 종가는 바의 우측에 잔가지로 표현하게 됩니다. 기본 설정으로 가격 상승 시에는 적색으로, 가격 하락 시에는 청색으로 바를 표현하였습니다.

#### [ \_\_\_\_ 선차트

선차트는 간단하게 종가만을 이어 만든 선형 차트로 라인차트로도 부릅니다. 사용자는 자신이 원하는 색으로 변경 할 수 있습니다.

### 🚺 대기매물

가격대별 거래량의 비율을 가격대에 바형식으로 구현한 차트로 매물대 분석시에 사용됩니다. 매물대 분석 차트는 매물 가격대 개수라는 변수가 있는데, 이 변수는 가격대를 변수의 수치로 나누어 매물바의 개수를 만들어주는 변수입니다. 누 적 거래량 차트라고 말하기도 합니다. 누적 거래량이 많은 가격대가 매물대라고 볼 수 있습니다. 주가가 매물대 위에 있 으면, 매물대는 지지구간의 역할을 하고, 매물대 밑에 있으면 매물대는 저항구간의 역할을 하게 됩니다. 누적 거래량이 적은 구간에서는 주가가 빠른 속도로 움직이는 것이 일반적인 현상입니다.

#### 互 그물차트

그물차트란 이동 평균선을 짧은 것부터 긴 것을 순차적으로 한 그림에 나열한 것입니다. 이러한 그물차트는 단순하게 정 해진 이평선의 고정된 움직임 보다는 이동평균선의 확장과 수렴 등을 역동적으로 보여줌으로서 현재의 시세 흐름을 파악 할 수 있습니다. 일반적으로 설정한 개수의 이동평균선들의 간격이 벌어졌다가 좁혀지기 시작하면 추세전환신호로 해석 합니다.(바닥권에서는 매수신호로 천정권에서는 매도신호가 됩니다.) 또한 이동평균선 밀집국면에서 이동평균선의 간격 이 벌어지기 시작하면 역시 전환신호로 매수신호로 해석합니다.

#### 🚺 역시계곡선

역시계곡선은 가격과 거래량과의 상관 관계를 나타낸 가격 차트로, X축에는 거래량 Y축에는 주가를 두고, 변수(이동평 균)의 수치만큼의 일수로 주가 및 거래량을 평균하여 이를 차트에 표시한 것으로 진행방향이 시계 반대방향으로 회전한 다고 하여, 역시계곡선으로 불리고 있습니다. 변수는 이동평균선 수치로 변경할 수 있습니다. 보통 20일 또는 25일 평균 선이 사용됩니다.

### 🔽 P&F

P&F차트는 시간의 개념을 약간은 벗어난 차트로, 가격의 상승과 하락을 중심으로 하여 추세를 분석할 때 사용되는 차트 입니다. 기준 가격 이상 상승 시에는 붉은 색으로 X를 표시하며, 기준 가격 하락 시에는 청색으로 O를 표시합니다. 이 때 시간의 개념은 제외되며, X에서 O간에 전환 시에만 한 칸 이동하게 됩니다. P&F차트에서의 변수로는 "칸전환"과 "칸크 기" 변수가 있어 사용자가 원하는 P&F를 구현할 수 있습니다.

#### 🔼 삼선전환도

삼선전환도는 P&F와 비슷한 개념으로, 칸 전환 변수 이상의 주가 변동이 발생시, 청색 또는 적색 전환차트에서 변경됩니 다. 주가 상승 시에는 붉은색으로, 하락 시에는 청색으로 표현합니다. 변수는 칸 전환 변수로 변경합니다.

#### 🧧 SwingChart

Swing차트는 최소반전폭을 설정한 후 이전 가격으로부터 최소반전폭 이상 움직였을 경우에만 차트를 그려줍니다. 이전 보다 상승시 빨간색, 하락시 파란색으로 표시합니다.

만약 전일 종가가 1000원이고 당일 종가가 1110원이고 최소반전폭이 100일 경우 빨간선을 하나 그려준다. 만약 890원일 경우는 파란 선을 그려줍니다.

#### 🔟 KagiChart

Kagi차트는 Swing차트와 마찬가지로 최소반전폭을 설정한 후 이전 가격으로부터 최소반전폭 이상 움직였을 경우에만 차트를 그려줍니다.

이전보다 상승시 빨간색, 하락시 파란색으로 표시하는 것은 동일합니다. 차이점은 이전 고점을 상향 돌파하였을 때는 굵 은선으로 표시하고 이전 저점을 하향 돌파하였을 때는 가는 선으로 표시합니다. 또한 해당 라인의 고가와 저가중간에 수 평선을 그어 지지/저항의 기준으로 삼습니다.

#### 🔟 RenkoChart

Renko차트는 항상 종가를 기준으로 사용하며 벽돌의 크기는 사용자에 맞게 최소변화폭을 설정하고 전일 벽돌의 고가와 저가를 당일 종가와 비교하여 당일 종가가 전일 벽돌 고가 이상으로 상승했을 때 빨간벽돌을, 당일 종가가 전일 벽돌 저 가 이하로 하락했을 때 하얀 벽돌을 그려줍니다. 이 때 가격이 벽돌의 하나 크기보다 높게 형성되었으나 두개의 크기를 채워주지 못할 때는 하나만 그린다는 점에서 P&F차트와 차이가 납니다.

### 🔟 분산형

분산형차트를 그리는 방법은 X축에 거래량을 표시하고 Y축에 가격을 표시한 후 매일매일의 거래량과 주가에 해당하는 값을 차트에 점으로 찍어줍니다. 해당 일에 주가가 양봉을 형성하면(종가>시가) 빨간색, 음봉을 형성하면(종가<시가) 파란색으로 표시합니다.

### 1 이큐볼륨

이큐볼륨 차트는 일반 캔들에 거래량을 합한 개념으로, 봉의 좌우 폭을 해당봉의 거래량이 전체 거래량에서 차지하는 비 율로 표시합니다. 따라서 해당 봉에서 거래량이 많으면 많을수록 그 폭은 커지게 됩니다. 설정부분은 캔들차트처럼 가격 상승 시/하락 시 색과 영역 채우기가 있습니다.

#### ELW/기초자산 비교차트

### 1. 화면개요

• ELW 기초자산별 비교차트 제공 화면입니다.

#### 2. 화면설명

| <b> 🌆 EL W/기초</b> 자 | 가산 비교차트   |           |        |         |    |              |       |         | •1       | ₹莱? = □  | ×   |
|---------------------|-----------|-----------|--------|---------|----|--------------|-------|---------|----------|----------|-----|
| <b>1</b> 8897 🖵 🤇   | 직 판 ♣ √ 한 | ·국BB97CJ콜 |        | 4       |    |              |       |         |          |          |     |
| 현재가                 | 10        |           | 0 (    | 0.00 %) | CJ | CJ 🔽         |       | 5,500 🔻 | 2,000    | ( -1.19  | X)  |
| 거래량(전일)             |           |           | 0 (    | 0)      | 거래 | 거래량(전일)      |       |         | 20,751 ( | ( 96,053 | )   |
| 전 환 비 율             | 0.0       | 020 II i  | 리티     | 72.17   | 손의 | 손익분기율        |       | 41.56   | 내재가치     | 0,       | .00 |
| 레버리지                | 6         | 5.49 7IO  | 링비율    | 33.20   | 자동 | <b>르</b> 지지점 | 42.85 |         | 시간가치     | 10.      | .00 |
| 2 비교추이              | 그래프       | 0.4       | 간별 ⊙일⊼ | ŀ별      |    |              |       |         |          | 조회 디     | 음   |
|                     |           | E         | LV     |         | [  |              |       | 기초자산    |          |          | ^   |
| 일사                  | 현재가       | 대비        | 등락률    | 거래링     | ŧ  | 현재가          |       | 대비      | 등락률      | 거래량      |     |
| 2017/03/03          | 10        | 0         | 0.00   |         | 0  | 1,336        |       | 0       | 0.04     | 1,069    |     |
| 2017/03/02          | 10        | 0         | 0.00   |         | 0  | 167,500      | •     | 5,000   | -2.90    | 96,053   |     |
| 2017/02/28          | 10        | 0         | 0.00   |         | 0  | 172,500      | ۸     | 500     | 0.29     | 70,457   |     |
| 2017/02/27          | 10        | 0         | 0.00   |         | 0  | 172,000      | ۲     | 1,000   | -0.58    | 39,590   |     |
| 2017/02/24          | 10        | 0         | 0.00   |         | 0  | 173,000      | ٠     | 1,500   | 0.87     | 70,720   |     |
| 2017/02/23          | 10        | 0         | 0.00   |         | 0  | 171,500      | ۲     | 3,000   | -1.72    | 91,306   |     |
| 2017/02/22          | 10        | 0         | 0.00   |         | 0  | 174,500      | •     | 3,000   | -1.69    | 44,841   |     |
| 2017/02/21          | 10        | 0         | 0.00   |         | 0  | 177,500      |       | 3,000   | 1.72     | 41,932   |     |
| 2017/02/20          | 10        | 0         | 0.00   |         | 0  | 174,500      | ۲     | 500     | -0.29    | 46,067   |     |
| 2017/02/17          | 10        | 0         | 0.00   |         | 0  | 175,000      |       | 0       | 0.00     | 87,081   |     |
| 2017/02/16          | 10        | 0         | 0.00   |         | 0  | 175,000      | ۲     | 2,500   | -1.41    | 71,761   |     |
| 2017/02/15          | 10        | 0         | 0.00   |         | 0  | 177,500      | ۲     | 1,000   | -0.56    | 64,042   |     |
| 2017/02/14          | 10        | 0         | 0.00   |         | 0  | 178,500      | ۲     | 2,000   | -1.11    | 63,720   |     |
| 2017/02/13          | 10        | 0         | 0.00   |         | 0  | 180,500      |       | 0       | 0.00     | 50,928   |     |
| 2017/02/10          | 10        | 0         | 0.00   |         | 0  | 180,500      | ٠     | 4,500   | 2.56     | 75,161   |     |
| 2017/02/09          | 10        | 0         | 0.00   |         | 0  | 176,000      | ۲     | 6,500   | -3.56    | 118,243  |     |
| 2017/02/08          | 10        | 0         | 0.00   |         | 0  | 182,500      | ۲     | 4,500   | -2.41    | 49,670   |     |
| 2017/02/07          | 10        | 0         | 0.00   |         | 0  | 187,000      |       | 3,000   | 1.63     | 70,832   |     |
| 2017/02/06          | 10        | 0         | 0.00   |         | 0  | 184,000      |       | 5,000   | 2.79     | 80,496   |     |
| 2017/02/03          | 10        | 0         | 0.00   |         | 0  | 179,000      | ۸     | 2,000   | 1.13     | 37,732   | ¥   |

## 🚺 선택영역

▶ 돋보기를 클릭하여 ELW 종목을 선택합니다.

| ■ 행사가별                                  |                        |           |          |                        |
|-----------------------------------------|------------------------|-----------|----------|------------------------|
| ELW 종목안내창                               |                        |           |          | ×                      |
| 행사가별 분류별                                |                        |           |          |                        |
| 발행사 \발행사 전체                             | <ul> <li>전체</li> </ul> | 이콜 이픗     | ● 전체 _ C | 일반 C 조기종료(K.O)         |
| 기초자산                                    | 행사가/만기 1개월             | 3개월   6개월 | 6개월+     | 종목명                    |
|                                         | 203,500 1              |           |          | KBB852CJ콜              |
| CJ 🔥                                    | 210,000                | 1 1       |          | KBBD09CJZ              |
| 다. E&M<br>다제일제당                         | 230,000 1              | 1         |          | 미래B423CJ콜<br>화구BB97CI콜 |
| GSZIEI 200                              | 235,500 1              |           |          | 한국BD72CJ콜              |
| 고 프 프 프 프 프 프 프 프 프 프 프 프 프 프 프 프 프 프 프 |                        |           |          |                        |
| KBBBB                                   |                        |           |          |                        |
| KT&G                                    |                        |           |          |                        |
| LG디스플레이                                 |                        |           |          |                        |
| LG전자                                    |                        |           |          |                        |
| LG호바락<br>NAVER                          |                        |           |          |                        |
| 001                                     |                        |           |          |                        |
| S-0il                                   |                        |           |          |                        |
| SKOLE MOLA                              |                        |           |          |                        |
| X텔레콤                                    |                        |           |          |                        |
| 고려아연                                    |                        |           |          |                        |
| 기마차 대랑산업                                |                        |           |          |                        |
| 12까> 2여 *                               |                        |           |          | < >                    |
| 🗆 화면유지                                  |                        |           |          | 달기[ESC]                |

| 군 | 뉴별         |        |                    |              |          |  |  |  |  |  |  |  |
|---|------------|--------|--------------------|--------------|----------|--|--|--|--|--|--|--|
| E | LW 종목      | ·안내창   |                    |              | $\times$ |  |  |  |  |  |  |  |
| ſ | 행사가별 분류별   |        |                    |              |          |  |  |  |  |  |  |  |
|   | 기초자        | 사 전체   |                    |              | <b>T</b> |  |  |  |  |  |  |  |
|   | 발행사        | 전 🗐    | 콜/풋                | ▼ 전체         |          |  |  |  |  |  |  |  |
|   | 마기윅        | 전체     |                    | ) 드스<br>P 전체 |          |  |  |  |  |  |  |  |
|   |            |        |                    |              |          |  |  |  |  |  |  |  |
|   | 포드         | 11-100 | 843                | 3            | _^       |  |  |  |  |  |  |  |
|   | 50B241     | 신한BZ   | 41KUSP1<br>40K00D1 | 200콜         |          |  |  |  |  |  |  |  |
|   | 50B242     | ·신한B2/ | 42KUSPT            | 200콜         |          |  |  |  |  |  |  |  |
|   | 50B243     | 신한B2   | 43KUSPT            | 200콜         |          |  |  |  |  |  |  |  |
|   | 50B244     | 신한B2   | 44KOSPT            | 200콜         |          |  |  |  |  |  |  |  |
|   | 50B245     | 신한B2   | 45KOSP I           | 200콜         |          |  |  |  |  |  |  |  |
|   | 50B246     | 신한B2   | 46KOSP I           | 200콜         |          |  |  |  |  |  |  |  |
|   | 50B247     | 신한B2   | 47KOSPT            | 200콜         |          |  |  |  |  |  |  |  |
|   | 50B248     | 신한B2   | 48KOSP I           | 200콜         |          |  |  |  |  |  |  |  |
|   | 50B249     | 신한B2   | 49KOSP I           | 200콜         |          |  |  |  |  |  |  |  |
|   | 50B250     | 신한B2   | 50KOSP I           | 200콜         | ~        |  |  |  |  |  |  |  |
|   | 7          |        | 2 0                | ЫЛ           |          |  |  |  |  |  |  |  |
|   |            |        |                    | ÷Π           |          |  |  |  |  |  |  |  |
|   |            |        |                    |              |          |  |  |  |  |  |  |  |
|   | ш <i>м</i> | A      | В                  | <-   A       | 움        |  |  |  |  |  |  |  |
|   | 검색어        |        |                    |              |          |  |  |  |  |  |  |  |
|   |            |        | -                  |              |          |  |  |  |  |  |  |  |
|   | □ 화면       | 유지     |                    | 닫기[E         | SC]      |  |  |  |  |  |  |  |
|   |            |        |                    |              |          |  |  |  |  |  |  |  |

사용자가 선택한 종목에 따른 ELW 상품의 현재가, 기초자산, 거래량, 전환비율, 패리티, 레버리지, 기어링비율, 손익 분기율, 내재가치, 자본지지점, 시간가치 등이 제공됩니다.

| 현재가     | 10     | 0 (     | 0.00 %) | CJ 🖵    | 166,000 🔻 | 1,500 (  | -0.90 %) |
|---------|--------|---------|---------|---------|-----------|----------|----------|
| 거래량(전일) |        | 0 (     | 0)      | 거래량(전일) |           | 21,493 ( | 96,053 ) |
| 전 환 비 율 | 0.0020 | IH 2  E | 72.17   | 손익분기율   | 41.56     | 내 재 가 치  | 0.00     |
| 레버리지    | 6.49   | 기어링비율   | 33.20   | 자본지지점   | 42.85     | 시 간 가 치  | 10.00    |

## 🔁 조회영역

> 비교추이

#### ◙ 시간별

| 비교추이 | ii  | 래프   | <ul> <li>시간별</li> </ul> | ○일자별 |   |          | 조회시간    |                           | ☑ 실시간 | 조회 🕻   |
|------|-----|------|-------------------------|------|---|----------|---------|---------------------------|-------|--------|
| 1171 |     | E    | LW                      |      | ^ | 1171     |         | 21.                       | 초자산   |        |
| ALC: | 현재가 | 대비 🖌 | 체결량                     | 거래량  |   | ALC:     | 현재가     | 대비 🖌                      | 체결량   | 거래량    |
|      |     |      |                         |      |   | 11:02:49 | 166,000 | <ul><li>1,500</li></ul>   | 1     | 21,611 |
|      |     |      |                         |      |   | 11:02:40 | 165,500 | ▼ 2,000                   | 3     | 21,610 |
|      |     |      |                         |      |   | 11:02:35 | 165,500 | 2,000                     | 1     | 21,607 |
|      |     |      |                         |      |   | 11:02:27 | 166,000 | <ul> <li>1,500</li> </ul> | 1     | 21,606 |
|      |     |      |                         |      |   | 11:02:17 | 166,000 | <ul> <li>1,500</li> </ul> | 1     | 21,605 |
|      |     |      |                         |      |   | 11:02:15 | 166,000 | <ul> <li>1,500</li> </ul> | 1     | 21,604 |
|      |     |      |                         |      |   | 11:02:09 | 165,500 | ▼ 2,000                   | 2     | 21,603 |
|      |     |      |                         |      |   | 11:02:03 | 165,500 | ▼ 2,000                   | 4     | 21,601 |
|      |     |      |                         |      |   | 11:02:03 | 165,500 | <ul> <li>2,000</li> </ul> | 4     | 21,597 |
|      |     |      |                         |      |   | 11:02:03 | 165,500 | ▼ 2,000                   | 4     | 21,593 |
|      |     |      |                         |      |   | 11:01:57 | 165,500 | ▼ 2,000                   | 66    | 21,589 |
|      |     |      |                         |      |   | 11:01:46 | 165,500 | 2,000                     | 1     | 21,523 |
|      |     |      |                         |      |   | 11:01:45 | 165,500 | ▼ 2,000                   | 1     | 21,522 |
|      |     |      |                         |      |   | 11:01:41 | 165,500 | ▼ 2,000                   | 22    | 21,521 |
|      |     |      |                         |      |   | 11:01:37 | 166,000 | <ul> <li>1,500</li> </ul> | 2     | 21,499 |
|      |     |      |                         |      |   | 11:01:25 | 166,000 | <ul> <li>1,500</li> </ul> | 1     | 21,497 |
|      |     |      |                         |      |   | 11:01:17 | 166,000 | <ul> <li>1,500</li> </ul> | 1     | 21,496 |
|      |     |      |                         |      |   | 11:01:14 | 165,500 | ▼ 2,000                   | 1     | 21,495 |
|      |     |      |                         |      |   | 11:01:12 | 165,500 | ▼ 2,000                   | 1     | 21,494 |
|      |     |      |                         |      | ~ | 11:00:59 | 166,000 | ▼ 1.500                   | 2     | 21,493 |

#### ■ 일자별

| 비교추이       | 그래프 | 0 A i | 간별 ⓒ일자 | 별   |         |   |       |       | 조회      | 나음 |
|------------|-----|-------|--------|-----|---------|---|-------|-------|---------|----|
| 일자         |     | E     | LV     |     |         |   | ^     |       |         |    |
|            | 현재가 | 대비    | 등락률    | 거래량 | 현재가     |   | 대비    | 등락률   | 거래량     |    |
| 2017/03/03 | 10  | 0     | 0.00   | 0   | 166,000 | ٠ | 1,500 | -0.90 | 21,693  |    |
| 2017/03/02 | 10  | 0     | 0.00   | 0   | 167,500 | ٠ | 5,000 | -2.90 | 96,053  |    |
| 2017/02/28 | 10  | 0     | 0.00   | 0   | 172,500 | ٠ | 500   | 0.29  | 70,457  |    |
| 2017/02/27 | 10  | 0     | 0.00   | 0   | 172,000 | ٠ | 1,000 | -0.58 | 39,590  |    |
| 2017/02/24 | 10  | 0     | 0.00   | 0   | 173,000 | ٠ | 1,500 | 0.87  | 70,720  |    |
| 2017/02/23 | 10  | 0     | 0.00   | 0   | 171,500 | ٠ | 3,000 | -1.72 | 91,306  |    |
| 2017/02/22 | 10  | 0     | 0.00   | 0   | 174,500 | ٠ | 3,000 | -1.69 | 44,841  |    |
| 2017/02/21 | 10  | 0     | 0.00   | 0   | 177,500 | ٠ | 3,000 | 1.72  | 41,932  |    |
| 2017/02/20 | 10  | 0     | 0.00   | 0   | 174,500 | ٠ | 500   | -0.29 | 46,067  |    |
| 2017/02/17 | 10  | 0     | 0.00   | 0   | 175,000 |   | 0     | 0.00  | 87,081  |    |
| 2017/02/16 | 10  | 0     | 0.00   | 0   | 175,000 | ٠ | 2,500 | -1.41 | 71,761  |    |
| 2017/02/15 | 10  | 0     | 0.00   | 0   | 177,500 | ٠ | 1,000 | -0.56 | 64,042  |    |
| 2017/02/14 | 10  | 0     | 0.00   | 0   | 178,500 | ٠ | 2,000 | -1.11 | 63,720  |    |
| 2017/02/13 | 10  | 0     | 0.00   | 0   | 180,500 |   | 0     | 0.00  | 50,928  |    |
| 2017/02/10 | 10  | 0     | 0.00   | 0   | 180,500 | ٠ | 4,500 | 2.56  | 75,161  |    |
| 2017/02/09 | 10  | 0     | 0.00   | 0   | 176,000 | ٠ | 6,500 | -3.56 | 118,243 |    |
| 2017/02/08 | 10  | 0     | 0.00   | 0   | 182,500 | ٠ | 4,500 | -2.41 | 49,670  |    |
| 2017/02/07 | 10  | 0     | 0.00   | 0   | 187,000 | ٠ | 3,000 | 1.63  | 70,832  |    |
| 2017/02/06 | 10  | 0     | 0.00   | 0   | 184,000 | ٠ | 5,000 | 2.79  | 80,496  |    |
| 2017/02/03 | 10  | 0     | 0.00   | 0   | 179,000 | ۸ | 2,000 | 1.13  | 37,732  | ~  |

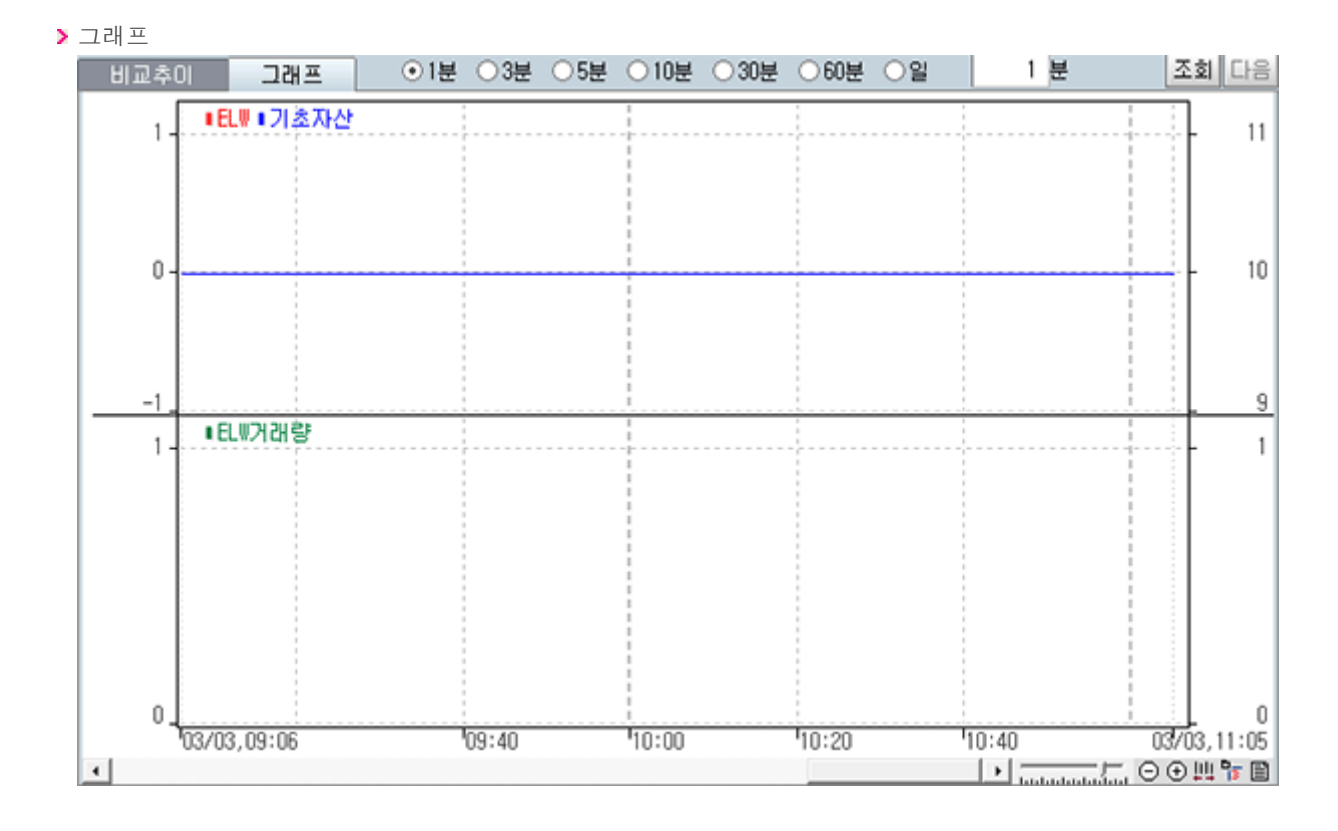

#### 용어설명

#### 권 주식워런트증권

주식워런트증권은 당사자 일방의 의사표시에 의하여 특정 주권의 가격 또는 주가지수의 변동과 연계하여 미리 약 정된 방법에 따라 주권의 매매 또는 금전을 수수하는 권리가 부여된 증서인데, 특정한 주식을 기초자산으로 하여 특정시점(예 : 만기 3개월)후에 사전에 정한 가격(행사가격, 예: 10만원)보다 높은지 낮은지에 따라 그 수익이 결정 되는 상품이다.

예를 들어 3개월 후 현대자동차 주식이 강세를 보일 것으로 예상하고 이 회사의 주식이 현재가 70,000원이고 현대 자동차 콜 워런트가 4,500원으로 발행되었다고 가정하자. 그 행사가격을 70,000원으로 하여 매수한 경우(현재 70,000원에 거래되는 이 회사 주식을 3개월 후 행사가격 70,000원에 살 수 있는 권리를 현시점에서 4,500원에 매수 한 거래형태임), 이 회사의 콜 워런트 발행 1개월 후에 현대자동차 주가가 7,000원 상승한 77,000원인 경우라면 현 대자동차 콜 워런트 시장가격(이론가격)은 8,500원이 된다. 이 회사 주식은 투자금액 대비 10% 이익(70,000원 → 77,000원)이고, 콜 워런트는 투자금액 대비 88.9%의 이익(4,500원 → 8,500원)이 있는 것이다.

주식워런트증권은 상품특성이 주식옵션과 유사하나 법적 구조, 시장구조, 발행주체와 발행조건 등에 차이가 있다. 증권사가 ELW에 대해 공모를 거쳐 거래소에 상장하면 주식처럼 거래가 이뤄지며, 만기시 최종보유자가 권리를 행 사하게 된다. 발행사의 설계에 따라 다양한 상품이 나올 수 있으며 결제이행에 따른 위험은 발행사가 진다. 대상종 목도 주식옵션이 삼성전자와 SK텔레콤 등 30개 종목으로 한정된 반면 주식워런트증권은 KOSPI 100구성주식, 주 식 바스켓 및 KOSP I200 지수로보다 다양하다.

ELW 시장에서는 투자자의 환금성을 보장할 수 있도록 호가를 의무적으로 제시하는 유동성공급자(LP; Liquidity Provider) 제도가 운영된다. LP의 경우에도 증권선물거래소회원이면서 자기매매가 가능한 증권사로 한정된다.

※ 위 내용은 제도변경 또는 성능개선 등의 사유로 사전 예고없이 변경될 수 있습니다.

#### 업종 종합차트

#### 1. 업종 종합차트의 특징과 장점

- 업종 종합차트는 여러 종목을 동시에 분석하거나 한 종목을 여러 형태로 분석할 수 있는 멀티분석형 차트입니다. 강력한 분할 기능과 분할 차트 간의 동기화 기능을 통해 보다 업그레이드된 차트화면을 제공합니다. 또한 차트 좌측에 "종목/지 표/시스템" 메뉴를 배치하여 차트화면 내에서 여러 가지 기능을 적용할 수 있습니다.
  - 🚺 차트 좌측에 종목/지표/시스템메뉴를 배치하여 차트화면 내에서 여러 가지 기능을 적용할 수 있습니다.
  - ② 좌측 종목 탭에서는 거래소, 코스닥 및 원클릭, 테마종목에 해당하는 종목리스트가 있어 보다 쉽게 종목에 접근할 수 있습니다.
  - (③) 멀티분할기능을 사용할 수 있게 종목추가 및 변경이 용이하게 구성되어 있고, 종목리스트에서 종목명 및 현재가/대 비/등락률로 정렬기능을 제공하고 항목을 변경할 수 있습니다.
  - ④ 상한/상승/보합/하락/하한종목의 개수를 한눈에 일목요연하게 제공한다. 그리고 단일 및 멀티분할 상태에서 종목 돌려보기(수동/자동) 기능을 제공한다.
  - ④ 관심지표 및 사용지표 항목으로 사용자가 쉽게 지표를 구성할 수 있습니다. 수치조회창과 호가창 및 데이터조회 등을 제공하여 차트조회뿐만 아니라 차트상에서의 시세조회가 가능합니다.
  - 본 차트는 차트뿐만 아니라 시스템 트레이딩을 위한 차트로 개발되어 각종 신호를 표시하거나 성과분석(보고서)으로 전략을 검증할 수 있게 구성되어 있습니다.
  - \*자동추세선, 추세패턴, 캔들패턴, 패턴통계" 등의 강력한 자동분석기능을 지원합니다. 또한 기준선 및 주문선, 가격 변화선을 제공하여 사용자가 차트상에서 보다 편리하고 강력한 기능은 운영할 수 있게 제공되고 있습니다.
  - 마우스에서 사용할 수 있는 X,Y축 드래그(확대) 기능 및 패닝 기능을 추가하여 사용자가 보다 편리하게 차트를 확 대/축소/이동을 할 수 있습니다.
  - 📵 40여가지 추세선을 제공하여 사용자가 차트를 강력하게 분석할 수 있게 지원합니다.
  - (1) 강력한 분할 기능과 분할 차트 간의 동기화 기능을 통해 한눈에 여러 종목을 분석하거나 주기별로 종목을 일목요연 하게 분석할 수 있습니다.

#### 2. 화면설명 및 사용방법

• 업종 종합차트 화면은 크게 "상단메뉴, 좌측탭메뉴, 차트영역, 차트툴바" 등 4개 부분으로 나누어 볼 수 있습니다.

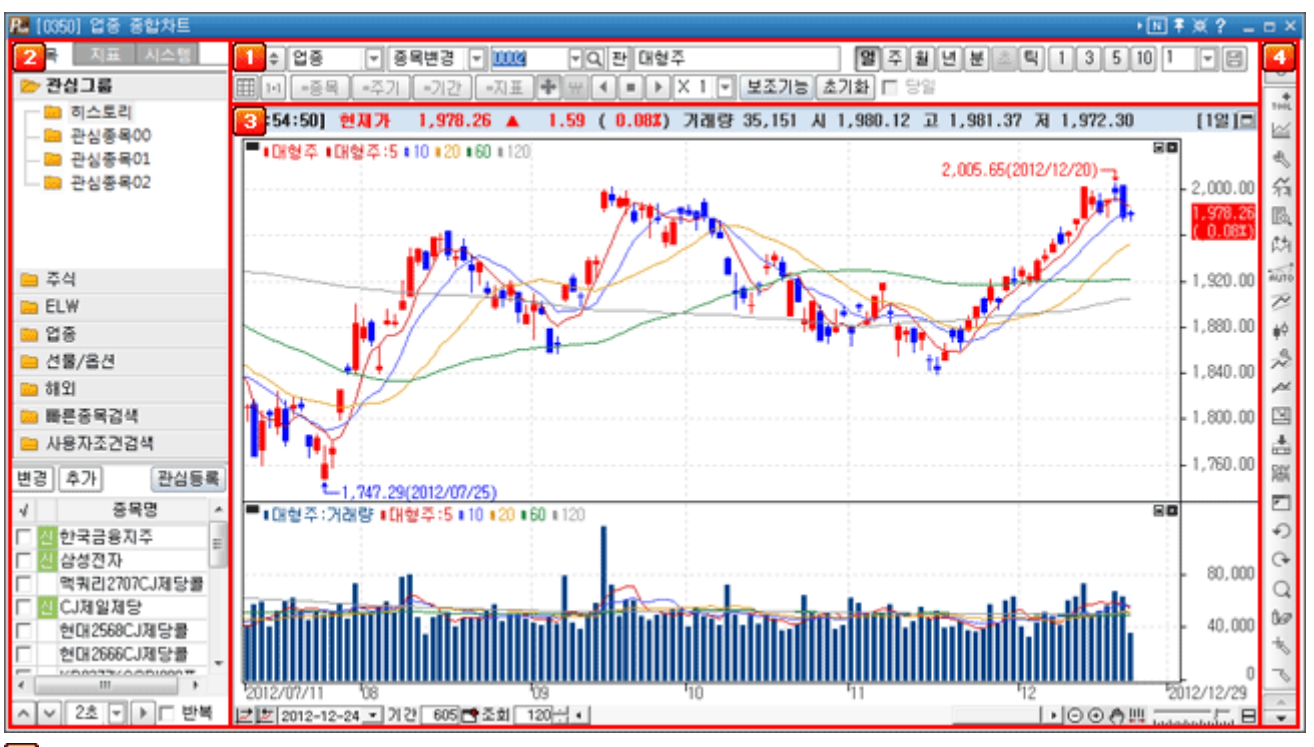

#### 🚺 상단메뉴

상단메뉴에서는 조회종목의 선택과 조회기간 설정, 일/주/월/년/분/초/틱의 주기차트의 선택이 가능합니다. 멀티차트에 서 사용되는 "종목/주기/기간/지표 동기화 기능"을 사용할 수 있고, 보조기능으로 지표 전체적용, 분석툴 기능이 제공됩 니다.

| •   | 업종  | . 중목 | 변경 🔽 | 2001 | ▼Q 판 | KOSP1200 | 일주월년분초틱 1 ▼댐鎩주문 |
|-----|-----|------|------|------|------|----------|-----------------|
| 1+1 | =증목 | =주기  | =기간  | =지표  | +    | •        | ▼ 보조기능 초기화 □ 당일 |

### 🕦 상단 메뉴 1라인

- 📵 🕠 차트 좌측의 보조탭을 숨겨 차트 영역을 넓히는 버튼입니다.
- 📵 🖕 멀티분할 차트를 제어하는 상단 2열을 숨기는 버튼입니다.
- 주식 차트의 시장모드 전환 버튼으로 "주식/업종/선물옵션/주식선옵/해외지수" 차트로 전환이 가능합니다.
- 종목변경 활성차트의 종목을 변경할 것인지, 기존의 종목을 유지하고 새로운 분할과 함께 종목을 추가할 것인지를 설정 합니다. "종목추가" 상태로 차트를 종료하더라도 차트를 다시 여는 경우에는 항상 "종목변경"상태 로 시작됩니다.
  - > 종목변경 : 차트의 종목을 변경합니다.
  - > 차트추가 : 차트에 종목을 분할로 추가시킵니다.
  - > 종목추가 : 같은 차트영역에 동일한 시간대를 사용하는 종목을 하단에 추가합니다.
  - > 종목중첩 : 같은 차트영역에 동일한 시간대를 사용하는 종목을 중첩합니다.
  - > 복기모드 : 종목의 복기차트를 실행합니다.

1

## 圓 밀 주 윌 년 분 초 틱 1 . ▼

사용자가 "일, 주, 월, 년, 분, 초, 틱"의 주기를 선택할 수 있습니다.

N주기는 분, 초, 틱 주기에서 사용가능합니다.

예를 들어 분과 3을 선택하면 차트에 나타나는 봉 하나가 3분간의 주가를 나타내는 3분 봉차트가 됩니다.

| 3 5 10 1 🕞 👡 | -          | 아트 자 | 료주기   | 설정   |   |      |    |       |     |            | X            |
|--------------|------------|------|-------|------|---|------|----|-------|-----|------------|--------------|
| 1            |            |      | 분 조형  | 회    |   | 초 조회 |    | 틱 조회  |     | <주기 등      | 는서 변경>       |
| 3            |            | ₹ 2  | 5711  | 1    | ~ | 주기1  | 5  | ☑ 주기1 | 1   | 번호         | 주기순서         |
| 5            |            | ₹ 2  | 5712  | 3    | ~ | 주기2  | 10 | ☑ 주기2 | 3   | <b>▼</b> 1 | 일 주기         |
| 10           |            | ₹ 2  | 5713  | 5    | ~ | 주기3  | 30 | ☑ 주기3 | 5   | 2          | 주 주기         |
| 20           |            | ₹ 7  | 5714  | 10   | ~ | 주기4  | 60 | ☑ 주기4 | 10  |            | 월 수가<br>녀 조가 |
| 30           |            | Π 4  | \$715 | 1    | Г | 주기5  | 1  | □ 주기5 | 1   | <b>▼</b> 5 | 분주기          |
| 60           |            | Π 4  | 5716  | 1    |   | 주기6  | 1  | □ 주기6 | 1   | <b>₽</b> 6 | 초 주기         |
| 90           |            |      | 5717  | 1    |   | 주기7  | 1  | □ 주기7 | 1   | 7          | 틱 주기         |
| 120          |            | □ 4  | 5718  | 1    |   | 주기8  | 1  | □ 주기8 | 1   | ▲ UP       | ▼ Down       |
| 150          |            |      | ÷٦    | 1÷L  |   |      |    | \$101 | 치기  |            | 74 B         |
| 설정           | <b></b> ▶[ |      | 2/    | i zr |   |      |    | 획건    | 915 | <u> </u>   | 48           |

#### > 주기순서 변경

- Up/Down 버튼을 이용하여 주기별 순서 변경이 가능합니다.

- 주기별로 노출하는 주기의 선택을 옵션화

间 🔄 차트저장기능으로 종목 및 주기, 지표 등을 저장합니다.

| 차트저장하기            |
|-------------------|
| 변호 저장이름<br>1. 1천시 |
|                   |
|                   |
|                   |
|                   |
|                   |
|                   |
| 파일명               |
| 위치변경 🔺 위로 💌 아래로   |
| 파일등록 삭제 이름바꾸기 닫기  |

파일 저장/변경/삭제/위치변경이 가능합니다.

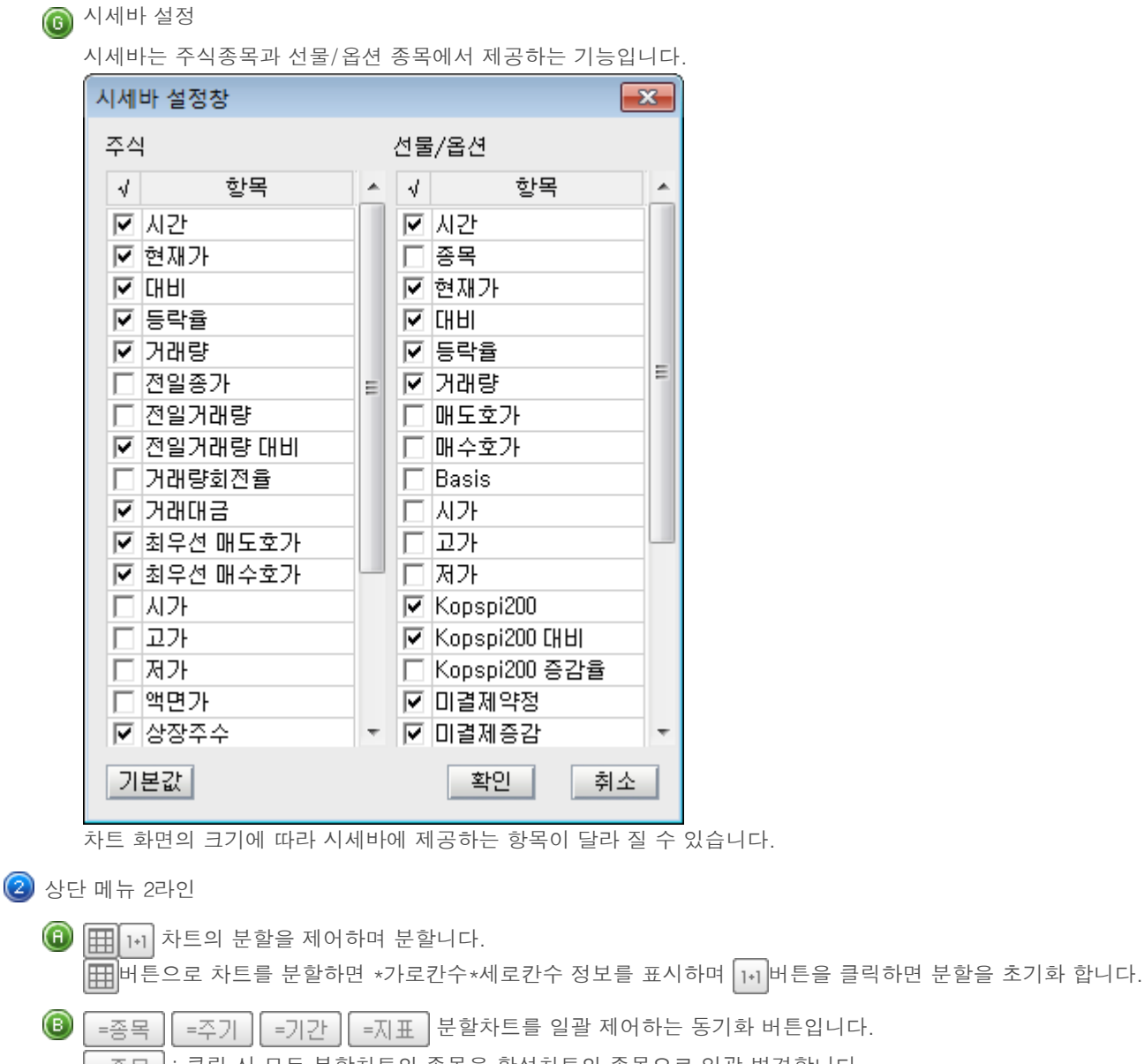

=종목 : 클릭 시 모든 분할차트의 종목을 활성차트의 종목으로 일괄 변경합니다.

=주기 : 활성차트의 주기(일/분/틱…)를 기준으로 모든 분할차트의 주기를 변경합니다.

=기간 : 활성차트의 기간(봉수)을 기준으로 모든 분할차트의 기간을 동기화 합니다.

=지표 : 활성차트와 같이 분할차트의 지표설정 상태를 동기화 합니다.

### 📵 보조기능

> 관심지표 : 사용자가 저장한 지표리스트가 보여집니다.

> 수정주가 : 권리락 및 배당락 등 주가에 영향이 발생되었을 때 정확한 주가흐름을 표시하기 위한 기능입니다.

> 분석툴 저장 : 차트의 분석툴(추세선)을 종목별, 주기별 저장 하는 기능.

### 🕕 초기화

현재 차트에 적용되어 있는 주기, 지표 및 추세선의 상태를 차트의 초기화 상태로 되돌려 주는 기능입니다.

- > 전체초기화 : 차트 기본 설정으로 초기화 합니다.
- > 기본차트로 복원 : 기본차트로 저장한 화면의 설정값으로 차트화면을 초기화 합니다.
- > 기본차트로 저장 : 현재 차트에 적용되어 있는 주기 및 지표의 설정을 기본차트로 저장합니다.

📵 🗖 당일 🗖 잔고 🗖 체결

> 당일 : 분, 초, 틱 주기에서 당일 데이터를 볼 수 있는 기능입니다.

- > 잔고 : 매입단가가 선으로 차트 내에 그어집니다.
- 체결: 매수체결과 매도체결이 차트 내에 신호로 표시가 되고 신호에 마우스 오버시 건수 및 단가가 나옵니다. (체결정보는 분차트에서만 적용됩니다.)

-

#### 🔼 좌측탭메뉴

좌측메뉴는 "종목, 지표, 시스템" 3가지 탭으로 구성되어 있습니다.

🕦 종목탭

조회를 원하는 종목을 선택할 수 있는 화면으로 카테고리별로 선택한 시장에 따라 다른 화면을 제공하여 편의성을 강화하였습니다.

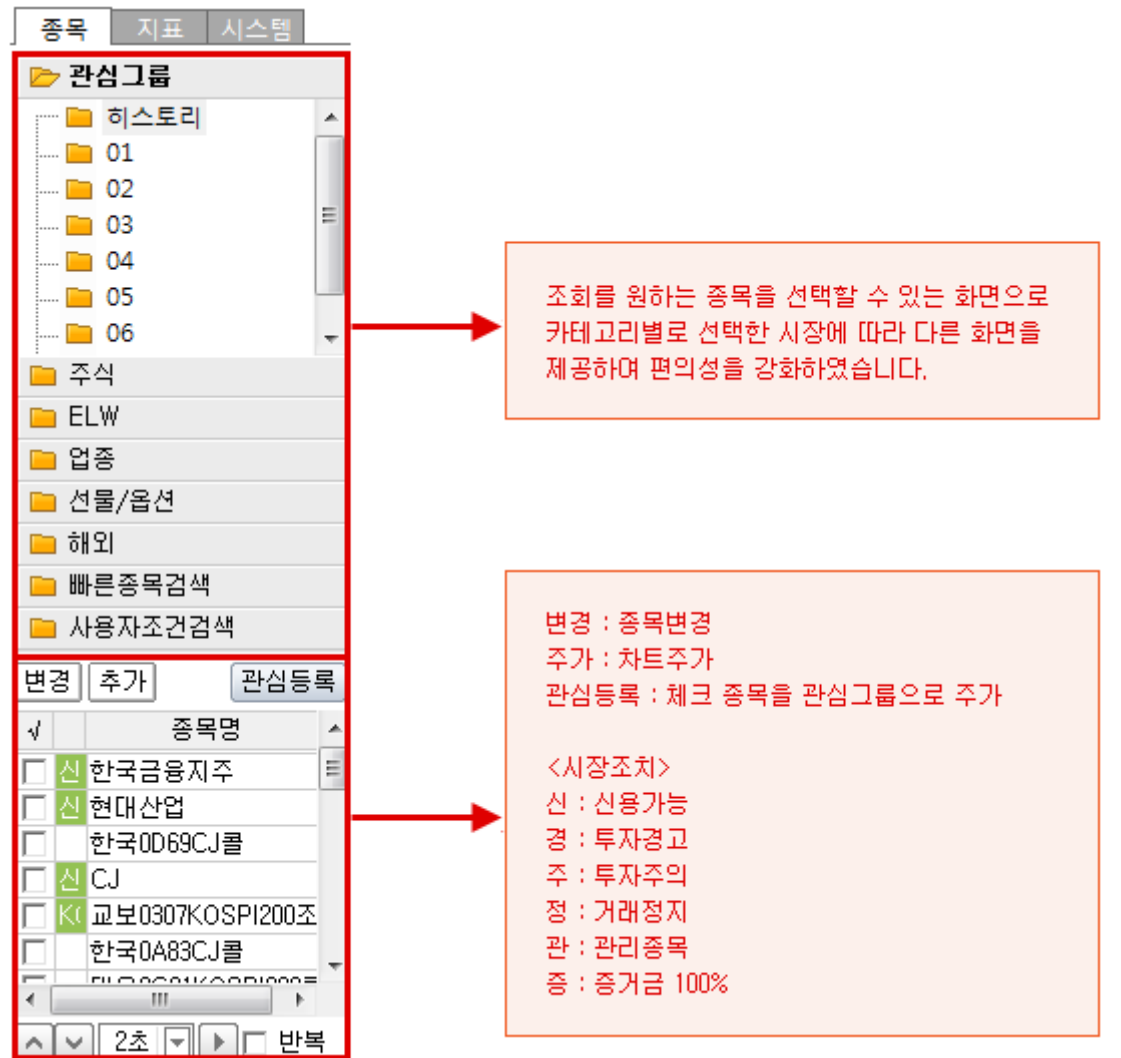

#### ▶ ▲ ♥ 2초 ▼ ▶ □ 반복

종목리스트 순서대로 연속조회 할 수 있는 기능입니다. 좌측/우측 화살표는 수동으로 돌려보기 기능이고, 버튼은 자동 돌려보기의 간격을 조절하는 항목입니다. 반복을 선택하면 마지막 종목 돌려보기를 한 후에 처음 종목으로 이동하며, 선택하지 않는 경우 돌려보기가 종료 됩니다.

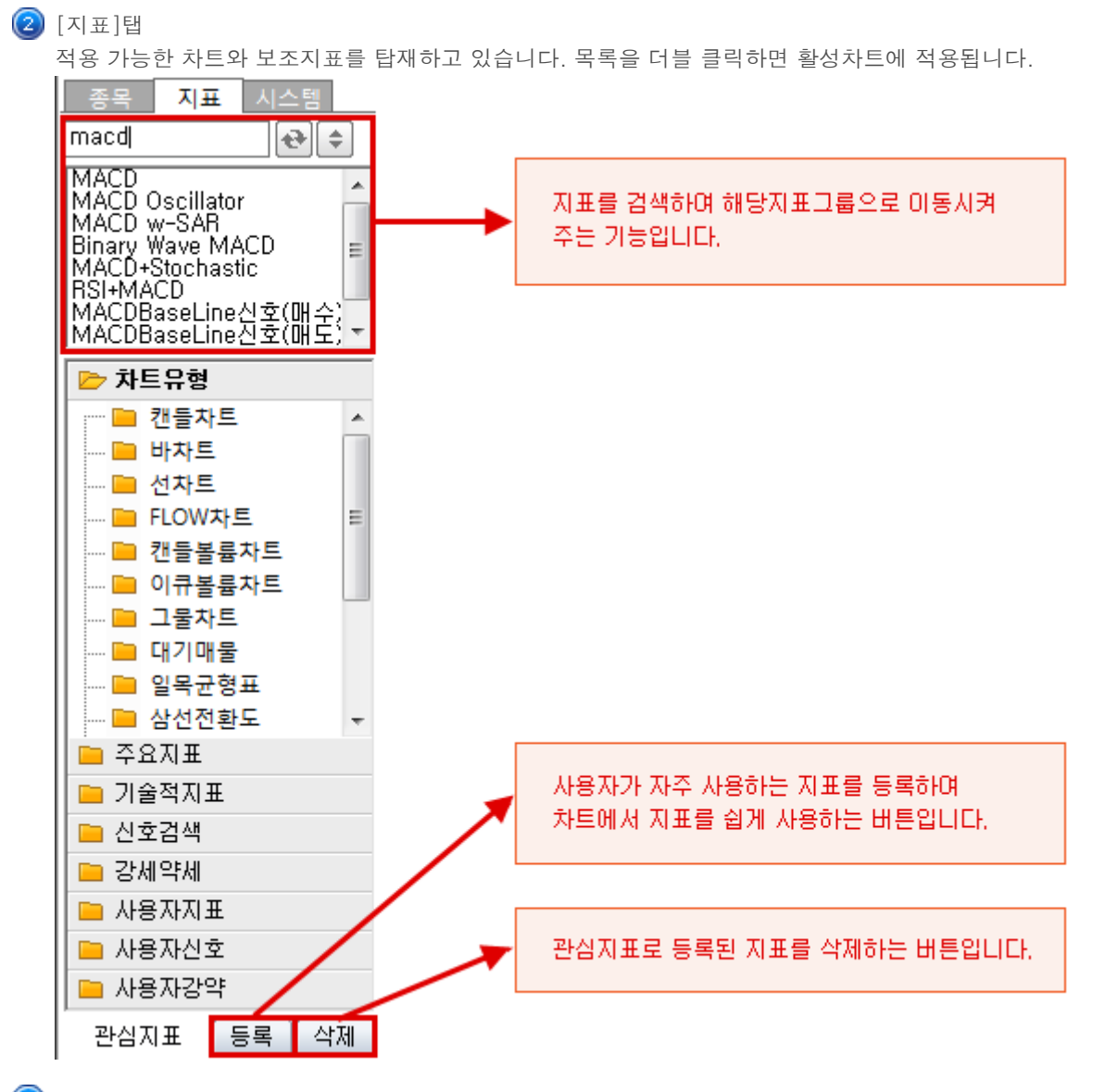

③ 시스템탭

시스템 트레이딩 전략을 수립하고 분석할 수 있는 탭화면 입니다.

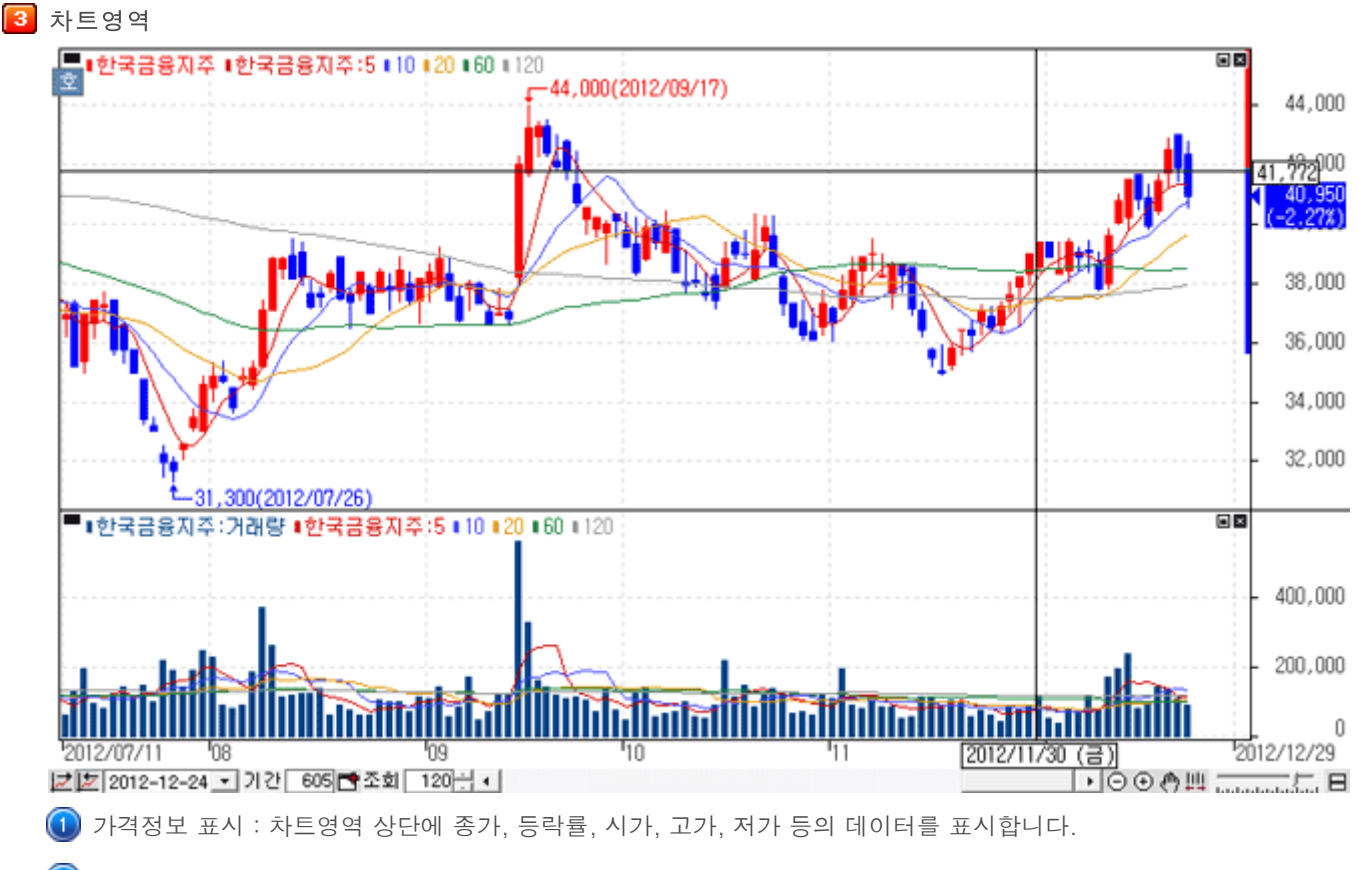

- 😢 지표표시 : 해당지표에 해당하는 항목이 종목명, 변수명(변수)으로 표시됩니다.
- ③ 최고/최저값 표시 : 차트상에 최고/최저값이 표시됩니다.

#### ④ 기준등락률 표시

- > LH : 차트상에서 최저가 대비 최고가 등락률
- > LC : 차트상에서 최저가 대비 당일 현재가 등락률
- > HC : 차트상에서 최고가 대비 당일 현재가 등락률
- ⑤ 하단메뉴

차트 하단에서는 현재 조회차트의 이전차트를 조회하기 위한 스크롤바 및 차트 확대바와 각종 기능버튼이 배치되어 있습니다.

> 🗾 🗁 2011-01-13 🖃

기간 선택 : 시작 일자와 마지막 일자 선택.

조회 데이터(차트에서 보여지는 봉수)와 기간 데이터(서버로부터 불러온 봉수)를 표시합니다.

- ▶ 🔾 🔍 🖱 🏨 : 차트를 순차적으로 '축소/확대' 시키며, '차트 이동'과 '전체보기' 를 실행시킬 수 있습니다.
- ▶ 배열 : 수평배열(〓), 수직배열(勖), 바둑판배열(勖), 탭배열(勖)을 제공합니다.

🚺 차트툴

각종 분석 도구 및 추세선 관련 기능들을 제공하여 주가 분석 비교에 활용도가 높은 영역입니다. 상단의 U 버튼을 클릭하여 U 사용자정의, T 분석도구, F 부가기능으로 전환이 가능하며 해당 메뉴에 따라 아래 버튼들이 변경됩니다.

각 버튼의 세부적인 기능설명은 차트매뉴얼 하단의 "

### 3. 차트설정

종합차트는 각종 지표부터 시작하여 세부적인 스타일까지 차트의 전반적인 부분을 사용자가 직접 설정할 수 있도록 제작되어서 사용자 개개인의 환경과 매매패턴에 최적화된 자신만의 차트를 만들어 사용할 수 있습니다.

우측툴바의 클릭 또는 차트 상의 R메뉴 지표설정, 환경설정을 누르면. 차트/지표, 기본환경, 스타일을 설정할 수 있는 아래과 같은 화면이 오픈됩니다.

#### 🚺 차트/지표탭

차트형태 및 각종 지표조건을 설정할 수 있는 화면입니다.

| 가격지표                     | 사용지표       | 221210                                               |
|--------------------------|------------|------------------------------------------------------|
| 거래량지표                    | 가격차트       | 가격자트                                                 |
| 추세지표                     | 가격 이동평균    | 설정 설명                                                |
| 모멘텀지표                    | 거래량차트      |                                                      |
| 시장간도지표                   | 거래량 이동평균   |                                                      |
| 2211114111               |            | ○ 바차트(시고저종) ○ 바차트(고저종)                               |
| 연조지표                     | -          | C 캔들볼륨차트 C 미큐볼륨차트                                    |
| 재모지표/매매도하                |            |                                                      |
| Total                    | -          | 색깔적용<br>채울 채울                                        |
| 가격 이동평균                  |            | 상승 / 양봉 <mark>색 설정</mark> ▼ 음봉 <mark>색 설정</mark> ▼   |
| 시고지다인<br>Bollinger Bands |            | 하라 / 양봉 <mark>새 성정</mark> 교 - 음봉 <mark>새 성정</mark> 교 |
| Box Chart                |            |                                                      |
| DEMA                     |            | 보합 <sup>색</sup> 설정 캡음봉 <mark>색 설정</mark> 🔽           |
| Demark                   |            | 국가 101 그라데이션 드                                       |
| Envelope                 |            |                                                      |
| MAC<br>Madian Drice      |            | - 보합                                                 |
| Parabolic SAR            |            | ○ 일바 (서택 생산 전용 )                                     |
| Pivot                    |            | · 제이조기 데비 드라 / 야 / 오님 새사 제용 \                        |
| Pivot분봉                  |            | · 전철용가대미 공약 (87 등용 역장 역용)                            |
| Price Channel            |            |                                                      |
| Starc Bands              |            | 도 LOG차트 도 차트팅진기                                      |
| TEMA                     |            |                                                      |
| Weighted Close           | <u></u>    |                                                      |
| Zig Zag                  | 삭제< 모두삭제<< | □ 기본 값으로 저장                                          |

### 🔁 기본환경탭

차트 상에 표시되는 각종 데이터의 표시여부와 봉의 작도와 관련된 옵션을 선택할 수 있습니다.

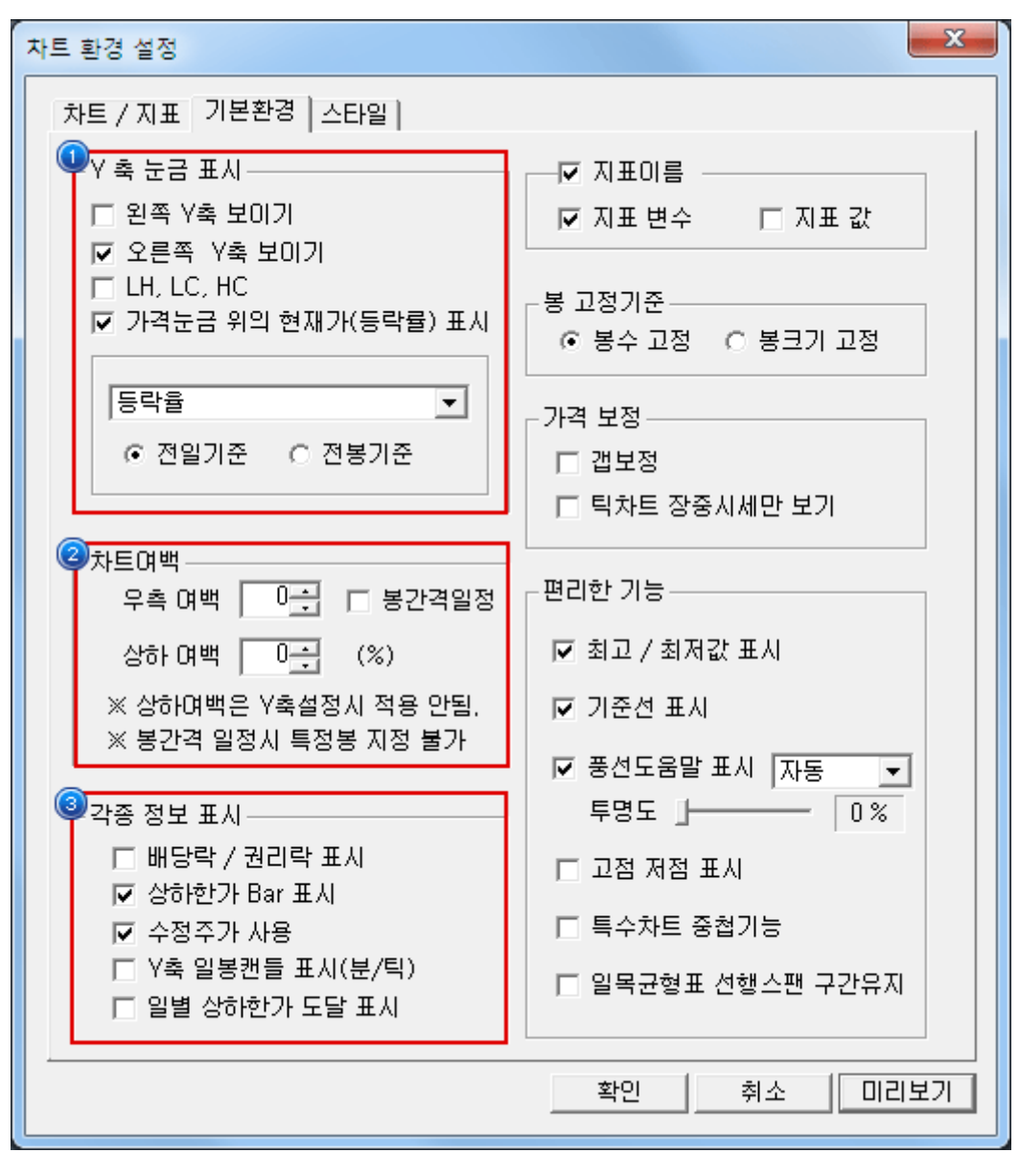

Y축 눈금 표시 Y축 가격 영역의 기능 표시 및 현재가(등락률) 표시

#### ② 차트여백

- > 우측/상하의 여백을 설정할 수 있습니다.
- > 봉간격일정이 체크 될 경우 봉 간격을 일정하게 하기 위해 사용자가 봉의 수를 입력 하거나 스핀으로 변경하더라 도 일정한 간격을 유지는 하는 수로 변경 됩니다.

- ③ 각종 정보 표시
  - > 배당락/권리락표시 유무 : 차트에 배당닥/권리락 표시

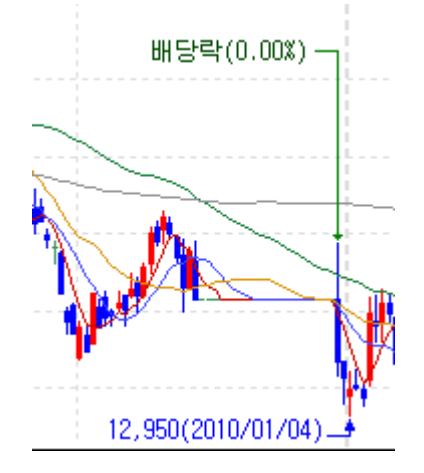

> Y축 선의 상하한가 표시 유무 : Y축 선에

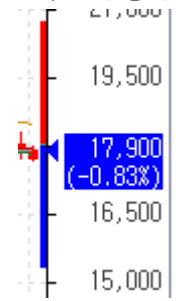

- > 수정주가 사용 유무
- > Y축 일봉캔들 표시(분/틱)

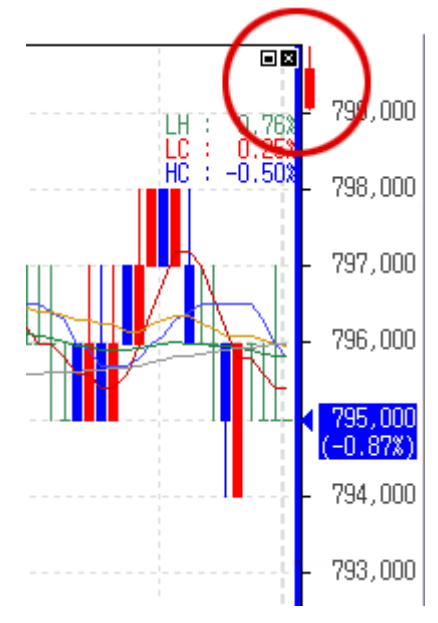

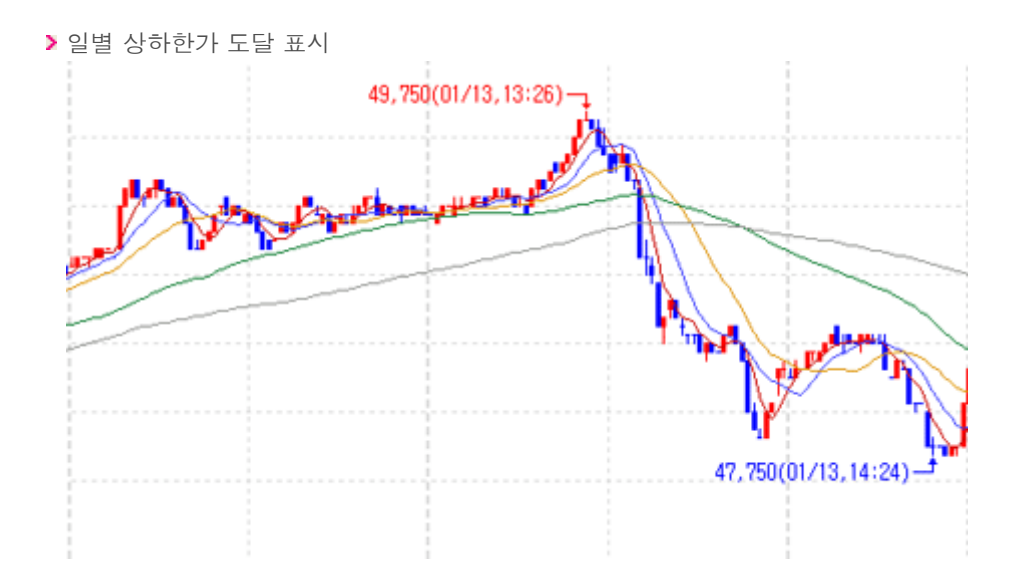

### 🖪 스타일탭

차트영역의 테두리, 색상, 분석도구 등의 설정을 관리하는 화면입니다.

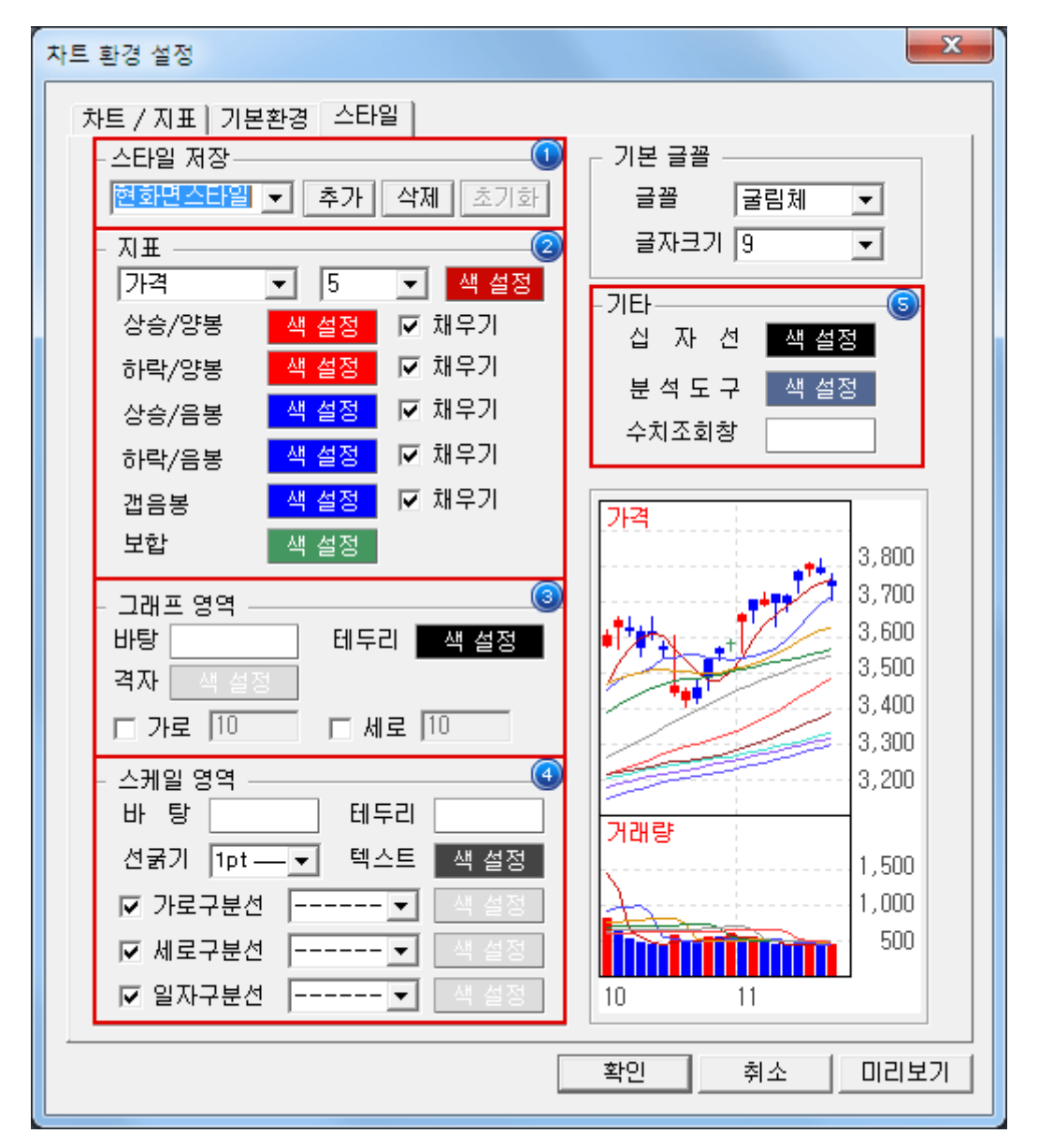
- 🕕 스타일저장 : 사용자에 맞는 스타일을 지정하여 관리하는 설정 기능
- ( 고표 : 가격/거래량 캔들의 색상 및 설정을 관리하는 기능
- ③ 그래프 영역 : 차트영역의 바탕색상 및 격자, 테두리 색상을 설정하는 기능
- 🕚 스케일 영역 : 차트 스케일 영역에서의 테두리, 텍스트, 구분선 등의 설정 및 색상을 설정 기능
- ⑤ 기타 : 분석도구 및 수치조회창 설정 기능

💶 Y축 Scale의 위치 및 가이드선 색상 등의 설정을 관리합니다.

Y축 Scale 클릭시 설정창이 오픈됩니다. Scale위치 및 Grid를 지정할 수 있으며, Min/Max설정을 관리할 수 있습니다. 그리고 Log, 뒤집기 기능을 적용할 수 있습니다. 색상 지정으로 사용자가 보다 편리하게 Scale영역을 컨트롤 할 수 있습니다.

| y축 Scale 설정                     |
|---------------------------------|
| _ 선택적용                          |
| □ 현재 지표Y축 모두 적용                 |
| (Y축 그룹 (가격) Scale               |
| · 최소값/최대값 설정                    |
| (• 와면                           |
| 이 전체 [대백(%):위] 이 마래] 이]         |
| O 사용사 [최소   47297 ~ 최내   49750] |
| 스케일                             |
| ▼ 눈금표시  오른쪽 ▼                   |
| ✓ 눈금선   ▲                       |
| Y축 단위표현  숫사+K]▼  □ 자트 뒤십기       |
| - Y축 텍스트 설정                     |
| ● Y축 개수 표현 7                    |
| ○ Y축 간격 표현 ○ 가격차트에만 적용          |
| _ 전체적용                          |
| 바탕색 데두리                         |
|                                 |
| 화이 최소 전용                        |
|                                 |

#### 4. 편리한 기능

종합차트는 차트 사용과 주가 분석 등에 도움이 되는 각종 편리기능을 제공하여 사용자의 만족도를 높여 줍니다.

#### 🚺 지표이동 기능, 합침 기능

지표이동은 지표이름 좌측 상단의 아이콘을 마우스로 클릭한 상태에서 지표의 위치를 변경할 수 있는 기능으로 지표간의 상/하 이동을 손쉽게 하여 원하는 차트 화면구성을 편리하게 만들 수 있습니다.

지표합침 기능은 지표들을 한 영역에서 같이 보기를 원하는 경우 마우스 drag&drop으로 결합할 수 있는 기능입니다. 지표 두 개를 겹쳐 사용하고자 할 경우, 원하는 지표를 마우스로 Drag한 상태에서 원하는 지표에 Drop합니다. 이 때 Y축 Scale 설정창이 나오는데 원하는 Scale영역을 정하고 확인을 누르면 해당지표에 합쳐집니다.

🔼 기간요약 기능

우측툴바 😈 항목에 🛤 클릭하면 특정 기간의 주가 등락률 및 거래량 캔들 수를 파악할 수 있는 기능이 있습니다.

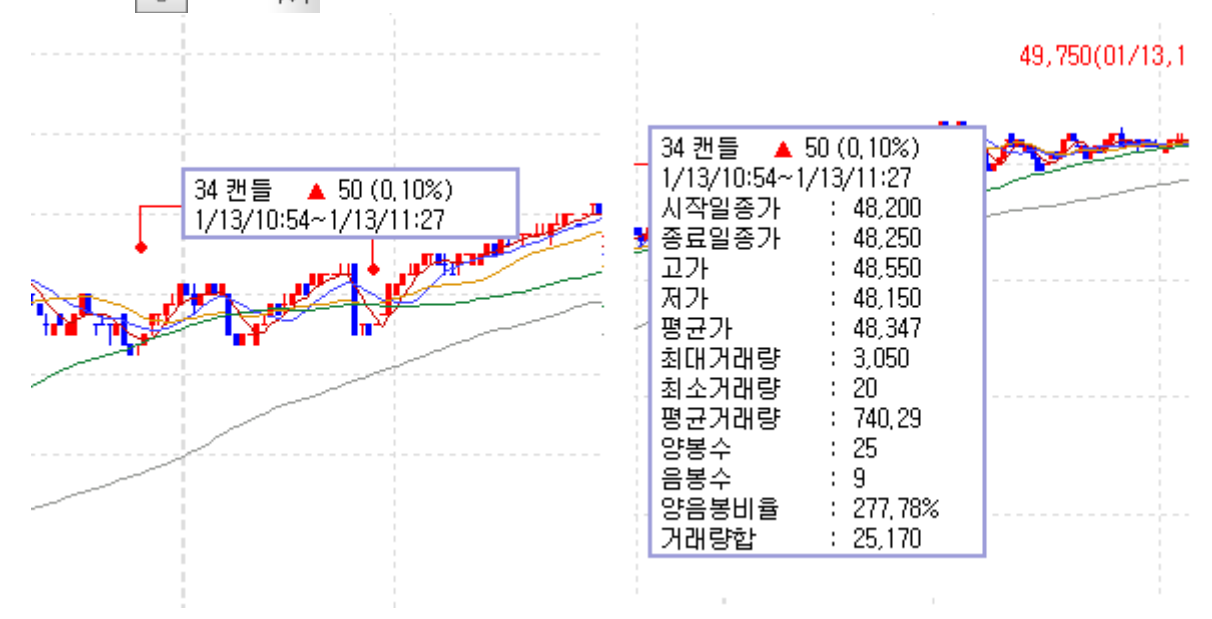

마우스 Drag로 기간을 정하면 기본정보를 볼 수 있습니다. 우측마우스로 그리기 해제를 한 후 환경설정을 누르면 위 그 림과 같은 기간요약 설정창으로 사용자가 표시하고 싶은 항목이나 위치 및 스타일을 지정할 수 있습니다.

#### </u> 일주월분 기능

우측툴바 U 항목에 매 클릭하면 사용자가 4분할하여 일/주/월/분 주기를 세팅하지 않아도 일주월분 기능버튼 하나 로 특정 종목의 일/주/월/분으로 분할하여 한눈에 종목의 주기를 볼 수 있는 기능입니다. 다시 클릭 시 1분할 차트형태로 복귀됩니다.

#### 5. 분석도구 및 추세선

주가 분석 및 차트 사용에 있어서 유용하고 사용 빈도가 높은 각종 기능들을 버튼화하여 손쉽게 사용할 수 있도록 제공하고 있습니다.

| 차트 화면 우측상단의  | ∪ 버튼을 클릭하면, " | ┃              | · 분석도구", " F | 부가기능"으로 전환이 | 가능하며 해당 |
|--------------|---------------|----------------|--------------|-------------|---------|
| 항목에 따라 아래 버튼 | 들이 변경되어 원하는 기 | ' 능을 손쉽게 찾아 사용 | 용할 수 있습니다.   |             |         |

# 🚺 🕕 사용자정의 버튼

- 차트툴편집 : 차트 툴 편집 창이 팝업 되어 차트상에 표시할 도구 및 기능버튼을 설정할 수 있습니다.
- 기본차트
   차트 영역을 초기 환경으로 되돌립니다.
   초기환경은 가격차트, 가격이동 평균선 4개, 거래량으로 구성되어 있습니다.
- 🕨 🔦 차트 환경설정 : 차트/지표, 기본환경, 스타일 등의 속성을 설정할 수 있습니다.
- ▶ 🏠 이평Set : 가격 이평값을 설정할 수 있습니다.
- 🔰 📩 십자추세선 : 차트상에 십자추세선을 표시하며 작도할 수 있습니다.
- 🕨 🔨 가로추세선 : 차트상에 가로추세선을 표시하며 작도할 수 있습니다.
- 🕨 📐 세로추세선 : 차트상에 세로추세선을 표시하며 작도할 수 있습니다.
- Line추세선 : 차트상에 Line추세선을 표시하며 작도할 수 있습니다.

- ▶ 📌 텍스트 : 차트상에 텍스트를 입력할 수 있습니다.
- 🔰 🏂 추세선 모두 지우기 : 차트상의 모든 추세선을 한꺼번에 지우는 기능입니다.
- 한 캔들패턴
   차트상에 캔들패턴을 표시하는 기능입니다.
   (패턴설정에서 패턴을 선택하거나 표시유무를 설정할 수 있습니다)
- Y축설정 : 차트에서 Y축의 최대/최소 값(비율)을 설정해주는 기능입니다.
- 2
- 🕨 🏣 요약데이터조회 : 마우스 포인터에 따라 시세정보를 보여주는 기능입니다.
- > 말 일주월분 : 차트가 일/주/월/분 차트로 분할 되는 기능입니다.
- 🕨 🗱 기간요약 : 캔들간의 가격정보, 거래량정보, 봉수 등의 정보를 보여주는 기능입니다.
- 🔼 📊 분석도구 버튼
  - 🕨 ি 그리기모음 : 차트상에 아이콘을 표시해주는 기능입니다.
  - 🕨 👆 십자추세선 : 차트상에 십자추세선을 표시하며 작도할 수 있습니다.
  - 🕨 🔨 가로추세선 : 차트상에 가로추세선을 표시하며 작도할 수 있습니다.
  - 🕨 📐 세로추세선 : 차트상에 세로추세선을 표시하며 작도할 수 있습니다.
  - Line추세선 : 차트상에 Line추세선을 표시하며 작도할 수 있습니다.
  - 🔰 🚫 연필추세선 : 차트상에 자유자재로 추세선을 작도할 수 있습니다.
  - ▶ 📌 텍스트 : 차트상에 텍스트를 입력할 수 있습니다.
  - 🕨 🔲 네모 : 차트상에 네모도형을 그릴 수 있습니다.
  - ▶ 원 : 차트상에 원도형을 그릴 수 있습니다.
  - > 🎶 앤드류추세선

Andrew's pitchfork 라고 부르며, 세 개의 평행 추세선으로 이루어져 있습니다. 가장 왼쪽에 있는 점을 기반으로 오른쪽에 있는 두 점은 첫번째 점에 대한 지지와 저항 수준을 나타냅니다. 사용법은 사용자가 의미있는 저점이나 고점을 선택한 후 (가장 왼쪽에 있어야 합니다.) 두번째와 세번째 선택점을 첫번째 선택한 점보다 오른쪽에서 선 택하면 세 개의 평행 추세선이 생성됩니다. 이때 유의할 점은 두번째점을 저점(고점)으로 선택했다면, 세번째 점 은 반드시 고점(저점)으로 선택해야 합니다.

▶ 굳 Zone추세선

피보나치 되돌림을 의미하며, 사용자가 선택한 점(고점 또는 저점)에서 drag 하여 원하는 위치(저점 또는 고점) 에 drop하면, Zone 선이 생성됩니다. 피보나치 목표 가격을 계산하는데 사용되며, 상승폭(또는 하락폭) 대비 23.6%, 38.2%, 50%, 61.8%에 해당하는 조정폭이 얼마나 되는지를 파악할 수 있습니다.

🄰 📉 Fan선

피보나치선을 확대한 개념으로, 사용자가 선택한 점(고점 또는 저점)에서 drag하여 원하는 위치(저점 또는 고점) 에 drop하면, Fan선이 생성됩니다. Fan 선은 사용자가 연결한 선을 중심으로 좌우대칭으로 직각삼각형을 만들 어 줍니다.(사각형 모양이 됩니다) 각 직각삼각형은 피보나치선과 같은 방법으로 분석하시면 됩니다.

- IIII 피보나시수열 : 피보나치 수열을 이용한 시간의 경과치를 표시합니다.
- 활추세선 : 피보나치 아크를 의미하며, 사용자가 선택한 점(고점 또는 저점)에서 drag하여 원하는 위치(저점 또 는 고점)에 drop하면, 활 추세선이 생성됩니다. 중앙라인 오른쪽에서 아크와 주가의 위치(저항 및 지지, 돌파)를 통해 추세를 분석합니다.
- FIBO선 : 시작점(저점)과 끝점(고점)을 마우스로 드래그하여 추세가 가속되는 지지 추세선을 표시합니다.

- > 🅢 갠선 : 45도 각도로 추세선을 작도하는 기능입니다.
- 상향갠팬 저점이나 고점에서 45도 방향으로 진행하는 선(Gann Line)이 중심선 역할을 하며 중심선에 일정 비율(8등분)의 대각선 (부채꼴 모양)을 그려나가는 방법을 갠팬이라 합니다.
- > 자점이나 고점에서 45도 방향으로 진행하는 선(Gann Line)이 중심선 역할을 하며 중심선에 일정 비율(8등분)의 대각선 (부채꼴 모양)을 그려나가는 방법으로 하향방향으로 작도한 하향갠팬(Gann Fans)이다)
- 🕨 🔊 추세선 지우기 : 차트상에 작도 되어 있는 추세선을 지우는 기능입니다.
- > 乃 추세선 모두 지우기 : 차트상에 작도 되어 있는 추세선을 모두 지우는 기능입니다.
- 건앵글 차트상의 x축(일자)와 이루는 각도가 45도와 135(180-45)도인 다수의 직선을 동일간격으로 작도한 추세선입니 다.
- F// 가속저항팬 : Fan추세선이 박스형태에서 확장된 추세선 기능입니다.
- 🕨 🚮 가속저항호 : 추세선을 3등분하여 1/3호와 2/3을 중심으로 작도한 추세선입니다.
- ▶ 🔜 삼등분선 : 시작점과 끝점을 기준으로 하여 33%, 67%의 기준으로 등분한 추세선입니다.
- ▶ 🚰 사등분선 : 시작점과 끝점을 기준으로 하여 25%, 50%, 75%의 기준으로 등분한 추세선입니다.
- 사 사이클구간 : 시작점과 끝점을 기준으로 하여 동일한 간격으로 다수의 수직선이 작도되는 추세선입니다.
- ▶ % 조정백분율 : 차트상에 사용자가 선택한 세점의 종가기준으로 조정백분율을 표시하는 기능입니다.
- ▶ 🛹 앨리어트파동선 : 앨리어트 파동이론을 근거로 작도된 추세선입니다.
- 🔰 📈 직선회귀선 : 시작점과 끝점의 구간에 포함되어 있는 일자의 가격을 기준으로 작도된 추세선입니다.
- 🕨 🞶 직선회귀채널

시작점과 끝점의 구간내에 가격과의 차이를 일자별로 계산하여 그 중 가장 큰 값을 추출하여 '최대괴리치'로 놓 고 그 최대괴리치를 가감하여 직선회귀선과 평행한 두 직선(상한선,하한선)을 작도한 추세선입니다.

삼 봉중심선 : 봉(캔들)의 중심선을 중심으로 수평으로 작도된 추세선입니다.

▶ 👖 가상봉 : 사용자가 임의로 봉을 그릴 수 있는 기능입니다.

### 🧧 F 부가기능 버튼

- 기본차트
   차트 영역을 초기 환경으로 되돌립니다.
   초기환경은 가격차트, 가격이동 평균선 4개, 거래량으로 구성되어 있습니다.
- 🕨 🔌 차트 환경설정 : 차트/지표, 기본환경, 스타일 등의 속성을 설정할 수 있습니다.
- 서 이평Set : 가격 이평값을 설정할 수 있습니다.
- › 📣 차트에서 Y축의 최대/최소 값(비율)을 설정해주는 기능입니다
- ① 수치조회 : 십자선이 표시되며 차트좌우로 조회창이 표시되는 기능입니다.(종목시세정보)
- 요약데이터조회 : 마우스 포인터에 따라 시세정보를 보여주는 기능입니다.
- 🕨 🔂 수치조회하단 : 차트하단에 종목의 가격정보 및 이평값 등이 보여지는 기능입니다.
- 🕨 ᅒ 기간요약 : 캔들간의 가격정보, 거래량정보, 봉수 등의 정보를 보여주는 기능입니다.
- ▶ 🚮 자동추세선 : 주요고저점(IHP/ILP)을 파악하여 이를 연결한 파동선을 자동 작도하는 기능입니다.
- 🕨 📂 추세패턴 : 과거 추가 흐름의 패턴을 자동을 분석하여 주는 기능입니다.
- 한 캔들패턴 차트상에 캔들패턴을 표시하는 기능으로, 패턴설정에서 패턴을 선택하거나 표시유무를 설정할 수 있습니다.
- IL 패턴통계 : 추세패턴과 캔들패턴을 차트에 적용하였을 때 생기는 예상/실제 등락률 통계를 볼 수 있습니다.
- 🕨 🍰 패턴설정 : 자동추세선/추세패턴/캔들패턴의 설정을 지정하는 화면입니다.
- 🕨 📈 기준선 : 전일, 당일가격 등의 기준으로 차트상에 기준선을 작도하는 기능입니다.
- ▶ 🕱 Excel변환 : 차트에 표시되어 있는 시세정보 및 지표정보의 값을 엑셀로 변환해주는 기능입니다.
- ▶ 🔟 눈금영역숨김 : Y축, X축의 눈금영역을 숨겨주는 기능입니다.
- 🕨 📩 스크롤 숨기기 : 하단 스크롤 메뉴를 숨겨주는 기능입니다.
- III 일주월분 : 차트가 일/주/월/분 차트로 분할 되는 기능입니다.
- 주문선 사용자가 작도한 추세선을 상향/하향 돌파시 지정된 설정에 의해 매수/매도를 알려주는 기능입니다.
- ▶ 🝰 주문선관리 : 사용자가 작도하여 저장한 종목별 주문선을 관리하는 기능입니다.
- ▶ 🔂 Excel불러오기 : 엑셀로 저장된 수치들을 차트에 적용하는 기능입니다.

### 🚺 차트툴 편집

우측툴바 😈 항목에 就 클릭하면 아래와 같은 차트툴 편집화면이 오픈됩니다.

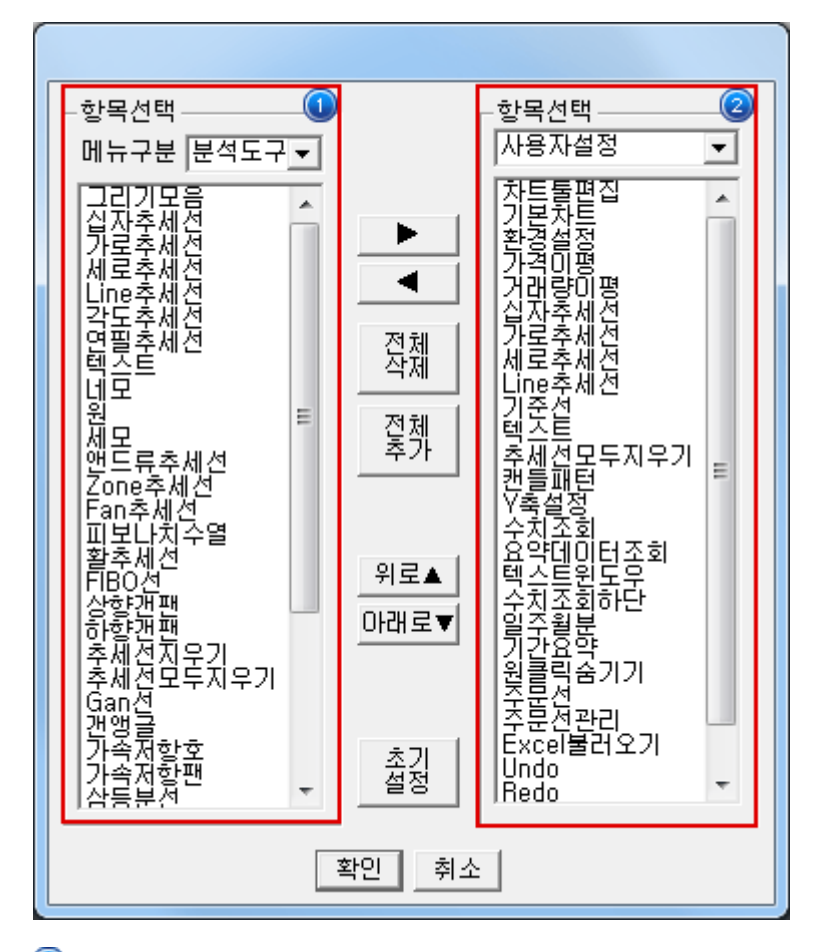

1 차트툴바에 표시할 항목을 선택합니다. 분석도구와 부가기능으로 나누어지며 사용자설정에 고객이 원하는 대로 선 택하여 구성 할 수 있습니다.

'메뉴구분'에서 분석도구, 부가기능 중 하나를 선택하면 하단에서 세부 항목을 조회할 수 있습니다. 이 중 차트툴바 에 입력할 항목을 더블클릭하거나 클릭하여 선택한 후 ▶ 버튼을 클릭합니다.

사용자설정, 분석도구, 부가기능으로 나누어지며, 사용자설정에 고객이 원하는 대로 추가할 수 있으나, 분석도구와 부가기능 항목들은 위치변경만 가능하게 됩니다.

#### 6. 차트 유형

#### 🚺 캔들차트

일명 일본식 차트로 통하는 캔들차트로서, 시가,고가,저가,종가로 구성된 가격 차트입니다. 캔들의 몸통은 시가와 종가로 구성되며, 캔들의 꼬리는 고가와 저가로 구성됩니다. 금일 종가가 시가보다 상승 시에는 적색으로, 하락 시에는 청색으로 캔들의 몸통 색상을 설정하는 것이 일반적입니다.

#### 🔁 바차트

일명 미국식 차트로 통하는 바차트 중에 시가, 고가, 저가 그리고 종가로만 구성된 가격 차트입니다. 바에 최고와 최저는 봉의 최고가와 최저가를 의미하며, 시가는 바의 좌측의 잔가지로, 종가는 바의 우측에 잔가지로 표현하게 됩니다. 기본 설정으로 가격 상승 시에는 적색으로, 가격 하락 시에는 청색으로 바를 표현하였습니다.

#### 🚺 선차트

선차트는 간단하게 종가만을 이어 만든 선형 차트로 라인차트로도 부릅니다. 사용자는 자신이 원하는 색으로 변경 할 수 있습니다.

#### 🚺 대기매물

가격대별 거래량의 비율을 가격대에 바형식으로 구현한 차트로 매물대 분석시에 사용됩니다. 매물대 분석 차트는 매물 가격대 개수라는 변수가 있는데, 이 변수는 가격대를 변수의 수치로 나누어 매물바의 개수를 만들어주는 변수입니다. 누 적 거래량 차트라고 말하기도 합니다. 누적 거래량이 많은 가격대가 매물대라고 볼 수 있습니다. 주가가 매물대 위에 있 으면, 매물대는 지지구간의 역할을 하고, 매물대 밑에 있으면 매물대는 저항구간의 역할을 하게 됩니다. 누적 거래량이 적은 구간에서는 주가가 빠른 속도로 움직이는 것이 일반적인 현상입니다.

#### 互 그물차트

그물차트란 이동 평균선을 짧은 것부터 긴 것을 순차적으로 한 그림에 나열한 것입니다. 이러한 그물차트는 단순하게 정 해진 이평선의 고정된 움직임 보다는 이동평균선의 확장과 수렴 등을 역동적으로 보여줌으로서 현재의 시세 흐름을 파악 할 수 있습니다. 일반적으로 설정한 개수의 이동평균선들의 간격이 벌어졌다가 좁혀지기 시작하면 추세전환신호로 해석 합니다.(바닥권에서는 매수신호로 천정권에서는 매도신호가 됩니다.) 또한 이동평균선 밀집국면에서 이동평균선의 간격 이 벌어지기 시작하면 역시 전환신호로 매수신호로 해석합니다.

#### 🚺 역시계곡선

역시계곡선은 가격과 거래량과의 상관 관계를 나타낸 가격 차트로, X축에는 거래량 Y축에는 주가를 두고, 변수(이동평 균)의 수치만큼의 일수로 주가 및 거래량을 평균하여 이를 차트에 표시한 것으로 진행방향이 시계 반대방향으로 회전한 다고 하여, 역시계곡선으로 불리고 있습니다. 변수는 이동평균선 수치로 변경할 수 있습니다. 보통 20일 또는 25일 평균 선이 사용됩니다.

#### 🔽 P&F

P&F차트는 시간의 개념을 약간은 벗어난 차트로, 가격의 상승과 하락을 중심으로 하여 추세를 분석할 때 사용되는 차트 입니다. 기준 가격 이상 상승 시에는 붉은 색으로 X를 표시하며, 기준 가격 하락 시에는 청색으로 O를 표시합니다. 이 때 시간의 개념은 제외되며, X에서 O간에 전환 시에만 한 칸 이동하게 됩니다. P&F차트에서의 변수로는 "칸전환"과 "칸크 기" 변수가 있어 사용자가 원하는 P&F를 구현할 수 있습니다.

#### 📕 삼선전환도

삼선전환도는 P&F와 비슷한 개념으로, 칸 전환 변수 이상의 주가 변동이 발생시, 청색 또는 적색 전환차트에서 변경됩니 다. 주가 상승 시에는 붉은색으로, 하락 시에는 청색으로 표현합니다. 변수는 칸 전환 변수로 변경합니다.

### 🤨 SwingChart

Swing차트는 최소반전폭을 설정한 후 이전 가격으로부터 최소반전폭 이상 움직였을 경우에만 차트를 그려줍니다. 이전 보다 상승시 빨간색, 하락시 파란색으로 표시합니다.

만약 전일 종가가 1000원이고 당일 종가가 1110원이고 최소반전폭이 100일 경우 빨간선을 하나 그려준다. 만약 890원일 경우는 파란 선을 그려줍니다.

# 🔟 KagiChart

Kagi차트는 Swing차트와 마찬가지로 최소반전폭을 설정한 후 이전 가격으로부터 최소반전폭 이상 움직였을 경우에만 차트를 그려줍니다.

이전보다 상승시 빨간색, 하락시 파란색으로 표시하는 것은 동일합니다. 차이점은 이전 고점을 상향 돌파하였을 때는 굵 은선으로 표시하고 이전 저점을 하향 돌파하였을 때는 가는 선으로 표시합니다. 또한 해당 라인의 고가와 저가중간에 수 평선을 그어 지지/저항의 기준으로 삼습니다.

#### 🔟 RenkoChart

Renko차트는 항상 종가를 기준으로 사용하며 벽돌의 크기는 사용자에 맞게 최소변화폭을 설정하고 전일 벽돌의 고가와 저가를 당일 종가와 비교하여 당일 종가가 전일 벽돌 고가 이상으로 상승했을 때 빨간벽돌을, 당일 종가가 전일 벽돌 저 가 이하로 하락했을 때 하얀 벽돌을 그려줍니다. 이 때 가격이 벽돌의 하나 크기보다 높게 형성되었으나 두개의 크기를 채워주지 못할 때는 하나만 그린다는 점에서 P&F차트와 차이가 납니다.

# 🔟 분산형

분산형차트를 그리는 방법은 X축에 거래량을 표시하고 Y축에 가격을 표시한 후 매일매일의 거래량과 주가에 해당하는 값을 차트에 점으로 찍어줍니다. 해당 일에 주가가 양봉을 형성하면(종가>시가) 빨간색, 음봉을 형성하면(종가<시가) 파란색으로 표시합니다.

# 1 이큐볼륨

이큐볼륨 차트는 일반 캔들에 거래량을 합한 개념으로, 봉의 좌우 폭을 해당봉의 거래량이 전체 거래량에서 차지하는 비 율로 표시합니다. 따라서 해당 봉에서 거래량이 많으면 많을수록 그 폭은 커지게 됩니다. 설정부분은 캔들차트처럼 가격 상승 시/하락 시 색과 영역 채우기가 있습니다.

#### 당사 대주가능 종목

# 1. 화면개요

• 당사 대주가능 종목을 확인할 수 있는 화면입니다.

# 2. 화면설명

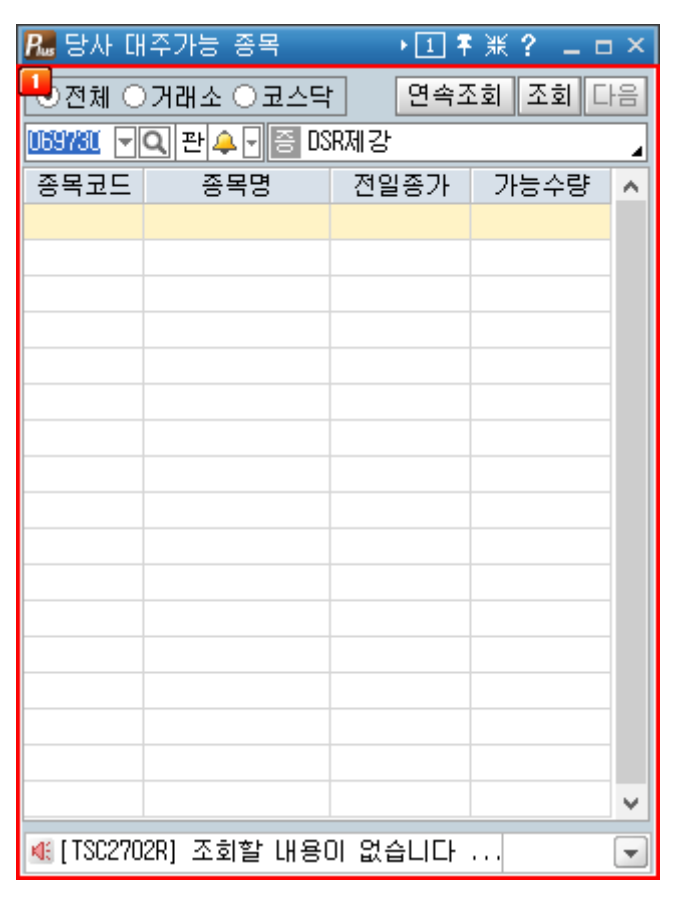

#### 🚺 선택영역

> 조회 시장을 선택합니다.

● 전체 ○ 거래소 ○ 코스닥

- > 연속조회 클릭 시 대주가능 종목이 연속조회됩니다.
- > 검색할 종목을 선택하여 조회 가능합니다.

🔁 조회영역

> 선택 항목에 따른 종목이 제공됩니다.

| 종목코드 | 종목명 | 전일종가 | 가능수량 | ٨ |
|------|-----|------|------|---|
|      |     |      |      |   |
|      |     |      |      |   |
|      |     |      |      |   |
|      |     |      |      |   |
|      |     |      |      |   |
|      |     |      |      |   |
|      |     |      |      |   |
|      |     |      |      |   |
|      |     |      |      |   |
|      |     |      |      |   |
|      |     |      |      |   |
|      |     |      |      |   |
|      |     |      |      |   |
|      |     |      |      |   |
|      |     |      |      |   |
|      |     |      |      | ¥ |

#### 용어설명

#### 관 대주

주식을 증권회사 또는 증권금융회사로부터 대여받는 것을 말하며, 증권회사가 고객에게 주식을 빌려주는 자기대 주와 증권금융회사가 증권회사에 대여하는 유통대주가 있다. 대주는 결국 고객이 높은 가격에서 주식을 빌려 주식 을 매각한 후 향후 이를 낮은 가격에서 매입, 상환함으로써 시세차익을 얻고자 하는 신용거래의 일종이다.

※ 위 내용은 제도변경 또는 성능개선 등의 사유로 사전 예고없이 변경될 수 있습니다.

#### 당사 신용가능 종목

# 1. 화면개요

• 당사에서 신용거래가 가능한 종목을 시장별, 업종별로 상세조회가 가능한 화면입니다.

## 2. 화면설명

| 🖪 당사   | 2 IFX 신용가능 중목 → 1 F X ? _ □ × |         |           |                           |         |        |                           |       |        |         |       |     |  |
|--------|-------------------------------|---------|-----------|---------------------------|---------|--------|---------------------------|-------|--------|---------|-------|-----|--|
| 1 전체   | ○코스피 ○코                       | 스닥 〇 코스 | II) 200 👻 | <ul> <li>신용주문기</li> </ul> | 가능 〇신용주 | 문불가    | <ul> <li>미름순 〇</li> </ul> | 코드순   |        |         | 3     | 조회  |  |
| 업종 🛛   | 000 🔄 전체                      |         |           | 중목 모의 관우 -                |         |        | 신용가능중목 수: 1353 중목         |       |        | 중목 연속3  | 조회]   |     |  |
| 2.⊑    | 중목명                           | 신용증거금   | 코드        | 중목명                       | 신용증거금   | 코드     | 중목명                       | 신용증거금 | 코드     | 중목명     | 신용증거금 | ^   |  |
| 095570 | AJ네트웍스                        | 50      | 000640    | 동아쏘시오홀딩:                  | 40      | 058220 | 아리온                       | 60    | 072020 | 중앙백신    | 40    | )   |  |
| 068400 | AJ렌터카                         | 50      | 170900    | 동아에스티                     | 30      | 002790 | 아모레6                      | 20    | 054180 | 중양오션    | 60    | )   |  |
| 006840 | AK홈딩스                         | 40      | 088130    | 동아열텍                      | 40      | 002795 | 아모레6우                     | 30    | 155960 | XICI    | 60    | )   |  |
| 054620 | AP시스템                         | 40      | 028100    | 동아지질                      | 40      | 090430 | 아모레퍼시픽                    | 20    | 114570 | 지스마트글로벌 | 30    | )   |  |
| 211270 | AP위성                          | 40      | 007340    | 동아타이어                     | 30      | 090435 | 아모레퍼시픽우                   | 40    | 053050 | 지에스이    | 60    | )   |  |
| 027410 | BGF리테일                        | 30      | 041930    | 동아화성                      | 60      | 052710 | 아모텍                       | 40    | 119850 | 지엔씨에너지  | 60    | )   |  |
| 138930 | BNK금융지주                       | 30      | 001520    | 동양                        | 40      | 092040 | 아미코젠                      | 40    | 065060 | 지엔코     | 60    | )   |  |
| 032040 | C&S자산관리                       | 50      | 084670    | 동양고속                      | 50      | 063930 | 아바코                       | 50    | 013870 | 지엠비코리아  | 40    | )   |  |
| 001040 | CJ                            | 20      | 002900    | 동양물산                      | 50      | 149950 | OFFIce                    | 40    | 071320 | 지역난방공사  | 30    | )   |  |
| 079160 | CJ CGV                        | 30      | 082640    | 동양생명                      | 30      | 036010 | 아비코전자                     | 50    | 035000 | 지투알     | 40    | )   |  |
| 130960 | CJ E8M                        | 30      | 079960    | 동양이엔피                     | 40      | 002030 | 아세아                       | 40    | 088790 | 진도      | 50    | )   |  |
| 000120 | CJ대한통운                        | 30      | 008970    | 동양철관                      | 50      | 183190 | 아세아시멘트                    | 30    | 018120 | 진로발효    | 30    | )   |  |
| 011150 | 디씨푸드                          | 40      | 228340    | 동양파일                      | 40      | 002310 | 아세아제지                     | 40    | 086060 | 진바이오텍   | 50    | )   |  |
| 035760 | 디오쇼핑                          | 30      | 088910    | 동우                        | 50      | 050860 | 아세아역                      | 60    | 036890 | 진성티아씨   | 40    | )   |  |
| 001045 | 니우                            | 40      | 094170    | 동운아나텍                     | 50      | 067390 | 아스트                       | 40    | 003780 | 진양산업    | 60    | )   |  |
| 097950 | 디제일제당                         | 20      | 049770    | 동원F8B                     | 30      | 127710 | 아시아경제                     | 60    | 007370 | 진양제약    | 60    | )   |  |
| 097955 | 디제일제당 우                       | 30      | 013120    | 동원개발                      | 30      | 020560 | 아시아나항공                    | 30    | 100250 | 진양홀딩스   | 40    | )   |  |
| 051500 | 디프레시웨이                        | 40      | 018500    | 동원금속                      | 50      | 143160 | 아이디스                      | 40    | 085660 | 차바이오텍   | 30    | )   |  |
| 037560 | CJ헬로비젼                        | 30      | 006040    | 동원산업                      | 30      | 054800 | 아이디스홈딩스                   | 50    | 900040 | 차이나그레이트 | 50    | )   |  |
| 058820 | CMG제 약                        | 50      | 014820    | 동원시스템즈                    | 40      | 122900 | 아이마켓코리아                   | 30    | 900090 | 차이나하오란  | 50    | ) 🗸 |  |

# 🚺 선택영역

> 조회 시장을 선택합니다.

⊙전체 ○코스피 ○코스닥 ○코스피200 ▼

- > 조회할 신용할 대상을 선택합니다.
   신용주문가능 · 신용주문불가
- > 조회 순서를 선택합니다. • 이름순 • 코드순
- > 종목 상세를 원할 경우 종목을 선택합니다.

🔼 조회영역

# > 사용자가 선택한 항목에 따른 종목이 제공됩니다.

| 코드     | 중목명       | 신용증거금 | 코드     | 중목명       | 신용증거금 | 코드     | 중목명     | 신용증거금 | 코드     | 종목명     | 신용증거금 🔺 | 1 |
|--------|-----------|-------|--------|-----------|-------|--------|---------|-------|--------|---------|---------|---|
| 095570 | AJ네트윅스    | 50    | 000640 | 동아쏘시오홈딩 / | 40    | 058220 | 아리온     | 60    | 072020 | 중앙백신    | 40      |   |
| 068400 | AJ렌터카     | 50    | 170900 | 동아에 스티    | 30    | 002790 | 아모레이    | 20    | 054180 | 중앙오션    | 60      |   |
| 006840 | AK 홈딩스    | 48    | 088130 | 동아열덕      | 40    | 002795 | 아모레6우   | 30    | 155960 | 지디      | 60      |   |
| 054620 | AP시 스템    | 40    | 028100 | 동아지질      | 40    | 090430 | 아모레퍼시픽  | 20    | 114570 | 지스마트글로벌 | 30      |   |
| 211270 | AP위성      | 48    | 007340 | 동아타이어     | 30    | 090435 | 아모레퍼시획우 | 40    | 053050 | 지에스이    | 60      |   |
| 027410 | 86F21E112 | 30    | 041930 | 동아화성      | 60    | 052710 | 아모텍     | 40    | 119850 | 지엔씨에너지  | 60      |   |
| 138930 | BMK금융지주   | 30    | 001520 | 통양        | 40    | 092040 | 아미코젠    | 40    | 065060 | 지엔코     | 60      |   |
| 032040 | C8S자산관리   | 50    | 084670 | 동양고속      | 50    | 083930 | 아바코     | 50    | 013870 | 지엠비코리아  | 40      |   |
| 001040 | CJ        | 20    | 002900 | 동양물산      | 50    | 149950 | 아버님역    | 40    | 071320 | 지역난방공사  | 30      |   |
| 079160 | CJ CGV    | 30    | 082640 | 동양생명      | 30    | 036010 | 아비코전자   | 50    | 035000 | 지투얄     | 40      |   |
| 130960 | CJ E8M    | 30    | 079960 | 동양이엔피     | 40    | 002030 | 아세아     | 40    | 068790 | 진도      | 50      |   |
| 000120 | 디대한통운     | 30    | 008970 | 동양철관      | 50    | 183190 | 아세아시멘트  | 30    | 018120 | 진로발효    | 30      |   |
| 011150 | 디씨푸드      | 48    | 228340 | 동양파일      | 40    | 002310 | 아세아제지   | 40    | 086060 | 진바이오텍   | 50      |   |
| 035760 | [[] 오쇼핑   | 30    | 088910 | 동우        | 50    | 050860 | 아세아덕    | 60    | 036890 | 진성티아씨   | 40      |   |
| 001045 | CU P      | 48    | 094170 | 동운아나역     | 50    | 067390 | 아스트     | 40    | 003780 | 진양산업    | 60      |   |
| 097950 | 디제일제당     | 20    | 049770 | 동원F8B     | 30    | 127710 | 아시아경제   | 60    | 007370 | 진양제약    | 60      |   |
| 097955 | 디제일제당 우   | 30    | 013120 | 동원개발      | 30    | 020560 | 아시아나항공  | 30    | 100250 | 진양훌딩스   | 40      |   |
| 051500 | 이프레시웨이    | 40    | 018500 | 동원금속      | 50    | 143160 | 아이티스    | 40    | 065660 | 차바이오텍   | 30      |   |
| 037560 | 다혈로비전     | 30    | 006040 | 동원산업      | 30    | 054800 | 아이디스홈딩스 | 50    | 900040 | 차이나그레이트 | 50      |   |
| 058820 | CMG제 약    | 50    | 014820 | 동원시스템즈    | 40    | 122900 | 아이마켯코리아 | 30    | 900090 | 차이나하오란  | 50 🗸    |   |

#### 간편종합주문

#### 1. 화면개요

- 간편종합주문 화면은 종목시세정보, 투자정보, 계좌정보 및 주문화면이 결합된 화면으로 정보조회와 동시에 주문을 수행 할 수 있는 종합주문화면 입니다.
- 정보 및 잔고 영역에서 종목을 선택(클릭)하면 호가, 주문으로 자동 연계되어 이용 가능합니다.

#### 2. 화면설명

| 📕 간편중합주문    |                                       |                            |               |               |           |         |          |             |          | •1 Ŧ      | ¤? =□×          |
|-------------|---------------------------------------|----------------------------|---------------|---------------|-----------|---------|----------|-------------|----------|-----------|-----------------|
| 1 관심        | 상승하락                                  | 시간                         | 檀 밀주월별        | 차트            | 뉴스        |         | 2호가      | 10호가 상      | 강세 거래    | 원         |                 |
| 00 00 관심종목  | 01 - 07                               | 1 등록                       |               |               | 1         | 2345    | 038390   | - 역 관 수 - [ | 4 레드캡루(  | н         |                 |
| 종목명         | 현재가                                   | 전일대비                       | 등락률(%) 매도     | 호가 매수호가       | 거래량       | 캔들 ^    | 현재가      | 27,200      | 0        | 0.00 %    |                 |
| CJ          | 189,500                               | 24,500                     | 14.85 18      | 9,000 188,500 | 18        |         | 기타서비고    | 2,146.11 🔺  | 87.57    | 4.14 X    | 0.0             |
| 삼성 SDI      | 100,000                               | <ul> <li>17,500</li> </ul> | -14.89 11     | 9,000 118,500 | 249       |         | 증감       | 매도잔량        | 17:30:01 | 매수잔량      | 중감              |
|             |                                       |                            |               |               |           |         |          |             |          |           | $\sim$          |
|             |                                       |                            |               |               |           |         |          | 36          | 28,000   |           |                 |
| -           |                                       |                            |               |               |           |         |          | 17,764      | 27,950   | - <b></b> | 1 T T           |
|             |                                       |                            |               |               |           |         | 상한가 🕇    | 35, 350     |          |           |                 |
|             |                                       |                            |               |               |           |         | 시 가      |             |          |           |                 |
| 3<br>1+*0   | 전업종지수                                 | - 투자지                      | 별 체결          | 잔고            | 예수금       |         | 고가       |             |          |           |                 |
| 추정자산 209    | .510.000                              | 奈川                         | 8,572,000 매입금 | 180.000.00    | 0 추정비용    | 928,000 | ****7* * | 19,050      |          |           |                 |
| 실손약         | 0 8                                   | - 약 귤                      | 4.76 평가금      | 189,500,00    | 00        |         | 01221    | 17,800      | -17,800  |           |                 |
| 종목명         | 구분 0                                  | 배도가능 [                     | +2잔고 매입당      | 가 현재가         | 평가손익      | 손익률 ^   |          |             | 시간외      |           |                 |
| CJ          | 현금                                    | 1,000                      | 1,000 180,    | 000 189,500   | 8,572,000 | 4.76    | 4 8765   | 4321-01 👻   | 한국       | 언         |                 |
|             |                                       |                            |               |               |           |         | 매도 매수    | 정/취 신용매     | H도 신용매수  | 3         | 전고 모음           |
|             |                                       |                            |               |               |           | E       | 종목 0383  | 90 - 0. 24  | 레드캡루어    | 주문        |                 |
|             |                                       |                            |               |               |           |         | A 21 22  |             |          |           |                 |
|             |                                       |                            |               |               |           |         | 호가 00    | • 지정 지상.    | 가지영      |           | 20 <u>₩</u> 8 - |
|             |                                       |                            |               |               |           | -       | 수량       | 0 문주 기      | ie 💌     |           | 헌글뱄도            |
| <<br>本적 예양파 | ····································· |                            |               |               |           |         |          |             |          |           |                 |
| (비밀변호를 입력   | 학해 주세요.                               | 10 840                     |               |               |           |         |          |             |          |           |                 |
|             |                                       |                            |               |               |           |         |          |             |          |           |                 |

🚺 투자정보 조회 영역

- ▶ 관심종목, 상승하락 종목 조회, 차트, 뉴스 등으로 구성되어 있으며, 각 정보화면 내에서 세부정보가 제공됩니다.
- > 정보조회 영역에서 종목명을 선택(클릭)하면 시세조회창과 주문창으로 연계됩니다.

#### 🔼 종목 기본 정보 및 호가 영역

- > 종목 기본 정보와 호가 및 거래원 정보, 실시간 체결 정보를 제공합니다.
- > 호가영역을 마우스로 클릭 시 해당가격이 주문창의 주문가격으로 연계됩니다.

## 🚺 잔고 및 지수관련 정보 조회 영역

- > 지수추이, 전업종지수, 투자자별 매매현황, 체결, 잔고 현황이 제공됩니다.
- > 잔고조회 영역에서 종목명을 선택(클릭)하면 시세조회창과 주문창으로 연계됩니다.

# 🚺 주문 영역

#### > 가능 수량 조회

가능수량(**가능**) 버튼을 클릭하면 현재 조회 종목의 매도 또는 매수주문 가능 수량이 조회되며 조회된 가능수량을 클 릭하면 주문수량으로 입력됩니다. > 계좌 비밀번호 자동 저장

계좌비밀번호는 설정>종합설정>비밀번호 설정에서 "계좌비밀번호 저장"을 선택하시면 자동 저장되어 사용 시 마다 비밀번호를 입력하지 않아도 되며 로그인 후 최초 한번만 입력하시면 됩니다.

互 주문 설정 기능 통일

> 다양해진 주문설정기능을 제공하며, 해당 설정은 관련 주문창에 동시적용됩니다.

| 주문설정       회면설정         실정       매도주문       매수주문       정정/취소주문         소치화       소기화       소기화       소기화         수강       가능수량의 100 **       고정금액       이 원       이 미체결수량의 100 **         가능       고정금액       이 원       이 비체결수량의 100 **       이 10 **         가능       고정금액       이 원       이 비체결수량의 100 **       이 10 **         가응       고정금액       이 10 **       이 10 **       이 10 **         가용       값응       이 20 **       이 10 **       이 10 **         전용       교문       교문       교문       교문       교문         가용       값응       교문       값응       교문       값응       교문         가용       값응       교문       값응       고 10 **       가려 유지(주문 후)       가려 유지(주문 후)       가려 유지(주문 후)       가려 유지(주문 후)       가려 유지(주문 후)       가려 유지(주문 후)       가려 유지(주문 후)       이 종목코트 ○ 수량 ○ 가려       주문확인창 위치       이 팝업화면(메인증양)       이 팝업화면(메인증양)       이 팝업화면(제인증양)       이 팝업화면(지부 문 비용 **       대 20 **       대 20 **       대 20 **       대 20 **       대 20 **       대 20 **       대 20 **       대 20 **       대 20 **       대 20 **       대 20 **       대 20 **       대 20 **       대 20 **       대 20 ** <th< th=""><th><b>R</b> 종합격</th><th>주문 화면 설정</th><th></th><th></th><th></th><th>×</th></th<>                                    | <b>R</b> 종합격                                                                                | 주문 화면 설정                                                                                      |                                                    |                                                  |                                                                            | ×                          |
|----------------------------------------------------------------------------------------------------|---------------------------------------------------------------------------------------------|-----------------------------------------------------------------------------------------------|----------------------------------------------------|--------------------------------------------------|----------------------------------------------------------------------------|----------------------------|
| ● 철정       매도주문       매수주문       정정/취소주문         ▲ 최기화       ● 초기화       ● 초기화       ● 초기화       ● 초기화       ● 초기화         ● 가능수량의       100 ▼ ×       ● 283 금액       ● 183 금       ● 183 금       ● 183 ∃       ● 183 ∃       ● 183 =       ● 183 =       ● 183 =       ● 183 = | 주문설                                                                                         | <mark>성</mark> 화면설정                                                                           |                                                    |                                                  |                                                                            |                            |
| ▲ 값 값       ● 초기화       ● 초기화       ● 고정금액       ● 미체결수량의 100 ▼ X         ● 고정금액       ● 미체결수량의 100 ▼ X       ● 미체결수량의 100 ▼ X         ● 가능 수량의 100 ▼ X       ● 고정금액       ● 미체결수량의 100 ▼ X         ● 가능 수량의 100 ▼ X       ● 고정금액       ● 미체결수량의 100 ▼ X         ● 가증 수량 위치       ● 1 ● ■       ● 전 · · · · ● 0 ● ■         ● 자동       ○ 요금       ○ 요금       ● □ ● ■         ● 자동       ○ 요금       ○ 요금       ● □ ● ■         ● 자동       ○ 요금       ○ 요금       ● □ ● ■         ● 전용       ● ○ ● ○ ○ ○ ○ ○ ○ ○ ○ ○ ○ ○ ○ ○ ○ ○ ○ ○                                                                                                    | 실정                                                                                          | 매도주문                                                                                          | 매수주문                                               |                                                  | 정정/취소                                                                      | 주문                         |
| ····································                                                                                                    | 초기<br>수량                                                                                    | ⊙초기화<br>○가능수량의 <mark>100 ▼</mark> %                                                           | <ul> <li>⊙초기화</li> <li>○고정금액</li> <li>○</li> </ul> | -]<br>  원                                        | ○초기화<br>⊙미체결수량의                                                            | 100 💌 %                    |
| 자동       값음       값음       값음       값음         - 주문가격 실시간 자동반영 보기       실시간 자동반영         · 소료가격 실시간 자동반영 보기       실시간 자동반영         · 소료가격 실시간 자동반영 보기       실시간 자동반영         · 소료가격 실시간 자동반영 보기       실시간 자동반영         · · · · · · · · · · · · · · · · · · ·                                                                                                    | (3)초기<br>가격                                                                                 | 사용안함 🔽 🛛 🖨 틱                                                                                  | 사용안함 🔽 🛛                                           | 토                                                | 현재가 🖃                                                                      | 0 🕀 틱                      |
| 사람       주문가격 실시간 자동반영 보기       실시간 자동반영         · 법변경 설정       ····································                                                                                                    |                                                                                             | 없음                                                                                            | 없음                                                 | -                                                | 없음                                                                         | -                          |
| 상세 설정         탭변경 설정       ○ 수량 유지(주문 후)         입력수량 유지       입력가격 유지         호가유형 유지       주문조건 유지         가격 유지(주문 후)       기서 위치(주문 후)         주문 에러시 팝업으로 표시       ▼         수량/가격에서 키보드 방향키 입력시       주문확인창 위치         증감 기능으로만 제공 됩니다.       ● 팝업화면(메인중앙)         ● 팝업화면(지인중앙)       ● 팝업화면(주문버튼 하단)         주문 착오 방지 설정       ● 자금 확인창 생략         매수:현재가의 10 등록 ▼이상 주문시 팝업       □매도주문 확인창 생략         매도 :현재가의 10 등록 ▼이하 주문시 팝업       □대도 주문 확인창 생략                                                                                                    | - ALS                                                                                       | □주문가격 실시간 자동빈                                                                                 | 맛영 보기                                              | 시간 자                                             | 동반영                                                                        |                            |
| 주문 착오 방지 설정       ●주문 확인창 생략 여부         □매수:현재가의 10 등틱 ▼이상 주문시 팝업       □매도주문 확인창 생략         □매도:현재가의 10 등틱 ▼이하 주문시 팝업       □매수주문 확인창 생략                                                                                                    | 상세 :<br>- 탭빈<br>- 트립<br>- 트립<br>- 드립<br>- 드립<br>- 드립<br>- 드립<br>- 드립<br>- 드립<br>- 드립<br>- 드 | 설정<br>변경 설정<br>입력수량 유지 입력가<br>호가유형 유지 고운문조<br>에러시 팝업으로 표시<br>가격에서 키보드 방향키 입력<br>기능으로만 제공 됩니다. | 격 유지<br>건 유지 7<br>C                                | 수량 유7<br>가격 유7<br> 서 위치<br>)종목코말<br>○팝업:<br>○팝업: | 지(주문 후)<br>지(주문 후)<br>(주문 후)<br>E ○수량 ⊙가격<br>함 위치<br>화면(메인중앙)<br>화면(주문버튼 하 | 단)                         |
| ·····································                                                                                                    | 주문 :                                                                                        | <b>착오 방지 설정</b><br>⊱:현재가의 10 늦틱 ▼(<br>E:현재가의 10 늦틱 ▼(                                         | 미상 주문시 팝업<br>미하 주문시 팝업                             | ○주문 :<br>□ 매도<br>□ 매수<br>□ 정정                    | 확인창 생략 여의<br>주문 확인창 생략<br>소주문 확인창 생략<br>성/취소주문 확인청                         | <b>부</b><br>약<br>약<br>항 생략 |

🕦 종목 변경시 또는 주문탭 클릭시 초기 수량을 등록할 수 있습니다.

> 매도주문

매도가능 수량의 비율만큼 초기 수량을 세팅합니다.

- > 매수주문
  - 고정금액: 입력한 금액 내에서 가능한 수량을 세팅합니다.
  - 고정수량: 입력된 수량으로 주문수량을 세팅합니다.
- > 정정/취소: 미체결수 량의 비율만큼 초기 수량을 세팅합니다.

② 종목변경시 또는 주문탭 클릭시 초기 가격을 등록할 수 있습니다.

③ 주문확인창 생략 여부

> 해당 옵션을 선택(체크)하면 매도, 매수, 정정 /취소 주문 확인창을 생략할 수 있습니다.

#### 기본적분석종합

#### 1. 화면개요

- 기본적분석종합 화면은 종목시세정보, 종목재무정보, 계좌정보 및 주문화면이 결합된 화면으로 정보조회와 동시에 주문 을 수행할 수 있는 종합주문화면 입니다.
- 정보 및 잔고 영역에서 종목을 선택(클릭)하면 호가, 주문으로 자동 연계되어 이용 가능합니다.

#### 2. 화면설명

| ᄰ 기본적분석중합       |           |                |           |              | 000000000000000000000000000000000000000 |           |       |    | *****   |                                            |           | • 1 Ŧ 🖄           | ? _ = × |
|-----------------|-----------|----------------|-----------|--------------|-----------------------------------------|-----------|-------|----|---------|--------------------------------------------|-----------|-------------------|---------|
| 1 관심            | 재무차트      | 재무제            | III ~ 2   | 정손익          | 투자의견                                    | 뉴스        |       |    | 2 :가    | 10호가 성                                     | 상세 거래     | 원                 |         |
| 00 00 관심종목      | 01 - 07   | 1 등록           |           |              |                                         | 1         | 234   | 5  | 006400  | - 의 관 수 -                                  | al 삼성 SDI |                   |         |
| 종목명             | 현재가       | 전일대비           | 등략률(%)    | 매도호가         | 매수호가                                    | 거래량       | 캔들    | ٠  | 현재가     | 100,000                                    | 0         | 0.00 %            | 0       |
| ល               | 189,500   | 0              | 0.00      | 194,500      | 194,000                                 | 0         |       |    | 전기 .전:  | TF 10, 766.10                              | 0.00      | 0.00 %            | 0.00    |
| 삼성SDI           | 100,000   | 0              | 0.00      | 119,500      | 119,000                                 | 0         |       | E  | 증감      | 매도잔량                                       | 10:03:24  | 매수잔량              | 증감      |
|                 |           |                |           |              |                                         |           |       |    |         | 4,193                                      | 121,500   | The second second |         |
|                 |           |                |           |              |                                         |           |       | ш  |         | 5,875                                      | 121,000   |                   |         |
|                 |           |                |           |              |                                         |           |       |    |         | 5,949                                      | 120,500   | -                 |         |
|                 |           |                |           |              |                                         |           |       |    |         | 10,538                                     | 120,000   |                   |         |
|                 |           |                |           |              |                                         |           |       |    |         | 5,337                                      | 119,500   |                   | _       |
|                 |           |                |           |              |                                         |           |       |    | 상한가     | 130,000                                    | 119,000   | 4,944             | 3       |
|                 |           |                |           |              |                                         |           |       | -  | 시 간     |                                            | 118,500   | 6,522             |         |
| 3 A128          | 양주왕병      | th∈            |           | 비경           | 장고                                      | 예수금       |       | 0  | 고 가     |                                            | 118,000   | 6,626             |         |
| * 717141 000    | 510.000   | é NI           | 0.572.000 |              | 100,000,00                              | + 70 U R  | 000.0 | ~  | 제가      |                                            | 117,500   | 4,727             |         |
| 48AP2 205       | 9,510,000 | 8/II<br>01.8   | 6,572,000 | 배입음역<br>배입금역 | 190,000,00                              | 0 4308    | 928,0 | -  | 하한가     | <ul> <li>70,000</li> <li>51,000</li> </ul> | 117,000   | 5,093             |         |
| 월 산 약<br>조 문 (* | 74 0      | :역표<br>UCDU는 1 | 4.70      | 8/189        | 189,500,00                              | <u></u>   | 0.012 |    |         | 51,273                                     | -6,254    | 45,019            | 3       |
| 848             | 11 U      | 12/18 1        | 0+2517 0  | 102/1        | 21/11/1                                 | 평가관력      | 논약별   | ń. |         |                                            | 시간의       | 1.01              |         |
| CJ              | 인금        | 1,000          | 1,000     | 180,000      | 189,500                                 | 8,572,000 | 4,76  |    | 4 870   | 554321-01                                  | ••••• [연3 | 언                 |         |
|                 |           |                |           |              |                                         |           |       |    | 매도매     | 수 정/취 신용미                                  | H도 신용매4   |                   | 전고 🗐 🔍  |
|                 |           |                |           |              |                                         |           |       | R. | 종목 008  | 5400 모이 문                                  | 삼성SDI     | 주문                |         |
|                 |           |                |           |              |                                         |           |       |    | \$ 71 M | ~ 지전 시작                                    | 가지적       |                   | 김없음국    |
|                 |           |                |           |              |                                         |           |       |    | 1100    | CINIC MIC                                  | 71 146    |                   |         |
|                 |           |                |           |              |                                         |           |       | 1  | 수량      | 0 문주 2                                     | 16 F      |                   | 현금매도    |
|                 |           | m.             |           |              |                                         |           |       |    | 2129    | 0 - 19                                     | n         |                   | (F2)    |
| 추정 예약자          | 산과 실형손의   | 밖은 실시간         | 업데이트를 :   | 제공하지 일       | teuci.                                  |           |       |    |         | 0 2 4                                      | 9         |                   |         |
| 4 [TTC8408R] 정성 | 남적으로 조회되  | 었습니다 (10       | :02:55)   |              |                                         |           |       |    |         |                                            |           |                   |         |

#### 🚺 투자정보 조회 영역

- > 관심종목, 재무차트, 재무제표, 추정손익, 투자의견, 뉴스 등으로 구성되어 있으며, 각 정보화면 내에서 세부정보가 제 공됩니다.
- > 정보조회 영역에서 종목명을 선택(클릭)하면 시세조회창과 주문창으로 연계됩니다.

#### 🔼 종목 기본 정보 및 호가 영역

- > 종목 기본 정보와 호가 및 거래원 정보, 실시간 체결 정보를 제공합니다.
- > 호가영역을 마우스로 클릭 시 해당가격이 주문창의 주문가격으로 연계됩니다.

#### </u> 잔고 및 종목 추가 투자정보 조회 영역

- > 시간별/일주월별 체결정보와 체결, 잔고 현황이 제공됩니다.
- > 잔고조회 영역에서 종목명을 선택(클릭)하면 시세조회창과 주문창으로 연계됩니다.

# 🚺 주문 영역

#### > 가능 수량 조회

가능수량(**가능**) 버튼을 클릭하면 현재 조회 종목의 매도 또는 매수주문 가능 수량이 조회되며 조회된 가능수량을 클 릭하면 주문수량으로 입력됩니다.

#### > 계좌 비밀번호 자동 저장

계좌비밀번호는 설정>종합설정>비밀번호 설정에서 "계좌비밀번호 저장"을 선택하시면 자동 저장되어 사용 시 마다 비밀번호를 입력하지 않아도 되며 로그인 후 최초 한번만 입력하시면 됩니다.

互 주문 설정 기능 통일

> 다양해진 주문설정기능을 제공하며, 해당 설정은 관련 주문창에 동시적용됩니다.

| <b>R</b> 종합국 | 두문 화면 설정                                |                                                      |                                                            | ×             |
|--------------|-----------------------------------------|------------------------------------------------------|------------------------------------------------------------|---------------|
| 주문설          | <b>정</b> 화면설정                           |                                                      |                                                            |               |
| 실정           | 매도주문                                    | 매수주문                                                 | 정정/취소주문                                                    | 2             |
| 초기<br>수량     | ⊙ 초기화<br>○가능수량의 100 ▼ %                 | <ul> <li>⊙ 초기화</li> <li>○ 고정금액</li> <li>○</li> </ul> | <ul> <li>○초기화</li> <li>○미체결수량의 10</li> <li>원</li> </ul>    | )0 <b>-</b> X |
| ②초기<br>가격    | 사용안함 🔽 🛛 🖨 틱                            | 사용안함 🚽 0                                             | 들틱 현재가 🔻 0                                                 | <b>₽</b> 틱    |
|              | 없음 💌                                    | 없음                                                   | ▼ 없음                                                       | -             |
| 사공           | □주문가격 실시간 자동빈                           | !영 보기 ■실                                             | 시간 자동반영                                                    |               |
| 상세 :         | 설정                                      |                                                      |                                                            |               |
|              | 변경 설정<br>입력수량 유지 □입력가평<br>호가유형 유지 □주문조정 | 역유지 []:<br>역유지 ]:<br>연유지 커<br>이                      | 수량 유지(주문 후)<br>가격 유지(주문 후)<br> 서 위치(주문 후)<br>)종목코드 ○수량 ⊙가격 |               |
| 주문 0         | 베러시 팝업으로 표시                             | <sup>2</sup>                                         | 작문확인창 위치                                                   |               |
| <br>수량/フ     | 까격에서 키보드 방향키 입력                         | 역시                                                   | ⊙팝업화면(메인중앙)                                                |               |
| 증감 기         | 기능으로만 제공 됩니다.                           |                                                      | ○팝업화면(주문버튼 하단                                              | )             |
| 주문 🗄         | 착오 방지 설정                                |                                                      | ◎추문 확인창 생략 여부                                              |               |
| 매수<br>매도     | :현재가의 10 ()릭 ()<br>:현재가의 10 ()릭 ()      | 이상 주문시 팝업<br>이하 주문시 팝업                               | □매도주문 확인창 생략<br>□매수주문 확인창 생략<br>□정정/취소주문 확인창               | 생략            |
| 기본값          |                                         |                                                      | 적용                                                         | 취 소           |

🕦 종목 변경시 또는 주문탭 클릭시 초기 수량을 등록할 수 있습니다.

> 매도주문

매도가능 수량의 비율만큼 초기 수량을 세팅합니다.

> 매수주문

- 고정금액: 입력한 금액 내에서 가능한 수량을 세팅합니다.
- 고정수량: 입력된 수량으로 주문수량을 세팅합니다.
- > 정정/취소: 미체결수 량의 비율만큼 초기 수량을 세팅합니다.
- ② 종목변경시 또는 주문탭 클릭시 초기 가격을 등록할 수 있습니다.
- ③ 주문확인창 생략 여부
  - ▶ 해당 옵션을 선택(체크)하면 매도, 매수, 정정 /취소 주문 확인창을 생략할 수 있습니다.

## 일반주문

# 1. 화면개요

- 일반주문 화면은 종목시세정보, 잔고 조회 화면이 결합되어 동시에 주문이 가능한 화면입니다.
- 정보 및 잔고 영역에서 종목을 선택(클릭)하면 호가, 주문으로 자동 연계되어 이용 가능합니다.

2. 화면설명

| <b>R.,</b> 일반주문            |          |                |          | ▶□≢罴?                  | ×       |
|----------------------------|----------|----------------|----------|------------------------|---------|
| ┺┲식 현금 매도                  | 2 종목     | 분석 용머해         | 설 호가     | 체결 Tick                | 거래원     |
| 87654321-01 💌 ******** 한국인 | 001040   | ▼Q 판 ♣ -       | 🕘 CJ     |                        | ▲ □ 시   |
| 매도 매수 정정/취소 신용매도 신용매수      | 현재가      | 18             | 9,500    | 0(                     | 0.00 %) |
| 종목 001040 모의 실CJ           | 거래량(     | 전일)            | 0        | (                      | 18)     |
| 이지적 이시자 이 조건부지적가 모         | 변동       | 매도             | 10:28:20 | 일자』기왕                  | 르』체결』   |
|                            |          | 1,311<br>2,169 | 197,000  | 2 자저 양<br>1 차 저 하      | 207,666 |
| ⊙없음 OIOC OFOK              |          | 2,021          | 196,000  | Pivot                  | 200,666 |
|                            |          | 1,215          | 195,500  | 1차지지                   | 196,832 |
|                            | -1       | 1,112          | 195,000  | 2차지지                   | 193,666 |
|                            | 상한 1     | 246,000        | 194,500  | 143                    | 3       |
| 가 격 이 문원                   | 지가       | U U            | 194,000  | 213                    | 3       |
|                            | 꼬개<br>저가 | 0              | 193,500  | 202                    | ,       |
| 주문 혀그매도                    | 하한       | 133,000        | 192,500  | 156                    |         |
| 번호 (F2)                    | -1       | 11,923         | -8,688   | 3,235                  | 5       |
|                            |          |                | 시간외      |                        |         |
| <sup>3</sup> 실시간 매도가능조회    |          |                |          |                        | 조회      |
| 종목명 주문가능 보유수량 평균단가 형       | 현재가      | 매입금액           | 평가금역     | 백 평가                   | 손익 🔺    |
| CJ 1,000 1,000 80,000.00   | 189,500  | 180,000,000    | 189,500, | 000 <mark>8,5</mark> 7 | 2,000   |
|                            |          |                |          |                        |         |
|                            |          |                |          |                        | =       |
|                            |          |                |          |                        |         |
|                            |          |                |          |                        |         |
|                            |          |                |          |                        |         |
|                            |          |                |          |                        | Ŧ       |
| <b>M</b>                   |          |                |          |                        | -       |

# 🚺 주문 영역

> 가능 수량 조회

가능수량(**가능**) 버튼을 클릭하면 현재 조회 종목의 매도 또는 매수주문 가능 수량이 조회되며 조회된 가능수량을 클 릭하면 주문수량으로 입력됩니다.

> 계좌 비밀번호 자동 저장

계좌비밀번호는 설정>종합설정>비밀번호 설정에서 "계좌비밀번호 저장"을 선택하시면 자동 저장되어 사용 시 마다 비밀번호를 입력하지 않아도 되며 로그인 후 최초 한번만 입력하시면 됩니다.

🔼 종목 기본 정보 및 호가 영역

- > 종목 기본 정보와 호가 및 거래원 정보, 실시간 체결 정보를 제공합니다.
- > 호가영역을 마우스로 클릭 시 해당가격이 주문창의 주문가격으로 연계됩니다.

</u> 잔고 조회 영역

> 잔고조회 영역에서 종목명을 선택(클릭)하면 시세조회창과 주문창으로 연계됩니다.

#### 권리유형별 현황조회

### 1. 화면개요

• 현재 행사할 수 있거나 부여된 권리현황을 조회할 수 있는 화면입니다.

## 2. 화면설명

| <b>R.</b> 3  | 리유형별 현황조회                 |                   |                  |            |       |            |               |          |                 |               |            | Ŧ)X(? _ | ο× |
|--------------|---------------------------|-------------------|------------------|------------|-------|------------|---------------|----------|-----------------|---------------|------------|---------|----|
| 계좌년          | 호 00000000-00             | - [7 전체기          | 비좌               |            |       |            |               | 기준일      | 2016-09-22      | 🗂 ~ [2017-03  | -22 🛅      | 조회      | 다음 |
| ND           | 권리유형                      | 기준일자              | 계좌변호             | 잔고유형       | 중목코드  | 중목명        | 보유수량          | 촡배정수량    | 본해정수량           | 권리한<br>초과해정수량 | 황<br>단수주수량 | 배정현금    | Ę  |
| 1            |                           |                   |                  |            |       |            |               |          |                 |               |            |         |    |
|              |                           |                   |                  |            |       |            |               |          |                 |               |            |         |    |
|              |                           |                   |                  |            |       |            |               |          |                 |               |            |         |    |
|              |                           |                   |                  |            |       |            |               |          |                 |               |            |         |    |
|              |                           |                   |                  |            |       |            |               |          |                 |               |            |         |    |
|              |                           |                   |                  |            |       |            |               |          |                 |               |            |         |    |
|              |                           |                   |                  |            |       |            |               |          |                 |               |            |         |    |
|              |                           |                   |                  |            |       |            |               |          |                 |               |            |         |    |
|              |                           |                   |                  |            |       |            |               |          |                 |               |            |         |    |
|              |                           |                   |                  |            |       |            |               |          |                 |               |            |         |    |
|              |                           |                   |                  |            |       |            |               |          |                 |               |            |         | ~  |
| <            |                           | E>2101 3131       |                  | 7.41 71 14 | N 171 |            |               |          |                 |               |            |         | >  |
| ■ 23<br>■ HT | 디유영을 내릭는 에<br>S 약정계좌에 한하0 | 역원의 전디<br>제조회 가능할 | 배송 복양 이루<br>입니다. | 28 7/51    | ann.  |            |               |          |                 |               |            |         | Â  |
|              | Tread To                  |                   |                  |            |       |            | CM            |          |                 |               |            |         |    |
| - 78         | 성전용<br>리유형이 배당인 경         | 우 배당금             |                  |            | 5     | - 권리유형이 유상 | 딱<br>인 경우 고객! | 미 유상형약 ( | 신청한 수량/등        | 금액            |            |         |    |
| - 권          | 리유형이 뮤추얼펀드                | 인 경우 편            | - 상환금액           | -          |       | - 권리유형이 매수 | 청구인 경우        | 고객이 매수청  | 구 신청한 수         | 량/금액          |            |         |    |
| - 2          | 되⊹형이 EF2\0F2皆             | 배인 경우 세           | 전 ELS/ILS상환      | 84         | 6     | . 신청일      |               |          |                 |               |            |         |    |
| 2. 현         | 금지급일                      | -                 |                  |            |       | - 권리유형이 유상 | 인 경우 고객       | 이 유상형약 ( | 신청한 일자          |               |            |         |    |
| - 권          | 리유형이 배당인 경                | 우 배당금지를           | 18               |            |       | - 권리유형이 매수 | 청구 인 경우       | 고객이 매수성  | 8구 신청한 <u>8</u> | 자             |            |         | ¥  |
| 🐗 ( TF       | (6A011R) 조회할 자료           | 로가 없습니다           | (15:50:55)       |            |       |            |               |          |                 |               |            |         |    |

#### 고객 ID 비밀번호 변경

# 1. 화면개요

• 접속한 고객 ID의 비밀번호를 변경하는 화면입니다.

### 2. 화면설명

| <u> 고객</u> ID 비밀번:                                                                 | 호 변경                                                    |                                                       |                                      | • 乌. ☴ 匈, 芊 洪               | ? _ = = ×  |
|------------------------------------------------------------------------------------|---------------------------------------------------------|-------------------------------------------------------|--------------------------------------|-----------------------------|------------|
| 고객 ID 통합                                                                           | 고객 ID 업무권한                                              | 1년경 고객 ID                                             | 비밀번호 변경                              | 고객 ID 비밀번호 오류해제             | <b>4 F</b> |
| 間 고객(HTS) 10                                                                       | 비밀변호 변경                                                 |                                                       | 0                                    | 1.정보입력 ≫ 02.실행완료            | 이용안내       |
| <ul> <li>⊙ 고객께서 HTSH</li> <li>⊙ 안전하고 편리</li> <li>⊙ 특수문자 사용<br/>지참 후 본인내</li> </ul> | 접속시 사용하는 I<br>한 거래를 위해 이용<br>고객은 영업점 내점:<br> 점 처리만 가능합니 | 1객(HTS) ID의 비밀번<br>안내를 확인하여 주시<br>하여 ID 비밀번호 재용<br>다. | '호를 변경하는 호<br> 기 바랍니다.<br>등록 또는 변경/5 | 바면입니다.<br>회 오류해제하는 경우 반드시 신 | 분증         |
| 변경(HTS)                                                                            | ID 📃                                                    |                                                       |                                      |                             |            |
| 현재 고객비                                                                             | )비밀번호                                                   | 비밀번호                                                  | t 등록규칙 보기                            |                             |            |
| 2 변경후 고객                                                                           | (ID 비밀번호                                                | 사용가능                                                  | 등여부 확인 * 영                           | 문/숫자/특수문자 조합 8~12자리         |            |
| 비밀번호 지                                                                             | 입력                                                      | * 변경                                                  | 후 고객ID 비밀번                           | 호를 다시 한번 입력하며 주세요           |            |
|                                                                                    |                                                         |                                                       |                                      |                             |            |
|                                                                                    |                                                         |                                                       |                                      |                             |            |
|                                                                                    |                                                         |                                                       |                                      |                             |            |
|                                                                                    |                                                         | 변경                                                    | 취소                                   |                             |            |
| 4                                                                                  |                                                         |                                                       |                                      |                             |            |

Ⅰ ID 및 현재 비밀번호 확인

> 접속한 ID 확인 후 해당 ID의 현재 비밀번호를 입력합니다.

# 🔁 변경 후 ID 비밀번호 입력

> 변경하여 사용할 ID 비밀번호를 입력하고 '사용가능여부 확인'버튼을 통해 사용가능여부를 확인합니다.

▶ 사용가능하다는 메시지 확인 후 비밀번호 재입력을 통해 변경 후 ID비밀번호를 다시한번 확인합니다.

> 변경 후 변경한 ID비밀번호로 다시 로그인하셔야 이용이 가능합니다.

#### 이체출금

#### 1. 화면개요

HTS서비스 신청되어 있는 한국투자증권 계좌에서 은행이나 한국투자증권의 다른 계좌로 이체출금하는 화면입니다.
 \* 당일 입출금이 가능한 계좌만 출금계좌, 입금계좌로 사용하시기 바랍니다.

#### 2. 화면설명

#### • 출금계좌 지정 및 입금계좌 정보 입력 화면

| <b>R.</b> 이체출금                                                                                                    |                 |                   |                     |           | <u>ا به</u> و | ∃®,≢業? _  | o × |  |  |
|----------------------------------------------------------------------------------------------------|-----------------|-------------------|---------------------|-----------|---------------|-----------|-----|--|--|
| İ 미체출금       01.정보입력 ≫ 02.내용확인 ≫ 03.실행완료       미용안내         ○ 2건 이상 이체할 경우, [여러계좌이체] 화면을 이용하면 더욱 빠르게 이체할 수 있습니다.       ○ 출금가능금액은 대출금액, 미결제수표금액을 포함하며, 미결제수표금액은 다른 금융기관 및 타인계좌로 이체할 수 없습니다. (적립식 RP계좌는 전액출금만 가능합니다.)         ○ MMF 및 신탁계좌는 익일매매제 적용으로 인해 출금계좌번호에서 조회되지 않습니다.       • 하당 상품의 거래는 홈페이지의 "금융상품백화점 > 상품거래"를 이용하시기 바랍니다.         • 전자금융거래법 등에 의거하여 일일 및 일회이체출금 한도가 제한되니 이체한도를 참고하시기 바랍니다. |                 |                   |                     |           |               |           |     |  |  |
| 물금계좌정보 1234567                                                                                                    | 8-01 🔽 ****     | 김한국               | 출금가능                | :계좌 신     | 구계좌번호조회       | 이체한도 조회   | ٤   |  |  |
| 왿 출금 계좌정보                                                                                                    | 길 출금 계좌정보       |                   |                     |           |               |           |     |  |  |
| 출금계좌번호                                                                                                    | 12345678-01     |                   | 김한국                 |           |               |           |     |  |  |
| 출금가능금액                                                                                                    | 8,486,431       | 예수금               | 8,48                | 86,431    | CMA잔액         |           | 0   |  |  |
| 미체금액                                                                                                    | +100만 +50만 +10만 | ▋원<br>+5만 +1만 지움  |                     |           |               |           |     |  |  |
| 내 통장 표시내용                                                                                                    |                 | 최대 한글7지           | H 이내 입력가능           | 5         |               |           |     |  |  |
| 입금 계좌정보                                                                                                    |                 |                   |                     |           |               |           |     |  |  |
| 입금계좌번호                                                                                                    | 한국투자증권          | (-)없이 숫기<br>금융기관선 | 자만 입력 최근<br>택 입금계좌조 | 이체계좌<br>회 | 자주쓰는계좌        | 인터넷뱅킹가입계  | 좌   |  |  |
| 받는분 통장 표시내용                                                                                                    | 김한국             | 최대 한글?자 이니        | ㅐ 입력가능 (입           | 실력하지 않    | ;을 경우 출금계     | 좌 예금주 표시) |     |  |  |
|                                                                                                    |                 |                   |                     |           |               | 입력취소 다음단  | 단계  |  |  |
| 🍕 [TRP6081R] 조회가 온                                                                                                    | !료되었습니다 (11     | :04:31)           |                     |           |               |           | -   |  |  |

#### 🚺 출금계좌 입력부

출금하고자 하는 계좌번호를 선택하고, 비밀번호를 입력합니다.

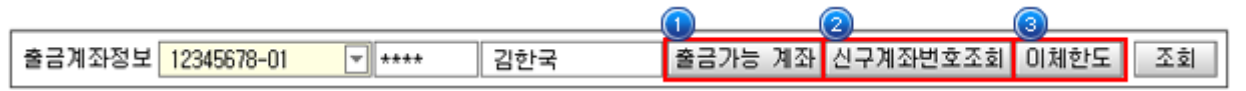

📵 출금가능 계좌 버튼 클릭 시 계좌번호, 상품명, 출금가능 금액, 예수금, CMA잔액 정보가 팝업으로 제공됩니다.

② 신구계좌번호조회 버튼 클릭 시 신/구계좌번호, 상품명 정보가 팝업으로 제공됩니다.

🔞 이체한도 버튼 클릭 시 출금가능금액 및 1일/1회 이체한도, 잔여 이체한도 정보를 팝업으로 확인하실 수 있습니다.

출금 계좌조회 및 이체금액 입력부 에서 선택한 출금계좌를 확인, 이체금액 및 통장에 표시될 내용을 입력합니다. 이체 금액은 '이체한도' 조회 시 잔여이체한도 내의 금액을 입력하셔야 합니다.

'내 통장 표시내용'은 한글로 최대 7자까지 입력가능 합니다.

#### ● 출금 계좌정보

| 출금계좌번호    | 12345678-01     |           | 김한국       |       |   |  |  |  |  |
|-----------|-----------------|-----------|-----------|-------|---|--|--|--|--|
| 출금가능금액    | 8,486,431       | 예 수금      | 8,486,431 | CMA잔액 | 0 |  |  |  |  |
| 미체금액      | +100만 +50만 +10만 |           |           |       |   |  |  |  |  |
| 내 통장 표시내용 |                 | 최대 한글7자 0 | )내 입력가능   |       |   |  |  |  |  |

#### 🖪 입금 계좌정보 입력부

입금계좌번호 및 받는분 통장에 표시될 내용을 입력합니다.

최근이체계좌, 자주쓰는계좌, 인터넷뱅킹 가입계좌 버튼을 클릭하여 입금계좌를 선택할 수 있습니다.

입금계좌번호를 직접 입력 시 금융기관선택, 계좌번호 입력 후 입금계좌조회 버튼을 클릭하여 입금계좌명을 확인합니다. 받는 분 통장에 표시될 내용은 한글로 최대 7자까지 입력 가능하고, 미입력시 출금계좌주 명의로 표시됩니다.

#### ● 입금 계좌정보

| 이그게지배충      |        | (-)없이 솟자만 입력 최근이체계좌 자주쓰는계좌 인터넷뱅킹가입계좌  |  |  |  |  |
|-------------|--------|---------------------------------------|--|--|--|--|
| ****        | 한국투자증권 | 금융기관선택 입금계좌조회                         |  |  |  |  |
| 받는분 통장 표시내용 | 김한국 최대 | 한글7자 이내 입력가능 (입력하지 않을 경우 출금계좌 예금주 표시) |  |  |  |  |

입/출금계좌 내용확인 및 보안매체 비밀번호 입력 화면

| <b>R.</b> 0 1                                               | R 미체출금 ▶ 역 配 역 本 ※ ? 💶 ◘ ×                                |           |        |        |      |     |      |      |         |            |                   |                    |              |               |             |             |               |               |           |
|-------------------------------------------------------------|-----------------------------------------------------------|-----------|--------|--------|------|-----|------|------|---------|------------|-------------------|--------------------|--------------|---------------|-------------|-------------|---------------|---------------|-----------|
| Ē.                                                          | 이체를                                                       | 출금<br>* 7 | - 01 L | 01.    | 정보입력 |     | » () | 2.내용 | 용확인     | » (        | 03                | 실행완료               | _            |               |             | 11 11 21    |               | 0189          | 안내        |
| 0                                                           | <ul> <li>○ 거래 중 오류발생 시 '미체결과조회'로 정상거래여부를 확인하세요</li> </ul> |           |        |        |      |     |      |      |         |            |                   |                    |              |               |             |             |               |               |           |
| 실출금 계좌번호         12345678-01         입금 금융기관         한국투자증권 |                                                           |           |        |        |      |     |      |      |         |            |                   |                    |              |               |             |             |               |               |           |
| 출금                                                          | 금액                                                        | -         |        |        |      |     |      |      | 10,0    | 00         | 2                 | 금 계좌번호             |              |               |             | 0000000     | 00-21         |               |           |
| 수 수                                                         | 수료                                                        |           |        |        |      |     |      |      |         | 0          | °C                | 금 계좌명              |              |               |             | 김한          | 국             |               |           |
| 이체                                                          | 후 예                                                       | 수금        | 금잔액    |        |      |     |      |      | 8,476,4 | 131        | C                 | 금 금액               |              |               |             |             |               | 10,           | 000       |
| 미체                                                          | 拿 (                                                       | MAZ       | 안액     |        |      |     |      |      |         | 0          | 빋                 | 는분 통장 표            | 시내           | 8             |             |             |               |               |           |
| 내 등                                                         | 58':                                                      | 보시        | 내용     |        |      |     |      |      |         |            |                   |                    |              |               |             |             |               |               | _         |
| ? 금일                                                        | 최근                                                        | 2 0       | 체내역    |        |      |     |      |      |         |            |                   |                    |              |               |             |             |               |               |           |
| 입공                                                          | 금금융                                                       | 3713      | 관      | 입      | 금계좌  | 번호  |      | 2    | 금계좌     | B          |                   | 이체금액               |              | 7             | "래시각        |             | 거             | 래채널           |           |
|                                                             |                                                           |           |        |        |      |     |      |      |         |            |                   |                    | 10           | 2011-11       | -30 09:     | 38:08       |               | HTS           |           |
| 6<br>고드 3                                                   | E                                                         |           |        |        |      |     | NO   | . ** | *****   | [보         | 1만7               | 카드 변호입력            | <b>!</b> ]   |               |             |             |               |               |           |
| ► 01                                                        | ₽⊆                                                        | 표는        | HTSQ   | ARS    | 에 동일 | (하) | 세 사용 | 용됩니  | Cł.     | [2         | 20]번              | 번째 보안카드            | 번호           |               | **          | ( 앞의        | 2자리           | 입력            | )         |
| 1 *<br>6 *                                                  | ***                                                       | 2         | ****   | 3<br>8 | **   | 4   | **** | · 5  | ****    | [3         | <mark>3</mark> ]៦ | 번째 보안카드            | 변호           | 5             | **          | (뒤의         | 2자리           | 입력            | )         |
| 11 *                                                        | ***                                                       | 12        | ****   | 13     | **** | 14  | **** | 15   | ****    | * 인        | 민터넷               | 넷 금융거래시            | 해킹           | !피해 방         | 지를 위해       | 해 가장(       | 만전한           |               |           |
| 16 *                                                        | ***                                                       | 17        | ****   | 18     | **** | 19  | **** | 20   | **      | 0          | DTP_              | 발생기, 보인            | ! <b>도</b> 큰 | · 사용을         | 권장합         | UCL.        | <b>T</b> 01 1 |               |           |
| 21 *                                                        | ***                                                       | 22        | ****   | 23     | **** | 24  | **** | 25   | ****    | * 온<br>+ 보 | 트 코<br>로 귀        | 드표가 타인배<br>도를 부상했어 | 개  <br> 응    | 노중되지<br>경요에 느 | 않도록<br>주시 ㅎ | 관리에<br>F군토자 | 주의 1<br>주권 고  | 가랍니!<br>211세터 | 다.<br>1 로 |
| 26 *                                                        | ***                                                       | 27        | ****   | 28     | **** | 29  | **** | 30   | ****    | · 신        | 1<br>2<br>2<br>3  | 하여 주시기 방           | ) 랍L         | 1다. 고:        | 객센터(重       | s 1588-0    | 0012, 1       | 544-50        | 000)      |
|                                                             |                                                           |           |        |        |      |     |      |      |         |            |                   |                    |              |               |             | 처           | 음으로           | 이체            | 출금        |
| 🍕 ( TP                                                      | V8118                                                     | (R)       | 정상 쳐   | 21     | 완료 도 | 었습  | 키니다  | (11) | 03:13)  |            |                   |                    |              |               |             |             |               |               | -         |

# 🚺 이체출금 신청내역 확인부

고객님께서 입력하신 출금/입금계좌 내역을 확인하실 수 있습니다.

Б 금일 최근 이체내역 확인부

당일 이체거래가 있는 경우 마지막 이체건(1건)의 이체내역이 조회됩니다.

#### 🚺 보안매체 비밀번호 입력부

미약정계좌로의 이체출금 시에만 나타납니다. (약정계좌로의 이체시에는 생략됨)

보유하신 보안매체(보안카드/OTP) 종류에 따라 입력화면은 달라지며, 해당 보안카드 번호 혹은 OTP 값을 입력하고 확인을 누르면 후 공인인증서 비밀번호를 입력하시면 이체출금이 완료됩니다.

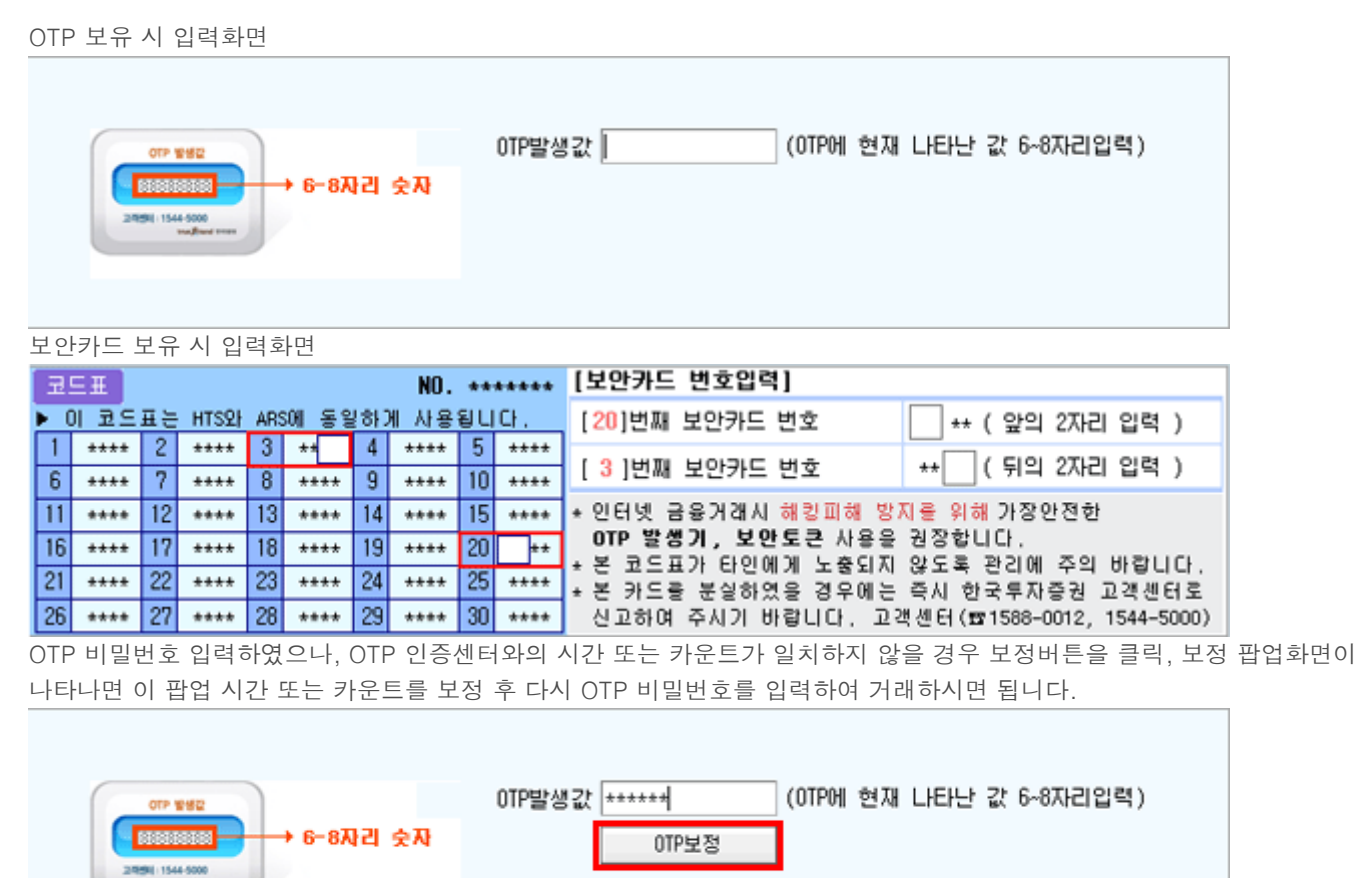

▪ 이체내용 확인 화면

| R. 미체출금 ▶ Q. 匣 Q. 非 ※ ? _ ㅁ ×                                                                                            |            |               |            |    |                    |     |        |  |  |  |
|----------------------------------------------------------------------------------------------------|------------|---------------|------------|----|--------------------|-----|--------|--|--|--|
| İ 이체출금                                                                                                    | )1.정보입력 🔊  | 02.내용확인 🔊     | 03.실행완료    |    |                    | 0   | 기용안내   |  |  |  |
| <ul> <li>○ 이체출금 후에는 취소가 불가능 하오니, 입력내용을 반드시 확인 후 이체실행 하시기 바랍니다.</li> <li>○ 거래 중 오류발생 시 '이체결과조회'로 정상거래여부를 확인하세요</li> </ul> |            |               |            |    |                    |     |        |  |  |  |
| <mark>-</mark> 출금 계좌번호                                                                                                   | 1234567    | 8-01          | 입금 금융기관    |    |                    |     |        |  |  |  |
| 출금 금액                                                                                                    |            | 10,000        | 입금 계좌번호    |    |                    |     |        |  |  |  |
| 수 수 료                                                                                                    |            | 0             | 입금 계좌명     |    |                    |     |        |  |  |  |
| 이체후 예수금잔액                                                                                                    |            | 8,476,431     | 입금 금액      |    |                    |     | 10,000 |  |  |  |
| 미체 후 CMA잔액                                                                                                    |            | 0             | 받는분 통장 표시[ | 내용 | 김한국                | 1   |        |  |  |  |
| 내 동상 표시내용                                                                                                    |            |               |            |    |                    |     |        |  |  |  |
| > 금일 최근 이체내역                                                                                                    |            |               |            |    |                    |     |        |  |  |  |
| 입금금융기관                                                                                                    | 입금계좌번호     | 입금계좌명         | 미체금액       |    | 거래시각               | 거래  | 채널     |  |  |  |
|                                                                                                    |            |               | 10         | 20 | 011-11-30 09:38:08 | Н   | ITS    |  |  |  |
|                                                                                                    |            |               |            |    |                    |     |        |  |  |  |
|                                                                                                    |            |               |            |    | 7                  | 음으로 | 이체출금   |  |  |  |
| 🍕 [TPV8118R] 정상 처                                                                                                    | 리 완료 되었습니[ | l⊧ (11:04:02) |            |    |                    |     | -      |  |  |  |

# 🔽 이체출금 내용 및 결과 확인부

이체출금된 내용을 확인하는 부분입니다. 이체출금 결과가 정상이 아니거나 은행계좌로 이체출금하신 경우 내용확인창에서 처음으로 버튼을 클릭하시거나, 실행완료 창에서 이체결과 조회(현금) 버튼을 클릭하여 반드시 처리결과를 재확인하시기 바랍니다. 이체출금 처리결과는 SMS 문자 전송, 확인서 출력이 가능합니다. 확인서는 법적효력이 없습니다.

## 이체출금 결과조회

#### 1. 화면개요

당사계좌에서 은행계좌 혹은 다른 당사계좌로 이체 출금한 내역을 조회할 수 있는 화면입니다.
 조회기간 중 최근 자료부터 조회됩니다.

#### 2. 화면설명

| R. 이체출금 결과조회 → Q. 🖸 C                                                                                                    | <b>↓ 芊 洪 ? _ □ ×</b> |
|----------------------------------------------------------------------------------------------------|----------------------|
| <ul> <li>⊙ 고객님이 이체출금 결과 조회 화면입니다.</li> <li>⊙ 처리결과가 "처리중"인 경우는 아직 완료가 안된 사항이므로 반드시 최종처리결과를 확인하시기 바랍</li> <li>⊙ 영업일(공휴일 아닌 토요일 포함) 00:10~06:00, 공휴일 00:10~23:30에 이체출금과 은행CD/ATM 입출금<br/>다소 지연될 수 있으며, 해당 시간대 RP형 CMA에수금계좌는 원금기준으로 조회됩니다.</li> </ul> | 니다.<br>금액 반영시간은      |
| ➡금계좌번호 12345678-01 ▼ 김한국 조회기간 2011-11-30 🛅 ~ 2011-11-30                                                                                                    | 🗂 조회 다음              |
| 2         이체일시         처리결과         이체금액         수수료         입금금융기관         입금계좌번호         입금계좌명           2011/11/30 09:38:08         처리완료         10         0                                                                                  | 입금통장 표 ▲<br>주식02     |
|                                                                                                    | E                    |
| ۲ III                                                                                                    | - F                  |
| ※ 계좌의 전체거래내역은 [7451] 거래내역 조회 화면에서 확인하실 수 있습니다.                                                                                                    | 3 거래내역조회             |
| ﷺ[TPY8112R] 조회 되었습니다. (처음 자료) (11:05:53)                                                                                                    | -                    |

## 🚺 조회조건 입력부

조회하고자 하는 계좌번호를 선택하고, 조회기간을 입력하는 부분입니다.

🕕 계좌번호 콤보를 클릭하여 나타나는 계좌목록 중 조회하고자 하는 계좌를 선택합니다.

2

| ▲ 2011년 11월 ▶                                                                                     |                                                                                                    |  |  |  |  |  |  |  |  |
|---------------------------------------------------------------------------------------------------|----------------------------------------------------------------------------------------------------|--|--|--|--|--|--|--|--|
| 일월 화수<br>30 31 1 2<br>6 7 8 9<br>13 14 15 16<br>20 21 22 23<br>27 28 29<br>4 5 6 7<br>20 오늘: 2011 | 목         금         ⊑           3         4         5           10         11         12           17         18         19           24         25         26           1         2         3           8         9         10           I-11-30         10 |  |  |  |  |  |  |  |  |

조회 버튼을 클릭하면 해당내역이 조회됩니다. 2 내역 조회부 화면에 보여진 내역 이외에도 내역이 더 있으면 "다음" 버튼이 활성화되며, 이 때 "다음"버튼을 클릭 시 나머지 내역을 조회하실 수 있습니다.

🔁 내역조회부

조회조건에 부합되는 내역이 조회됩니다. 조회되는 순서는 조회기간 중 최근 자료부터 조회됩니다.

# </u> 관련화면 연결부

이체출금 거래내역 이외의 전체 거래내역을 조회할 수 있는 화면으로 이동하는 버튼이 제공됩니다. 거래내역 조회버튼 클릭 시 '입출금거래내역' 조회 화면이 구동됩니다.

#### BanKIS 이체입금 결과조회

#### 1. 화면개요

 이 화면은 은행 (우체국, 외환은행 제외)에서 뱅키스계좌를 개설한 고객이 뱅키스계좌와 연결되어 있는 고객의 은행예금 계좌에서 출금하여 뱅키스계좌로 입금하도록 처리하는 화면입니다.

#### 2. 화면설명

| 🔏 BanKIS 계좌로 이체입                                                                                                    | a                                                   | ▸འ田ལ芾?_◻ㄨ                                    |  |  |  |  |  |  |  |  |
|----------------------------------------------------------------------------------------------------|-----------------------------------------------------|----------------------------------------------|--|--|--|--|--|--|--|--|
| 📋 BanKIS 계좌로 이체입                                                                                                    | 금 01.정보입력 ≫ 02.내용확인                                 | ≫ 03.실행완료 이용안내                               |  |  |  |  |  |  |  |  |
| <ul> <li>○ 미체입금시 반드시 은행계좌잔액조회를 먼저 하셔야 합니다.</li> <li>○ 은행계좌에 있는 자금을 은행에서 개설한 BanKIS증권계좌로 미체입금하는 화면입니다.<br/>(1회 미체가능금액은 1억원 미내입니다.)</li> <li>○ 외환은행과 우체국에서 개설한 계좌는 미체입금이 불가능합니다.</li> <li>○ 특히 농협중앙회, 대구은행, 부산은행에서 개설한 증권계좌로의 미체입금 의뢰시는 은행계좌비밀번호가 맞는지 여부를 검증하지 못하고 입금의뢰를 하게 되므로 반드시 미체입금 결과조회를 하셔야 합니다.</li> <li>○ 서비스 미용시간 : 01:00 ~ 23:30 (단, 경남은행 영업일 07:00 ~ 23:30 만 거래가능)<br/>(새마을금고, 광주, 농협 휴일거래 불가 / SC제일, 부산, 경남은행, 토요일, 휴일 거래불가)</li> <li>○ 안전하고 편리한 거래를 위해 도움말을 확인하며 주시기 바랍니다.</li> </ul> |                                                     |                                              |  |  |  |  |  |  |  |  |
| 입금할 BanKIS 계좌변3                                                                                                    | 호 선택 12345678-01 💌 계좌비밀변호                           | 호 **** 조회                                    |  |  |  |  |  |  |  |  |
| 2<br>출금계좌 정보<br>(은행계좌)                                                                                                    | 금융기관(BanKIS개설은행) 은행기<br>003 기업은행<br>예수금 잔액 미결제<br>0 | 계좌번호 비밀번호<br>**** 조회<br>  수표금액 출금가능금액<br>0 0 |  |  |  |  |  |  |  |  |
| 3<br>BanKIS계좌로<br>입금할 금액<br>+100만 +50만 +10만 +5만 +1만 지움                                                                                                    |                                                     |                                              |  |  |  |  |  |  |  |  |
| ◀ (TPV5206U) 비밀번호                                                                                                    | 오류입력횟수 초과 (11:06:46)                                | <mark>▲입력취소 다음단계</mark><br>▼                 |  |  |  |  |  |  |  |  |

# 🚺 입금할 뱅키스계좌 선택부

입금할 뱅키스계좌를 선택 후 해당 계좌비밀번호를 입력합니다.

# 🔁 은행계좌(출금계좌) 정보확인부

출금해 올 은행예금계좌의 금융기관, 은행계좌번호를 확인합니다. 은행계좌 비밀번호 입력 시 잔액 조회가 가능합니다. (예수금 잔액/ 미결제 수료금액/ 출금가능금액)

# 3 뱅키스계좌로 입금액 입력부

조회된 은행계좌(출금계좌)의 출금가능금액을 참고하여 뱅키스계좌로 이체입금할 금액을 입력합니다.

#### 🚺 업무 진행부

입력취소 버튼을 클릭하면 입력내용이 지워지고, 다음단계 버튼을 클릭하면 이체입금 할 내역이 표시됩니다. 내역 확인 후 이체입금을 실행합니다.

#### BanKIS 이체입금 결과조회

# 1. 화면개요

 뱅키스계좌 개설가능은행(우체국, 외환은행 제외)에서 뱅키스계좌를 개설한 고객이 뱅키스계좌와 연결되어 있는 은행예 금계좌에서 출금하여 뱅키스계좌로 입금되었는지 확인하는 화면입니다.

# 2. 화면설명

| 🔝 BanKIS 이체입금 물                                                            | 결과조회     |               |        |       |       | ٠Q   | ⊡ € <b>*</b> Ж? _ | Ξ×       |  |  |
|----------------------------------------------------------------------------|----------|---------------|--------|-------|-------|------|-------------------|----------|--|--|
| ⊙ 고객님의 BanKIS                                                              | 계좌로의 0   | 비체입금 결과조      | 회 화면입니 | _ Cŀ. |       |      |                   |          |  |  |
|                                                                            | 01 🖃     | 김             | 한국     |       |       |      | 조회                | 다음       |  |  |
| 조회기간 2011-10-30 🛅 ~ 2011-11-30 🛅 당일 1주 1개월 2개월 3개월 * 최근 3개월간의 내역만 조회가능합니다. |          |               |        |       |       |      |                   |          |  |  |
| 2 이체입금일시                                                                   | 처리결과     | 이체입금금액        | 출금은행   | 출금계좌  | 출금계좌명 | 거래채널 | 불능사유              | <b>^</b> |  |  |
|                                                                            |          |               |        |       |       |      |                   |          |  |  |
|                                                                            |          |               |        |       |       |      |                   | -11      |  |  |
|                                                                            |          |               |        |       |       |      |                   |          |  |  |
|                                                                            |          |               |        |       |       |      |                   |          |  |  |
|                                                                            |          |               |        |       |       |      |                   | -11      |  |  |
|                                                                            |          |               |        |       |       |      |                   | -11      |  |  |
|                                                                            |          |               |        |       |       |      |                   |          |  |  |
|                                                                            |          |               |        |       |       |      |                   | Ε        |  |  |
|                                                                            |          |               |        |       |       |      |                   | -11      |  |  |
|                                                                            |          |               |        |       |       |      |                   |          |  |  |
|                                                                            |          |               |        |       |       |      |                   |          |  |  |
|                                                                            |          |               |        |       |       |      |                   | -11      |  |  |
|                                                                            |          |               |        |       |       |      |                   | -11      |  |  |
|                                                                            |          |               |        |       |       |      |                   |          |  |  |
|                                                                            |          |               |        |       |       |      |                   |          |  |  |
| · (TDV9102D1 조수(#)                                                         | אפ ובבוד |               | 12)    |       |       |      |                   | -        |  |  |
| 🚾 [TPYOTU2K] 조회알                                                           | 사료가 없습   | 3LILE (11:07: | 13)    |       |       |      |                   | -        |  |  |

# 🚺 계좌선택 및 기간 설정부

입금계좌 항목에서 입금확인할 계좌 후 조회기간을 입력, 조회버튼 누르면 해당 기간 내의 이체입금 내역이 조회됩니다. 🎧

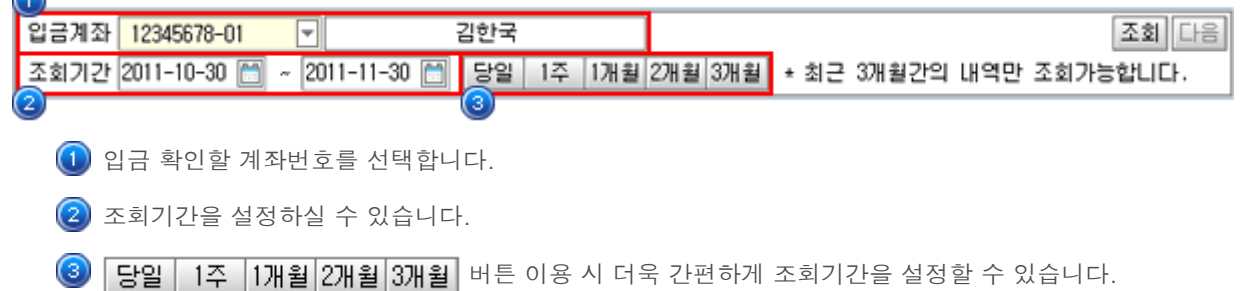

길 조회부

# 🚹 에서 설정한 조건에 해당하는 내용이 조회됩니다.

| 이체입금일시 | 처리결과 | 미체입금금액 | 출금은행 | 출금계좌 | 출금계좌명 | 거래채널 | 불능사유 | * |
|--------|------|--------|------|------|-------|------|------|---|
|        |      |        |      |      |       |      |      |   |
|        |      |        |      |      |       |      |      |   |
|        |      |        |      |      |       |      |      |   |
|        |      |        |      |      |       |      |      |   |
|        |      |        |      |      |       |      |      |   |
|        |      |        |      |      |       |      |      |   |
|        |      |        |      |      |       |      |      |   |
|        |      |        |      |      |       |      |      |   |
|        |      |        |      |      |       |      |      | Ξ |
|        |      |        |      |      |       |      |      |   |
|        |      |        |      |      |       |      |      |   |
|        |      |        |      |      |       |      |      |   |
|        |      |        |      |      |       |      |      |   |
|        |      |        |      |      |       |      |      |   |
|        |      |        |      |      |       |      |      |   |
|        |      |        |      |      |       |      |      |   |
|        |      |        |      |      |       |      |      |   |
|        |      |        |      |      |       |      |      | + |

#### 유가증권 이체출고

# 1. 화면개요

한국투자증권 계좌에서 이체출고하여 본인계좌로 입고 신청하는 화면입니다.
 타금융기관으로의 이체출고 시에는 본인명의 계좌로만 신청가능하고 한국투자증권 계좌로의 이체출고 시에는 타인명의 계좌로도 신청 가능합니다.
 (다. ETE 조모의 경우 타이명이로 이체 시 배다스들세가 자도 지수되니다.)

(단, ETF 종목의 경우 타인명의로 이체 시 배당소득세가 자동 징수됩니다.)

#### 2. 화면설명

| <b>R.</b> #:                                       | 가증권 이체출고                                                                                                    |          |               |                 |               | • <i>۹</i> , ∓ | ]电∓莱? _ | Ξ×   |  |  |  |
|----------------------------------------------------|----------------------------------------------------------------------------------------------------|----------|---------------|-----------------|---------------|----------------|---------|------|--|--|--|
| Ē,                                                 | 유가증권 미체콜                                                                                                    | 1.종      | 목선택 🔊 02      | .정보입력 🔊         | 03.내용확인       | » 04.실행완료      | 이용      | 안내   |  |  |  |
| ○ 한봉당(       · · · · · · · · · · · · · · · · · · · | <ul> <li>○ 한국투자증권 계좌에서 이체 출고하여 본인계좌로 입고신청하는 화면입니다.</li> <li>○ 본인명의의 계좌가 아닌 타인계좌로 이체출고 신청 시 해당거래는 취소됩니다.</li> <li>○ 당사내의 타인 명의 계좌로의 이체 신청은 가능합니다.</li> <li>(단, ETF 종목의 경우 타인명의로 이체 시 배당소득세가 자동 징수됩니다.)</li> <li>○ 출고가능수량은 매수증거금 및 대출담보금 등으로 사용된 수량이 감안되지 않아 실 출고수량과 상이할 수 있습니다.</li> <li>○ 보안카드(OTP 포함) 검증 없이 뱅키스계좌에서 타사대체출고 신청하는 경우에는 전화를 통하여 고객의 정보를 확인한 후 처리됩니다.</li> <li>○ 외환은행에서 개설한 뱅키스계좌 고객 중 고객등급이 우대등급 미만인 경우는 수수료 출금이 불가능하여 온라인/유선 타사대체출고 신청이 불가능합니다</li> <li>○ 타사대체출고 처리 시 수수료(종목건당 2,000원) 및 기타 징수금액이 부족할 경우 신청종목 중 일부 또는 전부에 대해 출고 신청이 취소될 수 있습니다.</li> <li>○ 출고신청계좌에 충분한 수수료 및 기타 징수금액(ETF배당소득세 등)이 있는지 확인하신 후 신청해주시기 바랍니다.</li> </ul> |          |               |                 |               |                |         |      |  |  |  |
| 세좌                                                 | 변호 12345678-                                                                                                    | 01 🔽 HIS | 밀변호 ****      | 김한국             |               |                | 조회      | 다음   |  |  |  |
| 종목                                                 | <b>구분</b> ⊙주식 (                                                                                                    | ○채권 신송   | 청구분 ⊙종목단      | ·위 ○매수일자        | <br>단위        |                |         |      |  |  |  |
| <mark>2</mark> 잔                                   | 고내역 - 최대                                                                                                    | 5종목까지    | 선택하신 후 결      | <b>출고수량을 입력</b> | 하시기 바랍니(      | Э.             |         |      |  |  |  |
| 선택                                                 | 증목명                                                                                                    | 매수일      | 대용가<br>축고가는대용 | 보유수량<br>즉거스량    | 보호예수<br>공모즈스량 | 출고가능수량         | 출고신청수량  |      |  |  |  |
|                                                    | 01/                                                                                                    |          | 103,200       | 100             | 0 0           | 100            |         | 1    |  |  |  |
|                                                    | л                                                                                                    |          | 10,320,000    | 0               | 0             | 100            |         | 4    |  |  |  |
|                                                    |                                                                                                    |          |               |                 |               |                |         |      |  |  |  |
|                                                    |                                                                                                    |          |               |                 |               |                |         | н    |  |  |  |
|                                                    |                                                                                                    |          |               |                 |               |                |         | - 11 |  |  |  |
|                                                    |                                                                                                    |          |               |                 |               |                |         |      |  |  |  |
|                                                    |                                                                                                    |          |               |                 |               |                |         |      |  |  |  |
|                                                    |                                                                                                    |          |               |                 |               |                |         | -    |  |  |  |
|                                                    | 입력취소 다음단계                                                                                                    |          |               |                 |               |                |         |      |  |  |  |
| 🛋 ( TR                                             | ④[TRP2058R] 조회 되었습니다. (마지막 자료) (11:13:30)                                                                                                    |          |               |                 |               |                |         |      |  |  |  |
|                                                    |                                                                                                    |          |               |                 |               |                |         |      |  |  |  |

# 🚺 출고계좌번호 선택부

출고할 계좌번호를 선택하고 비밀번호를 입력합니다.

종목구분을 주식으로 선택 시 신청구분은 종목단위/매수일자단위 중 선택가능하고, 종목구분을 채권으로 선택 시에는 신청 구분은 매수일자단위로 고정되어 선택이 불가능합니다.

# 🔁 잔고내역 확인 및 출고종목 선택

보유종목 및 잔고 확인 후 출고가능수량 내에서 출고신청수량을 입력합니다. (최대 5종목까지 선택가능) 단, 출고가능수량은 매수증거금 및 대출담보금 등으로 사용된 수량이 감안되지 않은 점 유의하시기 바랍니다.

| Ra 유가증권 이체출고 ▶ Q 田 Q 芊 狀 ? _ ㅁ ×                                                                                                    |         |             |            |                              |             |          |  |  |  |  |
|----------------------------------------------------------------------------------------------------|---------|-------------|------------|------------------------------|-------------|----------|--|--|--|--|
| 📋 유가증권 이체출                                                                                                    | J 01    | 종목선택        | » 02.정보입력  | » 03.내용확인                    | ≫ 04.실행완료   | 이용안내     |  |  |  |  |
| <ul> <li>○ 본인명의의 계좌가 아닌 타인계좌로 이체출고 신청 시 해당거래는 취소됩니다.</li> <li>○ 당사내의 타인 명의 계좌로의 이체 신청은 가능합니다.<br/>(단, ETF 종목의 경우 타인명의로 이체 시 배당소득세가 자동 징수됩니다.)</li> <li>○ 출고가능수량은 매수증거금 및 대출담보금 등으로 사용된 수량이 감안되지 않아 실 출고수량과 상이할 수 있습니다.</li> <li>○ 보안카드(OTP 포함) 검증 없이 뱅키스계좌에서 타사대체출고 신청하는 경우에는 전화를 통하여<br/>고객의 정보를 확인한 후 처리됩니다.</li> <li>○ 외환은행에서 개설한 뱅키스계좌 고객 중 고객등급이 우대등급 미만인 경우는 수수료 출금이 불가능하여<br/>온라인/유선 타사대체출고 신청이 불가능합니다.</li> <li>○ 타사대체출고 처리 시 수수료(종목건당 2,000원) 및 기타 징수금액이 부족할 경우 신청종목 중 일부 또는<br/>전부에 대해 출고 신청이 취소될 수 있습니다.</li> <li>○ 출고신청계좌에 충분한 수수료 및 기타 징수금액(ETF배당소득세 등)이 있는지 확인하신 후 신청해주시기 바랍니다.</li> </ul> |         |             |            |                              |             |          |  |  |  |  |
| 3 출고종목정보                                                                                                    |         |             |            |                              |             |          |  |  |  |  |
| 계좌번호                                                                                                    |         | 12345678-01 |            | 김한국                          | (위탁계조       | +)       |  |  |  |  |
| 출고가능대용금?                                                                                                    | 꿕       |             | 10,320,000 | 10,320,000 출고신청 대용금액합계 103,2 |             |          |  |  |  |  |
|                                                                                                    |         |             |            |                              |             |          |  |  |  |  |
| 종목명                                                                                                    | כו      | 1용가         | 출고가능대용     | 보유수량                         | 출고가능수량      | 출고신청수량   |  |  |  |  |
| SK                                                                                                    |         | 103,200     | 10,320,000 | 100                          | 100         | 1        |  |  |  |  |
|                                                                                                    |         |             |            |                              |             |          |  |  |  |  |
|                                                                                                    |         |             |            |                              |             |          |  |  |  |  |
|                                                                                                    |         |             |            |                              |             |          |  |  |  |  |
| 😌 입고정보 입력                                                                                                    |         |             |            |                              |             |          |  |  |  |  |
| 금융기관 선택                                                                                                    | 금융기관    | 관선택         | <b>T</b>   |                              |             |          |  |  |  |  |
| 영업점 선택                                                                                                    |         |             | <b>T</b>   |                              |             |          |  |  |  |  |
| 입고계좌번호                                                                                                    |         |             | 계좌명조회      | *-없이 숫자만 입력                  | 력           |          |  |  |  |  |
| 입고계좌명                                                                                                    |         |             | □ 본인계좌확    | 인동의 <del>*</del> 본인명의계조      | 왜가 아닐 경우 거래 | 가 취소됩니다. |  |  |  |  |
| 고객연락처                                                                                                    | 010 - 1 | 234 - 5678  |            |                              |             |          |  |  |  |  |
| 이전단계 다음단계                                                                                                    |         |             |            |                              |             |          |  |  |  |  |
| 🍕 (TC10706R) 정상적으                                                                                                    | 으로 조회   | 되었습니다       | (11:13:45) |                              |             |          |  |  |  |  |

## </u> 출고신청 정보 확인부

출고 신청한 계좌번호, 종목 및 수량을 확인합니다.

출고 종목 및 수량 변경이 필요한 경우 우측 하단의 이전단계 버튼을 클릭하여 1단계(종목선택)로 돌아가 다시 선택할 수 있 습니다.

# 💶 입고계좌번호 입력부

금융기관 선택 후 입고계좌번호를 입력, 계좌명 확인 후 다음단계 버튼을 클릭합니다.

# 유상청약

- 1. 화면개요
- 유상청약을 신청할 수 있는 화면입니다.

# 2. 화면설명

| 况 유상청약                                                                                                    |                        |             |                |              | •              | 芊莱? □□                 | × |
|----------------------------------------------------------------------------------------------------|------------------------|-------------|----------------|--------------|----------------|------------------------|---|
| 🗊 청약절치                                                                                                    | 영약절차 01.종목선택 ≫ 02. 투자실 |             |                | 설명서 교부 🔊     | 03.정보입력        | ≫ <mark>04,</mark> 실행완 | 료 |
| <ul> <li>⊙ 고객님이 현재 온라인 상에서 유상청약 하실 수 있는 종목에 대한 내역입니다.</li> <li>⊙ 청약가능시간 : 청약시작일 ( 평일 08:00~16:00 ), 청약종료일 ( 평일 08:00 ~14:00 )<br/>청약마감시간은 당사 사정에 따라 다소 차미가 발생할 수 있습니다.</li> <li>⊙ 청약하고자 하는 종목정보를 확인 후 "청약하기" 버튼을 클릭하며 주세요.</li> </ul> |                        |             |                |              |                |                        |   |
| 고객(HTS) ID         조회 다음           ID 비밀번호         ·                                                                                                    |                        |             |                |              |                |                        |   |
| 2 계좌번호                                                                                                    | 기준일<br>일반/유통           | 종목명<br>중목변호 | 청약단가<br>기 청약수량 | 배정수량<br>배정비율 | 청약시작일<br>청약종료일 | 선택                     | Â |
|                                                                                                    |                        |             |                |              |                | 청약하기                   |   |
|                                                                                                    |                        |             |                |              |                | 청약하기                   |   |
|                                                                                                    |                        |             |                |              |                | 청약하기                   |   |
|                                                                                                    |                        |             |                |              |                | 청약하기                   | = |
|                                                                                                    |                        |             |                |              |                | 청약하기                   |   |
|                                                                                                    |                        |             |                |              |                | 청약하기                   |   |
|                                                                                                    |                        |             |                |              |                | 청약하기                   |   |
|                                                                                                    |                        |             |                |              |                | 청약하기                   |   |
|                                                                                                    |                        |             |                |              |                | 청약하기                   |   |
| 다음단계                                                                                                    |                        |             |                |              |                |                        |   |
| ◀ [TR6K511R] 조회된 자료가 없습니다 (12:30:48)                                                                                                    |                        |             |                |              |                |                        |   |

# 🚺 조회

ID 비밀번호를 입력 후 조회 버튼을 클릭하시면 현재 청약 가능한 계좌의 종목이 조회됩니다.

# 🔁 청약 신청

조회된 계좌 중 청약 하고자 하는 계좌의 종목을 선택하여 "청약하기" 버튼을 클릭합니다.

- 투자설명서 교부 단계
- **③** 투자설명서 동의 및 다운로드

'전자문서에 의하여 투자설명서를 교부 받는 것에 동의합니다' ▼ 에 체크합니다.

'투자설명서를 내 PC에 다운로드 받겠습니다' 🔽 에 체크합니다.

● 투자설명서 다운로드 확인
 전자문서에 의하여 투자설명서 다운로드 완료 확인 ▼ 에 체크합니다.
 체크를 하셔야만 투자설명서의 교부가 완료됩니다.
 "다음단계" 버튼을 클릭하면 "정보입력 단계" 화면으로 이동합니다.

- 청약 정보입력 단계
- 5 청약계좌의 비밀번호를 입력합니다.
- 정약수량에 청약할 수량을 입력하시면 신청한 청약금액이 출금예정금액에 자동으로 표시됩니다. 청약 신청내용을 다시 한번 확인 하신 후 "실행" 버튼을 클릭 후 공인인증서 확인 및 비밀번호가 맞으면 청약이 완료됩니다.
- ☑ 유상청약이 완료된 화면입니다.

# 유상청약 취소

- 1. 화면개요
- 유상청약한 내역을 취소할 수 있는 화면입니다.

#### 2. 화면설명

• 청약취소 종목선택 단계

| 况 유상청약 취소                                                                                                    |              |             |         | •            | 「Ŧ苿?」□□ | ×  |  |
|----------------------------------------------------------------------------------------------------|--------------|-------------|---------|--------------|---------|----|--|
| 🗵 청약취소절차                                                                                                    |              |             | 01.종목선택 | ▶ 02.내용확인    |         | ·료 |  |
| <ul> <li>○ 고객이 유상청약내역 조회 및 신청을 취소하는 화면입니다.</li> <li>○ 청약기간이 종료된 종목에 대한 청약내역은 유상청약결과 조회 화면에서 확인하실 수 있습니다.</li> <li>○ 유상청약 취소는 유상청약 가능시간 중에만 가능합니다.</li> <li>- 청약시작일 : 08:00 ~ 16:00, 청약종료일 : 08:00 ~ 14:00</li> <li>- 마감시간은 당사 사정에 따라 다소 차이가 발생할 수 있습니다.</li> </ul> |              |             |         |              |         |    |  |
| 고객(HTS) ID         조회 다음           ID 비밀번호                                                                                                    |              |             |         |              |         |    |  |
| 청약계좌번호                                                                                                    | 청약일<br>일반/유통 | 종목명<br>종목변호 | 청약단가    | 청약수량<br>청약금액 | 선택      | ŕ  |  |
|                                                                                                    |              |             |         |              | 취소      |    |  |
|                                                                                                    |              |             |         |              | 취소      |    |  |
|                                                                                                    |              |             |         |              | 취소      |    |  |
|                                                                                                    |              |             |         |              | 취소      |    |  |
|                                                                                                    |              |             |         |              | 취소      |    |  |
|                                                                                                    |              |             |         |              | 취소      |    |  |
|                                                                                                    |              |             |         |              | 취소      |    |  |
|                                                                                                    |              |             |         |              |         |    |  |
| ≪ [TR6K545R] 조회된 자료가 없습니다 (12:32:18)                                                                                                    |              |             |         |              |         | -  |  |

🚺 조회

ID 비밀번호를 입력 후 조회 버튼을 클릭하여 유상청약 내역을 확인할 수 있습니다.

🔼 청약 신청

조회된 계좌 중 청약 하고자 하는 계좌의 종목을 선택하여 "청약하기" 버튼을 클릭합니다.

• 유상청약취소 내용확인 단계

계좌 비밀번호 입력 후 유상청약 취소할 내용을 다시 한번 확인한 다음 "실행" 버튼을 클릭합니다. 공인인증서 확인 및 비밀번호가 맞으면 유상청약이 취소되며 실행완료 화면이 나타납니다.

• 유상청약취소 실행완료 단계

#### 유상청약 결과조회

# 1. 화면개요

• 유상청약한 결과를 조회할 수 있는 화면입니다.

# 2. 화면설명

| R. 유상청약 결과조회 → 역. 匣 역. 芊 茇 ? 💶 ㄷ ×                                                               |                                                                   |                 |                 |              |                 |   |  |  |
|--------------------------------------------------------------------------------------------------|-------------------------------------------------------------------|-----------------|-----------------|--------------|-----------------|---|--|--|
| <ul> <li>청약계좌번호 구분에 따라 전체계좌 선택 시 전체청약결과가 조회되며,<br/>계좌번호를 선택할 경우 해당 계좌번호의 청약결과가 조회됩니다.</li> </ul> |                                                                   |                 |                 |              |                 |   |  |  |
| 밀약                                                                                               | 봉약계좌번호 12345678-01 🔽 ☑ 전체계좌 조회일자 2011-10-29 🛗 ~ 2011-11-29 🛗 조회 다 |                 |                 |              |                 |   |  |  |
| 선택                                                                                               | 청약일<br>계좌번호                                                       | 청약일련번호<br>일반/유통 | 청약종목명<br>청약종목번호 | 청약수량<br>청약금액 | 상장(예정)일<br>청약채널 | Â |  |  |
| 0                                                                                                |                                                                   |                 |                 |              |                 |   |  |  |
| 0                                                                                                |                                                                   |                 |                 |              |                 |   |  |  |
| 0                                                                                                |                                                                   |                 |                 |              |                 |   |  |  |
| 0                                                                                                |                                                                   |                 |                 |              |                 |   |  |  |
| 0                                                                                                |                                                                   |                 |                 |              |                 | E |  |  |
| 0                                                                                                |                                                                   |                 |                 |              |                 |   |  |  |
| 0                                                                                                |                                                                   |                 |                 |              |                 |   |  |  |
| 0                                                                                                |                                                                   |                 |                 |              |                 |   |  |  |
| 0                                                                                                |                                                                   |                 |                 |              |                 |   |  |  |
| 0                                                                                                |                                                                   |                 |                 |              |                 |   |  |  |
|                                                                                                  |                                                                   |                 |                 |              |                 |   |  |  |
| 엑셀로 다운받기                                                                                         |                                                                   |                 |                 |              |                 |   |  |  |
| ≪[TR6K510R] 조회된 자료가 없습니다 (18:50:42)                                                              |                                                                   |                 |                 |              |                 |   |  |  |

# 🚺 조회

- > 유상청약 내역을 전체계좌 및 개별계좌를 선택한 후 "조회" 버튼을 클릭하면 선택한 계좌에 해당되는 유상청약 내역을 확인할 수 있습니다.
- > 선택된 자료는 엑셀로 다운받기를 할 수 있습니다.
#### 권리유형별 현황조회

# 1. 화면개요

- 권리유형별 현황조회 화면을 제공합니다.
- 권리유형별 내역은 예탁원의 권리배정 확정 이후 조회 가능합니다.
- HTS 약정계좌에 한하여 조회 가능합니다.

#### 2. 화면설명

| R. 38          | 비유형별 현황조회                                                                                                    |                    |                  |       |        |                          |                    |                     |                     |               |            | ∓)¤(? _ | σ×  |
|----------------|----------------------------------------------------------------------------------------------------|--------------------|------------------|-------|--------|--------------------------|--------------------|---------------------|---------------------|---------------|------------|---------|-----|
| Ha ha          | -번호 0000000-00 ▼ 2017-03-03 급 조회 □<br>N 리키우하 기준일 2016-09-03 급 2017-03-03 급 조회 □<br>N 리키우하 기준일자 계장버호 자고유하 종목규드 종목명 부유스량 권리현황 |                    |                  |       |        |                          |                    |                     |                     |               | 다음         |         |     |
| NO             | 권리유형                                                                                                    | 기준일자               | 계좌변호             | 잔고유형  | 중목코드   | 중목명                      | 보유수량               | 촡배정수량               | 본배정수량               | 권리한<br>초과해정수량 | 황<br>탄수주수량 | 배정현금    | e ^ |
| 1              |                                                                                                    |                    |                  |       |        |                          |                    |                     |                     |               |            |         |     |
|                |                                                                                                    |                    |                  |       |        |                          |                    |                     |                     |               |            |         |     |
|                |                                                                                                    |                    |                  |       |        |                          |                    |                     |                     |               |            |         |     |
|                |                                                                                                    |                    |                  |       |        |                          |                    |                     |                     |               |            |         |     |
|                |                                                                                                    |                    |                  |       |        |                          |                    |                     |                     |               |            |         |     |
|                |                                                                                                    |                    |                  |       |        |                          |                    |                     |                     |               |            |         |     |
|                |                                                                                                    |                    |                  |       |        |                          |                    |                     |                     |               |            |         |     |
|                |                                                                                                    |                    |                  |       |        |                          |                    |                     |                     |               |            |         |     |
|                |                                                                                                    |                    |                  |       |        |                          |                    |                     |                     |               |            |         |     |
|                |                                                                                                    |                    |                  |       |        |                          |                    |                     |                     |               |            |         | ~   |
| <              |                                                                                                    |                    |                  |       |        |                          |                    |                     |                     |               |            |         | >   |
| 2 88<br>10 HTS | 의유형별 내역은 예<br>: 약정계좌에 한하여                                                                                                   | 탁원의 권리<br>1 조회 가능할 | 배정 확정 이후<br>같니다. | 조회 가능 | 2410). |                          |                    |                     |                     |               |            |         | ^   |
| 1.883          | 양현금                                                                                                    |                    |                  |       | 5      | . 신청수량/신청금               | 역                  |                     |                     |               |            |         |     |
| - 권i           | 김유형이 배당인 경<br>키우하이 모종업패드                                                                                                    | 우 배당금<br>:이 경으 페디  | 사회극역             |       |        | - 권리유형이 유성<br>- 권리우형이 메스 | 인 경우 고객(<br>청그이 경우 | 이 유상형약 신<br>고객이 메스청 | 신청한 수량/등<br>그 시청하 스 | 3억<br>리:/그애   |            |         |     |
| - 권            | 리유형이 ELS/DLS분                                                                                                    | 배인 경우 세            | 전 ELS/DLS상환      | 금액    |        |                          | 012 04             | AL-101 01-40        | 1 202 4             | 0/04          |            |         |     |
| 2. 14          | 금지금일                                                                                                    |                    |                  |       | 6      | . 신청일<br>- 권리유형이 유성      | 인 경우 고객            | 미 유상형약 /            | 1청한 일자              |               |            |         |     |
| - 권            | 김유형이 배당인 경                                                                                                    | 우 배당금지급            | 3일               |       |        | - 권리유형이 매수               | 청구 인 경우            | 고객이 매수형             | 성구 신청한 일            | 자             |            |         | v   |
| 🥌 ( TR         | 34011R] 조회할 자료                                                                                                    | 3가 없습니다            | (11:11:53)       |       |        |                          |                    |                     |                     |               |            |         |     |

#### 🚺 조회영역

- > 사용자가 원하는 기준일을 설정합니다.
- > 사용자가 지정한 기준일자에 따른 권리유형, 기준일자, 계좌번호, 잔고유형, 종목코드, 종목명, 보유수량 등에 대한 권 리현황이 제공됩니다.

#### 🔼 권리유형설명 영역

- > 배정현금
  - 권리유형이 배당인 경우 배당금
  - 권리유형이 뮤추얼펀드인 경우 펀드상환금액
  - 권리유형이 ELS/DLS 분배인 경우 세전 ELS/DLS 상환금액
- ▶ 현금지급일
  - 권리유형이 배당인 경우 배당금지급일

- > 신청수량/신청금액
  - 권리유형이 유상인 경우 고객이 유상청약 신청한 수량/금액
  - 권리유형이 매수청구인 경우 고객이 매수청구 신청한 수량/금액
- ▶ 신청일
  - 권리유형이 유상인 경우 고객이 유상청약 신청한 일자
  - 권리유형이 매수청구인 경우 고객이 매수청구 신청한 일자

용어설명

- 관 배당
   주식을 가지고 있는 사람들에게 그 소유 지분에 따라 기업이 이윤을 분배하는 것.
  - 유가증권 투자를 목적으로 설립된 법인회사로 주식발행을 통해 투자자를 모집하고 모집된 투자자산을 전문적인 운용회사에 맡겨 그 운용 수익을 투자자에게 배당금의 형태로 되돌려 주는 투자회사.

#### 권 주가연계증권

⊕ 뮤추얼펀드

특정 주권의 가격이나 주가지수의 수치에 연계한 증권.

🕣 파생결합증권

파생상품을 기초자산으로 해서 정해진 조건을 충족하면 약정한 수익률을 지급하는 상품

※ 위 내용은 제도변경 또는 성능개선 등의 사유로 사전 예고없이 변경될 수 있습니다.

#### 자주쓰는 계좌관리

# 1. 화면개요

• 자주쓰는 계좌관리 화면을 조회할 수 있습니다.

| <b>ß</b> 자주쓰는 계좌관                                                         | -2                                                                                                    |                                  |                                                      |                                                 | → Ŧ 米 ? ニ □ ×               |  |  |  |  |  |  |  |
|---------------------------------------------------------------------------|----------------------------------------------------------------------------------------------------|----------------------------------|------------------------------------------------------|-------------------------------------------------|-----------------------------|--|--|--|--|--|--|--|
| <ul> <li>○ 자주 입금하는<br/>직접 입력하지</li> <li>○ 미체약정(미체역<br/>하여 조회되는</li> </ul> | 계좌로 등록해 놓으<br>않고, 목록에서 선<br>약정, 계좌대체약정<br>계좌목록에서 선택                                                               | 2면 이체<br>택하는 병<br>)을 맺어<br>하는 방법 | 출금 할 때 입금계<br>방법으로 편하게 입<br>놓은 계좌는 "이체<br>법으로 자주 입금하 | 좌번호 등을<br>력하실 수 있습니디<br>약정계좌에서 선택<br>는 계좌로 등록하실 | 이용안내<br>" 버튼을 클릭<br>수 있습니다. |  |  |  |  |  |  |  |
|                                                                           |                                                                                                    |                                  |                                                      |                                                 | 조회                          |  |  |  |  |  |  |  |
| 금융기관<br>계좌번:                                                              | ·명 한국투자증:<br>호 12345678-01                                                                                        | <u>4</u>                         | ▼ 이체약정계<br>("-" 없이 선                                 | 좌에서 선택<br>1택) 계좌명 조회                            | ]                           |  |  |  |  |  |  |  |
| 계좌명<br>계좌별9                                                               | ] 김한국<br>명                                                                                                    |                                  | (8자 이내로                                              | 입력)                                             | 등록 삭제                       |  |  |  |  |  |  |  |
| 금융기관명                                                                     | 계좌번호                                                                                                    | 구계좌                              | 상품명                                                  | 계좌명                                             | 계좌별명 🔺                      |  |  |  |  |  |  |  |
|                                                                           | 조회     ■       조회     ■       조회     ■       조회     ■       조회     ■       조회     ■       조회     ■       조회     ■ |                                  |                                                      |                                                 |                             |  |  |  |  |  |  |  |
| ※ 자주 입금하는                                                                 | 계좌를 등록하시면                                                                                                    | 이체출:                             | 금 시 편리하게 입;                                          | 금계좌번호 등을 입                                      | 력하실 수 있습니다.                 |  |  |  |  |  |  |  |
| < [TPV6103R] 총 13                                                         | 3 건이 조회되었습!                                                                                                    | 니다. (1)                          | 2:35:58)                                             |                                                 | •                           |  |  |  |  |  |  |  |

#### 계좌종합

# 1. 화면개요

• 계좌종합을 조회할 수 있는 화면입니다.

| 🔼 계좌종합                  | 좌종합 · 未来? _ ㅁ ×<br>치종 12345678-01 · 비밀병 8 + + + + · · · · · · · · · · · · · · · |       |           |       |         |       |        |         |        |               |          |         |           |
|-------------------------|---------------------------------------------------------------------------------|-------|-----------|-------|---------|-------|--------|---------|--------|---------------|----------|---------|-----------|
| 계좌번호 12345678-          | 01 👻                                                                            | 비밀번호  | ****      | 김한국   |         |       |        |         |        |               |          |         | 조회        |
|                         | 현 금                                                                             | ł     |           |       | 주등      | 문관련 금 | 액      |         |        |               | 미수금 /    | 대출      |           |
| 예 수금 총 역                | ų                                                                               | 2,14  | 9,018,532 | 최대주   | 5문가능금역  | 1     | 5,4    | 101,458 | 5,737  | 1             | 현금미수금    |         | 0         |
| · 인출가능금액                | ų                                                                               | 2,14  | 7,465,132 | 4     | 5문가능대용  | ł     |        | 13,117  | 7,563  | 0)            | 상환융자금    |         | 0         |
| <u></u> 익일정산금액          | 1                                                                               | 2,14  | 7,458,068 | 주     | 문가능현금   | 2     | 2,1    | 47,468  | 5,132  | 대충(           | 이자미납금    |         | 0         |
| 익일결제(+                  | )                                                                               |       | 670,146   | 위탁경   | 5거금 현금  |       |        | 1,553   | 3,400  |               | 융자총액     |         | 0         |
| 익일결제(-                  | )                                                                               | 1     | 2,230,610 |       | 기타증거급   | 2     |        |         | 0      |               | 대주총액     | 0       |           |
| 전일수표금역                  | 4                                                                               |       | 0         | 4     | 5가담보현금  | 2     |        |         | 0      |               | 담보부족액    | 1 0     |           |
| 금일수표금액                  | 4                                                                               |       | 0         | 0     | H용증권총역  | 1     |        | 13,680  | 0,363  | <u>я</u>      | 좌담보비율    | 0.00000 |           |
|                         |                                                                                 |       |           | 4     | \$가담보대용 | 25    | 0      |         |        | <u>я</u>      | 계좌확보비율   |         | 0.00000   |
|                         |                                                                                 |       |           |       |         | _     |        |         | _      | <b>담보유지비율</b> |          | 0.      | 00000000  |
|                         |                                                                                 |       |           |       |         | _     | 적용확보금액 |         |        |               | 0        |         |           |
|                         |                                                                                 |       |           |       |         | _     | 계좌확보금액 |         |        |               | 좌확보금액    | 0       |           |
|                         |                                                                                 |       |           |       |         |       |        |         |        | 필요담.          | 보합계금액    |         | 0         |
| 주문내역 💿                  | 전체 〇                                                                            | 체결 〇미 | 체결 🤇      | •전체 ( | 메도 이매   | 수 💽   | 격순 C   | )정순     | ]      |               |          | <u></u> | 회 다음      |
| 정/취 주문번호                | E DH                                                                            | 매구분   | 코드        | 종태    | 록명      | 주문수령  | 주문     | 단가      | 체결수    | 량 미체결         | 체결평균     | 취소수량    | 주문시^      |
|                         |                                                                                 |       |           |       |         |       |        |         |        |               |          |         |           |
|                         |                                                                                 |       |           |       |         |       |        |         |        |               |          |         | -         |
| •                       |                                                                                 |       |           |       |         |       |        |         |        |               |          |         | •         |
| 실시간 잔고평가                |                                                                                 | 추정예탁  | 자산과 실     | 현손익은  | 김 실시간 입 | 데이트를  | 제공     | 하지 🕯    | 않습니C   | ∦.            |          | 조       | 회 다음      |
| 추정자산 2,165,231,068 실현손익 |                                                                                 |       |           |       |         | }A    |        | 1,7     | 72,445 |               |          |         |           |
| 종목명                     | 구분                                                                              | 매도가   | 능 D+2?    | 안고 -  | 매입단가    | 현재기   | ł      | 평가      | 손익     | 손익률           | 매입금액     | 평기      | 금액 🔺      |
| 하이닉스                    | 현금                                                                              |       | 10        | 10    | 23,725  | 23    | 050    |         | -9,742 | -4.10         | 237,2    | 50      | 230,5     |
| SK                      | 현금                                                                              |       | 100       | 100   | 129,000 | 147   | 500    | 1,7     | 68,610 | 13.71         | 12,900,0 | 00 14   | ,750,0( - |
| •                       |                                                                                 |       |           |       |         |       |        |         |        |               |          |         | F.        |
| : 해당 데이타가 없             | 1이타가 없습니다                                                                       |       |           |       |         |       |        |         |        |               |          |         |           |

### 미수발생

# 1. 화면개요

• 미수발생화면을 조회할 수 있습니다.

| 🔼 미수발생           |                                                         |                |            |          |         |           |        | ≢)無? = □ | × |  |  |  |
|------------------|---------------------------------------------------------|----------------|------------|----------|---------|-----------|--------|----------|---|--|--|--|
| 12345678-01 💌 +  | *** 김                                                   | 한국             |            |          |         | 미수        | 변제 주의사 | ·향 조회 다  | 8 |  |  |  |
| 금일미수금            |                                                         | 0              | 익일반대매매     |          | 0       | 미상환융자금    |        |          | 0 |  |  |  |
| 익일미수금            |                                                         | 0              | 신용이자미납     |          | 0       | 미상환미수금    |        |          | 0 |  |  |  |
| D+2 미수금          |                                                         | 0              | 대충이자미납     |          | 0       | 기타 미수금    |        |          | 0 |  |  |  |
|                  |                                                         |                |            |          |         | 예상연체미자    |        |          | 0 |  |  |  |
| 미수구분             | 발생일                                                     | 발생구분           | 미수원금       | 종목명      | 연체기준일   | 미수잔액      | 연체구분   | 연체일수     | * |  |  |  |
|                  |                                                         |                |            |          |         |           |        |          |   |  |  |  |
|                  |                                                         |                |            |          |         |           |        |          |   |  |  |  |
|                  |                                                         |                |            |          |         |           |        |          |   |  |  |  |
|                  |                                                         |                |            |          |         |           |        |          |   |  |  |  |
|                  |                                                         |                |            |          |         |           |        |          |   |  |  |  |
|                  |                                                         |                |            |          |         |           |        |          | = |  |  |  |
|                  |                                                         |                |            |          |         |           |        |          |   |  |  |  |
|                  |                                                         |                |            |          |         |           |        |          |   |  |  |  |
|                  |                                                         |                |            |          |         |           |        |          |   |  |  |  |
|                  |                                                         |                |            |          |         |           |        |          |   |  |  |  |
|                  |                                                         |                |            |          |         |           |        |          | - |  |  |  |
|                  |                                                         |                |            |          |         |           |        |          |   |  |  |  |
|                  |                                                         |                |            |          |         |           |        |          | Ŧ |  |  |  |
| <u> </u>         |                                                         |                | m          |          |         |           |        | +        |   |  |  |  |
| * 당일 체결내용0       | 이 반영된 [                                                 | 미수관련 상세내역      | 을 조회할 수 있는 | = 화면입니다. |         |           |        |          |   |  |  |  |
| * 익일미수금, D+      | 2 미수금 5                                                 | 및 익일반대매매 힘     | '목은 가계산된 글 | 금액으로 해당일 | 에 다소 금액 | 이 변동될 수 있 | leu, – |          |   |  |  |  |
| 참고자료로만 용         | 고자료로만 활용하시기 바랍니다.                                       |                |            |          |         |           |        |          |   |  |  |  |
| * 수익증권을 환미       | 익증권을 환매청구한 경우 환매청구대금은 익일반대매매 예정내역에 반영되지 않아 실제 반대매매와 차이가 |                |            |          |         |           |        |          |   |  |  |  |
| 있을 수 있습니         | l을 수 있습니다.                                              |                |            |          |         |           |        |          |   |  |  |  |
|                  |                                                         |                |            |          |         |           |        |          |   |  |  |  |
| 🥌 [TRP6545R] 조회형 | 발 내용이 없                                                 | 습니다 (12:13:49) |            |          |         |           |        |          | - |  |  |  |

#### 반대매매(익일내역 포함)

# 1. 화면개요

• 반대매매(익일내역 포함) 화면을 조회할 수 있습니다.

| <b>R.</b> U | !대매매(익일내역          | 포함)           |                |           |           |         |            |          | →非測? -   | . o × |
|-------------|--------------------|---------------|----------------|-----------|-----------|---------|------------|----------|----------|-------|
| 123         | 45678-01 👻 **      | •• 김희         | 1국<br>·        |           | 위탁[       | 미수 익일 빈 | 대매매 예정내역입  | 니다. 미수변제 | 주의사향 조회  | 다음    |
| 반대          | 배구분 이 미수           |               | T              |           |           |         |            |          | 반대매매선정예정 | 내역    |
| 익           | 일반대매매예정            | 미수금액          | 연체이            | ) 자       | 반대매매 총 0  | 해정금액    | D+1일 금액    | ł        | D+2일 금액  |       |
|             |                    |               |                |           |           |         |            |          |          |       |
| No          | 유가구분               | 종목번호          | 종목명            | 반대매매수량    | 반대매매단가    | 수수료     | 거래세        | 농독세      | 결제예정금액   | -     |
| 1           |                    |               |                |           |           |         |            |          |          |       |
|             |                    |               |                |           |           |         |            |          |          |       |
| Ж           | 15시 30분 이후         | 에 조회가         | 가능합니다.         |           |           |         |            |          |          |       |
| ж           | 수익증권종목은<br>주시기 바랍니 | : 당일기준:<br>다. | 가 기준으로 계성      | 산하고, 채권 및 | ELS는 조회시장 | 벌에 따라 기 | 준가가 전일자 기종 | 돈으로 계산될  |          |       |
| 🛋 ( T       | 'SCO172R] 조회할      | 자료가 없습!       | LEF (12:14:54) |           |           |         |            |          |          | -     |

# 권리현황

# 1. 화면개요

• 권리현황 화면을 조회할 수 있습니다.

| 🖪 권리현                                                                                                    | 2           |                          |              |      |      |      |      |      |            |        |          | F)R(? = ) | = × |
|----------------------------------------------------------------------------------------------------|-------------|--------------------------|--------------|------|------|------|------|------|------------|--------|----------|-----------|-----|
| 계좌번호                                                                                                    | 12345678-01 | <ul> <li>김한··</li> </ul> | 5            |      |      |      |      | 기준을  | 2010-12-02 | 2011 - | -12-02 🛅 | 조회        | 음   |
| 권기유형                                                                                                    | 기준일         | 종모규드                     | 종모면          | 보유수량 |      |      |      | 권리현  | 황          |        |          |           | -   |
| 201110                                                                                                    | VIC.E       | 074-                     | 0-0          |      | 배정수량 | 단주수량 | 해정현금 | 단주대금 | 상장일        | 신청마감일  | 현금지급일    | 신청수량      |     |
|                                                                                                    |             |                          |              |      |      |      |      |      |            |        |          |           |     |
|                                                                                                    |             |                          |              |      |      |      |      |      |            |        |          |           | -11 |
|                                                                                                    |             |                          |              |      |      |      |      |      |            |        |          |           | Ε   |
|                                                                                                    |             |                          |              |      |      |      |      |      |            |        |          |           |     |
|                                                                                                    |             |                          |              |      |      |      |      |      |            |        |          |           | -11 |
|                                                                                                    |             |                          |              |      |      |      |      |      |            |        |          |           | -11 |
|                                                                                                    |             |                          |              |      |      |      |      |      |            |        |          |           | -   |
|                                                                                                    |             |                          |              |      |      |      |      |      |            |        |          |           |     |
|                                                                                                    |             |                          |              |      |      |      |      |      |            |        |          |           |     |
|                                                                                                    |             |                          |              |      |      |      |      |      |            |        |          |           |     |
|                                                                                                    |             |                          |              |      |      |      |      |      |            |        |          |           |     |
|                                                                                                    |             |                          |              |      |      |      |      |      |            |        |          |           | •   |
| <ul> <li>이용안내 &gt;         <ol> <li>배정천금                  - 권리유형이 배당금인 경우 배당금                  - 권리유형이 유상인 경우 고객이 유상청약한 금액                        - 권리유형이 유상인 경우 고객이 매수청구한 금액                         - 권리유형이 매수청구인 경우 고객이 매수청구한 금액                         - 권리유형이 매수청구인 경우 고객이 매수청구한 금액                                  - 권리유형이 매수청구인 경우 고객이 매수청구한 금액</li></ol></li></ul> |             |                          |              |      |      |      |      |      |            |        |          |           |     |
| 🎼 ( TRGK50                                                                                                    | 3R] 조회된 지   | 료가 없습니[                  | 나 (12:15:55) |      |      |      |      |      |            |        |          |           | Ŧ   |

# 거래내역

# 1. 화면개요

• 거래내역 화면을 조회할 수 있습니다.

| R 거래내 9         | 4                                                                         |           |           |      |      |              |        |                                              |       |      |                        |               | × #  | R(? = 5 | × |
|-----------------|---------------------------------------------------------------------------|-----------|-----------|------|------|--------------|--------|----------------------------------------------|-------|------|------------------------|---------------|------|---------|---|
| 계좌번호            | 12345678-01                                                               | ▼ 김한국     |           |      | មាទ  | 일번호 ****     |        |                                              |       |      | <ul> <li>전체</li> </ul> | 0 11 10 0     | 매수 💿 | 역순 이정   | 순 |
| 종목번호            | -                                                                         | 지 관 🐥 🕤   |           |      | 조1   | 회일자[2011-12- | 02 🛅 - | 2011-12-                                     | -02 🛅 |      | <ul> <li>전체</li> </ul> | ○체결 ○         | 미체결  | 조회 다    | 8 |
| 총주문:            | 수량                                                                        |           | 0 8:      | 해결수량 |      | 0            | 송체결금   | <u> -                                   </u> |       | 0    | 승수?                    | <u> 역</u> 수수료 |      |         | 0 |
| 주문일             | 주문번:                                                                      | 한 원주문     | 주문구분      | 매매구분 | 종목번호 | 종목명          | 주문량    | 주문단가                                         | 주문시각  | 충체결량 | 평균가                    | 충체결액          | 대충일  | 주문자     | - |
|                 |                                                                           |           |           |      |      |              |        |                                              |       |      |                        |               |      |         |   |
|                 |                                                                           |           |           |      |      |              |        |                                              |       |      |                        |               |      |         |   |
|                 |                                                                           |           |           |      |      |              |        |                                              |       |      |                        |               |      |         |   |
|                 |                                                                           |           |           |      |      |              |        |                                              |       |      |                        |               |      |         |   |
|                 |                                                                           |           |           |      |      |              |        |                                              |       |      |                        |               |      |         |   |
|                 |                                                                           |           |           |      |      |              |        |                                              |       |      |                        |               |      |         | Ξ |
|                 |                                                                           |           |           |      |      |              |        |                                              |       |      |                        |               |      |         |   |
|                 |                                                                           |           |           |      |      |              |        |                                              |       |      |                        |               |      |         |   |
|                 |                                                                           |           |           |      |      |              |        |                                              |       |      |                        |               |      |         |   |
|                 |                                                                           |           |           |      |      |              |        |                                              |       |      |                        |               |      |         |   |
|                 |                                                                           |           |           |      |      |              |        |                                              |       |      |                        |               |      |         |   |
|                 |                                                                           |           |           |      |      |              |        |                                              |       |      |                        |               |      |         |   |
|                 |                                                                           | -         |           |      |      |              |        |                                              |       |      |                        |               |      |         | - |
| - '용주'<br>- 체결수 | · 형수영수수로 온 소회할까 기간이 1월 일때만 소회가 됩니다.<br>·체결수량이 있을 경우 더블클릭시 "체결상세"가 조회 됩니다. |           |           |      |      |              |        |                                              |       |      |                        |               |      |         |   |
| (TTC800)        | 1R] 조회할 내                                                                 | 용이 없습니다 ( | 12:16:24) |      |      |              |        |                                              |       |      |                        |               |      |         | • |

#### 당일매매비용정산

# 1. 화면개요

• 당일매매비용정산 화면을 조회할 수 있습니다.

| 🥵 당일매매E       | 용정산                                                 |        |                 |       |                        |         |         | →未栄? = | Ξ×   |  |  |  |
|---------------|-----------------------------------------------------|--------|-----------------|-------|------------------------|---------|---------|--------|------|--|--|--|
| 계좌번호 1        | 2345678-0                                           | 01 👻 U | 밀번호 ++++        | 김한국   | <ul> <li>전체</li> </ul> | 이매도 이매수 |         | 조회     | 다음   |  |  |  |
| 예수금종          | 농액                                                  |        | 0 9             | 일정산맥  |                        | 0 수도    | 정산액     |        | 0    |  |  |  |
| 금일매4          | 논액                                                  |        | 0 7             | G일매도액 |                        | 0 제비    | 용합      |        | 0    |  |  |  |
| 종목변호          |                                                     | 종목명    | 매매구분            | 체결수량  | 체결단가                   | 매매금액    | 수수료+이용료 | 제세금    | -    |  |  |  |
|               |                                                     |        |                 |       |                        |         |         |        |      |  |  |  |
|               |                                                     |        |                 |       |                        |         |         |        | -11  |  |  |  |
|               |                                                     |        |                 |       |                        |         |         |        | -11  |  |  |  |
|               |                                                     |        |                 |       |                        |         |         |        | -11  |  |  |  |
|               |                                                     |        |                 |       |                        |         |         |        | -11  |  |  |  |
|               |                                                     |        |                 |       |                        |         |         |        | Ε    |  |  |  |
|               |                                                     |        |                 |       |                        |         |         |        |      |  |  |  |
|               |                                                     |        |                 |       |                        |         |         |        |      |  |  |  |
|               |                                                     |        |                 |       |                        |         |         |        |      |  |  |  |
|               |                                                     |        |                 |       |                        |         |         |        | - 11 |  |  |  |
|               |                                                     |        |                 |       |                        |         |         |        | -11  |  |  |  |
|               |                                                     |        |                 |       |                        |         |         |        | _    |  |  |  |
|               |                                                     |        |                 |       |                        |         |         |        |      |  |  |  |
|               |                                                     |        |                 |       |                        |         |         |        |      |  |  |  |
|               |                                                     |        |                 |       |                        |         |         |        |      |  |  |  |
| - 가정산평        | 반계로 칠                                               | 참고자료로! | 만 활용바랍니다.       |       |                        |         |         |        |      |  |  |  |
| - 23:30~0     | 23:30~01:30에 당사의 정산작업으로 인하며 당일 데미타가 정확하지 않을 수 있습니다. |        |                 |       |                        |         |         |        |      |  |  |  |
|               |                                                     |        |                 |       |                        |         |         |        |      |  |  |  |
| ِ [ TSC8033R] | 조회할                                                 | 내용이 없습 | LICF (12:16:55) |       |                        |         |         |        | -    |  |  |  |

#### 당일매매종합평가

### 1. 화면개요

• 당일매매종합평가 화면을 조회할 수 있습니다.

| 🔝 당일매매종합평가                    |                                                                                                    |        |                  |         |         |        |         |        |           |         | 0(? _ C | x    |
|-------------------------------|----------------------------------------------------------------------------------------------------|--------|------------------|---------|---------|--------|---------|--------|-----------|---------|---------|------|
| 12345678-01 💌 🕶               | ***                                                                                                | 김한국    |                  |         |         |        | □ 편드    | 결제분포힘  | □ □ 시간외단일 | 유의사항    | 조회 다    | 8    |
| 예 수금총액                        |                                                                                                    |        | 0                | 막일정성    | 산맥      |        | 1       | D+     | -2정 산맥    |         |         | 0    |
| CMA평가금액                       |                                                                                                    |        | 0                | 평가손익    | 합계      |        | (       | 0 ई    | 농자산액      |         |         | 0    |
| 실현손익합계                        |                                                                                                    |        | 0                | 추정비용    | 합계      |        | 1       | 0 전을   | L' 총 자산액  |         |         | 0    |
| 제비용금액합                        |                                                                                                    |        | 0                | 실평가손    | 익합      | 0      | 0.00 \$ | ( 자신   | 난중감금액     | 0       | 0.0     | 0 %  |
| 실현실수익금                        |                                                                                                    | 0      | 0.00 %           | 총 융자/대  | 흘금액     |        | 1       | 이 매도비용 | 차감 총자산액   |         |         | 0    |
|                               |                                                                                                    |        |                  |         |         |        | ⊙CHI    | 출일별 ○종 | 목별 ⊙이동평   | 명균단가 이매 | 입평균단    | 2ŀ   |
| 종목정보                          |                                                                                                    |        | 실현               | 실손익     |         |        |         |        | 평기        | 내역      |         |      |
| 종목명                           | 신용                                                                                                 | 매입평균   | 매도평균             | 매도수량    | 실현실손익   | 보유수량   | 보유평균    | 현재가    | 평가손익      | 정산비용    | 정산송     |      |
|                               |                                                                                                    |        |                  |         |         |        |         |        |           |         |         |      |
|                               |                                                                                                    |        |                  |         |         |        |         |        |           |         |         | -    |
|                               |                                                                                                    |        |                  |         |         |        |         |        |           |         |         | 1    |
|                               |                                                                                                    |        |                  |         |         |        |         |        |           |         |         | 1    |
|                               |                                                                                                    |        |                  |         |         |        |         |        |           |         |         |      |
|                               |                                                                                                    |        |                  |         |         |        |         |        |           |         |         |      |
|                               |                                                                                                    |        |                  |         |         |        |         |        |           |         |         | - 11 |
|                               |                                                                                                    |        |                  |         |         |        |         |        |           |         |         |      |
| <                             |                                                                                                    |        |                  |         |         |        |         |        |           |         |         |      |
|                               | 시편되소이금은 여주 이유한 형태되고 맨드를 지정한 소이내며 이미드                                                               |        |                  |         |         |        |         |        |           |         |         |      |
| - 일망가온익금(<br>- 22:30-01:300ll | - 일왕가건작금은 더 을 이용한 현재가도 배도를 가장한 전작대학 합니다.<br>- 23:3D401:3D0M 당사의 전사장연으로 의치며 당인 데이타가 전황하지 않을 수 있습니다. |        |                  |         |         |        |         |        |           |         |         |      |
| - 본전단가는 매                     | 임시 수                                                                                               | 수료를 포함 | '고 고하여<br>당하며 산흘 | [된 단가이] | 고, 이동평균 | 운단가는 매 | 입시 수수료: | 가 포함되어 | 에 있지않은 이용 | 평균단가입니  | 니다.     |      |
| ④[TTC8701R] 조회철               | TTC8701R] 조회할 내용이 없습니다 (12:17:20)                                                                  |        |                  |         |         |        |         |        |           |         |         |      |

# 계좌수익률

# 1. 화면개요

• 계좌수익률 화면을 조회할 수 있습니다.

| 🖪 계좌수익률      | 1               |               |       |          |            |                |        |       | €? =□ | × |  |  |  |
|--------------|-----------------|---------------|-------|----------|------------|----------------|--------|-------|-------|---|--|--|--|
| 12345678-01  | v **** 2        | 한국            | ]     | 대상기간     | 2010-12-02 | 2 🛅 ~ [2011–12 | 2-02 🛅 | 수익률설명 | 조회 다  | 8 |  |  |  |
| 기간           | 총입금액수익률         | 잔액기준수익률       | 평잔수익률 | KOSPI수익률 | 초과수익률      | 투자이익           | 기초자산   | 기말자산  | 기말대충  | * |  |  |  |
| 2011/12      | 0.00            | 0.00          | 0.00  | -0.04    | 0.04       | 0              | 0      | 0     |       |   |  |  |  |
| 2011/11      | 0.00            | 0.00          | 0.00  | 0.41     | -0.41      | 0              | 0      | 0     |       |   |  |  |  |
|              |                 |               |       |          |            |                |        |       |       |   |  |  |  |
|              |                 |               |       |          |            |                |        |       |       |   |  |  |  |
|              |                 |               |       |          |            |                |        |       |       |   |  |  |  |
|              |                 |               |       |          |            |                |        |       |       |   |  |  |  |
|              |                 |               |       |          |            |                |        |       |       |   |  |  |  |
|              |                 |               |       |          |            |                |        |       |       |   |  |  |  |
|              |                 |               |       |          |            |                |        |       |       |   |  |  |  |
|              |                 |               |       |          |            |                |        |       |       |   |  |  |  |
|              |                 |               |       |          |            |                |        |       |       |   |  |  |  |
|              |                 |               |       |          |            |                |        |       |       |   |  |  |  |
|              |                 |               |       |          |            |                |        |       |       |   |  |  |  |
|              |                 |               |       |          |            |                |        |       |       |   |  |  |  |
|              |                 |               |       |          |            |                |        |       |       |   |  |  |  |
|              |                 |               |       |          |            |                |        |       |       |   |  |  |  |
| 저기가          | 총입금액수익률         | 잔액기준수익률       | 평잔수익률 | KOSPI수익률 | 초과수익률      | 투자이익           | 기초자산   | 기말자산  | 기말대출  |   |  |  |  |
| Cric         |                 |               |       |          |            |                |        |       |       |   |  |  |  |
|              | III ► III ► III |               |       |          |            |                |        |       |       |   |  |  |  |
| * 871/12     | · 인달제달기운        |               |       |          |            |                |        |       |       |   |  |  |  |
| E [TEMMUO3R] | 2건이 조회되었습       | 니다 (12:18:14) |       |          |            |                |        |       |       | - |  |  |  |

### 신용잔고현황

### 1. 화면개요

• 신용잔고현황 화면을 조회할 수 있습니다.

| 🖳 신용잔고현황        |                                       |       |         |            |          |        | •    | ▼米? = □ | з× |  |  |
|-----------------|---------------------------------------|-------|---------|------------|----------|--------|------|---------|----|--|--|
| 계좌번호 12345676   | 3-01 🔽 비밀번호 +++                       | • 김한국 |         | 대출구분 00 전체 |          |        |      | 조회 [    | 旨  |  |  |
| 신용융자금액          | 1                                     | 0     | 주식담보대출금 |            | 0        | 예수금총액  |      |         | 0  |  |  |
| 대주평가금액          | 1                                     | 0     | 매도담보대출금 |            | 0        | 대용증권총액 |      |         | 0  |  |  |
| 총 신용금액          |                                       | 0     | 총 대훈금액  |            | 0        | 필요담보금액 |      |         | 0  |  |  |
| 총신용담보평          | 21                                    | 0     | 총대출담보평가 |            | 0        | 담보부족금액 |      |         | 0  |  |  |
| 대출구분            | 종목명                                   | 대출가격  | 대출원수량   | 대출잔고       | 익일잔고     | 매입평균   | 평가금액 | 대출일     |    |  |  |
| 보증금율            | 종목코드                                  | 현재가   | 대출원금    | 대출잔액       | D+2 익일잔고 | 대출보증금  | 매입금액 | 만기일     |    |  |  |
|                 |                                       |       |         |            |          |        |      |         |    |  |  |
|                 |                                       |       |         |            |          |        |      |         |    |  |  |
|                 |                                       |       |         |            |          |        |      |         |    |  |  |
|                 |                                       |       |         |            |          |        |      |         |    |  |  |
|                 |                                       |       |         |            |          |        |      |         |    |  |  |
|                 |                                       |       |         |            |          |        |      |         |    |  |  |
|                 |                                       |       |         |            |          |        |      |         |    |  |  |
|                 |                                       |       |         |            |          |        |      |         | 1  |  |  |
|                 |                                       |       |         |            |          |        |      |         |    |  |  |
|                 |                                       |       |         |            |          |        |      |         | -  |  |  |
| 🐠 [TLN5023R] 조회 | ∉[TUM5023R] 조회할 내용이 없습니다 (12:18:55) 🔹 |       |         |            |          |        |      |         |    |  |  |

#### 반대의사 및 매수청구 신청

- 1. 화면개요
- 반대의사 및 매수청구를 신청할 수 있는 화면입니다.

#### 2. 화면설명

• 반대의사 신청 단계

| R.             | 한대의사 및                                                                                                    | 매수형구 신                                   | !청                                                |                                             |                                 |                           |                    |             |                         | - N Ŧ | ))<br>第 ? = 0 | = × |  |
|----------------|----------------------------------------------------------------------------------------------------|------------------------------------------|---------------------------------------------------|---------------------------------------------|---------------------------------|---------------------------|--------------------|-------------|-------------------------|-------|---------------|-----|--|
| Ë              | 신청절차                                                                                                    |                                          |                                                   |                                             |                                 |                           | 0                  | 1.증목선택      | ) ᠉ <mark>02</mark> .정보 | 입력 🔊  | 03.실행완        | 료   |  |
| 0000           | 반대의사 표<br>신청시간 :<br>반대의사 신<br>종목을 확인                                                                                                    | E시 및 매수<br>평일 08:00<br>신청을 하신<br>이 호 바대의 | 청구 신청화면입<br>~ 21:00 (마감일<br>고객만 주식매수<br>사 신청 및 매수 | 니다. 오른쪽<br># 14:00까지 기<br>청구가 가능합<br>청구시청라에 | (이용안내<br>가능합니디<br>니다.<br>"신청" 배 | ]를 반드시 확9<br>)<br>토음 선택하며 | 인해주시기 E<br>주세요, 소등 | 바랍니다.       | [는 매수청구 /               | 시청미 없 | 이용안           | H.H |  |
|                | 좌번호 <mark>1234</mark>                                                                                                    | 5678-01                                  | ] 비밀번호 +++                                        | * 김힌                                        | 3                               |                           | 조회기간 2             | 011-12-02   | 1 - 2011-12-            | -02 🛅 | 조회 [          | 음   |  |
| 2              | 종목변호<br>종목명                                                                                                    | 주식구분<br>기준일                              | 반대의사시작일<br>반대의사종료일                                | 일반보유수량<br>유통보유수량                            | 반대의사<br>신청                      | 매수청구시작일<br>매수청구종료일        | 매수청구<br>일반         | 1가능수량<br>유통 | 매수청구단가<br>매수청구수량        | 매숫쳟구  | 이사회결의<br>공시내용 | -   |  |
| _              | · · · · · · · · · · · · · · · · · · ·                                                                                                    |                                          |                                                   |                                             |                                 |                           |                    |             |                         |       |               |     |  |
|                | 신청 전회                                                                                                    |                                          |                                                   |                                             |                                 |                           |                    |             |                         |       |               |     |  |
|                |                                                                                                    |                                          |                                                   |                                             | 신청                              |                           |                    |             |                         | 신쳥    | 조회            |     |  |
|                |                                                                                                    |                                          |                                                   |                                             | 신청                              |                           |                    |             |                         | 신형    | 조회            |     |  |
|                |                                                                                                    |                                          |                                                   |                                             | 신청                              |                           |                    |             |                         | 신청    | 조회            |     |  |
|                | 신청 전회 🗸                                                                                                    |                                          |                                                   |                                             |                                 |                           |                    |             |                         |       |               |     |  |
| 1.<br>2.<br>3. | 1.반대의사 신청 후 신청중목의 <u>대체나 매매시</u> 매수청구가 불가능합니다.<br>2.매수청구가능수량은 기준일 이후 유가증권(매도,출고)변동이 반영된 수량입니다.<br>3.신용 매수분에 대한 매수청구는 상환처리 후 매수청구 신청이 가능합니다. |                                          |                                                   |                                             |                                 |                           |                    |             |                         |       |               |     |  |
| 48             | TRGK616R]                                                                                                    | 조회된 자료;                                  | 가 없습니다 (12:                                       | 35:01)                                      |                                 |                           |                    |             |                         |       |               | -   |  |

🚺 조회

계좌번호 선택 및 계좌비밀번호를 입력 후 조회 버튼을 클릭하시면 반대의사 및 매수청구 가능 내역을 확인할 수 있습니 다.

# 🔁 반대의사 신청

조회된 내역 중 신청할 종목을 선택하여 "신청" 버튼을 클릭합니다.

• 정보입력 단계

한대의사 신청 수량을 입력하신 후 신청 내용을 확인하신 후에 "확인" 버튼을 클릭하면 공인인증서 확인 후 반대의사 신 청이 완료됩니다.

- 반대의사 신청 실행완료 단계
- 매수청구 신청 단계

🧧 조회

계좌번호 선택 및 계좌비밀번호를 입력 후 조회 버튼을 클릭하시면 매수청구 가능 내역을 확인할 수 있습니다.

- 반대의사 신청 실행완료 단계
- Impart 6 매수가격 찬반여부를 선택하신 후 매수청구 신청 수량을 입력하시기 바랍니다. 신청 내용을 확인하신 후에 "확인" 버튼을 클릭하면 공인인증서 확인 후 매수청구 신청이 완료됩니다.
- 매수청구 신청 실행완료 단계

#### 반대의사 및 매수청구 취소

# 1. 화면개요

• 반대의사 및 매수청구를 취소할 수 있는 화면입니다.

#### 2. 화면설명

• 반대의사 신청취소 단계

| 🔝 반대의사 및 매수청구 취소 🔹 🕨 孝 米 ? 💶 🗠                                                                                                    |               |                   |       |                      |                       |   |  |  |  |  |  |
|----------------------------------------------------------------------------------------------------|---------------|-------------------|-------|----------------------|-----------------------|---|--|--|--|--|--|
| 箇 취소                                                                                                    | 산절차           |                   | 01.종목 | 선택 ≫ 02.정보입력 ≫       | <mark>03.</mark> 실행완료 | 2 |  |  |  |  |  |
| <ul> <li>⊙ 고객의 반대의사, 매수청구 내역을 조회 및 신청을 취소하는 화면입니다.</li> <li>○ 반대의사 및 매수청구 취소는 각 마감일까지 취소하실 수 있습니다.</li> <li>- 신청시간 : 평일 08:00 ~ 21:00 (마감일 14:00까지 가능합니다) 단, 토/일/공휴일 불가</li> <li>○ 반대의사 와 매수청구의 취소는 일부취소가 불가능하며, 전체 취소만 가능합니다.</li> </ul> |               |                   |       |                      |                       |   |  |  |  |  |  |
| - 한태의                                                                                                    | 의사 ○매수청구      | 계좌번호 12345678-01  | •     |                      | 조                     | 회 |  |  |  |  |  |
| 2<br>구분                                                                                                    | 신청계좌번호<br>기준일 | 종목명<br>종목번호       | 주식구분  | 반대의사신청수량<br>매수청구신청수량 | 선택                    | Â |  |  |  |  |  |
|                                                                                                    |               |                   |       |                      | 신청취소                  |   |  |  |  |  |  |
|                                                                                                    |               |                   |       |                      | 신청취소                  |   |  |  |  |  |  |
|                                                                                                    |               |                   |       |                      | 신청취소                  | E |  |  |  |  |  |
|                                                                                                    |               |                   |       |                      | 신청취소                  |   |  |  |  |  |  |
|                                                                                                    |               |                   |       |                      | 신청취소                  |   |  |  |  |  |  |
|                                                                                                    |               |                   |       |                      | 신청취소                  |   |  |  |  |  |  |
|                                                                                                    |               |                   |       |                      | 신청취소                  | + |  |  |  |  |  |
|                                                                                                    |               |                   |       |                      |                       |   |  |  |  |  |  |
| 🍕 ( TRGKE                                                                                                    | 311R] 조회된 자료: | 가 없습니다 (12:35:10) |       |                      | (                     | - |  |  |  |  |  |

#### 🚺 조회

반대의사를 선택 하신 후 계좌번호 선택 및 계좌비밀번호를 입력 후 조회 버튼을 클릭하시면 반대의사 취소 가능 내역을 확인할 수 있습니다.

2 반대의사 신청 취소

조회된 내역 중 취소할 종목을 선택하여 "신청취소" 버튼을 클릭합니다.

- 내용확인 단계
- ③ 계좌 비밀번호 입력 후 반대의사 취소 내용을 다시 한번 확인한 다음 "확인" 버튼을 클릭합니다. 공인인증서 확인 및 비밀번호가 맞으면 반대의사 신청이 취소되며 실행완료 화면이 나타납니다.

- 반대의사 신청취소 실행완료 단계
- 매수청구 신청취소 단계
- 🧧 조회

매수청구를 선택 하신 후 계좌번호 선택 및 계좌비밀번호를 입력 후 조회 버튼을 클릭하시면 매수청구 취소 가능 내역을 확인할 수 있습니다.

- 매수청구 신청 취소 조회된 내역 중 취소할 종목을 선택하여 "신청취소" 버튼을 클릭합니다.
- 내용확인 단계
- 계좌 비밀번호 입력 후 매수청구 취소 내용을 다시 한번 확인한 다음 "확인" 버튼을 클릭합니다. 공인인증서 확인 및 비밀번호가 맞으면 반대의사 신청이 취소되며 실행완료 화면이 나타납니다.
- 매수청구 신청취소 실행완료 단계

#### 반대의사 및 매수청구 결과 조회

- 1. 화면개요
- 반대의사 및 매수청구 신청한 내역을 조회할 수 있는 화면입니다.
- 2. 화면설명

| 🖪 반대의사 및 매수청구                                                                               | 결과 조회                      |                        |         |            | • N               | ≭米? _  | Ξ×    |  |  |  |
|---------------------------------------------------------------------------------------------|----------------------------|------------------------|---------|------------|-------------------|--------|-------|--|--|--|
| ⊙ 반대의사 신청결과 및 매수청구 신청결과를 확인할수 있습니다.<br>⊙ 매수청구대금은 세전금액 입니다.<br>⊙ 대금지급일은 발행사 사정에따라 지연될수 있습니다. |                            |                        |         |            |                   |        |       |  |  |  |
| ● 반대의사 ○매수청구                                                                                | 계좌번호 <mark>12345678</mark> | <mark>3-01</mark> 🔻 조회 | 기간(신청일기 | 기준) 2011-1 | 1-02 🛅 ~ 2011-12- | 02 🛅   | 조회    |  |  |  |
| 선택 구분                                                                                       | 종목명                        | 종목변호                   | 주식구분    | 기준일        | 반대의사신청수량          | 신청채널   |       |  |  |  |
|                                                                                             |                            |                        |         |            |                   |        | . III |  |  |  |
| - 상세내역보기                                                                                    |                            |                        |         |            |                   | 엑셀로 다음 | 알기    |  |  |  |
| 🍕 [TR6K614R] 조회된 자                                                                          | 료가 없습니다 (12:35             | 5:19)                  |         |            |                   |        | -     |  |  |  |

🚺 조회

조회할 반대의사 또는 매수청구 구분을 선택하신 후 신청계좌번호를 선택합니다. 조회 버튼을 클릭하시면 신청한 내역을 확인할 수 있습니다.

🔁 상세내역보기 및 엑셀로 다운받기

결과 조회내역 중 선택한 내역에 대해 상세내역보기 및 엑셀로 다운받기가 가능합니다.

#### 예약주문 매도

#### 1. 화면개요

- 예약주문 매도 화면은 전장 동시호가 매매에 주문이 접수될 수 있도록 미리 매도주문을 예약하는 화면입니다.
- 예약주문 매도 및 매수, 예약주문 조회/취소, 예약주문 미처리 내역 화면이 탭(TAB)으로 구성되어 있어, 예약주문 접수 및 처리 내역 조회를 한 화면에서 이용할 수 있습니다.
- 기존에 익일에 대해서만 주문이 가능 하던 것을 최장 30일간 주문이 가능하도록 기능을 개선하였습니다.
   예약주문시에는 잔고, 주문가격 제한폭 등을 체크하지 않으므로 실주문 전환시 처리오류가 발생할 수 있으므로 반드시 주 문실행 여부를 확인하시기 바랍니다.

#### 2. 화면설명

| <b>R</b> 예약주문 매도                                                                                                    |                                           |                         |                |                   |                         |          | →1 ‡)    | ₩? _ ¤ ×        |  |
|----------------------------------------------------------------------------------------------------|-------------------------------------------|-------------------------|----------------|-------------------|-------------------------|----------|----------|-----------------|--|
| 예약주문 매도 예약주문 매수                                                                                                    | 예약주문 조회/취소                                | 예약주문 미기                 | 421LH          | 역                 |                         |          |          |                 |  |
| 🤷 주식 0                                                                                                    | 예약 매도                                     |                         | 21             | 040               | ▼Q 판🐥                   | - 🔁 CJ   |          | ∡               |  |
| 계좌번호 <mark>87654321-01 ▼</mark> 한국<br>비밀번호 *******                                                                                                    | 인                                         |                         | 현자<br>거라<br>서비 | ዘ가<br>ዘ량(전<br> 스업 | 189,<br>일)              | 500<br>0 | 0 (<br>( | 0.00 %)<br>18 ) |  |
| 종목코드 001040 🗔 🛄 0                                                                                                    | J                                         |                         | 20             | 동감                | 매도                      | 10:39:24 | 매수       | 증감              |  |
| 매매구분 이보통가 이시장가                                                                                                    | ○조건부지정가                                   |                         |                |                   | 1,491                   | 198,500  | t        | 246,000         |  |
|                                                                                                    | 이의 에샤 사항가                                 | 217 500                 |                |                   | 1,084                   | 198,000  |          |                 |  |
|                                                                                                    | 기본 에당 8건기                                 | 211,500                 |                |                   | 1,938                   | 197,500  | —        |                 |  |
| 가 적 민준권                                                                                                    | 익을 예상 하한가                                 | 161,500                 |                |                   | 1,458                   | 197,000  |          |                 |  |
| 주문구분 ⊙현금 ○신용                                                                                                    |                                           |                         |                | -2                | 1,547                   | 196,500  | 1        | 133,000         |  |
| <b>시용구부 ④</b> 유통육자산화 <b>○</b> 자                                                                                                    | 기육자산화 @당보대충                               | 산화                      | ٨I             | 가                 | 0                       | 196,000  | 4        | 36              |  |
| ●유통대주신규                                                                                                    | Novioc Cerdia                             |                         | 고              | 간                 | 0                       | 195,500  | 65       | 54<br>20        |  |
| (비 추 이 이 이 이 이 이 이 이 이 이 이 이 이 이 이 이 이 이                                                                                                    | 야조 > 이 / /                                |                         | M              | フト                | 0                       | 195,000  | 30       | 2               |  |
|                                                                                                    |                                           |                         | <u>ح</u> ے     | 시그윤               | 30 %                    | 194,500  | 3        | 51              |  |
| 연약저                                                                                                    | 확인                                        | 취소                      |                | -2                | 11 412                  | -7,796   | 3.61     | 6               |  |
|                                                                                                    |                                           |                         |                | -                 | 0                       | 시간외      | 0,0      | 0               |  |
| ※ 저축은행 연계대출 계좌는 0                                                                                                    | 비약주문 이용 불가.                               | 주문입력 시                  | 예으             | <b>돈 수</b> 량      | :/단가/종:                 | 료일 반드/   | 시 확인     |                 |  |
| 1. 예약주문 가능시간 : 당일 15:10~익영업일 07:00 (단, 서버 초기화 작업 시 예약주문 불가 23:40~00:10)       •         • 예약주문 내역은 통보되지 않으므로 주문처리일 장 시작전에 반드시 주문처리 결과를 확인하시기       •         바랍니다.       •         • 예약종료일을 입력하시면 최초 예약주문수량 중 미체결된 수량에 대하여 예약종료일까지 계속       주문을 실행합니다. (공휴일을 포함하여 달력일자를 기준으로 최대 30일간 유효) |                                           |                         |                |                   |                         |          |          |                 |  |
| 2. 예약주문 접수내역 중 아래의<br>반드시 주문처리 결과를 확인해<br>• 조무취과의 과종 · 메스마트                                                                                                    | 사유 등으로 인해 주문<br>사시기 바랍니다.<br>그애 보조 메르그노스리 | 이 거부될 수 !<br>왜 비조 · ㅈㅁ↗ | 있사의<br>- 르티카   | 오니,<br>ㅎㄱเ다       | 주문처리일<br>이 <u>이</u> 르 r | 장 시작전    | 메하       | -               |  |
| 4                                                                                                    |                                           |                         |                |                   |                         |          |          | •               |  |

#### 🚺 매도주문 입력 영역

▶ 계좌비밀번호, 종목코드, 매도수량, 매도가격, 주문구분을 설정한 후 🔤 👔 이 버튼을 클릭하여 주문을 실행합니다.

> 계좌 비밀번호 자동 저장

계좌비밀번호는 설정>종합설정>비밀번호 설정에서 "계좌비밀번호 저장"을 선택하시면 자동 저장되어 사용 시 마다 비밀번호를 입력하지 않아도 되며 로그인 후 최초 한번만 입력하시면 됩니다.

- 🔁 종목 호가 영역
  - > 종목 호가 정보를 제공합니다.
  - > 호가영역을 마우스로 클릭 시 해당가격이 주문창의 주문가격으로 연계됩니다.

#### 예약주문 매수

#### 1. 화면개요

- 예약주문 매수 화면은 전장 동시호가 매매에 주문이 접수될 수 있도록 미리 매수주문을 예약하는 화면입니다.
- 예약주문 매도 및 매수, 예약주문 조회/취소, 예약주문 미처리 내역 화면이 탭(TAB)으로 구성되어 있어, 예약주문 접수 및 처리 내역 조회를 한 화면에서 이용할 수 있습니다.
- 기존에 익일에 대해서만 주문이 가능 하던 것을 최장 30일간 주문이 가능하도록 기능을 개선하였습니다.
   예약주문시에는 잔고, 주문가격 제한폭 등을 체크하지 않으므로 실주문 전환시 처리오류가 발생할 수 있으므로 반드시 주 문실행 여부를 확인하시기 바랍니다.

#### 2. 화면설명

| <b>R.</b> 예약주문 매수                                                                                                    |                                                         |                                                |                                                         |                        | →1業業     | ? _ = ×         |
|----------------------------------------------------------------------------------------------------|---------------------------------------------------------|------------------------------------------------|---------------------------------------------------------|------------------------|----------|-----------------|
| 예약주문 매도 예약주문 매수 예약주문 조회/취소                                                                                                    | 예약주문 미치                                                 | 리내역                                            |                                                         |                        |          |                 |
| 그 주식 예약 매수                                                                                                    |                                                         | 21040 [                                        | - 직 판 🌲                                                 | - <mark>신</mark> CJ    |          |                 |
| 계좌번호 87654321-01 ▼ 한국인<br>비밀번호 ••••••                                                                                                    | 1                                                       | 현재가<br>거래량(전<br>서비스업                           | 189,<br>일 )                                             | 500<br>0               | 0 (<br>( | 0.00 %)<br>18 ) |
| 종목코드 001040 모Q 🖉 CJ                                                                                                    |                                                         | 증감                                             | 매도                                                      | 11:09:49               | 매수       | 증감              |
| 매매구분 ④보통가 ○시장가 ○조건부지정가                                                                                                    | -                                                       |                                                | 1,413                                                   | 201,000                | 1 24     | 16,000          |
| 수 략 이 띄지 인일 예상 상하가                                                                                                    | 217 500                                                 |                                                | 1,338                                                   | 200,500                |          | <b>—</b> —      |
|                                                                                                    | 101,000                                                 |                                                | 4,341                                                   | 200,000                |          | <b>—</b>        |
| 가 적 민준권 역할 예정 하면가                                                                                                    | 161,500                                                 |                                                | 2,209                                                   | 199,500                |          | 000             |
| 주문구분 ⊙현금 ○신용매수                                                                                                    |                                                         | 13                                             | 1,588                                                   | 199,000                | 1 13     | 33,000          |
| 신용구분 ④유통융자신규 ◎자기융자신규                                                                                                    |                                                         | 시 가                                            | 0                                                       | 198,500                | 49       |                 |
| ●유통대주상환 ●자기대주상환                                                                                                    |                                                         | 고가                                             | 0                                                       | 198,000                | 155      |                 |
| 내 춘 인 예양조금인 🏾                                                                                                    | -                                                       | 71 Jr                                          |                                                         | 197,000                | 07       |                 |
|                                                                                                    |                                                         | 증거금율                                           | 30 %                                                    | 196,500                | 132      |                 |
| 한국제 [] - [] - [] 확인                                                                                                    | 취소                                                      | 13                                             | 15,438                                                  | -13,150                | 2,288    |                 |
|                                                                                                    |                                                         |                                                | 0                                                       | 시간외                    | 0        |                 |
| × 저축은행 연계대출 계좌는 예약주문 이용 불가.                                                                                                    | 주문입력 시                                                  | 예약 수량,                                         | /단가/종                                                   | 료일 반드/                 | 시 확인     |                 |
| <ol> <li>예약주문 가능사간 : 당일 15:10~익영업일 07:00</li> <li>예약주문 내역은 통보되지 않으므로 주문처리일 장 /<br/>바랍니다.</li> <li>예약종료일을 입력하시면 최초 예약주문수량 중 미체<br/>주문을 실행합니다. (공휴일을 포함하며 달력일자를</li> </ol> | ) <b>(단, 세버</b> #<br>시작전에 반드,<br> 결된 수량에 (<br>: 기준으로 최( | 초 <b>기화 작업</b><br>시 주문처리<br>대하여 예약<br>내 30일간 유 | <mark>: 시 예익</mark><br>결과를 <sup>3</sup><br>종료일까7<br>우효) | 추문 불기<br>막인하시기<br>1 계속 | 23:40-0  | DO:10) ×        |
| 2. 예약주문 접수내역 중 마래의 사유 등으로 인해 주문(<br>반드시 주문처리 결과를 확인하시기 바랍니다.                                                                                                    | 이 거부될 수 9<br>⊧ ㅂ조 .ㅈㅁㅅ                                  | 있사오니, 주<br>.ㅎ:/ㅎㄱ니다ㅇ                           | <sup>5</sup> 문처리일                                       | 장 시작전<br>비즈 송기니        | n ∻⊧     | -               |
| 48                                                                                                    |                                                         |                                                |                                                         |                        |          | -               |

#### 🚺 매수주문 입력 영역

▶ 계좌비밀번호, 종목코드, 매수수량, 매수가격, 주문구분을 설정한 후 <mark>■ 확인</mark> 버튼을 클릭하여 주문을 실행합니다.

> 계좌 비밀번호 자동 저장

계좌비밀번호는 설정>종합설정>비밀번호 설정에서 "계좌비밀번호 저장"을 선택하시면 자동 저장되어 사용 시 마다 비밀번호를 입력하지 않아도 되며 로그인 후 최초 한번만 입력하시면 됩니다.

- 🔁 종목 호가 영역
  - > 종목 호가 정보를 제공합니다.
  - > 호가영역을 마우스로 클릭 시 해당가격이 주문창의 주문가격으로 연계됩니다.

#### 예약주문 조회/취소

# 1. 화면개요

- 사용자가 실행시킨 주식 예약 주문현황을 조회할 수 있는 화면입니다.
- 예약주문 매도 및 매수, 예약주문 조회/취소, 예약주문 미처리 내역 화면이 탭(TAB)으로 구성되어 있어, 예약주문 접수 및 처리 내역 조회를 한 화면에서 이용할 수 있습니다.

#### 2. 화면설명

| R., 01               | 약주문 조회/취    | 소          |              |         |    |        |      |      |       | • 1 Ŧ | ж? <u>–</u> | o ×  |
|----------------------|-------------|------------|--------------|---------|----|--------|------|------|-------|-------|-------------|------|
| СЩ S                 | 약주문 매도      | 예약주문 매     | 수 예약주        | 문 조회/취소 |    | 예약주문 미 | 처리내역 |      |       |       |             |      |
| <mark>∎ </mark> ≣P\$ | 컨호 8765432  | 1-01 💌 비밀병 | 친호[•••••     | 한국인     |    |        |      |      |       |       | 조회          | 다음   |
| 취소                   | 매매주문신용      | 용 대출일      | 예약번호         | 원번호     | 상태 | 종목변호   | 종목명  | 예약수량 | 홍체결수량 | 잔며수량  | 예약단7        | 1 -  |
| 취소                   |             |            |              |         |    |        |      |      |       |       |             |      |
| 위소<br>취소             |             |            |              |         |    |        |      |      |       |       |             | - 11 |
| 취소                   |             |            |              |         |    |        |      |      |       |       |             | E    |
| 취소                   |             |            |              |         |    |        |      |      |       |       |             |      |
| <u>취소</u><br>최소      |             |            |              |         |    |        |      |      |       |       |             | -11  |
| 취소                   |             |            |              |         |    |        |      |      |       |       |             | - 4  |
| 취소                   |             |            |              |         |    |        |      |      |       |       |             |      |
| 취소                   |             |            |              |         |    |        |      |      |       |       |             | - 1  |
| · · · · ·            |             |            |              | m       |    |        |      |      |       |       |             | , "  |
| 2 10                 | ! 주문내역      |            |              |         | -  |        |      |      |       |       |             | -    |
|                      | 당일주문        |            |              | 당일;     | 해결 |        |      | 당일[  | 미체결   |       |             |      |
| 4                    | 두문번호        | 원주문변호      | 취소여부         | 종목번:    | 호  | 대출일    | 주문수량 | 주문단가 | 체결수령  | 양 미체종 | 결수량         | -    |
|                      |             |            |              |         |    |        |      |      |       |       |             |      |
|                      |             |            |              |         |    |        |      |      |       |       |             |      |
|                      |             |            |              |         |    |        |      |      |       |       |             | н    |
|                      |             |            |              |         |    |        |      |      |       |       |             |      |
|                      |             |            |              |         |    |        |      |      |       |       |             |      |
|                      |             |            |              |         |    |        |      |      |       |       |             |      |
| 1                    |             |            |              | 111     |    |        |      |      |       |       |             |      |
| 🍕 [ TS               | COO11R] 조회할 | 갈 내용이 없습니  | 다 (10:39:37) |         |    |        |      |      |       |       |             | -    |

🚺 현재 등록되어 있는 예약주문 내역을 표시합니다. 항목별 표시내용은 다음과 같습니다.

- > 예약수량 : 예약주문 시 주문 낸 총 수량을 표시합니다.
- > 총 체결수량 : 예약주문 낸 수량 중 현재시점까지 체결된 총 수량을 표시합니다.
- > 잔여수량 : 예약주문 낸 수량 중 체결수량을 제외한 남은 수량을 표시합니다.
- > 예약일 : 주문이 실행되는 최종일을 표시합니다.
  - 취소] 버튼을 클릭하면 해당 예약주문이 취소됩니다.
- 2 1 번 영역에서 선택한 Line의 당일 주문내역을 표시합니다.

#### 예약주문 미처리 내역

# 1. 화면개요

- 선택한 기간동안의 예약주문의 처리내역을 표시하는 화면입니다.
- 예약 주문시에는 잔고, 주문가격 제한폭 등을 체크하지 않으므로 실 주문 전환시 처리오류가 발생할 수 있으므로 반드시 주문실행 여부를 확인하시기 바랍니다.

#### 2. 화면설명

| Ra | 예약주문                                  | 미처리나   | 역   |        |           |      |       |          |                             |      | • [] | ]芊莱? _ | . 🗆 X |
|----|---------------------------------------|--------|-----|--------|-----------|------|-------|----------|-----------------------------|------|------|--------|-------|
|    | 예약주문                                  | 매도     | 예약  | 주문 매수  | 예약주문 조    | 회/취소 | 예약    | 주문 미처리내의 | 4                           |      |      |        |       |
| 1  | 1 바번호 87654321-01 🔽 비밀번호 ++++++++ 한국인 |        |     |        |           |      | 구분 전체 |          | ▼ 주문일 2015-05-08 😁 ~ 2015-0 |      |      | 🗂 조회   | 다음    |
| 2  | 예약일                                   | 예약     | 치간  | 예약번호   | 주문접수일     | 주문형  | 컨호    | 주문구분     | 거래구분                        | 종목변호 | 종목명  | 주문수량   | -     |
|    |                                       |        |     |        |           |      |       |          |                             |      |      |        |       |
|    |                                       |        |     |        |           |      |       |          |                             |      |      |        |       |
|    |                                       |        |     |        |           |      |       |          |                             |      |      |        |       |
|    |                                       |        |     |        |           |      |       |          |                             |      |      |        |       |
|    |                                       |        |     |        |           |      |       |          |                             |      |      |        |       |
|    |                                       |        |     |        |           |      |       |          |                             |      |      |        |       |
|    |                                       |        |     |        |           |      |       |          |                             |      |      |        |       |
|    |                                       |        |     |        |           |      |       |          |                             |      |      |        |       |
|    |                                       |        |     |        |           |      |       |          |                             |      |      |        |       |
|    |                                       |        |     |        |           |      |       |          |                             |      |      |        |       |
|    |                                       |        |     |        |           |      |       |          |                             |      |      |        |       |
|    |                                       |        |     |        |           |      |       |          |                             |      |      |        |       |
|    |                                       |        |     |        |           |      |       |          |                             |      |      |        |       |
|    |                                       |        |     |        |           |      |       |          |                             |      |      |        |       |
|    |                                       |        |     |        |           |      |       |          |                             |      |      |        |       |
|    |                                       |        |     |        |           |      |       |          |                             |      |      |        |       |
|    |                                       |        |     |        |           |      |       |          |                             |      |      |        |       |
|    |                                       |        |     |        |           |      |       |          |                             |      |      |        | -     |
| ۲  |                                       |        |     |        |           |      |       |          |                             |      |      |        | •     |
| 4  | [TSC0004F                             | 3] 조회할 | 내용이 | 없습니다 ( | 10:39:45) |      |       |          |                             |      |      |        | -     |

전체 ▼ 처리/미처리 내역, 전체 내역 중 조회하고자 하는 기준을 선택합니다.

전체 처리내역 미처리내역

1

**주문일 2015-05-15 ☆ ~ 2015-05-15 ☆** 조회기준 일자를 선택합니다. 해당 일자는 예약주문이 아닌 실제 주문이 나간 날짜를 기준으로 합니다.

2 선택한 조건에 따라 해당하는 주문내역을 표시합니다.